# SUSE Linux Enterprise Server

www.novell.com

11 SP1

December 15, 2010

**Deployment Guide** 

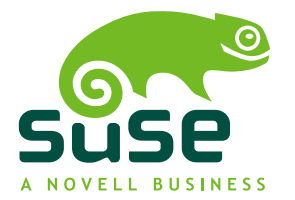

### Deployment Guide

All content is copyright © 2006-2010 Novell, Inc. All rights reserved.

Legal Notice

This manual is protected under Novell intellectual property rights. By reproducing, duplicating or distributing this manual you explicitly agree to conform to the terms and conditions of this license agreement.

This manual may be freely reproduced, duplicated and distributed either as such or as part of a bundled package in electronic and/or printed format, provided however that the following conditions are ful-filled:

That this copyright notice and the names of authors and contributors appear clearly and distinctively on all reproduced, duplicated and distributed copies. That this manual, specifically for the printed format, is reproduced and/or distributed for noncommercial use only. The express authorization of Novell, Inc must be obtained prior to any other use of any manual or part thereof.

For Novell trademarks, see the Novell Trademark and Service Mark list http://www.novell .com/company/legal/trademarks/tmlist.html. Linux\* is a registered trademark of Linus Torvalds. All other third party trademarks are the property of their respective owners. A trademark symbol (®, <sup>TM</sup> etc.) denotes a Novell trademark; an asterisk (\*) denotes a third party trademark.

All information found in this book has been compiled with utmost attention to detail. However, this does not guarantee complete accuracy. Neither Novell, Inc., SUSE LINUX Products GmbH, the authors, nor the translators shall be held liable for possible errors or the consequences thereof.

### Contents

|    | Abo                                           | ut This Guide                                                                                                    | ix                                   |
|----|-----------------------------------------------|----------------------------------------------------------------------------------------------------|--------------------------------------|
| 1  | Plar                                          | nning for SUSE Linux Enterprise Server                                                                                                    | 1                                    |
|    | 1.1<br>1.2<br>1.3                             | Considerations for Deployment of a SUSE Linux Enterprise Server Deployment of SUSE Linux Enterprise Server                                                                                                    | 2<br>3<br>4                          |
| Ра | rt I                                          | Architecture Specific Installation Considerations                                                                                                    | 5                                    |
| 2  | Inst                                          | allation on x86, AMD64, Intel 64, and Itanium                                                                                                    | 7                                    |
|    | 2.1<br>2.2<br>2.3<br>2.4<br>2.5<br>2.6<br>2.7 | Required BackgroundSystem Requirements for Operating LinuxInstallation ConsiderationsBoot and Installation MediaInstallation ProcedureControlling the InstallationDealing with Boot and Installation Problems | 7<br>8<br>11<br>14<br>15<br>16<br>18 |
| 3  | Inst                                          | allation on IBM POWER                                                                                                    | 21                                   |
|    | 3.1<br>3.2                                    | Requirements                                                                                                    | 21<br>23                             |
| 4  | Inst                                          | allation on IBM System z                                                                                                    | 39                                   |
|    | 4.1<br>4.2<br>4.3                             | General Information and Requirements                                                                                                    | 39<br>46<br>63                       |

|    | 4.4<br>4.5<br>4.6                                                                                                   | The parmfile—Automating the System Configuration                                                                                | 67<br>73<br>74                                                                                   |
|----|----------------------------------------------------------------------------------------------------|----------------------------------------------------------------------------------------------------|--------------------------------------------------------------------------------------------------|
| Ра | rt II                                                                                                    | Manual Deployment                                                                                                    | 79                                                                                               |
| 5  | Dep                                                                                                    | loyment Strategies                                                                                                    | 81                                                                                               |
|    | 5.1<br>5.2<br>5.3                                                                                                   | Deploying up to 10 Workstations                                                                                                 | 81<br>83<br>90                                                                                   |
| 6  | Insta                                                                                                    | allation with YaST                                                                                                    | 91                                                                                               |
|    | 6.1<br>6.2<br>6.3<br>6.4<br>6.5<br>6.6<br>6.7<br>6.8<br>6.9<br>6.10<br>6.11<br>6.12<br>6.13<br>6.14<br>6.15<br>6.16 | Choosing the Installation Method                                                                                                | 91<br>93<br>94<br>95<br>95<br>100<br>101<br>103<br>103<br>106<br>107<br>108<br>112<br>115<br>126 |
| 7  | Upd                                                                                                    | ating SUSE Linux Enterprise                                                                                                    | 127                                                                                              |
|    | 7.1<br>7.2<br>7.3<br>7.4                                                                                            | Updating SUSE Linux Enterprise                                                                                                  | 127<br>133<br>139<br>141                                                                         |
| 8  | Setti                                                                                                    | ing Up Hardware Components with YaST                                                                                            | 143                                                                                              |
|    | 8.1<br>8.2<br>8.3<br>8.4<br>8.5                                                                                     | Hardware InformationSetting Up Graphics Card and MonitorSetting Up Keyboard and MouseSetting Up Sound CardsSetting Up a Printer | 143<br>144<br>146<br>148<br>151                                                                  |

|    | 8.6                                                  | Setting Up a Scanner                                                                                                    | 158                                           |
|----|------------------------------------------------------|----------------------------------------------------------------------------------------------------|-----------------------------------------------|
| 9  | Insta                                                | lling or Removing Software                                                                                                    | 161                                           |
|    | 9.1<br>9.2<br>9.3<br>9.4                             | Definition of Terms                                                                                                    | 161<br>162<br>167<br>170                      |
| 10 | Insta                                                | alling Add-On Products                                                                                                    | 179                                           |
|    | 10.1<br>10.2<br>10.3                                 | Add-Ons       .       .       .       .       .       .       .       .       .       .       .       .       .       .       .       .       .       .       .       .       .       .       .       .       .       .       .       .       .       .       .       .       .       .       .       .       .       .       .       .       .       .       .       .       .       .       .       .       .       .       .       .       .       .       .       .       .       .       .       .       .       .       .       .       .       .       .       .       .       .       .       .       .       .       .       .       .       .       .       .       .       .       .       .       .       .       .       .       .       .       .       .       .       .       .       .       .       .       .       .       .       .       .       .       .       .       .       .       .       .       .       .       .       .       .       .       .       . </td <td>179<br/>180<br/>180</td> | 179<br>180<br>180                             |
| 11 | Acce                                                 | essing the Internet                                                                                                    | 181                                           |
|    | 11.1<br>11.2                                         | Direct Internet Connection                                                                                                    | 181<br>184                                    |
| 12 | Man                                                  | aging Users with YaST                                                                                                    | 185                                           |
|    | 12.1<br>12.2<br>12.3<br>12.4<br>12.5<br>12.6<br>12.7 | User and Group Administration Dialog                                                                                                    | 185<br>187<br>189<br>196<br>197<br>197<br>199 |
| 13 | Cha                                                  | nging Language and Country Settings with YaST                                                                                                    | 201                                           |
|    | 13.1<br>13.2                                         | Changing the System Language                                                                                                    | 201<br>206                                    |
| 14 | Rem                                                  | ote Installation                                                                                                    | 209                                           |
|    | 14.1<br>14.2<br>14.3<br>14.4<br>14.5                 | Installation Scenarios for Remote InstallationSetting Up the Server Holding the Installation SourcesPreparing the Boot of the Target SystemBooting the Target System for InstallationMonitoring the Installation Process                                                                                                    | 209<br>217<br>227<br>237<br>241               |

| 15 Adv                               | vanced Disk Setup                               | 245                             |
|--------------------------------------|-------------------------------------------------|---------------------------------|
| 15.1<br>15.2<br>15.3                 | Using the YaST Partitioner                      | 245<br>254<br>260               |
| 16 Sub                               | oscription Management                           | 265                             |
| 16.1<br>16.2<br>16.3<br>16.4         | Using Kernel Parameters to Access an SMT Server | 266<br>267<br>269<br>269        |
| Part III                             | Imaging and Creating Products                   | 271                             |
| 17 KIV                               | VI                                              | 273                             |
| 17.1<br>17.2<br>17.3<br>17.4<br>17.5 | Prerequisites for KIWI                          | 273<br>274<br>274<br>278<br>280 |
| 18 Cre                               | ating Add-On Products With Add-on Creator       | 281                             |
| 18.1<br>18.2<br>18.3                 | Creating Images                                 | 281<br>282<br>283               |
| 19 Cre                               | ating Images with YaST Product Creator          | 285                             |
| 19.1<br>19.2<br>19.3                 | Prerequisites for Product Creator               | 285<br>285<br>287               |
| 20 Dep                               | oloying Customized Preinstallations             | 289                             |
| 20.1<br>20.2<br>20.3<br>20.4         | Preparing the Master Machine                    | 290<br>290<br>299<br>300        |

| Part IV Automated Installati | ons |
|------------------------------|-----|
|------------------------------|-----|

#### 21 Automated Installation

| 21.1 | Simple Mass Installation    | 303 |
|------|-----------------------------|-----|
| 21.2 | Rule-Based Autoinstallation | 315 |
| 21.3 | For More Information        | 320 |

# 22 Automated Upgrade from SUSE Linux Enterprise 10 SP3 to 11 SP1 321

| 22.1 | Preparing and Applying the Driver Update Disk (DUD) | 321 |
|------|-----------------------------------------------------|-----|
| 22.2 | GRUB Menu Section for Booting into the Upgrade      | 323 |
| 22.3 | Preparing the AutoYaST Profile                      | 323 |
| 22.4 | Running the Automated Upgrade                       | 325 |
| 22.5 | Second Stage of the Upgrade                         | 326 |
| 22.6 | Limitations and Hints                               | 327 |
|      |                                                     |     |
|      |                                                     |     |

| 23 Aut | omated Deployment of Preload Images         | 329 |
|--------|---------------------------------------------|-----|
| 23.1   | Deploying system manually from rescue image | 330 |
| 23.2   | Automated Deployment with PXE Boot          | 331 |

303

# **About This Guide**

Installations of SUSE Linux Enterprise Server are possible in many different ways. It is impossible to cover all combinations of boot, or installation server, automated installations or deploying images. This manual should help with selecting the appropriate method of deployment for your installation.

Part I, "Architecture Specific Installation Considerations" (page 5)The standard deployment instructions differ depending on the architecture used.For differences and requirements regarding the architecture, see this part.

Part II, "Manual Deployment" (page 79) Most tasks that are needed during installations are described here. This includes the manual setup of your computer as well as additional software and remote installations.

Part III, "Imaging and Creating Products" (page 271) Mass installations often require the preparation of images or products furnished with the features that are needed in this special case. Several options are described that allow the administrator to prepare these deployment methods.

Part IV, "Automated Installations" (page 301)

To do unattended installations, either use the installation with AutoYaST or prepare an image with kiwi or firstboot. This part describes methods to deploy these installations with a minimum of user interaction.

Many chapters in this manual contain links to additional documentation resources, including additional documentation that is available on the system as well as documentation available on the Internet.

For an overview of the documentation available for your product and the latest documentation updates, refer to <a href="http://www.novell.com/documentation">http://www.novell.com/documentation</a> or to the following section.

# **1** Available Documentation

We provide HTML and PDF versions of our books in different languages. The following manuals for users and administrators are available on this product:

#### Deployment Guide (page 1)

Shows how to install single or multiple systems and how to exploit the product inherent capabilities for a deployment infrastructure. Choose from various approaches, ranging from a local installation or a network installation server to a mass deployment using a remote-controlled, highly-customized, and automated installation technique.

#### Administration Guide (*Administration Guide*)

Covers system administration tasks like maintaining, monitoring and customizing an initially installed system.

#### Security Guide (*Security Guide*)

Introduces basic concepts of system security, covering both local and network security aspects. Shows how to make use of the product inherent security software like Novell AppArmor (which lets you specify per program which files the program may read, write, and execute) or the auditing system that reliably collects information about any security-relevant events.

#### System Analysis and Tuning Guide († System Analysis and Tuning Guide)

An administrator's guide for problem detection, resolution and optimization. Find how to inspect and optimize your system by means of monitoring tools and how to efficiently manage resources. Also contains an overview of common problems and solutions and of additional help and documentation resources.

#### *Virtualization with Xen* (*†Virtualization with Xen*)

Offers an introduction to virtualization technology of your product. It features an overview of the various fields of application and installation types of each of the platforms supported by SUSE Linux Enterprise Server as well as a short description of the installation procedure.

#### Storage Administration Guide

Provides information about how to manage storage devices on a SUSE Linux Enterprise Server.

In addition to the comprehensive manuals, several quick start guides are available:

#### Installation Quick Start ( Installation Quick Start)

Lists the system requirements and guides you step-by-step through the installation of SUSE Linux Enterprise Server from DVD, or from an ISO image.

#### Linux Audit Quick Start

Gives a short overview how to enable and configure the auditing system and how to execute key tasks such as setting up audit rules, generating reports, and analyzing the log files.

#### Novell AppArmor Quick Start

Helps you understand the main concepts behind Novell® AppArmor.

Find HTML versions of most product manuals in your installed system under /usr/ share/doc/manual or in the help centers of your desktop. Find the latest documentation updates at http://www.novell.com/documentation where you can download PDF or HTML versions of the manuals for your product.

# 2 Feedback

Several feedback channels are available:

**Bugs and Enhancement Requests** 

For services and support options available for your product, refer to http://www .novell.com/services/.

To report bugs for a product component, please use http://support.novell.com/additional/bugreport.html.

Submit enhancement requests at https://secure-www.novell.com/rms/ rmsTool?action=ReqActions.viewAddPage&return=www.

#### User Comments

We want to hear your comments and suggestions about this manual and the other documentation included with this product. Use the User Comments feature at the bottom of each page in the online documentation or go to http://www.novell.com/documentation/feedback.html and enter your comments there.

# **3 Documentation Conventions**

The following typographical conventions are used in this manual:

- /etc/passwd: directory names and filenames
- placeholder: replace placeholder with the actual value
- PATH: the environment variable PATH
- ls, --help: commands, options, and parameters
- user: users or groups
- Alt, Alt + F1: a key to press or a key combination; keys are shown in uppercase as on a keyboard
- *File*, *File* > *Save As*: menu items, buttons
- ► amd64 em64t ipf: This paragraph is only relevant for the specified architectures. The arrows mark the beginning and the end of the text block. ◄
  - ► **ipseries zseries:** This paragraph is only relevant for the specified architectures. The arrows mark the beginning and the end of the text block. ◄
- *Dancing Penguins* (Chapter *Penguins*, <sup>↑</sup>Another Manual): This is a reference to a chapter in another manual.

# Planning for SUSE Linux Enterprise Server

The implementation of an operating system either in an existing IT environment or as a completely new rollout must be carefully prepared. SUSE Linux Enterprise Server 11 SP1 provides a variety of new features. It is impossible to describe all the new features here. The following is just a list of major enhancements that might be of interest.

#### Xen 4.0 Virtualization

Runs many virtual machines on a single server, each with its own instance of an operating system. For more information, see *Virtualization with Xen* ( $\uparrow$ *Virtualization with Xen*).

#### YaST

Several new configuration options have been developed for YaST. These are normally described in the chapters about the technology involved.

#### SPident

The management utility SPident gives an overview of the installed software base and clarifies the current service pack level of the system.

#### **Directory Services**

Several LDAP-compliant directory services are available:

- Microsoft Active Directory
- OpenLDAP

#### Novell AppArmor

Harden your System with the Novell AppArmor technology. This service is described in depth in Part "Confining Privileges with Novell AppArmor" (*Security Guide*).

#### AIDE

This is an intrusion detection system that can be setup to detect unauthorized changes to the system.

#### iSCSI

iSCSI provides an easy and reasonably inexpensive solution for connecting Linux computers to central storage systems. Find more information about iSCSI in SLES 11 SP1: Storage Administration Guide (*↑*SLES 11 SP1: Storage Administration Guide).

#### Network File System v4

Starting with version 10, SUSE Linux Enterprise Server supports NFS also in version 4. This gives you performance improvements, strong security, and a "stateful" protocol.

#### Oracle Cluster File System 2

OCFS2 is a general-purpose journaling file system that is fully integrated in the Linux 2.6 kernel and later. Find an overview of OCFS2 in the *High Availability Guide*.

#### Linux Kernel Crash Dump

Debugging kernel-related problems is now much easier when using Kexec and Kdump. This technology is available on x86, AMD64, Intel 64, and POWER platforms.

# 1.1 Considerations for Deployment of a SUSE Linux Enterprise Server

At the beginning of the planning process, you should try to define the project goals and needed features. This must always be done individually for each project, but the questions to answer should include the following:

- How many installations should be done? Depending on this, the best deployment methods differ. See also Chapter 5, *Deployment Strategies* (page 81).
- Will the system run as physical host or as a virtual machine?
- Will the system be in a hostile environment? Have a look at Chapter 1, *Security and Confidentiality* (*fsecurity Guide*) to get an overview of consequences.
- How will you get regular updates? All patches are provided online for registered users. Find the registration and patch support database at http://www.novell.com/linux/suse/portal/index.html.
- Do you need help for your local installation? Novell provides training, support, and consulting for all topics pertaining to SUSE Linux Enterprise Server. Find more information about this at http://www.novell.com/products/server/.
- Do you need third-party products? Make sure that the required product is also supported on the desired platform. Novell can provide help to support software on different platforms when needed.

# 1.2 Deployment of SUSE Linux Enterprise Server

To make sure that your system will run flawlessly, always try to use certified hardware. The hardware certification process is an ongoing process and the database of certified hardware is updated regularly. Find the search form for certified hardware at http://developer.novell.com/yessearch/Search.jsp.

Depending on the number of desired installations, it is beneficial to use installation servers or even completely automatic installations. Have a look at Chapter 5, *Deployment Strategies* (page 81) for more information. When using Xen virtualization technologies, network root file systems or network storage solutions like iSCSI should be considered.

SUSE Linux Enterprise Server provides you with a broad variety of services. Find an overview of the documentation in this book in About This Guide ( $\uparrow$ *Administration Guide*). Most of the needed configurations can be made with YaST, the SUSE configuration utility. In addition, many manual configurations are described in the corresponding chapters.

In addition to the plain software installation, you should consider training the end users of the systems as well as help desk staff.

# 1.3 Running SUSE Linux Enterprise Server

The SUSE Linux Enterprise Server operating system is a well-tested and stable system. Unfortunately, this does not prevent hardware failures or other causes for downtime or data loss. For any serious computing task where data loss could occur, a regular backup should be done.

For optimal security and data safety, you should make regular updates of all the operated machines. If you have a mission critical server, you should run a second identical (preproduction) machine where you can apply all changes for testing purposes before doing so in production. This also gives you the possibility of switching machines in the case of hardware failure.

# Part I. Architecture Specific Installation Considerations

# Installation on x86, AMD64, Intel 64, and Itanium

2

This chapter describes the steps necessary to prepare for the installation of SUSE Linux Enterprise Server on x86, AMD64, Intel 64, and Itanium computers. It introduces the steps required to prepare for various installation methods and provides useful information. The list of hardware requirements provides an overview of supported systems supported by SUSE Linux Enterprise Server. Find information about available installation methods and several common known problems. Also learn how to control the installation, provide installation media, and boot with regular methods.

# 2.1 Required Background

To keep the scope of these guidelines manageable, certain technical assumptions have been made:

- You have some computer experience and are familiar with common technical terms.
- You are familiar with the documentation for your system and the network on which it runs.
- You have a basic understanding of Linux systems.

For an overview of the documentation available for your product and the latest documentation updates, refer to <a href="http://www.novell.com/documentation">http://www.novell.com/documentation</a>.

# 2.2 System Requirements for Operating Linux

The SUSE® Linux Enterprise Server operating system can be deployed on a wide range of hardware. It is impossible to list all the different combinations of hardware SUSE Linux Enterprise Server supports. However, to provide you with a guide to help you during the planning phase, the minimum requirements are presented here.

If you want to be sure that a given computer configuration will work, find out which computers have been certified by SUSE. Find a list of these computers at http://developer.novell.com/yessearch/Search.jsp.

# 2.2.1 Hardware for x86

Computers based on x86 constitute a cost-effective way of building high-performance systems. The preconditions for operating SUSE Linux Enterprise Server on this platform are as follows:

CPU

The number of CPUs supported depends on the kernel used. Specifically, these are as follows:

| Kernel         | Oldest CPU Type       | Maximum Number of<br>CPUs |
|----------------|-----------------------|---------------------------|
| kernel-default | PentiumPro, Athlon    | 32                        |
| kernel-pae     | Pentium II, Athlon XP | 128                       |

| Table 2.1 | CPUs Supported by | , the Kernel |
|-----------|-------------------|--------------|
|           |                   |              |

Memory Requirements

A minimum of 512 MB is required. The recommended memory is 1 GB. For a multiprocessor system, 256 MB per processor is required. Systems with less than 1 GB main memory need additional swap space that extends the virtual memory to 1 GB.

#### Hard Disk Requirements

The disk requirements depend largely on the installation. Commonly, you need more space than the installation software itself needs to have a system that works properly. Minimal requirements for different selections are:

| System                  | Hard Disk Requirements |
|-------------------------|------------------------|
| Minimal X Window System | 1.2 GB                 |
| GNOME Desktop           | 3.2 GB                 |
| KDE Desktop             | 2.7 GB                 |
| All patterns            | 10 GB                  |

#### Boot Methods

The computer can be booted for installation from DVD, USB hard drive, floppy, or the network. A special boot server is required to boot over the network. This boot server can be configured with SUSE Linux Enterprise Server. To use USB hard drives, the BIOS or firmware must support booting from USB devices. Create a bootable USB hard drive with mkbootdisk, which is found on the first installation DVD in the directory /boot/i386/ or /boot/x86\_64. For more information, read the documentation below the /boot directory.

### 2.2.2 Hardware for Itanium

The Itanium architecture is 64-bit and allows the operation of large servers.

CPU

II (older Itanium CPUs are no longer supported). Dual core CPUs and hyperthreading are also supported.

#### Maximum Number of CPUs

At most, 4096 CPUs are supported. For the calculation of the CPU count, a dualcore CPU counts as two CPUs and a hyperthreaded CPU with two siblings also counts as two CPUs. 1024 CPUs could mean 512 dual cores, 512 single cores with hyperthreading, or 256 dual cores with hyperthreading.

#### Memory

A minimum of 1GB RAM per CPU socket is recommended.

#### Hard Disk Requirements

The disk requirements depend largely on the installation selected. Commonly, you need more space than the installed software itself needs to have a system that works properly. Minimal requirements for different selections are:

| System         | Hard Disk Requirements |
|----------------|------------------------|
| Minimal System | 4 GB                   |
| Recommended    | 10 GB                  |

#### Boot Methods

Options for booting the computer depend on the available hardware. All boot methods available to the machine should work. A special boot server is required to use PXE boot over the network. This may also be set up with SUSE Linux Enterprise Server.

### 2.2.3 Hardware for AMD64 and Intel 64

The AMD64 and Intel 64 architectures support the simple migration of x86 software to 64 bits. Like the x86 architecture, they constitute a value-for-money alternative.

#### CPU

All CPUs available on the market to date are supported. This includes dual-core CPUs.

Maximum Number of CPUs

The maximum number of CPUs supported by AMD64 and Intel 64 is 128.

Memory Requirements

A minimum of 512 MB of memory is required. Requirements depend on the application. However, the minimum recommended is 1024 MB or 512 MB per CPU on multiprocessor computers. The theoretical upper limit on the amount of memory supported by the kernel is 512 GB.

#### Hard Disk Requirements

The disk requirements depend largely on the installation selected. The required space for this architecture is similar to x86 but you should allocate some space for compatibility libraries. Minimum requirements for different selections are:

| System                  | Hard Disk Requirements |
|-------------------------|------------------------|
| Minimal X Window System | 1.4 GB                 |
| GNOME Desktop           | 3.5 GB                 |
| KDE Desktop             | 3 GB                   |
| All patterns            | 8.5 GB                 |

Boot Methods

The computer can be booted from a CD or a network. A special boot server is required to boot over the network. This can be set up with SUSE Linux Enterprise Server.

# 2.3 Installation Considerations

This section encompasses many factors that need to be considered before installing SUSE Linux Enterprise Server on x86, AMD64, Intel 64, and Itanium hardware.

### 2.3.1 Installation Type

SUSE Linux Enterprise Server is normally installed as an independent operating system. With the introduction of Xen, it is also possible to run multiple instances of SUSE Linux Enterprise Server on the same hardware. However, the controlling Domain-0 installation for Xen is performed like a typical installation with some additional packages. The installation of Xen guests is described in Chapter 3, *Setting Up Virtual Machines* (*† Virtualization with Xen*).

# 2.3.2 Boot Methods

Depending on the hardware used, the following boot methods are available for the first boot procedure (prior to the installation of SUSE Linux Enterprise Server).

| Boot Option            | Use                                                                                                    |
|------------------------|----------------------------------------------------------------------------------------------------|
| CD or DVD drive        | The simplest booting method. The system requires a locally-<br>available CD-ROM or DVD-ROM drive for this.                                                                                                    |
| Floppy or USB<br>disks | Find the images required for creating boot disks on the first CD or DVD in the /boot directory. See also the README in the same directory. Booting from a USB memory stick is only possible if the BIOS of the machine supports this method.                      |
| PXE or bootp           | Must be supported by the BIOS or by the firmware of the system<br>used. This option requires a boot server in the network. This<br>task can be handled by a separate SUSE Linux Enterprise<br>Server.                                                             |
| Hard disk              | SUSE Linux Enterprise Server can also be booted from hard disk. For this, copy the kernel (linux) and the installation system (initrd) from the /boot/loader directory of the first CD or DVD onto the hard disk and add an appropriate entry to the boot loader. |

### 2.3.3 Installation Source

When installing SUSE Linux Enterprise Server, the actual installation data must be available in the network, on a hard disk partition, or on a local DVD. To install from the network, you need an installation server. To make the installation data available, set up any computer in a Unix or Linux environment as an NFS, HTTP, SMB, or FTP server. To make the installation data available from a Windows computer, release the data with SMB.

The installation source is particularly easy to select if you configure an *SLP server* in the local network. For more information, see Section 14.2, "Setting Up the Server Holding the Installation Sources" (page 217).

### 2.3.4 Installation Target

Most installations are to a local hard disk. Therefore, it is necessary for the hard disk controllers to be available to the installation system. If a special controller (like a RAID controller) needs an extra kernel module, provide a kernel module update disk to the installation system.

Other installation targets may be various types of block devices that provide sufficient disk space and speed to run an operating system. This includes network block devices like iSCSI or SAN. It is also possible to install on network file systems that offer the standard Unix permissions. However, it may be problematic to boot these, because they must be supported by the initramfs before the actual system can start. Such installations are useful if there is a need to start the same system in different locations or if you intend to use Xen features like domain migration.

# 2.3.5 Different Installation Methods

SUSE Linux Enterprise Server offers several different methods for controlling installation:

- Installation on the console
- Installation via serial console
- Installation with AutoYaST
- Installation with KIWI images
- Installation via SSH
- · Installation with VNC

By default, the graphical console is used. If you have a large number of similar computers to install, it is advisable to create an AutoYaST configuration file or a KIWI preload image and make this available to the installation process. See also the documentation

for autoyast2 in Chapter 21, *Automated Installation* (page 303) and KIWI in Chapter 17, *KIWI* (page 273).

# 2.4 Boot and Installation Media

When installing the system, the media for booting and for installing the system may be different. All combinations of supported media for booting and installing may be used.

### 2.4.1 Boot Media

Booting a computer depends on the capabilities of the hardware used and the availability of media for the respective boot option.

Booting from DVD

This is the most common possibility of booting a system. It is straightforward for most computer users, but requires a lot of interaction for every installation process.

Booting from a USB Hard Drive or Floppy Disk

Depending on the hardware used, it is possible to boot from a USB hard drive or a floppy disk. The respective media must be created with the utility mkbootdisk, which can be found together with its documentation on the first CD or DVD in the directory /boot/<architecture>.

Booting from the Network

You can only boot a computer directly from the network if this is supported by the computer's firmware or BIOS. This booting method requires a boot server that provides the needed boot images over the network. The exact protocol depends on your hardware. Commonly you need several services, such as tftp and dhcp or pxeboot. If you need a boot server, also read Section 14.1.3, "Remote Installation via VNC—PXE Boot and Wake on LAN" (page 212).

### 2.4.2 Installation Media

The installation media contain all the necessary packages and meta information that is necessary to install a SUSE Linux Enterprise Server. These must be available to the

installation system after booting for installation. Several possibilities for providing the installation media to the system are available with SUSE Linux Enterprise Server.

Installation from DVD

All necessary data is delivered on the boot media. Depending on the selected installation, a network connection or add on media may be necessary.

Networked Installation

If you plan to install several systems, providing the installation media over the network makes things a lot easier. It is possible to install from many common protocols, such as NFS, HTTP, FTP, or SMB. For more information on how to run such an installation, refer to Chapter 14, *Remote Installation* (page 209).

# 2.5 Installation Procedure

This section offers an overview of the steps required for the complete installation of SUSE® Linux Enterprise Server in the required mode. Part II, "Manual Deployment" (page 79) contains a full description of how to install and configure the system with YaST.

### 2.5.1 Booting from a Local Interchangeable Drive

CD-ROM and floppy drives and USB memory sticks can be used for installation purposes. Adjust your computer to your needs:

- 1. Make sure that the drive is entered as a bootable drive in the BIOS.
- 2. Insert the boot medium in the drive and start the boot procedure.
- 3. The boot menu of the CD, DVD, floppy, or USB disk allows transferring different parameters to the installation system. See also Section 14.4.2, "Using Custom Boot Options" (page 238). If the installation should be performed over the network, specify the installation source here.
- 4. If unexpected problems arise during installation, use safe settings to boot.

# 2.5.2 Installing over the Network

An installation server is required to perform the installation by using a network source. The procedure for installing this server is outlined in Section 14.2, "Setting Up the Server Holding the Installation Sources" (page 217).

If you have an SLP server, select SLP as the installation source in the first boot screen. During the boot procedure, select which of the available installation sources to use.

If the DVD is available on the network, use it as an installation source. In this case, specify the parameter install=<URL> with suitable values at the boot prompt. Find a more detailed description of this parameter in Section 14.4.2, "Using Custom Boot Options" (page 238).

# 2.6 Controlling the Installation

Control the installation in one of several ways. The method most frequently used is to install SUSE® Linux Enterprise Server from the computer console. Other options are available for different situations. Find more information about the available installation methods in Chapter 5, *Deployment Strategies* (page 81).

# 2.6.1 Installation on the Computer Console

The simplest way to install SUSE Linux Enterprise Server is using the computer console. With this method, a graphical installation program guides you through the installation. This installation method is discussed in detail in Chapter 6, *Installation with YaST* (page 91).

You can still perform the installation on the console without a working graphics mode. The text-based installation program offers the same functionality as the graphical version. Find some hints about navigation in this mode in Section "Navigation in Modules" (Chapter 3, *YaST in Text Mode*, ↑*Administration Guide*).

# 2.6.2 Installation Using a Serial Console

For this installation method, you need a second computer that is connected by a *null modem* cable to the computer on which to install SUSE Linux Enterprise Server. Depending on the hardware, even the firmware or BIOS of the computer may already be accessible to the serial console. If this is possible, you can carry out the entire installation using this method. To activate the serial console installation, additionally specify the parameter console=ttyS0 at the boot prompt after the boot process has completed and before the installation system starts.

On most computers, there are two serial interfaces, *ttyS0* and *ttyS1*. For the installation, you need a terminal program like minicom or screen. To initiate the serial connection, launch the screen program in a local console by entering the following command:

screen /dev/ttyS0 9600

This means that screen listens to the first serial port with a baud rate of 9600. From this point on, the installation proceeds similarly to the text-based installation over this terminal.

# 2.6.3 Installation with SSH

If you do not have direct access to the computer hardware and, for example, the installation should be launched from a management console, control the entire installation process over the network. To do this, enter the parameters UseSSH=1 and SSHPassword=<secret> at the boot prompt. An SSH daemon is then launched in the system and you can log in to the system as user root with the password "secret". To connect, use the command ssh -X root@<ipaddr>.

If you do not have a DHCP server available in your local network, manually assign an IP address to the installation system. Do this by entering the option HostIP=<ipaddr> at the boot prompt.

As soon as you are logged in to the installation system, launch the actual installation with the command yast for a text-based installation or yast2 to proceed with the graphical installation. This then guides you through the installation. This procedure is described in detail in Section 14.1.5, "Simple Remote Installation via SSH—Dynamic Network Configuration" (page 215).

# 2.6.4 Installation over VNC

If you do not have direct access to the system, but want a graphical installation, install SUSE Linux Enterprise Server over VNC. This method is described in detail in Section 14.5.1, "VNC Installation" (page 241).

As suitable VNC clients are also available for other operating systems, such as Microsoft Windows and MacOS, the installation can also be controlled from computers running those operating systems.

# 2.6.5 Installation with AutoYaST

If you need to install SUSE Linux Enterprise Server on a number of computers with similar hardware, it is recommended you perform the installations with the aid of AutoYaST. In this case, start by installing one SUSE Linux Enterprise Server and use this to create the necessary AutoYaST configuration files.

AutoYaST is extensively documented in Chapter 21, Automated Installation (page 303).

# 2.7 Dealing with Boot and Installation Problems

Prior to delivery, SUSE® Linux Enterprise Server is subjected to an extensive test program. Despite this, problems occasionally occur during boot or installation.

# 2.7.1 Problems Booting

Boot problems may prevent the YaST installer from starting on your system. Another symptom is when your system does not boot after the installation has been completed.

Installed System Boots, Not Media

Change your computer's firmware or BIOS so that the boot sequence is correct. To do this, consult the manual for your hardware.

#### The Computer Hangs

Change the console on your computer so that the kernel outputs are visible. Be sure to check the last outputs. This is normally done by pressing Ctrl + Alt + F10. If you are unable to resolve the problem, consult the SUSE Linux Enterprise Server support staff. To log all system messages at boot time, use a serial connection as described in Section 2.6, "Controlling the Installation" (page 16).

#### The Itanium Boot Loader

If you have manually altered the kernel or initrd on your system, run /sbin/elilo before shutting down the computer. If you leave out this step, your system may not be bootable.

#### Boot Disk

The boot disk is a useful interim solution if you have difficulties setting the other configurations or if you want to postpone the decision regarding the final boot mechanism. A boot disk may also be a suitable solution in connection with OS/2 or Windows NT. Fore more details on creating boot disks, see Section "Creating Boot CDs" (Chapter 8, *The Boot Loader GRUB*,  $\uparrow$ *Administration Guide*).

#### Virus Warning after Installation

There are BIOS variants that check the structure of the boot sector (MBR) and erroneously display a virus warning after the installation of GRUB or LILO. Solve this problem by entering the BIOS and looking for corresponding adjustable settings. For example, switch off *virus protection*. You can switch this option back on again later. It is unnecessary, however, if Linux is the only operating system you use.

### 2.7.2 Problems Installing

If an unexpected problem occurs during installation, information is needed to determine the cause of the problem. Use the following directions to help with troubleshooting:

- Check the outputs on the various consoles. You can switch consoles with the key combination Ctrl + Alt + Fn. For example, obtain a shell in which to execute various commands by pressing Ctrl + Alt + F2.
- Try launching the installation in failsafe mode. If the installation works without problems in this case, there is an incompatibility that causes either ACPI or APIC to fail. In some cases, a BIOS or firmware update fixes this problem.

• Check the system messages on a console in the installation system by entering the command dmesg.

### 2.7.3 Redirecting the Boot Source to the Boot DVD

To facilitate the installation process and avoid accidental installations, the default setting on the installation DVD for SUSE Linux Enterprise Server is that your system is booted from the first hard disk. At this point, an installed boot loader normally takes over control of the system. This means that the boot DVD can stay in the drive during an installation. To start the installation, choose one of the installation possibilities in the boot menu of the media.

# **Installation on IBM POWER**

This chapter describes the procedure for preparing the installation of SUSE® Linux Enterprise Server on IBM POWER systems.

# 3.1 Requirements

# 3.1.1 Hardware Requirements

The SUSE® Linux Enterprise Server operating system can be operated on a wide range of hardware. To provide you with a guide to help you during the planning phase, the minimum requirements are presented here.

If you want to be sure that a given computer configuration will work, find out which hardware has been certified by SUSE. Find a list of these computers at http://developer.novell.com/yessearch/Search.jsp.

### pSeries and System p Models

These systems are operated with a PPC64 kernel.

Table 3.1Supported Models

pSeries models

p615, p630, p650, p655, p670, p690

| eServer p5, System p, OpenPower, and ATX Server models | 505, 510, 520, 550, 560Q, 570, 570+, 575, 575+, 590, 595, 710, 720, 185 |
|--------------------------------------------------------|-------------------------------------------------------------------------|
| ATX Workstation                                        | 185                                                                     |

All POWER3, POWER4, PPC970 and RS64–based models that were supported by SUSE Linux Enterprise Server 9 are no longer supported.

A standard installation requires at least 256 MB of RAM. The installation of a standard system requires at least 2.0 GB of free hard disk space.

Up-to-date hardware information for Linux on System p is available by model from http://www-03.ibm.com/systems/p/.

### BladeCenter

BladeCenter JS12, BladeCenter JS20, BladeCenter JS21, and BladeCenter JS22 are supported systems.

### 3.1.2 Software Requirements

### IBM pSeries, IBM eServer p5, System p, OpenPower

Find up-to-date firmware at http://www-912.ibm.com/eserver/support/ fixes/fixcentral. Select UNIX servers and Hardware microcode and firmware to find your system model. Updates for the Hardware Management Console can also be selected from this page.

### JSxx BladeCenter

Find up-to-date firmware for the BladeCenter at http://www-304.ibm.com/
systems/support/supportsite.wss/docdisplay?lndocid=MIGR
-63017&brandind=5000020 (Software and device drivers — IBM BladeCenter).

# 3.2 Preparation

This section describes the preparatory steps that must be taken before the actual installation. The installation procedure depends on the system used. See the following documentation:

- For IBM eServer p5 Systems, see Section 3.2.1, "Preparing for Installation on IBM eServer p5, System p, and OpenPower Models" (page 24)
- For IBM pSeries systems, see Section 3.2.2, "Preparing for Installation on IBM pSeries Models" (page 30)
- For IBM JS20/JS21/JS22 Blades, see Section 3.2.3, "Preparing an Installation on IBM JSxx BladeCenter" (page 34)

If SUSE® Linux Enterprise Server needs to be installed on a number of systems or partitions, it is recommended you create a network installation source. The same source can also be used for the concurrent installation on several partitions or several systems. The configuration of a network installation source is described in Section 14.2.1, "Setting Up an Installation Server Using YaST" (page 218).

The installation can be controlled with a VNC client. For more information about VNC, see Section 14.1.1, "Simple Remote Installation via VNC—Static Network Configuration" (page 210).

To participate in the <code>linuxppc-dev</code> mailing list, sign up using the forms at <a href="https://ozlabs.org/mailman/listinfo/linuxppc-dev">https://ozlabs.org/mailman/listinfo/linuxppc-dev</a>. The following links are pertinent to the maintenance of an installation:

- http://www.novell.com/support/products/server/ is an effective help tool for assisting customers in solving problems. A corresponding article is published whenever SUSE discover that a special case could lead to serious problems. Search the portal using keywords like PPC or POWER.
- Find security alerts at http://www.novell.com/linux/security/ securitysupport.html. SUSE also maintains two security-related mailing lists to which anyone may subscribe.
  - suse-security General discussion of security regarding Linux and SUSE. All security alerts for SUSE Linux Enterprise Server are sent to this list.

• suse-security-announce — The SUSE mailing list exclusively for security alerts.

### 3.2.1 Preparing for Installation on IBM eServer p5, System p, and OpenPower Models

This section covers the preparatory steps for installing SUSE® Linux Enterprise Server on IBM eServer p5 systems. It explains the installation from a built-in CD-ROM drive and over the network.

This section assumes you have set up your HMC and connected it to your system. Find more information about using the wizard to configure the HMC in "Configuring the HMC using the Guided Setup Wizard": http://publib.boulder.ibm.com/ infocenter/systems/scope/hw/topic/iphai\_p5/confighmcgs.htm ?

### Modern Features of IBM eServer p5 Systems

IBM eServer p5 systems offer the possibility of partitioning the system. This enables the concurrent operation of up to 254 operating systems on one machine. These operating systems are installed in *LPARs* (logical partitions). One or several of these partitions can contain a SUSE Linux Enterprise Server environment.

To prepare an LPAR for SUSE Linux Enterprise Server, first configure the system over the *HMC*. Refer to the IBM documentation for details: http://publib.boulder .ibm.com/infocenter/systems/scope/hw/topic/iphbi/ iphbikickoff.htm

### Hard Disk Space

Make sure that you have sufficient hard disk space for installing SUSE Linux Enterprise Server. The standard system requires at least 4 GB of free hard disk space.
### Assigning an Installation Device to an LPAR

SUSE Linux Enterprise Server can be installed from a CD-ROM or DVD drive or using a network installation source. Make the CD-ROM, DVD drive, or network device available to the LPAR to install.

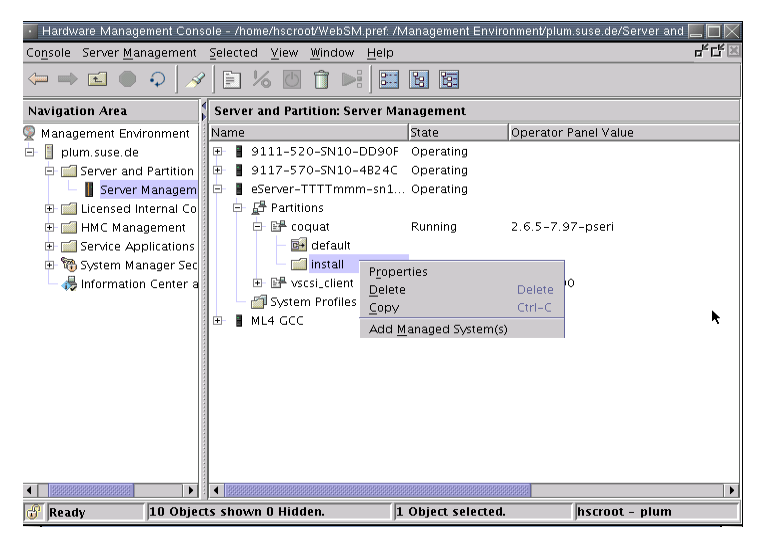

Figure 3.1 HMC: Server Management—Properties

#### Procedure 3.1 Assigning a CD-ROM or DVD Drive to an LPAR

- **1** Open the HMC application and go to *Server and Partition > Server Management*.
- **2** From the available servers, expand the server and partition to install.
- **3** Right-click the profile to use for installation and select *Properties*—see Figure 3.1, "HMC: Server Management—Properties" (page 25).
- 4 In the Logical Partition Profile Properties dialog, select the Physical I/O tab.
- **5** From *Managed system I/O devices*, select the *Other Mass Storage Controller* from the bus where it is installed. To assign this DVD drive to the partition, click *Add as required*.

The result should look like Figure 3.2, "HMC: Managed System I/O Devices" (page 26).

#### Figure 3.2 HMC: Managed System I/O Devices

| Logical Partition Profile Properties                                     |                                                        |                                         |                                                                                        |                                       |                   |
|--------------------------------------------------------------------------|--------------------------------------------------------|-----------------------------------------|----------------------------------------------------------------------------------------|---------------------------------------|-------------------|
| General Memory Pro                                                       | essors P                                               | hysical I/O                             | Virtual I/O Power Contr                                                                | olling Settings                       |                   |
| Detailed below are the I/O devices specified for this partition profile. |                                                        |                                         |                                                                                        |                                       |                   |
| Managed system I/O device:<br>Managed system I/O de                      | Description                                            |                                         | Location Code                                                                          |                                       | Add as required   |
| P → Unit U787A.001.DN2     P → Bus 1     Bus 2                           |                                                        |                                         | U787A 001.DNZ00XG-                                                                     | -P1                                   | Add as desired    |
| P ↔ Bus 2<br>P ↔ Bus 3<br>♥ Slot T12                                     | Other Mass                                             | Storage Con                             | U787A 001.DN200XG-<br>U787A 001.DN200XG-<br>U787A 001.DN200XG-                         | -P1<br>-P1<br>-P1-T12                 | Properties        |
| Slot T11<br>Slot C3<br>Slot C5<br>Slot C5<br>Slot C6                     | PCI Ultra Ta<br>Empty slot<br>Empty slot<br>Empty slot | pe Controlle                            | r U787A 001.DNZ00XG-<br>U787A 001.DNZ00XG-<br>U787A 001.DNZ00XG-<br>U787A 001.DNZ00XG- | -P1-T11<br>-P1-C3<br>-P1-C5<br>-P1-C6 |                   |
| Profile I/O devéres                                                      |                                                        | /////////////////////////////////////// |                                                                                        | Þ                                     |                   |
| Profile I/O devices                                                      | Required                                               | I/O Pool                                | Description                                                                            | Location Code                         | <u>R</u> emove    |
|                                                                          |                                                        | None                                    | Other Mass Storage Con                                                                 | U787A.001.DNZ00<br>U787A.001.DNZ00    | Properties        |
|                                                                          |                                                        | NUTE                                    | Uther Mass Storage Con                                                                 | 0787A.001.DN200                       | Adva <u>n</u> ced |
|                                                                          |                                                        |                                         |                                                                                        |                                       |                   |
|                                                                          |                                                        |                                         | [                                                                                      | ОК Са                                 | ncel Help ?       |

Now insert the SUSE Linux Enterprise Server CD1 or DVD1 in the drive.

#### **Procedure 3.2** Assigning a Network Device to an LPAR

- **1** Open the HMC application and go to *Server and Partition > Server Management*.
- **2** From the available servers, open the server and partition to install.
- **3** Right-click the profile to use for installation and select *Properties*—see Figure 3.1, "HMC: Server Management—Properties" (page 25).
- 4 In the Logical Partition Profile Properties dialog, select the Physical I/O tab.
- **5** From *Managed system I/O devices*, select *PCI 10/100/1000Mbps Ethernet UTP 2- port* from the bus where it is installed. Then click *Add as required*.

If you plan to install using a virtual ethernet adapter, refer to the IBM documentation.

Create a network installation source if SUSE Linux Enterprise Server should be installed on a number of partitions. This eliminates the need to change CDs during installation. The same source can also be used for concurrent installation of various systems. The configuration of the network installation source is described in Section 14.2.1, "Setting Up an Installation Server Using YaST" (page 218).

#### Starting the Installation

To start the installation, reboot the system. Right-click the profile name, select *Activate*, and press *OK* in the following dialog.

Use the screen console or connect to a serial console as described in the IBM documentation. One simple way to start a serial console is to open a VTerm while activating the partition. To do this, activate *Open a terminal window or console session* in the *Activate Logical Partition* dialog.

Enter the system firmware by pressing F1 or 1 when using a serial console or a virtual console during the system check when the system is rebooted:

memory keyboard network scsi speaker

Press F1 or 1 while the SCSI devices are checked. Select 5. Select Boot Options to enter the boot options dialog:

```
Navigation Keys:

X = eXit System Management Services

Type the number of the menu item and press Enter or select Navigation

Key:5
```

Select *1. Select Install/Boot Device* to set the *Install Device*. Go to *7. List all Devices* to see the list of available devices:

```
Version SF220_011
SMS 1.5 (c) Copyright IBM Corp. 2000,2003 All rights reserved.
_____
Select Device
Device Current Device
Number Position Name
1.
      -
           Virtual Ethernet
            ( loc=U9111.520.10D3CCC-V1-C3-T1 )
2. –
           Ethernet
            ( loc=U787A.001.DNZ00XG-P1-T5 )
3. - Ethernet
           ( loc=U787A.001.DNZ00XG-P1-T6 )
4.
     -
           IDE CD-ROM
            ( loc=U787A.001.DNZ00XG-P4-D3 )
5. 1
           SCSI 73407 MB Harddisk
            ( loc=U787A.001.DNZ00XG-P1-T10-L8-L0 )
_____
Navigation keys:
M = return to Main Menu
ESC key = return to previous screen X = eXit System Management Services
_____
Type the number of the menu item and press Enter or select Navigation Key:
```

#### **Booting from the CD-ROM Drive**

Select the CD-ROM drive (4 in this example):

Navigation keys: M = return to Main Menu ESC key = return to previous screen X = eXit System Management Services Type the number of the menu item and press Enter or select Navigation Key:

Choose 2. Normal Mode Boot to install from this device. On the next screen, confirm with 1. Yes to exit System Management Services and boot from the device.

The system reads from the CD-ROM drive and the yaboot utility starts:

Welcome to SuSE:SLE-11:GA! Type "install" to start the YaST installer on this CD/DVD Type "slp" to start the YaST install via network Type "rescue" to start the rescue system on this CD/DVD Welcome to yaboot version 1.3.11.SuSE Enter "help" to get some basic usage information boot:

Type install and press Enter.

To read the installation data from a network install source rather than continuing the installation from the CD-ROM (see Section "Assigning an Installation Device to an LPAR" (page 25)), append the option manual to the name of the kernel (install).

For an installation over VNC, append the parameters vnc=1 and vncpassword=*password* to the name of the kernel (install). Read more about VNC in Section 14.1.1, "Simple Remote Installation via VNC—Static Network Configuration" (page 210).

#### **Booting from the Network Source**

Select an ethernet device that has access to the installation source (2 in this example).

### **Additional Steps**

Proceed as described in Chapter 6, *Installation with YaST* (page 91) to begin installing the software with linuxrc and YaST.

# 3.2.2 Preparing for Installation on IBM pSeries Models

This section covers the preparatory steps for installing SUSE® Linux Enterprise Server on pSeries systems. It explains the installation from a built-in CD-ROM drive or a network source.

# Special Features of IBM pSeries p630, p655, p670, and p690

IBM p630, p655, p670, and p690 systems offer the possibility of statically partitioning the system similarly to eServer p5/System p5 (which is described in Section 3.2.1, "Preparing for Installation on IBM eServer p5, System p, and OpenPower Models" (page 24)). This enables the concurrent operation of up to 16 operating systems on one machine. These operating systems are installed in *LPARs* (logical partitions). One or several of these partitions can contain a SUSE Linux Enterprise Server environment.

To prepare an LPAR for SUSE Linux Enterprise Server, first configure the system over the *HMC*. Refer to the Redbook *IBM eServer pSeries 690 System Handbook* (SG24-7040-00) for details (http://www.redbooks.ibm.com/redbooks/ SG247040/).

Important notes regarding the configuration:

- The recommended maximum number of processors for a SUSE Linux Enterprise Server LPAR is eight, because the kernel can only manage eight processors effectively.
- For the installation, select *SMS* as the boot mode for the respective partition.
- The *HMC* terminal used for the input during the installation is a VT320 emulation. This emulation can lead to strange results with some applications. If possible, use an XTerm for communicating with the LPAR.

### Hard Disk Space

Make sure that you have sufficient hard disk space for installing SUSE Linux Enterprise Server. The use of a separate hard disk is recommended.

SUSE Linux also supports installing to Fibre Channel–attached storage. Before beginning installation, the Fibre Channel Host Bus Adapter (FCHBA), SAN fabric, and storage system must each be configured to provide access from the FCHBA through the SAN Fabric to target logical units (LUNs) on the storage system.

SAN storage devices, if properly configured, are listed among existing hard disks on your system. *Create Custom Partitioning Setup* opens the dialog, as described in Section 15.1, "Using the YaST Partitioner" (page 245).

### Setting Up the Installation Source

If you plan to install from CD-ROM, insert CD1 in the drive. In LPAR mode, the partition to install must have the CD-ROM in its partition profile. Create a network installation source if SUSE Linux Enterprise Server needs to be installed over a number of partitions. This eliminates the need to change CDs during installation. The same source can also be used for concurrent installation of various systems. The configuration of the network installation source is described in Section 14.2.1, "Setting Up an Installation Server Using YaST" (page 218).

### Starting the Installation

To start the installation, reboot the system. Then enter the system firmware by pressing F1 or 1 when using the serial console during the system check when the system is rebooted. See Figure 3.3, "Entering the System Firmware" (page 32).

Figure 3.3 Entering the System Firmware

```
1 = SMS Menu 5 = Default Boot List
8 = Open Firmware Prompt 6 = Stored Boot List
memory keyboard network scsi speaker
```

Press F1 or 1 while the SCSI devices are checked. Select *6 MultiBoot* to enter the *Multiboot* dialog. See Figure 3.4, "Multiboot Dialog" (page 32)

#### Figure 3.4 Multiboot Dialog

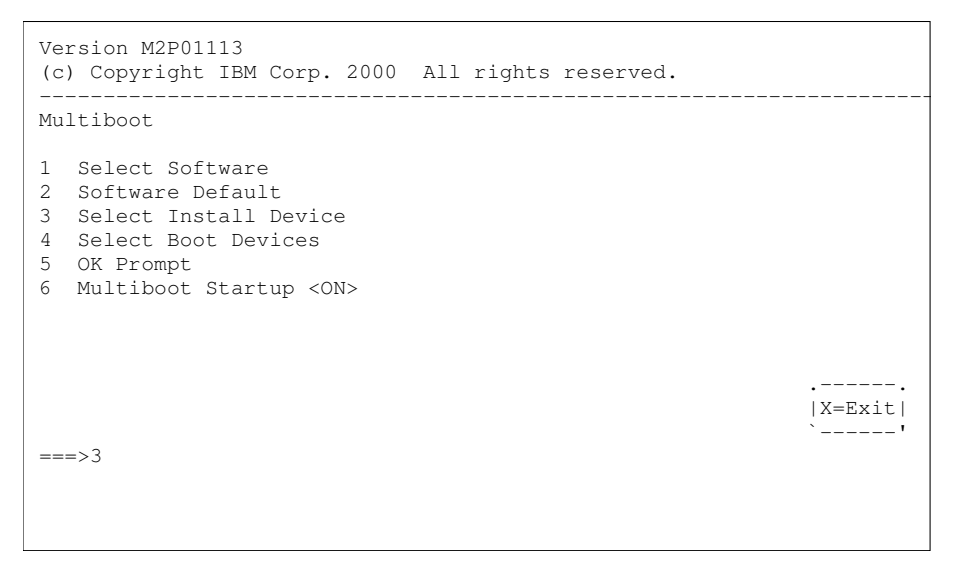

Select 3 to set the install device. A list of available devices is displayed. See Figure 3.5, "Installing the Operating System" (page 33).

Figure 3.5 Installing the Operating System

```
Install Operating System
Device Device
Number Name
1 Diskette
2 SCSI Tape id=0 ( slot=50322f5a )
3 SCSI CD-ROM id=1 ( slot=50322f5a )
4 Ethernet ( Integrated )
5 SysKonnect PCI FDDI Adapter ( slot=4 )
6 Ethernet ( slot=2 )
7 None
===>3
```

### **Booting from the CD-ROM Drive**

Select the respective CD-ROM drive (3 in this example). The system reads from the CD-ROM drive and displays the *identstring*.

->1 SuSE:SLE-11:GA<-

After you select 1, the yaboot utility is started.

```
Welcome to SuSE:SLE-11:GA!

Type "install" to start the YaST installer on this CD/DVD

Type "slp" to start the YaST install via network

Type "rescue" to start the rescue system on this CD/DVD
```

Type *install* and press Enter. Alternatively, just press Enter to start the installer, the default option.

.----. |X=Exit| To install from a network source (see Section "Setting Up the Installation Source" (page 31)), append manual to the kernel to install. For an installation over VNC, append the parameters vnc=1 and vncpassword=password to install. Read more about VNC in Section 14.1.1, "Simple Remote Installation via VNC—Static Network Configuration" (page 210).

In LPAR mode, the partition to install must have the CD-ROM in its partition profile.

### **Booting from the Network Source**

Select an ethernet device that has access to the installation source (6 in this example).

### **Additional Steps**

Proceed as described in Chapter 6, *Installation with YaST* (page 91) to begin installing the software with linuxrc and YaST.

# 3.2.3 Preparing an Installation on IBM JSxx BladeCenter

This section describes the preparatory steps for the installation of SUSE® Linux Enterprise Server on JSxx Blades. It covers installation using the CD-ROM drive of the BladeCenter and using the network.

### **Creating a Network Installation Source**

Create a network installation source if SUSE Linux Enterprise Server needs to be installed over a number of partitions. This provides the advantage of no CDs needing to be changed during installation. The same source can also be used for the concurrent installation of various systems. Configuration of a network installation source is described in Section 14.2.1, "Setting Up an Installation Server Using YaST" (page 218).

### Hard Disk Storage Space

Ensure that enough hard disk storage space is available for the installation of SUSE Linux Enterprise Server. It is recommended you use a dedicated hard disk.

### **Notes and Information**

Introductory Information:

• JSxx Blades Site: https://www-304.ibm.com/systems/support/ supportsite.wss/brandmain?brandind=5000020

### Preparing the System for Boot

#### Preparing to Boot from the CD-ROM Drive

Perform the steps described in this section if an installation from CD-ROM is desired.

Assign the CD-ROM drive to the Blade chosen for installation by connecting (with a web browser) to a BladeCenter Management Module, then logging in. After login, select the function *Remote Control* in the menu *Blade Tasks* then activate *Start Remote Control*. Assign the CD-ROM drive to the desired blade in the menu *Change Media Tray Owner* of the new window.

Set up the CD-ROM drive as a boot device. Do this by selecting *Blade Tasks* then *Configuration* while in the BladeCenter Management Module. Select the JSxx Blade in the section *Boot Sequence*. Set the entry for *1st Device* on the page for *Blade Boot Sequence* to *CDROM*.

Put CD 1 in the CD-ROM drive and restart the blade.

#### Preparing to Boot from the Network

Perform the steps as described in this section if an installation over the network is desired.

Connect to the BladeCenter Management Module using a Web browser and log in. Set the boot device to the network by accessing the *Configuration* menu from the *Blade Tasks* page. Select the JSxx Blade in the section *Boot Sequence* and set *1st Boot Device* to *Network* — *BOOTP* on *Blade Boot Sequence*.

#### Rebooting and Connecting to the Console of the JSxx Blade

Reboot the JSxx Blade from the item *Power/Restart* of the *Blade Tasks* menu in the BladeCenter Management Module. A table appears, showing the power status of the blades in the *Pwr* column. Mark the check box of the desired blade and restart it with *Power On Blade*.

Connect to the BladeCenter with the command telnet bladecenter and log in.

```
username: user
password: *******
system>
```

The command env -T system:blade[bay number] determines for which JSxx Blade the subsequent commands are intended. The blades installed in the Blade-Center are listed by calling list -1 3.

```
system> list -1 3
system
       mm[1] primary
       power[1]
       power[2]
       power[3]
       power[4]
       blower[1]
       blower[2]
       switch[1]
       switch[3]
       blade[1]
               sp
               cpu[1]
               cpu[2]
        blade[3]
               sp
        blade[4]
               sp
        blade[6]
               sp
        blade[8]
               sp
               cpu[1]
               cpu[2]
        blade[9]
               sp
               cpu[1]
               cpu[2]
        blade[10]
               sp
```

```
blade[11]
sp
blade[13]
sp
mt
system>
```

The *command target* is then determined. To work, for example, with blade number 9, enter env -T system:blade[9]. Connect with the console of the JSxx Blade over *Serial over LAN (SOL)* with the command console.

```
system> env -T system:blade[9]
OK
system:blade[9]> console
```

#### Starting the Installation

The SUSE Linux Enterprise Server boot loader starts after the system check has completed.

```
Welcome to SuSE:SLE-11:GA!

Type "install" to start the YaST installer on this CD/DVD

Type "slp" to start the YaST install via network

Type "rescue" to start the rescue system on this CD/DVD

Welcome to yaboot version 1.3.11.SuSE

Enter "help" to get some basic usage information

boot:
```

Select install from the menu and press Enter.

In the case of an installation over VNC, append the parameters vnc=1 and vncpassword=password to the command line for the kernel (install).

#### **Additional Steps**

Proceed as described in Chapter 6, *Installation with YaST* (page 91) to begin installing the software with linuxrc and YaST.

# Installation on IBM System z

This chapter describes the procedure for preparing the installation of SUSE® Linux Enterprise Server on IBM System z systems. It provides all information needed to prepare the installation on the LPAR and z/VM side.

# 4.1 General Information and Requirements

This section gives basic information about the system requirements (like supported hardware), level of MicroCode, and software. It also covers the different installation types, how to do an IPL for the first installation, and information about the IOCDS.

# 4.1.1 System Requirements

This section provides a list of hardware for IBM System z supported by SUSE Linux Enterprise Server. Next, the level of the MicroCode (MCL) used in your IBM System z system, which is very important for the installation, is covered. Additional software to install and use for installation is mentioned at the end of this section.

### Hardware

SUSE Linux Enterprise Server has run successfully on the following platforms:

• IBM Series z9 (z9-EC) 2094

- IBM Series z9 (z9-BC) 2096
- IBM Series z10 (z10-EC) 2097
- IBM Series z10 (z10-BC) 2098

#### **Memory Requirements**

Different installation methods have different memory requirements during installation. After installation is completed, the system administrator may reduce memory to the desired size. SUSE recommends using:

| 768 MB | For installation under z/VM. |
|--------|------------------------------|
| 1 GB   | For installation under LPAR. |

#### **NOTE: Memory Requirements with Remote Installation Sources**

For installation from NFS, FTP, or SMB installation sources or whenever VNC is used, 512MB of memory is required as a minimum. Otherwise, the installation attempt is likely to fail. Further note that the number of devices visible to the z/VM guest or LPAR image affects memory requirements. Installation with literally hundreds of accessible devices (even if unused for the installation) may require more memory.

#### **Disk Space Requirements**

The disk requirements depend largely on the installation. Commonly, you need more space than the installation software itself needs to have a system that works properly. Minimal requirements for different selections are:

| 2.6 GB  | Default Installation                                                              |
|---------|-----------------------------------------------------------------------------------|
| 3.6 GB+ | Recommended (this is with graphical desktop, develop-<br>ment packages and java). |

#### **Network Connection**

A network connection is needed to communicate with your SUSE Linux Enterprise Server system. This can be one or more of the following connections or network cards:

- OSA Express Ethernet (including Fast and Gigabit Ethernet)
- · HiperSockets or Guest LAN
- 10 GBE, VSWITCH

The following interfaces are still included, but no longer supported:

- CTC (or virtual CTC)
- ESCON
- IP network interface for IUCV

#### **IPL Options**

For an LPAR installation, the *Load from CD-ROM or Server* option is the preferred way to IPL the installation kernel and initrd (initial RAM disk). If this option is not available and you cannot use z/VM for installing the system, you need to IPL from a channel attached tape with the tapeipl kernel, the parmfile, and the initrd. Thus, you need access to a tape unit (3480, 3490, or 3590, for example).

### MicroCode Level, APARs, and Fixes

This release of SUSE Linux Enterprise Server is based on the May 2008 update of the development stream from IBM developerWorks (http://www.ibm.com/ developerworks/linux/linux390/development\_recommended.html). The restrictions and requirements listed at the Web site also apply for this release of SUSE Linux Enterprise Server, except where stated differently in this manual. It is recommended always to use the highest service level available. Contact your IBM support for minimum requirements.

#### z/VM

z/VM 5.2 z/VM 5.3 z/VM 5.4

Negotiate the order of installation with your IBM support, because it might be necessary to activate the VM APARs before installing the new MicroCode levels.

### Software

To install SUSE Linux Enterprise Server via non-Linux–based NFS or FTP, you might experience problems with NFS or FTP server software. The Windows standard FTP server can cause errors, so installing via SMB on these machines is generally recommended.

To connect to the SUSE Linux Enterprise Server installation system, one of the following methods is required:

SSH with Terminal Emulation (xterm compatible)

SSH is a standard Unix tool that should be present on any Unix or Linux system. For Windows, there is an SSH client called Putty. It is free to use and is available from http://www.chiark.greenend.org.uk/~sgtatham/putty/.

VNC Client

For Linux, a VNC client called vncviewer is included in SUSE Linux Enterprise Server as part of the tightvnc package. For Windows, tightvnc is also available. Download it from http://www.tightvnc.com/. Alternatively, use the VNC Java client and a Java-enabled Web browser.

X Server

Find a suitable X server implementation on any Linux or Unix workstation. There are many commercial X Window System environments for Windows and Macintosh. Some of them can be downloaded as free trial versions. A trial version of the Mocha X Server from MochaSoft can be obtained at http://www.mochasoft.dk/freeware/x11.htm.

#### **TIP: Additional Information**

Consult the README located in the root directory of DVD 1 of your SUSE Linux Enterprise Server before installing SUSE Linux Enterprise Server on IBM System z. This file completes the documentation presented in this book.

# 4.1.2 Installation Types

This section gives an overview of the different types of installation possible with SUSE Linux Enterprise Server for IBM System z. Basically, these two types are given:

LPAR

Installation of SUSE Linux Enterprise Server using a logical partition (LPAR).

VM (z/VM)

Installation of SUSE Linux Enterprise Server as as a guest operating system within z/VM.

Depending on the mode of installation (LPAR or VM), there are different possibilities for starting the installation process and IPLing the installed system.

### LPAR

If you install SUSE Linux Enterprise Server for IBM System z into a separate logical partition (LPAR), allow SUSE Linux Enterprise Server to use a special part of the physical memory in your system. Also decide how many processors are used by SUSE Linux Enterprise Server. In this mode, you can run different operating systems simultaneously on your IBM System z system.

### z/VM

Running SUSE Linux Enterprise Server for IBM System z in z/VM means that SUSE Linux Enterprise Server is a guest system within z/VM. An advantage of this mode is that you have full control over SUSE Linux Enterprise Server from z/VM. This is very helpful for kernel development or kernel-based debugging. It is also very easy to add or remove hardware to and from Linux guests. Creating additional SUSE Linux Enterprise Server guests is simple and you are able to run hundreds of Linux instances simultaneously.

# 4.1.3 IPL Options

This section provides the information needed to do an IPL for the first installation. Depending on the type of installation, different options need to be used. The channelattached tape, VM reader, and load from CD-ROM or server options are discussed. Installing the software packages, which is done over the network, does not require the IPL medium.

### **ESCON or FICON Attached Tape**

IPLing from a channel-attached tape is possible on all systems connected to a tape library. The only prerequisite is that the LPAR in which to install (or allowing z/VM to run) is allowed to access the tape unit. For this, the IODEVICE statement in the IOCDS must have the attribute SHARED or PART=<LPARName>.

### VM Reader

To IPL from a VM reader, transfer the necessary files into the reader first. Then multiple IPLs are easily done. This is the preferred way on z/VM. For convenience of administration, it is recommended to create a user linuxmnt that owns a minidisk with the files and scripts needed for IPL. This minidisk is then accessed read-only by the Linux guests.

### Load from CD/DVD-ROM or Server

For IPLing into an LPAR, it is possible to either load the kernel image directly from the SE's or the HMC's CD/DVD-ROM device or from any remote system accessible through FTP. This function can be performed from the HMC. The installation process requires a file with a mapping of the location of the installation data in the file system and the memory locations where the data is to be copied. For SUSE Linux Enterprise Server this file is called suse.ins and located in the root directory of the file system on the DVD 1.

In the left navigation pane of the HMC expand *Systems Management and Servers* and select the mainframe system you want to work with. Choose the LPAR where you want to boot SUSE Linux Enterprise Server from the table of LPARs displayed in the upper

content area on the right. In the Tasks area, expand *Recovery* and click *Load from CD-ROM, DVD, or Server*.

Now either choose *Hardware Management Console CD-ROM/DVD* or *FTP Source*. If having chosen the latter option, provide the servers address or name and your credentials. In case the suse.ins file is not located in the root directory of the server, provide the path to this file. Continue to the *Select the software to load* menu and select the suse.ins entry. Start the installation with *OK*.

### Load from SCSI-Attached DVD

To IPL from a SCSI DVD, you need access to an FCP adapter connected to a DVD drive. You need values like the WWPN and LUN from the SCSI drive. For details, see Section "IPL from FCP-Attached SCSI DVD" (page 54).

# 4.1.4 The IOCDS

This section provides some necessary information about the IOCDS and how to customize some settings for sharing network cards or DASDs among several LPARs. In the IOCDS, the chpid and types of the devices connected to the IBM System z are defined. The resources can be dedicated or shared among LPARs.

#### WARNING: Sharing Devices (DASD)

Do not share writable DASD among LPARs because this might result in data loss. Consider the definition of the necessary resources in advance when planning the setup for SUSE Linux Enterprise Server on IBM System z.

This example shows how to dedicate a DASD to one specific LPAR. This LPAR is referred to as LPAR1.

#### **Example 4.1** Dedicating DASD to One LPAR

```
CHPID PATH=FD,TYPE=DSD,SHARED
CNTLUNIT CUNUMBR=FD00,PATH=FD,UNITADD=((00,256)),UNIT=3990-2
IODEVICE ADDRESS=(FD03,1),CUNUMBR=FD00,UNIT=3390,PART=LPAR1
```

To share a DASD among LPARs, delete the PART=LPAR1 part in the IOCDS definition. This might be useful for high availability reasons or for sharing data among LPARs read-only.

Several Linux systems can use the same network device if you share it among LPARs or z/VM guests. This reduces the number of network devices that must be provided to the Linux system. On the other hand, you might provide more than one network device to one Linux system to make it more available in case one connection fails.

Network cards like OSA-Express can be used in two different modes. These modes are known as QDIO and non-QDIO mode. Define these modes in the IOCDS by using the TYPE statement. QDIO mode is much faster than non-QDIO mode, but uses three device addresses instead of two in non-QDIO. Consider the limited number of device addresses when planning the setup of your IBM System z Linux environment.

#### Example 4.2 Sharing OSA Express Card among LPARs (non-qdio) on z9

```
CHPID PATH=(FE),SHARED,PARTITION=((LPAR1,LPAR2)),TYPE=OSE
CNTLUNIT CUNUMBR=FE00,PATH=(FE),UNIT=OSA
IODEVICE ADDRESS=(FE00,016),CUNUMBR=(FE00),UNIT=OSA
IODEVICE ADDRESS=(FEFE,001),CUNUMBR=(FE00),UNIT=OSAD
```

#### Example 4.3 Sharing OSA Express Card among LPARs (qdio) on z9

```
CHPID PATH=(FE),SHARED,PARTITION=((LPAR1,LPAR2)),TYPE=OSD
CNTLUNIT CUNUMBER=FE00,PATH=(FE),UNIT=OSA
IODEVICE ADDRESS=(FE00,016),CUNUMBR=(FE00),UNIT=OSA
IODEVICE ADDRESS=(FEFE,001),CUNUMBR=(FE00),UNIT=OSAD
```

# 4.2 Preparing for Installation

In this section, learn how to make the data accessible for installation, install SUSE Linux Enterprise Server using different methods, and prepare and use the IPL of the SUSE Linux Enterprise Server installation system. Also find out about network configuration and network installation.

# 4.2.1 Making the Installation Data Available

This section provides detailed information about making the SUSE Linux Enterprise Server IBM System z installation data accessible for installation. Depending on your computer and system environment, choose between NFS or FTP installation. If you are running Microsoft Windows workstations in your environment, you can also use the Windows network (including the SMB protocol) to install SUSE Linux Enterprise Server on your IBM System z system.

#### **TIP: IPL from DVD**

Since Service Pack 1 of SUSE Linux Enterprise Server Version 10, it is possible to IPL from DVD and use the DVD as the installation medium. This is very convenient if you have restrictions setting up an installation server providing installation media over your network. The prerequisite is an FCP-attached SCSI DVD Drive.

# Using a Linux Workstation or SUSE Linux Enterprise Server DVD

If you have a Linux workstation running in your computer environment, use the workstation to provide the installation data to the IBM System z installation process by NFS or FTP. If the Linux workstation runs under SUSE Linux Enterprise Server, you can set up an installation server (NFS or FTP) using the YaST *Installation Server* module as described in Section 14.2.1, "Setting Up an Installation Server Using YaST" (page 218).

#### **Over NFS**

Use NFS (network file system) to make the installation media available.

#### **IMPORTANT: Exporting Mounted Devices with NFS**

Exporting the file system root (/) does not imply the export of mounted devices, such as DVD. Explicitly name the mount point in /etc/exports:

/media/dvd \*(ro)

After changing this file, restart the NFS server with the command rcnfsserver restart.

#### **Over FTP**

Setting up an FTP server on a Linux system involves the installation of the server software itself, such as wuftpd or proftpd, as well as other possible configuration tasks. Using YaST, the installation step is straightforward: select the package to install and start the installation. Skip the configuration of the FTP server if no anonymous FTP should be used for the installation. Instead, use an FTP login with a valid username and password. You might want to create a user account for this task only. The FTP daemon does not need to be started by hand. It can be started by inetd if an FTP connection is requested. To activate the new settings, enter rcinetd restart or rcxinetd restart.

#### SUSE Linux Enterprise Server on DVD

DVD1 of the SUSE Linux Enterprise Server for IBM System z contains a bootable Linux image for Intel-based workstations as well as an image for System z.

For Intel-based workstations, boot from this DVD, answer the questions regarding your language and keyboard layout, and select *Start rescue system*. You need at least 64 MB RAM for this. No disk space is needed because the entire rescue system resides in the workstation's RAM. This approach takes some Linux and networking experience, because you need to set up the networking of the workstation manually.

For System z, IPL your LPAR/VM guest from this DVD as described in Section "IPL from FCP-Attached SCSI DVD" (page 54). After entering your network parameters, the installation system treats the DVD as the source of installation data. Because System z cannot have an X11-capable terminal attached directly, choose between VNC or SSH installation. SSH also provides a graphical installation by tunneling the X connection through SSH with ssh -X.

### Using a Microsoft Windows Workstation

If there is a Microsoft Windows workstation available in your network, use this computer to make the installation media available. The easiest way to do this is to use the SMB protocol, already included in the Windows operating system. Be sure to activate *SMB over TCP/IP* as this enables the encapsulation of SMB packages into TCP/IP packages. Find details in the Windows online help or other Windows-related documentation that covers networking. Another option is to use FTP. This also requires some third-party software for Windows.

#### With SMB

To make the installation media available with SMB, just insert the SUSE Linux Enterprise Server DVD 1 into the DVD drive of the Windows workstation. Then create a new share using the DVD-ROM drive's letter and make it available for everyone in the network.

#### **TIP: SMB Installation Path for YaST**

Consult the README from the highest directory of DVD 1 for detailed information about the syntax of the installation path for YaST.

#### With NFS

Refer to the documentation provided with the third party product that enables NFS server services for your Windows workstation. The DVD-ROM drive containing the SUSE Linux Enterprise Server DVDs must be in the available NFS path.

#### With FTP

Refer to the documentation provided with the third party product that is enabling FTP server services on your Windows workstation. The DVD-ROM drive containing the SUSE Linux Enterprise Server DVDs must be in the available FTP path.

The FTP server that is bundled with some Microsoft Windows releases implements only a subset of the FTP command set and is not suitable for providing the installation data. However, other products (such as the FTP server that is part of Hummingbird Exceed or WAR-FTPD) have been reported as functional.

#### Using an FCP-Attached SCSI DVD Drive

After you IPLed from the SCSI DVD as described in Section "Load from SCSI-Attached DVD" (page 45), the installation system uses the DVD as the installation medium. In that case, you do not need the installation media on an FTP, NFS, or SMB server. However, you need the network configuration data for your SUSE Linux Enterprise Server, because you must set up the network during the installation to perform a graphical installation by VNC or by X tunneled through SSH.

# 4.2.2 Installation Types

This section provides information about which steps must be performed to install SUSE Linux Enterprise Server for each of the installation modes and where to find the appropriate information. After the preparations mentioned in the previous chapters have been accomplished, follow the installation overview of the desired installation mode to install SUSE Linux Enterprise Server on your system.

As described in Section 4.2.1, "Making the Installation Data Available" (page 46), there are two different installation modes for Linux on IBM System z:

- LPAR Installation
- z/VM Installation

#### Procedure 4.1 Overview of LPAR Installation

- **1** Prepare the devices needed for installation. See Section "LPAR Installation" (page 51).
- 2 IPL the installation system. See Section "LPAR Installation" (page 54).
- **3** Configure the network. See Section 4.2.5, "Network Configuration" (page 59).
- **4** Connect to the SUSE Linux Enterprise Server installation system. See Section 4.2.6, "Connecting to the SUSE Linux Enterprise Server Installation System" (page 61).
- **5** Start the installation using YaST and IPL the installed system. See Chapter 6, *Installation with YaST* (page 91).

#### Procedure 4.2 Installation Overview of z/VM Installation

- **1** Prepare the devices needed for installation. See Section "z/VM Installation" (page 52).
- 2 IPL the installation system. See Section "z/VM Installation" (page 55).
- **3** Configure the network. See Section "z/VM Installation" (page 60).
- **4** Connect to the SUSE Linux Enterprise Server installation system. See Section 4.2.6, "Connecting to the SUSE Linux Enterprise Server Installation System" (page 61).

**5** Start the installation using YaST and IPL the installed system. See Chapter 6, *Installation with YaST* (page 91).

# 4.2.3 Preparing the IPL of the SUSE Linux Enterprise Server Installation System

### **LPAR Installation**

Configure your IBM System z system to start in ESA/S390 or LINUX-only mode with an appropriate activation profile and IOCDS. Consult IBM documentation for more on how to achieve this.

#### **IOCDS: Attaching and Configuring Devices**

A SUSE Linux Enterprise Server installation needs at least two devices: a DASD and a network connection device. For an IPL from tape, a tape device should also be accessible. Devices are configured and attached to an LPAR in the IOCDS (input output configuration data set). This example defines one DASD, one OSA-2 network device, and a tape device for LPAR Z1. For further information about how to set up the IOCDS for Linux, refer to your machine's IBM hardware documentation.

#### **Example 4.4** An Example IOCDS

```
CHPID PATH=(CSS(0),FD),PCHID=120,TYPE=FC

CHPID PATH=(CSS(0),FE),PCHID=320,TYPE=OSD

CHPID PATH=(CSS(0),10),PCHID=3A0,TYPE=CNC

CNTLUNIT CUNUMBR=FD00,PATH=((CSS(0),FD)),UNITADD=((00,1)),UNIT=2105

IODEVICE ADDRESS=(FD00,1),CUNUMBR=(FD00),UNIT=3390B,UNITADD=00

CNTLUNIT CUNUMBR=FE20,PATH=((CSS(0),FE)),UNIT=OSA

IODEVICE ADDRESS=(FE20,1),CUNUMBR=(FE20),UNIT=OSA

IODEVICE ADDRESS=(FEFE,1),CUNUMBR=(FE20),UNIT=OSAD

CNTLUNIT CUNUMBR=100A,PATH=((CSS(0),10)),UNIT=3480,UNITADD=((0A,1))

IODEVICE ADDRESS=(100A,1),CUNUMBR=(100A),UNIT=3480,UNITADD=00
```

Proceed with Section "LPAR Installation" (page 54).

### z/VM Installation

#### Adding a Linux Guest

The first step is to attach and format one or multiple DASDs in the system to be used by the Linux guest in z/VM. Next, create a new user in z/VM. The example shows the directory for a user LINUX1 with the password LINPWD, 256 MB of memory (extendable up to 1024 MB), 32 MB of expanded RAM (XSTORE), some minidisks (MDISK), two CPUs and an OSA QDIO device.

#### TIP: Assigning Memory to z/VM guests

When assigning memory to a z/VM guest, make sure that the memory size suits the needs of your preferred installation type. See Section "Memory Requirements" (page 40). To set the memory size to 512 MB, use the command CP DEFINE STORAGE 512M. After the installation has finished, reset the memory size to the desired value.

#### **Example 4.5** Configuration of a z/VM Directory

USER LINUX1 LINPWD 256M 1024M G \* LINUX1 \* This VM Linux guest has two CPUs defined. CPU 01 CPUID 111111 CPU 02 CPUID 111222 IPL CMS PARM AUTOCR IUCV ANY IUCV ALLOW MACH ESA 10 OPTION MAINTCCW RMCHINFO SHARE RELATIVE 2000 XSTORE 32M CONSOLE 01C0 3270 A SPOOL 000C 2540 READER \* SPOOL 000D 2540 PUNCH A SPOOL 000E 3203 A \* OSA ODIO DEVICE DEFINITIONS DEDICATE 9A0 9A0 DEDICATE 9A1 9A1 DEDICATE 9A2 9A2 LINK MAINT 0190 0190 RR LINK MAINT 019E 019E RR LINK MAINT 019D 019D RR \* MINIDISK DEFINITIONS MDISK 201 3390 0001 0050 DASD40 MR ONE4ME TWO4ME THR4ME MDISK 150 3390 0052 0200 DASD40 MR ONE4ME TWO4ME THR4ME MDISK 151 3390 0253 2800 DASD40 MR ONE4ME TWO4ME THR4ME

This example uses minidisk 201 as the guest's home disk. Minidisk 150 with 200 cylinders is the Linux swap device. Disk 151 with 2800 cylinders holds the Linux installation.

Now add (as the user MAINT) the guest to the user directory with DIRM FOR LINUX1 ADD. Enter the name of the guest (LINUX1) and press F5. Set up the environment of the user with:

DIRM DIRECT DIRM USER WITHPASS

The last command returns a reader file number. This number is needed for the next command:

```
RECEIVE <number> USER DIRECT A (REPL)
```

Assign the directories to the guest with DISKMAP USER DIRECT A. You can now log in on the guest as user LINUX1.

If you do not have the dirmaint option available, refer to the IBM documentation to set up this user.

Proceed with Section "z/VM Installation" (page 55).

## 4.2.4 IPLing the SUSE Linux Enterprise Server Installation System

### **LPAR Installation**

There are different ways to IPL SUSE Linux Enterprise Server into an LPAR. The preferred way is to use the *Load from CD-ROM or server* feature of the SE or HMC.

#### **IPL from DVD-ROM**

Mark the LPAR to install and select *Load from CD-ROM or server*. Leave the field for the file location blank or enter the path to the root directory of the first DVD-ROM and select continue. In the list of options that appears, choose the default selection. *Operating system messages* should now show the kernel boot messages.

#### **IPL from FCP-Attached SCSI DVD**

You can use the *Load* procedure by selecting *SCSI* as *Load type* to IPL from SCSI. Enter the WWPN (Worldwide port name) and LUN Logical unit number) provided by your SCSI bridge or storage (16 digits—do not omit the trailing 0s). The boot program selector must be 2. Use your FCP adapter as *Load address* and perform an IPL.

#### **IPL from ESCON or FICON Attached Tape**

If you cannot IPL from DVD, create a channel attached tape from which to IPL the SUSE Linux Enterprise Server installation image. Use the *LOAD* button in the SE or HMC with the tape device address as the load address to IPL the SUSE Linux Enterprise Server installation system.

There are many ways to create an IPLable tape. One is to copy the files:

```
/boot/s390x/tapeipl.ikr
/boot/s390x/parmfile
/boot/s390x/initrd
```

as binary files from DVD 1 (for example, using FTP from a Linux workstation).

#### Name them

SLES11 IMAGE SLES11 PARM SLES11 INITRD

and write them onto a tape with the REXX from the example.

#### **IMPORTANT: Transferring Binaries using FTP**

Do not upload the files as fixed 80. Store them as fixed 1024. Use the FTP command locsite fix 1024.

#### **Example 4.6** REXX Script to Create an IPLable Tape

```
'REWIND 181'
'FILEDEF IN1 DISK' SLES11 IMAGE A
'FILEDEF IN2 DISK' SLES11 PARM A
'FILEDEF IN3 DISK' SLES11 INITRD A
'FILEDEF OUT TAP1 (RECFM F BLOCK 1024 LRECL 1024 PERM'
say 'Writing: ' left(file1,23)
'MOVEFILE IN1 OUT'
say 'Writing: ' left(file2,23)
'MOVEFILE IN2 OUT'
say 'Writing: ' left(file3,23)
'MOVEFILE IN3 OUT'
say 'Done.'
'REWIND 181'
exit
```

The tape in this script is attached as 181. Adjust the script to your needs.

### z/VM Installation

This section is about IPLing the installation system to install SUSE Linux Enterprise Server for IBM System z on a z/VM system.

#### IPL from the z/VM Reader

You need a working TCP/IP connection and an FTP client program within your newly defined z/VM guest to transfer the installation system via FTP. Setting up TCP/IP for z/VM is beyond the scope of this manual. Refer to the appropriate IBM documentation.

Log in as the z/VM Linux guest to IPL. Make the content of the directory /boot/ s390x on DVD 1 of the SUSE Linux Enterprise Server for IBM System z available by FTP within your network. From this directory, get the files vmrdr.ikr, initrd, parmfile, and sles11.exec. Transfer the files with a fixed block size of 80 characters. Specify it with the FTP command locsite fix 80. It is important to copy vmrdr.ikr (the Linux kernel) and initrd (the installation image) as binary files, so use the binary transfer mode. parmfile and sles11.exec need to be transferred in ASCII mode.

The example shows the steps necessary. In this example, the required files are accessible from an FTP server at the IP address 192.168.0.3 and the login is lininst. It may differ for your network.

#### **Example 4.7** Transferring the Binaries via FTP

```
FTP 192.168.0.3
VM TCP/IP FTP Level 530
Connecting to 192.168.0.3, port 21
220 ftpserver FTP server (Version wu-2.4.2-academ[BETA-18](1)
Thu Feb 11 16:09:02 GMT 2010) ready.
USER
lininst
331 Password required for lininst
PASS
*****
230 User lininst logged in.
Command:
binary
200 Type set to I
Command:
locsite fix 80
Command:
get /media/dvd1/boot/s390x/vmrdr.ikr sles11.image
200 PORT Command successful
150 Opening BINARY mode data connection for /media/dvd1/boot/s390x/vmrdr.ikr
(6757376 bytes)
226 Transfer complete.
6757376 bytes transferred in 8.826 seconds.
Transfer rate 766.70 Kbytes/sec.
Command:
get /media/dvd1/boot/s390x/initrd sles11.initrd
200 PORT Command successful
150 Opening BINARY mode data connection for /media/dvd1/boot/s390x/initrd
(12654815 bytes)
226 Transfer complete.
12194534 bytes transferred in 16.520 seconds.
Transfer rate 766.70 Kbytes/sec.
Command:
ascii
200 Type set to A
Command:
get /media/dvd1/boot/s390x/parmfile sles11.parmfile
150 Opening ASCII mode data connection for /media/dvd1/boot/s390x/parmfile
(71 bytes)
226 Transfer complete.
71 bytes transferred in 0.092 seconds.
Transfer rate 0.71 Kbytes/sec.
Command:
get /media/dvd1/boot/s390x/sles11.exec sles11.exec
150 Opening ASCII mode data connection for /media/dvd1/boot/s390x/sles11.exec
(891 bytes)
226 Transfer complete.
891 bytes transferred in 0.097 seconds.
Transfer rate 0.89 Kbytes/sec.
Command:
quit
```

Use the REXX script sles11.exec you just downloaded to IPL the Linux installation system. This script loads the kernel, parmfile, and the initial RAM disk into the reader for IPL.

#### Example 4.8 SLES11 EXEC

```
/* REXX LOAD EXEC FOR SUSE LINUX S/390 VM GUESTS */
/* LOADS SUSE LINUX S/390 FILES INTO READER */
SAY ''
SAY 'LOADING SLES11 FILES INTO READER...'
'CP CLOSE RDR'
'PURGE RDR ALL'
'SPOOL PUNCH * RDR'
'PUNCH SLES11 IMAGE A (NOH'
'PUNCH SLES11 PARMFILE A (NOH'
'PUNCH SLES11 INITRD A (NOH'
'I 00C'
```

With this script you can IPL the SUSE Linux Enterprise Server installation system with the command sles11. The Linux kernel then starts and prints its boot messages.

To continue the installation, proceed to Section "z/VM Installation" (page 60).

#### **IPL from FCP-Attached SCSI DVD**

To IPL in z/VM, prepare the SCSI IPL process by using the SET LOADDEV parameter:

SET LOADDEV PORTNAME 200400E8 00D74E00 LUN 00020000 00000000 BOOT 2

After setting the LOADDEV parameter with the appropriate values, IPL your FCP adapter, for example:

IPL FC00

To continue the installation, proceed with Section "z/VM Installation" (page 60).

#### **IPL from ESCON or FICON Attached tape**

If you cannot IPL from a z/VM reader, create a channel attached tape from which to IPL the SUSE Linux Enterprise Server installation image. For instructions, refer to Section "IPL from ESCON or FICON Attached Tape" (page 54).

To continue the installation, proceed with Section "z/VM Installation" (page 60).

# 4.2.5 Network Configuration

Wait until the kernel has completed its start-up routines. If you are installing in basic mode or in an LPAR, open the *Operating System Messages* on the HMC or SE.

First, choose *Start Installation or System* in the linuxrc main menu then *Start Installation or Update* to start the installation process. Select *Network* as your installation medium then select the type of network protocol you will be utilizing for the installation. Section 4.2.1, "Making the Installation Data Available" (page 46) describes how to make the installation data available for the various types of network connections. Currently, *FTP*, *HTTP*, *NFS*, and *SMB/CIFS* (Windows file sharing) are supported.

Now set up the network device over which to receive the installation data: *OSA-2 or OSA Express* or *HiperSockets*. The following network adapters are still available and usable, but no longer supported: CTC, ESCON, IUCV. Next, choose the CCW bus interface and the physical medium (*Ethernet*). As a result, the respective driver is installed and you see the corresponding kernel messages.

Proceeding with the installation, linuxrc displays a list of potential usable read, write, and, if applicable, data channels. After entering the addresses for each channel, you may also need to enter additional information, such as the port name for OSA ethernet cards.

Next, decide whether to use DHCP autoconfiguration for setting up the network interface parameters. Because DHCP only works on a few devices and requires special hardware configuration settings, you probably want to say *NO* here. When you do so, you are prompted for the networking parameters of your installation network device:

- The IP address of the system to install
- The corresponding netmask
- The IP address of a gateway to reach the server
- The IP address of your domain name server (DNS)

When using an OSA Express Network Card you are now prompted for a *relative port number*. This was added to support the new 2 port OSA Express 3 Network devices. If you are not using an OSA Express 3 device, please enter 0. OSA Express cards also have the option of running in an "OSI layer 2 support" mode or using the older more

common "layer 3" mode. The card mode affects all systems that share the device including systems on other LPARs. If in doubt, please specify 2 for compatibility with the default mode used by other operating systems such as z/VM and z/OS. Consult with your hardware administrator for further information on these options.

### z/VM Installation

After the kernel has completed its start-up routines, answer a few questions regarding the network setup. First, select the type of network connection to use: OSA Express or HiperSockets. In this example installation, OSA Express is used.

The system now displays a possible OSA configuration. Choose first whether to use QDIO or LCS OSA. Next, choose the physical medium to use and enter the device addresses. If you prefer another setup, enter the device address of the OSA read channel (0.0.0700 in this example) then the one of the OSA write channel (0.0.0701) and the OSA control channel (0.0.0702). After entering the channels, insert the name of the port to which the OSA card is connected.

SUSE Linux Enterprise Server now tries to load the network module by building a parameter line with the information provided and displaying all loaded modules. Loading was successful if you get an output like:

#### **Example 4.9** Network Device Driver Parameters

```
(portname YSW2)
(Port 0)
qdio: 0.0.0702 OSA on SC 3 using AI:1 QEBSM:0 PCI:1 TDD:1 SIGA:RW AO
qeth.736dae: 0.0.0700: Device is a Guest LAN QDIO card (level: V540)
with link type GuestLAN QDIO (portname: YSW2)
qeth.47953b: 0.0.0700: Hardware IP fragmentation not supported on eth0
qeth.066069: 0.0.0700: Inbound source MAC-address not supported on eth0
qeth.07fdb4: 0.0.0700: VLAN enabled
qeth.e90c78: 0.0.0700: Multicast enabled
qeth.5a9d02: 0.0.0700: IPV6 enabled
qeth.184d8a: 0.0.0700: Broadcast enabled
qeth.dac2aa: 0.0.0700: Using SW checksumming on eth0.
qeth.9c4c89: 0.0.0700: Outbound TSO not supported on eth0
```

Next, enter your IP address, netmask, and default gateway. To install over iucv or ctc, enter additional information, like the peer address (for a point-to-point adapter) or the port name.

Finally, the IP address of the DNS server and the MTU size are requested. The MTU size should always match the one used by the network to which you are connecting.
Now a summary is displayed. Confirm if your input is correct. Before the network is started, enter a password that is valid only during the installation. After having IPLed the installed system, enter the *real* root password.

With all basic parameters set up, the network is started. Check the output of ifconfig, which should contain two entries: a loopback (lo) connection and one connection (eth0, ctc0, escon0, iucv0, or hsi0) with correct settings.

### Example 4.10 Example if config

```
/sbin/ifconfig eth0 :
Link encap:Ethernet HWaddr 02:00:01:00:00:27
inet addr:192.168.0.1 Bcast:192.168.0.255 Mask:255.255.255.0
inet6 addr: fe80::200:100:100:27/64 Scope:Link
UP BROADCAST RUNNING MULTICAST MTU:1492 Metric:1
RX packets:0 errors:0 dropped:0 overruns:0 frame:0
TX packets:0 errors:0 dropped:0 overruns:0 carrier:0
collisions:0 txqueuelen:1000
RX bytes:0 (0.0 Mb) TX bytes:0 (0.0 Mb)
```

### 4.2.6 Connecting to the SUSE Linux Enterprise Server Installation System

After setting up your network connection, linuxrc prompts for the details of the installation source chosen earlier in the process, for example, the server IP address and the directory in which the data is located.

Finally, linuxrc wants to know what type of display you want to use to control the installation procedure. Possible choices are X11 (X Window System), VNC (Virtual Network Computing protocol), and SSH (text mode or X11 installation via Secure Shell).

### Initiating the Installation for VNC

1 After the installation option VNC has been chosen, the VNC server starts. A short note displayed in the console provides information about which IP address and display number is needed for a connection with vncviewer. Alternatively, a URL is given here for entry into your Java-enabled browser to connect to the installation system.

- **2** Start a VNC client application on your client system. Either use vncviewer or the VNC Java client and a Java-enabled Web browser.
- **3** Enter the IP address and the display number of the SUSE Linux Enterprise Server installation system when prompted to do so.

If you connect via a Java-enabled browser, enter a URL containing the IP address of the installation system and the appropriate port number in the format:

http://<IP address of installation system>:5801/

**4** After the connection has been established, start installing SUSE Linux Enterprise Server with YaST.

### Initiating the Installation for the X Window System

#### **IMPORTANT: X Authentication Mechanism**

The direct installation with the X Window System relies on a primitive authentication mechanism based on hostnames. This mechanism is disabled on current SUSE Linux Enterprise Server versions. Installation with SSH or VNC is preferred.

- 1 Make sure that the X server allows the client (the system that is installed) to connect. Set the variable DISPLAYMANAGER\_XSERVER\_TCP\_PORT\_6000\_OPEN="yes" in the file /etc/sysconfig/displaymanager. Then restart the X server and allow client binding to the server using xhost <client IP address>.
- **2** When prompted at the installation system, enter the IP address of the machine running the X server.
- **3** Wait until YaST opens then start the installation.

### Initiating the Installation for SSH

To connect to an installation system with the name earth using SSH, execute ssh -X earth. If your workstation runs on Microsoft Windows, use the ssh and telnet client and terminal emulator putty, which is available from http://www.chiark .greenend.org.uk/~sgtatham/putty/. Set *Enable X11 forwarding* in putty under *Connection* > *SSH* > *X11*.

A login prompt appears. Enter root and log in with your password. Enter yast2 to start YaST.

Proceed with the detailed description of the installation procedure that can be found in Chapter 6, *Installation with YaST* (page 91).

# 4.3 Network Connection Types

SUSE Linux Enterprise Server for IBM System z includes network drivers for OSA devices (ethernet, and gigabit ethernet) and HiperSockets. This chapter describes the configuration within the SUSE Linux Enterprise Server installation system.

### WARNING: CTC, ESCON, and IUCV Interfaces No Longer Supported

CTC, ESCON, and IUCV interfaces are no longer officially supported. For compatibility reasons, they are still usable, but with the next release of SUSE Linux Enterprise Server the support of these interfaces will be dropped completely.

### 4.3.1 HiperSockets

Select your device from the list of network devices. Then enter the network device read channel number (such as 0.0.700), the write channel number (like 0.0.701) and the data channel number (like 0.0.702).

#### **Example 4.11** Supported Network Connection Types and Driver Parameters

Choose the network device.

```
1) IBM parallel CTC Adapter (0.0.0600)
2) IBM parallel CTC Adapter (0.0.0602)
3) IBM parallel CTC Adapter (0.0.0604)
4) IBM Hipersocket (0.0.0700)
5) IBM Hipersocket (0.0.0701)
6) IBM Hipersocket (0.0.0702)
7) IBM OSA Express Network card (0.0.050c)
8) IBM OSA Express Network card (0.0.050d)
9) IBM OSA Express Network card (0.0.050e)
10) IBM OSA Express Network card (0.0.f401)
11) IBM OSA Express Network card (0.0.f400)
12) IBM OSA Express Network card (0.0.f402)
13) IBM IUCV
> 4
Device address for read channel [0.0.700]
>[0.0.700]
```

Device address for write channel
> 0.0.701

```
Device address for data channel
> 0.0.702
```

Next, choose manual configuration then enter the IP address, netmask, broadcast address, IP address of the gateway, and the searchlist of the DNS server.

#### **Example 4.12** Network Device Name

```
Automatic configuration via DHCP?

1) Yes

2) No

> 2

Enter your IP address

> 192.168.0.20

Enter your netmask. For a normal class C network, this is usually

255.255.255.0 [255.255.0]

> 255.255.255.0

Enter the IP address of the gateway. Leave empty if you don't need one

> 192.168.0.1

Enter your search domains, separated by a space:

> example.com
```

### 4.3.2 Gigabit Ethernet with the qeth Module

Select an IBM OSA Express Network card from the list of network devices, and then 1 for ethernet. When prompted, enter the network device's read, write, and data channel numbers (for example, 0.0.0600, 0.0.0601, and 0.0.0602) and the port name, if applicable. Choose whether to enable OSI Layer 2 support.

#### **Example 4.13** Network Device Driver Parameters

```
Detecting and loading network drivers
netiucv.8db02b: driver initialized
Choose the network device.
1) IBM OSA Express Network card (0.0.09a0)
2) IBM OSA Express Network card (0.0.09al)
3) IBM OSA Express Network card (0.0.09a2)
4) IBM OSA Express Network card (0.0.0600)
5) IBM OSA Express Network card (0.0.0601)
6) IBM OSA Express Network card (0.0.0602)
7) IBM IUCV
> 4
Please choose the physical medium.
1) Ethernet
2) Token Ring
> 1
Enter the relative port number
> 0
Device address for read channel
[0.0.0600]> 0.0.0600
Device address for write channel
> 0.0.0601
Device address for data channel
> 0.0.0602
Portname to use
> DT70
Enable OSI Layer 2 support?
1) Yes
2) No
> 2
```

Next, deny the DHCP configuration and enter the IP address and netmask. Now enter the IP address of the gateway (if applicable), the search domain(s) and the IP address of the DNS server.

#### Example 4.14 Network configuration

```
Automatic configuration via DHCP?
1) Yes
2) No
> 2
Enter your IPv4 address.
Example: 192.168.5.77/24
> 192.168.0.20
Enter your netmask. For a normal class C network, this is usually
255.255.255.0
[255.255.255.0]> 255.255.255.0
Enter the IP address of the gateway. Leave empty if you don't need one
> 192.168.0.2
Enter your search domains, separated by a space:
> example.net
Enter the IP address of your name server. Leave empty or enter "+++" if you
don't need one
> 192.168.0.1
```

## 4.4 The parmfile—Automating the System Configuration

The installation process can be partly automated by specifying the crucial parameters in the parmfile. The parmfile contains all the data required for network setup and DASD configuration. In addition to that, it can be used to set up the connection method to the SUSE Linux Enterprise Server installation system and the YaST instance running there. User interaction is thus limited to the actual YaST installation controlled by YaST dialogs.

The following parameters can be passed to the installation routine, which takes them as default values for installation. All IP addresses, server names, and numerical values are just examples. Replace these values with the ones needed in your installation scenario.

The number of lines in the parmfile is limited to 10. Specify more than one parameter on a line. Parameter names are not case-sensitive. Separate the parameters by spaces.

You may specify the parameters in any order. Always keep the PARAMETER=value string together in one line. For example:

```
Hostname=s390zvm01.suse.de HostIP=10.11.134.65
```

### TIP: Using IPv6 during the Installation

By default you can only assign IPv4 network addresses to your machine. To enable IPv6 during installation, enter one of the following parameters at the bootprompt: ipv6=1 (accept IPv4 and IPv6) or ipv6only=1 (accept IPv6 only).

Some of the following parameters are required. If they are missing, the automatic process pauses and asks you to enter the value manually.

### 4.4.1 General Parameters

AutoYaST=<URL>Manual=0

The AutoYaST parameter specifies the location of the autoinst.xml control file for automatic installation. The Manual parameter controls if the other parameters are only default values that still must be acknowledged by the user. Set this parameter to 0 if all values should be accepted and no questions asked. Setting AutoYaST implies setting Manual to 0.

Info=<URL>

Specifies a location for a file from which to read additional options. This helps to overcome the limitations of 10 lines (and 80 characters per line under z/VM) for the parmfile. More documentation on the Info file can be found in Section 21.1.5, "Creating the info File" (page 311). Since the Info file can typically only be accessed through the network on System z, you cannot use it to specify options required to setup the network, i.e. options described in Section 4.4.2, "Configuring the Network Interface" (page 69). Also other linuxrc specific options such as for debugging have to be specified in the parmfile to be effective.

#### **TIP: Creating a File with Autoinstallation Information**

At the very end of the installation of a system you can check *Clone This System for Autoyast*. This creates a ready-to-use profile as /root/autoinst.xml

that can be used to create clones of this particular installation. To create an autoinstallation file from scratch or to edit an existing one, use the YaST module *Autoinstallation*. For more information about AutoYaST, refer to Chapter 21, *Automated Installation* (page 303).

### 4.4.2 Configuring the Network Interface

### **IMPORTANT: Configuring the Network Interface**

The settings discussed in this section apply only to the network interface used during installation. Configure additional network interfaces in the installed system by following the instructions given in Section "Configuring a Network Connection Manually" (Chapter 18, *Basic Networking*, ↑*Administration Guide*).

```
Hostname=zseries.example.com
```

Enter the fully qualified hostname.

```
Domain=example.com
```

Domain search path for DNS. Allows you to use short host names instead of fully qualified ones.

```
HostIP=192.168.1.2
```

Enter the IP address of the interface to configure.

```
Gateway=192.168.1.3
```

Specify the gateway to use.

Nameserver=192.168.1.4

Specify the DNS server in charge.

InstNetDev=osa

Enter the type of interface to configure. Possible values are osa, hsi.ctc, escon, and iucv. (CTC, ESCON, and IUCV are no longer officially supported).

For the interfaces of type hsi and osa, specify an appropriate netmask and an optional broadcast address:

```
Netmask=255.255.255.0
Broadcast=192.168.255.255
```

For the interfaces of type ctc, escon, and iucv (CTC, ESCON, and IUCV are no longer officially supported), enter the IP address of the peer:

```
Pointopoint=192.168.55.20
```

OsaInterface=<lcs|qdio>OsaMedium=<eth|tr>

For osa network devices, specify the host interface (qdio or lcs) and the physical medium (eth for ethernet or tr for token ring).

```
Layer2=<0|1>
```

For osa QDIO ethernet and hsi devices, specify whether to enable OSI Layer 2 support.

```
OSAHWAddr=02:00:65:00:01:09
```

For Layer 2-enabled osa QDIO ethernet devices, specify the manual MAC address. Note that this is distinct from HWAddr, which contains the default MAC address as detected by linuxrc.

```
PortNo=<0|1>
```

For osa network devices, specify the port number (provided the device supports this feature). The default value is 0.

Each of the interfaces requires certain setup options:

• Interfaces ctc and escon (CTC and ESCON are no longer officially supported):

```
ReadChannel=0.0.0424
WriteChannel=0.0.0425
```

ReadChannel specifies the READ channel to use. WriteChannel specifies the WRITE channel.

• For the ctc interface (no longer officially supported), specify the protocol that should be used for this interface:

```
CTCProtocol=<0/1/2>
```

Valid entries would be:

0

Compatibility mode, also for non-Linux peers other than OS/390 and z/OS (this is the default mode)

| 1 | Extended mode                           |
|---|-----------------------------------------|
| 2 | Compatibility mode with OS/390 and z/OS |

• Network device type osa with interface lcs:

```
ReadChannel=0.0.0124
Portname=1
```

ReadChannel stands for the channel number used in this setup. A second port number can be derived from this by adding one to ReadChannel. Portnumber is used to specify the relative port.

• Interface iucv:

```
IUCVPeer=PARTNER
```

Enter the name of the peer machine.

• Network device type osa with interface qdio for OSA-Express Gigabit Ethernet and OSA-Express High-speed Token Ring:

```
ReadChannel=0.0.0524
WriteChannel=0.0.0525
DataChannel=0.0.0526
Portname=FEF400
```

For ReadChannel, enter the number of the READ channel. For WriteChannel, enter the number of the WRITE channel. DataChannel specifies the DATA channel. For Portname, enter an appropriate port name. Make sure that the READ channel carries an even device number.

• Interface hsi for HiperSockets and VM guest LANs:

```
ReadChannel=0.0.0624
WriteChannel=0.0.0625
DataChannel=0.0.0626
```

For ReadChannel, enter the appropriate number for the READ channel. For WriteChannel and DataChannel, enter the WRITE and DATA channel numbers.

### 4.4.3 Specifying the Installation Source and YaST Interface

```
Install=nfs://server/directory/DVD1/
```

Specify the location of the installation source to use. Possible protocols are nfs, smb (Samba/CIFS), ftp, and http.

If an ftp or smb URL is given, specify the username and password with the URL. These parameters are optional and anonymous or guest login is assumed if they are not given.

Install=ftp://user:password@server/directory/DVD1/

In case of a Samba or CIFS installation, you can also specify the domain that should be used:

Install=smb://workdomain;user:password@server/directory/DVD1/

UseSSH=1 UseVNC=1 Display\_IP=192.168.42.42

Depending on which parameter you give, a remote X server, SSH, or VNC will be used for installation. UseSSH enables SSH installation, UseVNC starts a VNC server on the installing machine, and Display\_IP causes the installing system to try to connect to an X server at the given address. Only one of these parameters should be set at any time.

### **IMPORTANT: X Authentication Mechanism**

The direct installation with the X Window System relies on a primitive authentication mechanism based on hostnames. This mechanism is disabled on current SUSE Linux Enterprise Server versions. Installation with SSH or VNC is preferred.

To allow a connection between YaST and the remote X server, run <code>xhost <IP</code> address> with the address of the installing machine on the remote machine.

For VNC, specify a password of six to eight characters to use for installation:

VNCPassword=<a password>

For  $\ensuremath{\texttt{SSH}}$  , specify a password of six to eight characters to use for installation:

SSHPassword=<a password>

### 4.4.4 Example Parmfiles

For an automatic installation with AutoYaST in an LPAR, it is preferable that the parmfile has just one long line. If multiple lines are desired for readability, use blank characters at the beginning and end of each line. The maximum number of lines in a parmfile is 10.

To receive potential error messages on the console, use

linuxrclog=/dev/console

# **Example 4.15** Parmfile for Installation with NFS, VNC, and IUCV and AutoYaST with HTTP

```
ramdisk_size=131072 root=/dev/raml ro init=/linuxrc TERM=dumb
instnetdev=iucv iucvpeer=ROUTER01 pointopoint=192.168.0.1
hostip=192.168.0.2
nameserver=192.168.0.3
install=nfs://192.168.0.4/SLES/SLES-11-s390x/DVD1
autoyast=http://192.168.0.5/autoinst.xml
linuxrclog=/dev/console usevnc=1
vncpassword=testin
```

# **Example 4.16** Parmfile for Installation with NFS, SSH, and HSI and AutoYaST with NFS

```
ramdisk_size=131072 root=/dev/ram1 ro init=/linuxrc TERM=dumb
AutoYast=nfs://192.168.1.1/autoinst/s390.xml
Hostname=zseries.example.com HostIP=192.168.1.2
Gateway=192.168.1.3 Nameserver=192.168.1.4
InstNetDev=hsi layer2=0
Netmask=255.255.255.128 Broadcast=192.168.1.255
readchannel=0.0.702c writechannel=0.0.702d datachannel=0.0.702e
install=nfs://192.168.1.5/SLES-11=s390x/DVD1/
UseSSH=1 SSHPassword=testing linuxrclog=/dev/console
```

# 4.5 Using the vt220 Terminal Emulator

Recent MicroCode Levels allow the use of an integrated vt220 terminal emulator in addition to the standard line mode terminal. The vt220 terminal is connected to /dev/

ttyS1. The line mode terminal is connected to /dev/ttyS0. If the vt220 emulation is available, an icon for an integrated vt220 ASCII console appears next to the icon for the 3215 console on the HMC/SE.

To activate vt220 support on your machine, edit /etc/inittab as user root. Look for the following line and delete the leading # sign:

#2:2345:respawn:/sbin/mingetty --noclear /dev/ttyS1 xterm

Save the file and run telinit q to pass the changes in /etc/inittab to init. The vt220 terminal should then be ready to use. If not, try hitting Enter at the terminal until the login prompt appears.

Make sure that you do not apply the changes as described above to a system that does not support vt220 terminal emulators. Otherwise, login might become impossible on this system and you will be shown the following message:

INIT respawning too fast, disabled for 5 minutes.

To redirect the kernel messages at boot time from the system console to the vt220 terminal, add the following entries to the parameters line in /etc/zipl.conf:

console=ttyS0 console=ttyS1

The resulting parameters line would look like the following example:

parameters = "root=/dev/dasda2 TERM=dumb console=ttyS0 console=ttyS1"

Save the changes in /etc/zipl.conf, run zipl, and reboot the system.

# 4.6 Further In-Depth Information about IBM System z

IBM has published a number of very interesting documents about their System z platform. Find them at http://www.redbooks.ibm.com.

### 4.6.1 IBM System z with SUSE Linux Enterprise Server

Find additional in-depth technical documentation about the kernel and application topics on IBM System z with SUSE Linux Enterprise Server at the following location:

• http://www.ibm.com/developerworks/linux/linux390/ documentation\_novell\_suse.html

### 4.6.2 Hardware

For a first glance at the technical details of some systems, refer to:

- IBM System z10 Enterprise Class Technical Introduction (SG24-7515)
- IBM System z9 Business Class Technical Introduction (SG24-7241)
- Linux on zSeries Fibre Channel Protocol Implementation Guide (SG24-6344)

### 4.6.3 General Documents about Linux on IBM System z

A general coverage of Linux on IBM System z can be found in the following documents:

• Linux on IBM eServer zSeries and S/390: ISP and ASP Solutions (SG24-6299)

These documents might not reflect the current state of Linux, but the principles of Linux deployment outlined there remain accurate.

### 4.6.4 Technical Issues of Linux on IBM System z

Refer to the following documents to get in-depth technical information about the Linux kernel and application topics. Refer to the Internet for up-to-date versions of these

documents for the most recent code drop (http://www.ibm.com/
developerworks/linux/linux390/index.html).

- Linux on System z Device Drivers, Features, and Commands
- zSeries ELF Application Binary Interface Supplement
- Linux on System z Device Drivers, Using the Dump Tools
- IBM System z9-109 Technical Introduction (SG26-6669)
- IBM System z10 Enterprise Class Technical Guide (SG24-7516)

There also is a Redbook for Linux application development on http://www
.redbooks.ibm.com:

• Linux on IBM eServer zSeries and S/390: Application Development (SG24-6807)

### 4.6.5 Advanced Configurations for Linux on IBM System z

Refer to the following Redbooks, Redpapers, and links for some more complex IBM System z scenarios:

- Linux on IBM eServer zSeries and S/390: Large Scale Deployment (SG24-6824)
- Linux on IBM eServer zSeries and S/390: Performance Measuring and Tuning (SG24-6926)
- Linux with zSeries and ESS: Essentials (SG24-7025)
- IBM TotalStorage Enterprise Storage Server Implementing ESS Copy Services with IBM eServer zSeries (SG24-5680)
- Linux on IBM zSeries and S/390: High Availability for z/VM and Linux (REDP-0220)
- · Saved Segments Planning and Administration

http://publibz.boulder.ibm.com/epubs/pdf/hcsg4a00.pdf

• Linux on System z documentation for "Development stream"

http://www.ibm.com/developerworks/linux/linux390/
development\_documentation.html

# Part II. Manual Deployment

# **Deployment Strategies**

There are several different ways to deploy SUSE Linux Enterprise Server. Choose from various approaches ranging from a local installation using physical media or a network installation server to a mass deployment using a remote-controlled, highly-customized, and automated installation technique. Select the method that best matches your requirements.

# 5.1 Deploying up to 10 Workstations

If your deployment of SUSE Linux Enterprise Server only involves 1 to 10 workstations, the easiest and least complex way of deploying SUSE Linux Enterprise Server is a plain manual installation as featured in Chapter 6, *Installation with YaST* (page 91). Manual installation can be done in several different ways, depending on your requirements:

Installing from the SUSE Linux Enterprise Server Media (page 82) Consider this approach if you want to install a single, disconnected workstation.

Installing from a Network Server Using SLP (page 82)

Consider this approach if you have a single workstation or a small number of workstations and if a network installation server announced via SLP is available.

Installing from a Network Server (page 83)

Consider this approach if you have a single workstation or a small number of workstations and if a network installation server is available.

| Installation Source           | SUSE Linux Enterprise Server media kit                              |
|-------------------------------|---------------------------------------------------------------------|
| Tasks Requiring Manual Inter- | • Inserting the installation media                                  |
|                               | • Booting the installation target                                   |
|                               | Changing media                                                      |
|                               | • Determining the YaST installation scope                           |
|                               | • Configuring the system with YaST system                           |
| Remotely Controlled Tasks     | None                                                                |
| Details                       | Installing from the SUSE Linux Enterprise Server<br>Media (page 91) |

 Table 5.1
 Installing from the SUSE Linux Enterprise Server Media

 Table 5.2
 Installing from a Network Server Using SLP

| Installation Source                   | Network installation server holding the SUSE Linux<br>Enterprise Server installation media |
|---------------------------------------|--------------------------------------------------------------------------------------------|
| Tasks Requiring Manual<br>Interaction | • Inserting the boot disk                                                                  |
|                                       | Booting installation target                                                                |
|                                       | • Determining the YaST installation scope                                                  |
|                                       | • Configuring the system with YaST                                                         |
|                                       |                                                                                            |
| Remotely Controlled Tasks             | None, but this method can be combined with VNC                                             |
| Details                               | Section 6.1.1, "Installing from a Network Server Using SLP" (page 92)                      |

| Installation Source                   | Network installation server holding the SUSE Linux<br>Enterprise Server installation media |
|---------------------------------------|--------------------------------------------------------------------------------------------|
| Tasks Requiring Manual<br>Interaction | • Inserting the boot disk                                                                  |
|                                       | Providing boot options                                                                     |
|                                       | • Booting the installation target                                                          |
|                                       | • Determining the YaST installation scope                                                  |
|                                       | • Configuring the system with YaST                                                         |
|                                       |                                                                                            |
| Remotely Controlled Tasks             | None, but method can be combined with VNC                                                  |
| Details                               | Section 6.1.2, "Installing from a Network Source with-<br>out SLP" (page 93)               |

#### Table 5.3 Installing from a Network Server

### 5.2 Deploying up to 100 Workstations

With a growing number of workstations to install, you certainly do not want to install and configure each one of them manually. There are many automated or semiautomated approaches as well as several options for performing an installation with minimal to no physical user interaction.

Before considering a fully-automated approach, take into account that the more complex the scenario gets the longer it takes to set up. If a time limit is associated with your deployment, it might be a good idea to select a less complex approach that can be carried out much more quickly. Automation makes sense for huge deployments and those that need to be carried out remotely.

Choose from the following options:

Simple Remote Installation via VNC—Static Network Configuration (page 85) Consider this approach in a small to medium scenario with a static network setup. A network, network installation server, and VNC viewer application are required.

- Simple Remote Installation via VNC—Dynamic Network Configuration (page 85) Consider this approach in a small to medium scenario with dynamic network setup through DHCP. A network, network installation server, and VNC viewer application are required.
- Remote Installation via VNC—PXE Boot and Wake on LAN (page 86) Consider this approach in a small to medium scenario that needs to be installed via the network and without physical interaction with the installation targets. A network, a network installation server, network boot images, network bootable target hardware, and a VNC viewer application are required.
- Simple Remote Installation via SSH—Static Network Configuration (page 86) Consider this approach in a small to medium scenario with static network setup. A network, network installation server, and SSH client application are required.
- Remote Installation via SSH—Dynamic Network Configuration (page 87) Consider this approach in a small to medium scenario with dynamic network setup through DHCP. A network, network installation server, and SSH client application are required.

Remote Installation via SSH—PXE Boot and Wake on LAN (page 87) Consider this approach in a small to medium scenario that needs to be installed via the network and without physical interaction with the installation targets. A network, a network installation server, network boot images, network bootable target hardware, and an SSH client application are required.

Simple Mass Installation (page 88)

Consider this approach for large deployments to identical machines. If configured to use network booting, physical interaction with the target systems is not needed at all. A network, a network installation server, a remote controlling application (such as a VNC viewer or an SSH client), and an AutoYaST configuration profile are required. If using network boot, a network boot image and network bootable hardware are required, as well.

Rule-Based Autoinstallation (page 89)

Consider this approach for large deployments to various types of hardware. If configured to use network booting, physical interaction with the target systems is not needed at all. A network, a network installation server, a remote controlling application (such as a VNC viewer or an SSH client), and several AutoYaST configuration profiles as well (as a rule setup for AutoYaST) are required. If using

network boot, a network boot image and network bootable hardware are required, as well.

| Installation Source    | Network                                                                                         |
|------------------------|-------------------------------------------------------------------------------------------------|
| Preparations           | • Setting up an installation source                                                             |
|                        | • Booting from the installation media                                                           |
|                        |                                                                                                 |
| Control and Monitoring | Remote: VNC                                                                                     |
| Best Suited For        | small to medium scenarios with varying hardware                                                 |
| Drawbacks              | • Each machine must be set up individually                                                      |
|                        | • Physical access is needed for booting                                                         |
|                        |                                                                                                 |
| Details                | Section 14.1.1, "Simple Remote Installation via<br>VNC—Static Network Configuration" (page 210) |

 Table 5.4
 Simple Remote Installation via VNC—Static Network Configuration

| Installation Source    | Network                                         |
|------------------------|-------------------------------------------------|
| Preparations           | • Setting up the installation source            |
|                        | • Booting from the installation media           |
|                        |                                                 |
| Control and Monitoring | Remote: VNC                                     |
| Best Suited For        | Small to medium scenarios with varying hardware |
| Drawbacks              | • Each machine must be set up individually      |
|                        | Physical access is needed for booting           |

 Table 5.6
 Remote Installation via VNC—PXE Boot and Wake on LAN

| Installation Source    | Network                                                                              |
|------------------------|--------------------------------------------------------------------------------------|
| Preparations           | • Setting up the installation source                                                 |
|                        | • Configuring DHCP, TFTP, PXE boot, and WOL                                          |
|                        | • Booting from the network                                                           |
|                        |                                                                                      |
| Control and Monitoring | Remote: VNC                                                                          |
| Best Suited For        | • Small to medium scenarios with varying hardware                                    |
|                        | • Completely remote installs; cross-site deployment                                  |
|                        |                                                                                      |
| Drawbacks              | Each machine must be set up manually                                                 |
| Details                | Section 14.1.3, "Remote Installation via VNC—PXE<br>Boot and Wake on LAN" (page 212) |

 Table 5.7
 Simple Remote Installation via SSH—Static Network Configuration

| Installation Source    | Network                                           |
|------------------------|---------------------------------------------------|
| Preparations           | • Setting up the installation source              |
|                        | • Booting from the installation media             |
|                        |                                                   |
| Control and Monitoring | Remote: SSH                                       |
| Best Suited For        | • Small to medium scenarios with varying hardware |

Details

|           | • Low bandwidth connections to target                                                           |
|-----------|-------------------------------------------------------------------------------------------------|
| Drawbacks | • Each machine must be set up individually                                                      |
|           | Physical access is needed for booting                                                           |
| Details   | Section 14.1.4, "Simple Remote Installation via<br>SSH—Static Network Configuration" (page 214) |

 Table 5.8
 Remote Installation via SSH—Dynamic Network Configuration

| Installation Source    | Network                                                                                          |
|------------------------|--------------------------------------------------------------------------------------------------|
| Preparations           | • Setting up the installation source                                                             |
|                        | • Booting from installation media                                                                |
| Control and Monitoring | Remote: SSH                                                                                      |
| Best Suited For        | • Small to medium scenarios with varying hardware                                                |
|                        | • Low bandwidth connections to target                                                            |
| Drawbacks              | • Each machine must be set up individually                                                       |
|                        | • Physical access is needed for booting                                                          |
| Details                | Section 14.1.5, "Simple Remote Installation via<br>SSH—Dynamic Network Configuration" (page 215) |

 Table 5.9
 Remote Installation via SSH—PXE Boot and Wake on LAN

| Installation Source | Network                              |
|---------------------|--------------------------------------|
| Preparations        | • Setting up the installation source |

|                        | • Configuring DHCP, TFTP, PXE boot, and WOL                                          |  |
|------------------------|--------------------------------------------------------------------------------------|--|
|                        | • Booting from the network                                                           |  |
|                        |                                                                                      |  |
| Control and Monitoring | Remote: SSH                                                                          |  |
| Best Suited For        | • Small to medium scenarios with varying hardware                                    |  |
|                        | • Completely remote installs; cross-site deployment                                  |  |
|                        | • Low bandwidth connections to target                                                |  |
|                        |                                                                                      |  |
| Drawbacks              | Each machine must be set up individually                                             |  |
| Details                | Section 14.1.6, "Remote Installation via SSH—PXE<br>Boot and Wake on LAN" (page 216) |  |

 Table 5.10
 Simple Mass Installation

| Installation Source    | Preferably network                                                             |  |  |
|------------------------|--------------------------------------------------------------------------------|--|--|
| Preparations           | Gathering hardware information                                                 |  |  |
|                        | Creating AutoYaST profile                                                      |  |  |
|                        | • Setting up the installation server                                           |  |  |
|                        | • Distributing the profile                                                     |  |  |
|                        | <ul> <li>Setting up network boot (DHCP, TFTP, PXE, WOL)</li> <li>or</li> </ul> |  |  |
|                        |                                                                                |  |  |
|                        | Booting the target from installation media                                     |  |  |
| Control and Monitoring | Local or remote through VNC or SSH                                             |  |  |

| Best Suited For | Large scenarios                                     |
|-----------------|-----------------------------------------------------|
|                 | Identical hardware                                  |
|                 | • No access to system (network boot)                |
| Drawbacks       | Applies only to machines with identical hardware    |
| Details         | Section 21.1, "Simple Mass Installation" (page 303) |

 Table 5.11
 Rule-Based Autoinstallation

| Installation Source    | Preferably network                               |  |  |
|------------------------|--------------------------------------------------|--|--|
| Preparations           | Gathering hardware information                   |  |  |
|                        | Creating AutoYaST profiles                       |  |  |
|                        | Creating AutoYaST rules                          |  |  |
|                        | • Setting up the installation server             |  |  |
|                        | • Distributing the profile                       |  |  |
|                        | • Setting up network boot (DHCP, TFTP, PXE, WOL) |  |  |
|                        | or                                               |  |  |
|                        | Booting the target from installation media       |  |  |
| Control and Monitoring | Local or remote through SSH or VNC               |  |  |
| Best Suited For        | Varying hardware                                 |  |  |
|                        | Cross-site deployments                           |  |  |
| Drawbacks              | Complex rule setup                               |  |  |

# 5.3 Deploying More than 100 Workstations

Most of the considerations brought up for medium installation scenarios in Section 5.1, "Deploying up to 10 Workstations" (page 81) still hold true for large scale deployments. However, with a growing number of installation targets, the benefits of a fully automated installation method outweigh its drawbacks.

It pays off to invest a considerable amount of time to create a sophisticated rule and class framework in AutoYaST to match the requirements of a huge deployment site. Not having to touch each target separately can save you a tremendous amount of time depending on the scope of your installation project.

As an alternative, and if user settings should be done during the first bootup, create preload images with kiwi and firstboot. Deploying such images could even be done by a PXE boot server specialized for this task. For more details, see Chapter 17, *KIWI* (page 273), Chapter 21, *Automated Installation* (page 303), and Chapter 20, *Deploying Customized Preinstallations* (page 289).

# Installation with YaST

After your hardware has been prepared for the installation of SUSE® Linux Enterprise Server as described in Part I, "Architecture Specific Installation Considerations" (page 5) and after the connection with the installation system has been established, you are presented with the interface of SUSE Linux Enterprise Server's system assistant YaST. YaST guides you through the entire installation and configuration procedure.

# 6.1 Choosing the Installation Method

After having selected the installation medium, determine the suitable installation method and boot option that best matches your needs:

Installing from the SUSE Linux Enterprise Server Media

Choose this option if you want to perform a stand-alone installation and do not want to rely on a network to provide the installation data or the boot infrastructure. The installation proceeds exactly as outlined in Section 6.2, "The Installation Workflow" (page 93).

Installing from a Network Server

Choose this option if you have an installation server available in your network or want to use an external server as the source of your installation data. This setup can be configured to boot from physical media (Floppy, CD/DVD, or hard disk) or configured to boot via network using PXE/BOOTP. Refer to Section 6.1.1, "Installing from a Network Server Using SLP" (page 92), Section 6.1.2, "Installing from a Network Source without SLP" (page 93), or Chapter 14, *Remote Installation* (page 209) for details.

SUSE Linux Enterprise Server supports several different boot options from which you can choose, depending on the hardware available and on the installation scenario you prefer. Booting from the SUSE Linux Enterprise Server media is the most straightforward option, but special requirements might call for special setups:

| Boot Option     | Description                                                                                                    |
|-----------------|----------------------------------------------------------------------------------------------------|
| DVD             | This is the easiest boot option. This option can be used if the system has a local DVD-ROM drive that is supported by Linux.                                                                                                    |
| PXE or<br>BOOTP | Booting over the network must be supported by the system's BIOS or firmware, and a boot server must be available in the network. This task can also be handled by another SUSE Linux Enterprise Server system. Refer to Chapter 14, <i>Remote Installation</i> (page 209) for more information.                                                                                |
| Hard Disk       | SUSE Linux Enterprise Server installation can also be booted from<br>the hard disk. To do this, copy the kernel (linux) and the instal-<br>lation system (initrd) from the directory<br>/boot/architecture/ on the installation media to the hard<br>disk and add an appropriate entry to the existing boot loader of a<br>previous SUSE Linux Enterprise Server installation. |

Table 6.1 Boot Options

#### **TIP: Booting from DVD on UEFI machines**

► amd64 em64t: DVD1 can be used as a boot medium for machines equipped with UEFI (Unified Extensible Firmware Interface). Refer to your vendor's documentation for specific information. If booting fails, try to enable CSM (Compatibility Support Module) in your firmware.

# 6.1.1 Installing from a Network Server Using SLP

If your network setup supports OpenSLP and your network installation source has been configured to announce itself via SLP (described in Section 14.2, "Setting Up the

Server Holding the Installation Sources" (page 217)), boot the system, press F4 in the boot screen and select *SLP* from the menu.

The installation program configures the network connection with DHCP and retrieves the location of the network installation source from the OpenSLP server. If the automatic DHCP network configuration fails, you are prompted to enter the appropriate parameters manually. The installation then proceeds as described below with the exception of the network configuration step that is needed prior to adding additional repositories. This step is not needed as the network is already configured and active at this point.

# 6.1.2 Installing from a Network Source without SLP

If your network setup does not support OpenSLP for the retrieval of network installation sources, boot the system and press F4 in the boot screen to select the desired network protocol (NFS, HTTP, FTP, or SMB/CIFS). Provide the server's address and the path to the installation media.

The installation program automatically configures the network connection with DHCP. If this configuration fails, you are prompted to enter the appropriate parameters manually. The installation retrieves the installation data from the source specified. The installation then proceeds as described below with the exception of the network configuration step needed prior to adding additional repositories. This step is not needed as the network is already configured and active at this point.

# 6.2 The Installation Workflow

The SUSE Linux Enterprise Server installation is split into three main parts: preparation, installation, and configuration. During the preparation phase you configure some basic parameters such as language, time, hard disk setup and installation scope. In the non-interactive installation phase the software is installed and the system is prepared for the first boot. Upon finishing the installation the machine reboots into the newly installed system and starts the final system configuration. In this stage, network and Internet access, as well as hardware components such as printers, are set up.

# 6.3 IBM POWER: System Start-Up for Network Installation

For IBM POWER platforms, the system is booted (IPL, Initial Program Load) as described in Section 3.2, "Preparation" (page 23). For a network installation, SUSE Linux Enterprise Server does not show a splash screen or a boot loader command line on these systems. During the installation load the kernel manually. YaST starts with its installation screen as soon as a connection has been established to the installation system via VNC, X, or SSH. Because there is no splash screen or boot loader command line, kernel or boot parameters cannot be entered on the screen, but must be included in the kernel image using the mkzimage\_cmdline utility.

### **TIP: IBM POWER: The Next Steps**

To install, follow the description of the installation procedure with YaST starting from Section 6.7, "Welcome" (page 100).

## 6.4 IBM System z: System Start-Up for Installation

For IBM System z platforms, the system is booted (IPL, Initial Program Load) as described in Section 4.2.4, "IPLing the SUSE Linux Enterprise Server Installation System" (page 54). SUSE Linux Enterprise Server does not show a splash screen on these systems. During the installation, load the kernel, initrd, and parmfile manually. YaST starts with its installation screen as soon as a connection has been established to the installation system via VNC, X, or SSH. Because there is no splash screen, kernel or boot parameters cannot be entered on screen, but must be specified in a parmfile (see Section 4.4, "The parmfile—Automating the System Configuration" (page 67)).

#### **TIP: IBM System z: The Next Steps**

To install, follow the description of the installation procedure with YaST starting from Section 6.7, "Welcome" (page 100).

# 6.5 System Start-Up for Installation

You can install SUSE Linux Enterprise Server from local installation sources, such as the SUSE Linux Enterprise Server CDs or DVD, or from network source of an FTP, HTTP, NFS, or SMB server. Any of these approaches requires physical access to the system to install as well as user interaction during the installation. The installation procedure is basically the same regardless of the installation source. Any exceptions are sufficiently highlighted in the following workflow description. For a description on how to perform non-interactive, automated installations, refer to Part IV, "Automated Installations" (page 301).

### 6.6 The Boot Screen

The boot screen displays a number of options for the installation procedure. *Boot from Hard Disk* boots the installed system and is selected by default, because the CD is often left in the drive. Select one of the other options with the arrow keys and press Enter to boot it. The relevant options are:

#### Installation

The normal installation mode. All modern hardware functions are enabled. In case the installation fails, see F5*Kernel* (page 97) for boot options that disable potentially problematic functions.

#### Repair Installed System

Boots into the graphical repair system. More information on repairing an installed system is available in Section "Recovering a Corrupted System" (Chapter 32, *Common Problems and Their Solutions*, *Administration Guide*).

#### Rescue System

Starts a minimal Linux system without a graphical user interface. For more information, see Section "Using the Rescue System" (Chapter 32, *Common Problems and Their Solutions*, *Administration Guide*).

#### Check Installation Media

This option is only available when you install from media created from downloaded ISOs. In this case it is recommended to check the integrity of the installation medium. This option starts the installation system before automatically checking

the media. In case the check was successful, the normal installation routine starts. If a corrupt media is detected, the installation routine aborts.

#### Firmware Test

Starts a BIOS checker that validates ACPI and other parts of your BIOS.

#### Memory Test

Tests your system RAM using repeated read and write cycles. Terminate the test by rebooting. For more information, see Section "Fails to Boot" (Chapter 32, *Common Problems and Their Solutions*, †*Administration Guide*).

Figure 6.1 The Boot Screen

| SUSE Linux<br>Enterprise Server          |                                                         |                 |
|------------------------------------------|---------------------------------------------------------|-----------------|
|                                          | Boot from Hard Disk                                     |                 |
|                                          | Installation                                            |                 |
|                                          | Repair Installed System                                 |                 |
|                                          | Rescue System                                           |                 |
|                                          | Firmware Test                                           |                 |
|                                          | Memory Test                                             |                 |
| Boot Optio                               | 15                                                      |                 |
| F1 Help F2 Language F3<br>English (US) 8 | /ideo Mode F4 Source F5 Kernel<br>800 x 600 DVD Default | F6 Driver<br>No |

Use the function keys indicated in the bar at the bottom of the screen to change the language, screen resolution, installation source or to add an additional driver from your hardware vendor:

#### F1*Help*

Get context-sensitive help for the active element of the boot screen. Use the arrow keys to navigate, Enter to follow a link, and Esc to leave the help screen.
### F2Language

Select the display language and a corresponding keyboard layout for the installation. The default language is English (US).

### F3Video Mode

Select various graphical display modes for the installation. Select *Text Mode* if the graphical installation causes problems.

### F4Source

Normally, the installation is performed from the inserted installation medium. Here, select other sources, like FTP or NFS servers. If the installation is deployed on a network with an SLP server, select an installation source available on the server with this option. Find information about SLP in Chapter 19, *SLP Services in the Network* (1*Administration Guide*).

### F5*Kernel*

If you encounter problems with the regular installation, this menu offers to disable a few potentially problematic functions. If your hardware does not support ACPI (advanced configuration and power interface) select *No ACPI* to install without ACPI support. *No local APIC* disables support for APIC (Advanced Programmable Interrupt Controllers) which may cause problems with some hardware. *Safe Settings* boots the system with the DMA mode (for CD/DVD-ROM drives) and power management functions disabled.

If you are not sure, try the following options first: *Installation—ACPI Disabled* or *Installation—Safe Settings*. Experts can also use the command line (*Boot Options*) to enter or change kernel parameters.

### F6Driver

Press this key to notify the system that you have an optional driver update for SUSE Linux Enterprise Server. With *File* or *URL*, load drivers directly before the installation starts. If you select *Yes*, you are prompted to insert the update disk at the appropriate point in the installation process.

### TIP: Using IPv6 during the Installation

By default you can only assign IPv4 network addresses to your machine. To enable IPv6 during installation, enter one of the following parameters at the bootprompt: ipv6=1 (accept IPv4 and IPv6) or ipv6only=1 (accept IPv6 only).

After starting the installation, SUSE Linux Enterprise Server loads and configures a minimal Linux system to run the installation procedure. To view the boot messages and copyright notices during this process, press Esc. On completion of this process, the YaST installation program starts and displays the graphical installer.

### **TIP: Installation without a Mouse**

If the installer does not detect your mouse correctly, use Tab for navigation, arrow keys to scroll, and Enter to confirm a selection. Various buttons or selection fields contain a letter with an underscore. Use Alt + Letter to select a button or a selection directly instead of navigating there with the Tab button.

# 6.6.1 Providing Data to Access an SMT Server

By default, updates for SUSE Linux Enterprise Server are delivered by the Novell Customer Center. If your network provides a so called SMT server to provide a local update source, you need to equip the client with the server's URL. Client and server communicate solely via HTTPS protocol, therefore you also need to enter a path to the server's certificate if the certificate was not issued by a certificate authority. This information can either be entered at the boot prompt (as described here) or during the registration process as described in Section "Local Registration Server" (page 120).

smturl

URL of the SMT server. This URL has a fixed format

https://FQN/center/regsvc/ FQN has to be a fully qualified hostname of the SMT server. Example:

smturl=https://smt.example.com/center/regsvc/

smtcert

Location of the SMT server's certificate. Specify one of the following locations:

#### URL

Remote location (http, https or ftp) from which the certificate can be downloaded. Example:

smtcert=http://smt.example.com/smt-ca.crt

Floppy

Specifies a location on a floppy. The floppy has to be inserted at boot time, as you will not be prompted to insert it if it is missing. The value has to start with the string floppy followed by the path to the certificate. Example:

```
smtcert=floppy/smt/smt-ca.crt
```

local path

Absolute path to the certificate on the local machine. Example:

smtcert=/data/inst/smt/smt-ca.cert

Interactive

Use ask to open a pop-up menu during the installation where you can specify the path to the certificate. Do not use this option with AutoYaST. Example

smtcert=ask

Deactivate certificate installation

Use done if either the certificate will be installed by an add-on product, or if you are using a certificate issued by an official certificate authority. Example:

smtcert=done

### WARNING: Beware of typing errors

Make sure the values you enter are correct. If smturl has not been specified correctly, the registration of the update source will fail. If a wrong value for smtcert has been entered, you will be prompted for a local path to the certificate.

In case smtcert is not specified, it will default to http://FQN/smt.crt with FQN being the name of the SMT server.

# 6.6.2 Configuring an Alternative Data Server for supportconfig

The data that supportconfig (see Chapter 2, *Gathering System Information for Support* (*Administration Guide*) for more information) gathers is sent to the Novell Customer Center by default. It is also possible to set up a local server to collect this data. If such

a server is available on your network, you need to set the server's URL on the client. This information has to be entered at the boot prompt.

supporturl

URL of the server. The URL has the format http://FQN/Path/ FQN has to be full qualified hostname of the server, *Path* has to be replaced with the location on the server. Example:

supporturl=http://support.example.com/supportconfig/data/

# 6.7 Welcome

Start the installation of SUSE Linux Enterprise Server by choosing your language. Changing the language will automatically preselect a corresponding keyboard layout. Override this proposal by selecting a different keyboard layout from the drop-down menu. The language selected here is also used to assume a time zone for the system clock. This setting—along with the selection of secondary languages to install on your system—can be modified later in the *Installation Summary*, described in Section 6.13, "Installation Settings" (page 108). For information about language settings in the installed system, see Chapter 13, *Changing Language and Country Settings with YaST* (page 201).

Read the license agreement that is displayed beneath the language and keyboard selection thoroughly. Use *License Translations*... to access translations. If you agree to the terms, check *I Agree to the License Terms* and click *Next* to proceed with the installation. If you do not agree to the license agreement, you cannot install SUSE Linux Enterprise Server; click *Abort* to terminate the installation.

### Figure 6.2 Welcome

|                                          | R Welcome                                                                                                    |  |  |  |  |  |  |  |  |  |
|------------------------------------------|----------------------------------------------------------------------------------------------------|--|--|--|--|--|--|--|--|--|
| SUSE- Linux<br>Enterprise                | Language                                                                                                    |  |  |  |  |  |  |  |  |  |
| Preparation                              | English (US)                                                                                                    |  |  |  |  |  |  |  |  |  |
| ▶ Welcome                                | Keyboard Lavout                                                                                                    |  |  |  |  |  |  |  |  |  |
| <ul> <li>System Analysis</li> </ul>      |                                                                                                    |  |  |  |  |  |  |  |  |  |
| Time Zone                                |                                                                                                    |  |  |  |  |  |  |  |  |  |
| Installation                             |                                                                                                    |  |  |  |  |  |  |  |  |  |
| Server Scenario                          | License Agreement                                                                                                    |  |  |  |  |  |  |  |  |  |
| <ul> <li>Installation Summary</li> </ul> |                                                                                                    |  |  |  |  |  |  |  |  |  |
| Perform Installation                     | SUSE LINUX ENTERPRISE SERVER 11 SERVICE-PACK 1 BETA                                                                                                    |  |  |  |  |  |  |  |  |  |
| Configuration                            | PLEASE READ THIS AGREEMENT CAREFULLY. BY INSTALLING OR OTHERWISE USING                                                                                                    |  |  |  |  |  |  |  |  |  |
| Check Installation                       | THE SOFTWARE (INCLUDING ITS COMPONENTS), YOU AGREE TO THE TERMS OF<br>THIS AGREEMENT. IF YOU DO NOT AGREE WITH THESE TERMS, DO NOT DOWNLOAD,                                                                 |  |  |  |  |  |  |  |  |  |
| Hostname                                 | INSTALL OR USE THE SOFTWARE AND, IF APPLICABLE, RETURN THE ENTIRE<br>UNISED PACKAGE TO THE RESELLER WITH YOUR RECEIPT FOR A REFUND. EXCEPT<br>TO ANY EXTENT AUTHORIZED BELION. THE SOFTWARE MAY NOT BE SOLD. |  |  |  |  |  |  |  |  |  |
| Network                                  |                                                                                                    |  |  |  |  |  |  |  |  |  |
| Customer Center                          | TRANSFERRED, OR FURTHER DISTRIBUTED WITHOUT PRIOR WRITTEN                                                                                                    |  |  |  |  |  |  |  |  |  |
| Online Update                            | AUTOLEA INT HOLES.                                                                                                    |  |  |  |  |  |  |  |  |  |
| Service                                  | RIGHTS AND LICENSES                                                                                                    |  |  |  |  |  |  |  |  |  |
| Clean Up                                 | This Novell Software License Agreement ("Agreement") is a legal agreement between You (an entity or a person) and Novell, Inc.                                                                               |  |  |  |  |  |  |  |  |  |
| Release Notes                            |                                                                                                    |  |  |  |  |  |  |  |  |  |
| Hardware Configuration                   |                                                                                                    |  |  |  |  |  |  |  |  |  |
| ~                                        | M [] Arreste the Lineare Terms                                                                                                    |  |  |  |  |  |  |  |  |  |
|                                          | License Iranslations                                                                                                    |  |  |  |  |  |  |  |  |  |
|                                          |                                                                                                    |  |  |  |  |  |  |  |  |  |
|                                          | Help Abo <u>r</u> t Back Hext                                                                                                    |  |  |  |  |  |  |  |  |  |
|                                          |                                                                                                    |  |  |  |  |  |  |  |  |  |

# 6.8 IBM System z: Hard Disk Configuration

When installing on IBM System z platforms, the language selection dialog is followed by a dialog to configure the attached hard disks. Select DASD, Fibre Channel Attached SCSI Disks (ZFCP), or iSCSI for installation of SUSE Linux Enterprise Server.

### TIP: Adding DASD or zFCP Disks at a Later Stage

Adding DASD or zFCP disks is not only possible during the installation workflow, but also when the installation proposal is shown. To add disks at that stage, click *Expert* and scroll down. The DASD and zFCP entries are shown at the very bottom.

After adding the disks, reread the partition table. Return to the installation proposal screen and choose *Partitioning* then select *Reread Partition Table*. This updates the new partition table.

# 6.8.1 Configuring DASD Disks

After selecting *Configure DASD Disks*, an overview lists all available DASDs. To get a clearer picture of the available devices, use the entry field located above the list to specify a range of channels to display. To filter the list according to such a range, select *Filter*.

| Preparation                              | la DA            | ASD Disk        | Mana   | igeme | nt          |                 |           |                         |  |
|------------------------------------------|------------------|-----------------|--------|-------|-------------|-----------------|-----------|-------------------------|--|
| 🖌 Welcome                                | Minimum          | Minimum Channel |        |       |             | Maximum Channel |           |                         |  |
| <ul> <li>Disk Activation</li> </ul>      | 0.0.0000         | )               |        |       | 0.f.ffff    |                 |           | Eiter                   |  |
| <ul> <li>System Analysis</li> </ul>      |                  | 1               | 1      | 1-    | 1           |                 | 1         |                         |  |
| Time Zone                                | Sel. /           | Channel         | Device | Type  | Access Type | Use DIAG        | Formatted | Partition Into          |  |
| Installation                             | :                | 0.0.019         | L      |       |             | No              | -         | -                       |  |
| <ul> <li>Server Scenario</li> </ul>      | •                | 0.0.019         | a      |       |             | No              | -         | -                       |  |
| Installation Summary                     | -                | 0.0.015         |        |       |             | 140             |           |                         |  |
| <ul> <li>Perform Installation</li> </ul> | 2                |                 |        |       |             |                 |           |                         |  |
| Configuration                            |                  |                 |        |       |             |                 |           |                         |  |
| <ul> <li>Check Installation</li> </ul>   |                  |                 |        |       |             |                 |           |                         |  |
| <ul> <li>Hostname</li> </ul>             |                  |                 |        |       |             |                 |           |                         |  |
| <ul> <li>Network</li> </ul>              |                  |                 |        |       |             |                 |           |                         |  |
| Customer Center                          |                  |                 |        |       |             |                 |           |                         |  |
| <ul> <li>Online Update</li> </ul>        |                  |                 |        |       |             |                 |           |                         |  |
| <ul> <li>Service</li> </ul>              |                  |                 |        |       |             |                 |           |                         |  |
| Clean Up                                 |                  |                 |        |       |             |                 |           |                         |  |
| Release Notes                            | 2                |                 |        |       |             |                 |           |                         |  |
| Hardware Configuration                   |                  |                 |        |       |             |                 |           |                         |  |
| 2                                        |                  |                 |        |       |             |                 |           |                         |  |
| ••                                       |                  |                 |        |       |             |                 |           |                         |  |
|                                          |                  |                 |        |       |             |                 |           |                         |  |
|                                          |                  |                 |        |       |             |                 |           |                         |  |
|                                          |                  |                 |        |       | 10100       |                 |           |                         |  |
|                                          | <u>S</u> elect o | r Deselect      |        |       |             |                 | P         | erform <u>A</u> ction • |  |
|                                          | Help             |                 |        |       |             |                 | Gancel    | Next                    |  |

Figure 6.3 IBM System z: Selecting a DASD

Specify the DASDs to use for the installation by selecting the corresponding entries in the list. Click *Select or Deselect*. Activate and make the DASDs available for the installation by selecting *Perform Action* > *Activate*. To format the DASDs, select *Perform Action* > *Format* right away or use the YaST partitioner later as described in Section 15.1, "Using the YaST Partitioner" (page 245).

# 6.8.2 Configuring zFCP Disks

To use zFCP disks for the SUSE Linux Enterprise Server installation, select *Configure zFCP Disks* in the selection dialog. This opens a dialog with a list of the zFCP disks available on the system. In this dialog, select *Add* to open another dialog in which to enter zFCP parameters.

To make a zFCP disk available for the SUSE Linux Enterprise Server installation, choose an available *Channel Number* from the drop-down list. *Get WWPNs* (World Wide Port Number) and *Get LUNs* (Logical Unit Number) return lists with available WWPNs and FCP-LUNs, respectively, to choose from. When completed, exit the zFCP dialog with *Next* and the general hard disk configuration dialog with *Finish* to continue with the rest of the configuration.

# 6.9 Media Check

The media check dialog only appears if you install from media created from downloaded ISOs. If you install from the original media kit, the dialog is skipped.

The media check examines the integrity of a medium. To start it, select the drive that contains the installation medium and click *Start Check*. The check can take some time.

To test multiple media, wait until a result message appears in the dialog before changing the medium. If the last medium checked is not the one you started the installation with, YaST prompts for the appropriate medium before continuing with the installation.

If using ISO images (for example, for installing add-on products), click *Check ISO File* and choose the image via the file dialog.

### WARNING: Failure of Media Check

If the media check fails, your medium is damaged. Do not continue the installation because installation may fail or you may loose your data. Replace the broken medium and restart the installation process.

If the media check turns out positive, click Next to continue the installation.

# 6.10 Installation Mode

After a system analysis (where YaST probes for storage devices and tries to find other installed systems on your machine) the available installation modes are displayed.

### New installation

Select this option to start a new installation from scratch.

Update

Select this option to update an existing installation to a newer version. For more information about system update, see Chapter 7, *Updating SUSE Linux Enterprise* (page 127).

Repair Installed System

Choose this option to repair a damaged system that is already installed. More information is available in Section "Recovering a Corrupted System" (Chapter 32, *Common Problems and Their Solutions*, *Administration Guide*).

Figure 6.4 Installation Mode

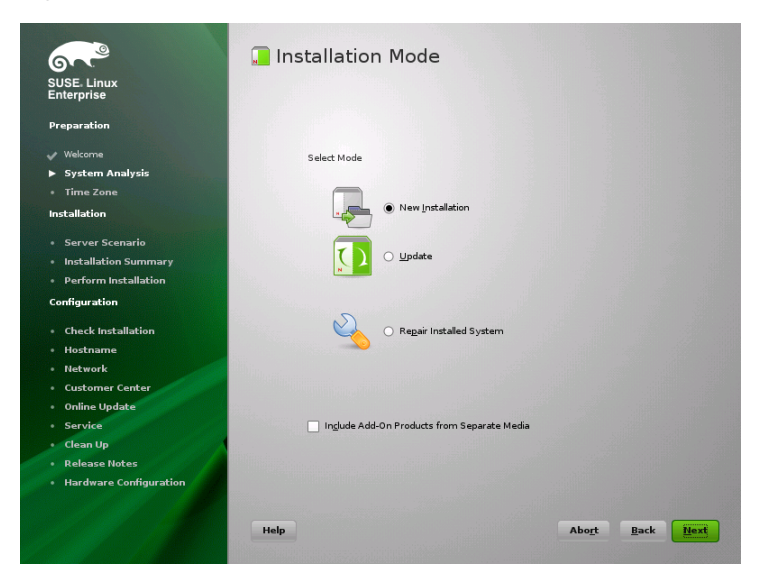

Check *Include Add-On Products from Separate Media* to include add-on products during the installation. An add-on product can include extensions, third-party products or additional software for your system.

Click *Next* to proceed. If you selected to include an add-on product, proceed with Section 6.10.1, "Add-On Products" (page 105), otherwise skip the next section and advance to Section 6.11, "Clock and Time Zone" (page 106).

# 6.10.1 Add-On Products

Add-on products can be installed either from a local source (CD, DVD, or directory) or from a network source (HTTP, FTP, NFS, CIFS,...). When installing from a network source, you need to configure the network first (unless you are performing a network installation— in this case the existing network configuration is used). Choose *Yes, Run the Network Setup* and proceed as described in Section "Network Setup" (page 105). If the add-on product is available locally, select *No, Skip the Network Setup*.

Click *Next* and specify the product source. Source types available are *CD*, *DVD*, *Hard Disk*, *USB Mass Storage*, a *Local Directory* or a *Local ISO Image* (if no network was configured). If the add-on product is available on removable media, the system automatically mounts the media and reads its contents. If the add-on product is available on hard disk, choose *Hard Disk* to install from an unmounted hard drive, or *Local Directory/Local ISO Image* to install from the local file system. Add-on products may be delivered as a repository or as a set of rpm files. In the latter case, check *Plain RPM Directory*. Whenever a network is available, you can choose from additional remote sources such as HTTP, SLP, FTP, etc. It is also possible to specify a URL directly.

Check *Download Repository Description Files* to download the files describing the repository now. If unchecked, they will be downloaded once the installation starts. Proceed with *Next* and insert a CD or DVD if required. Depending on the product's content it may be necessary to accept additional license agreements.

It is also possible to configure add-on products later. Using add-on products on the installed system is described in Chapter 10, *Installing Add-On Products* (page 179).

## **Network Setup**

When invoking the network setup, YaST scans for available network cards. If more than one network card is found, you must choose the card to configure from the list. If an ethernet network adapter is not already connected, a warning will open. Make sure the network cable is plugged in and choose *Yes, Use It*.

If your network is equipped with a DHCP server, choose *Automatic Address Setup (via DHCP)*. To manually set up the network choose *Static Address Setup* and specify *IP Address, Netmask, Default Gateway IP*, and the *DNS Server IP*.

Some networks require the use of a proxy server to access the Internet. Tick the check box *Use Proxy for Accessing the Internet* and enter the appropriate specifications. Click *Accept* to perform the network setup. The installation procedure will continue with the add-on products or repositories setup as described in Section 6.10.1, "Add-On Products" (page 105).

# 6.11 Clock and Time Zone

In this dialog, select your region and time zone. Both are preselected according to the selected installation language. To change the preselected values, either use the map or the drop down lists for *Region* and *Time Zone*. When using the map, point the cursor at the rough direction of your region and left-click to zoom. Now choose your country or region by left-clicking. Right-click to return to the world map.

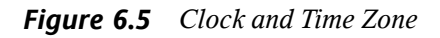

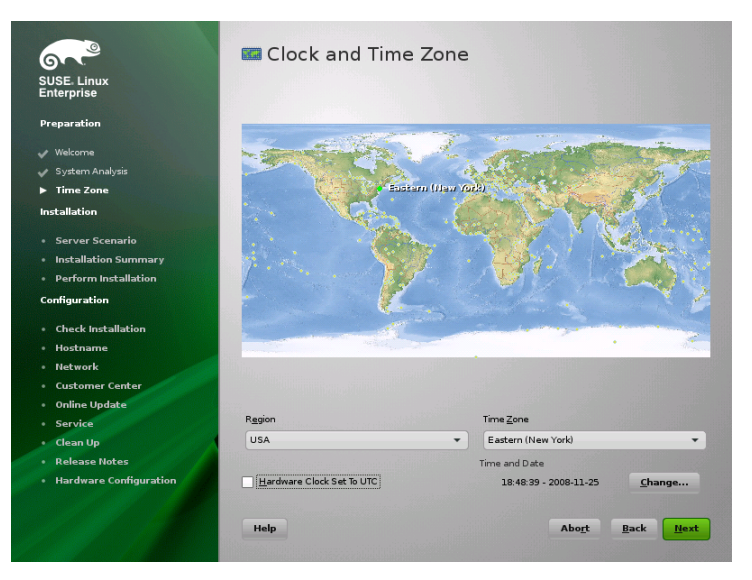

To set up the clock, choose whether the *Hardware Clock is Set to UTC*. If you run another operating system on your machine, such as Microsoft Windows, it is likely your system uses local time instead. If you only run Linux on your machine, set the hardware clock to UTC and have the switch from standard time to daylight saving time performed automatically. If a network is already configured, you can configure time synchronization with an NTP server. Click *Change* to either alter the NTP settings or to *Manually* set the time. See Chapter 20, *Time Synchronization with NTP* ( $\uparrow$ *Administration Guide*) for more information on configuring the NTP service. When finished, click *Accept* to continue the installation.

# 6.12 Server Base Scenario

In SUSE Linux Enterprise Server, you can choose from three base scenarios. The selected scenario affects the package selection.

Physical Machine

Choose this scenario when installing on a "real" machine without XEN.

Virtual Machine

Choose this scenario when installing in a virtual machine, such as XEN.

XEN Virtualization Host

Choose this scenario when installing on a machine that should serve as a XEN host.

Figure 6.6 Server Base Scenario

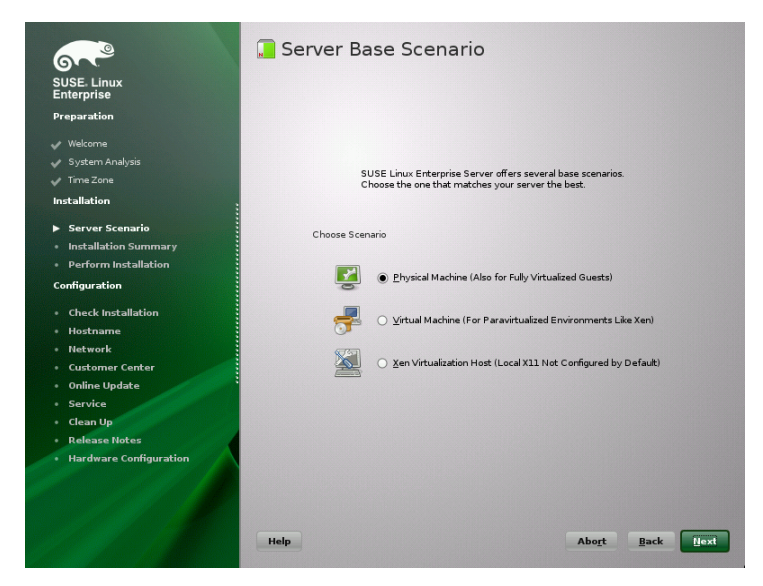

# 6.13 Installation Settings

On the last step before the real installation takes place, you can alter installation settings suggested by YaST and also review the settings you made so far. Basic settings can be changed in the *Overview* tab, advanced options are available on the *Experts* tab. To modify the suggestions, either click *Change* and select the category to change or click on one of the headlines. After configuring any of the items presented in these dialogs, you are always returned to the Installation Settings window, which is updated accordingly.

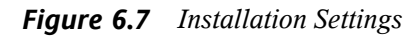

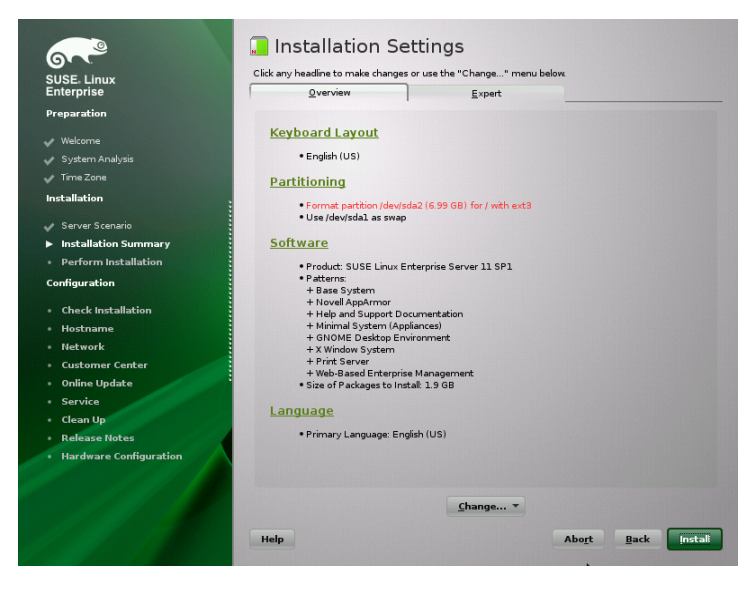

### **TIP: Restoring the Default Settings**

You can reset all changes to the defaults by clicking *Change* > *Reset to Defaults*. YaST then shows the original proposal again.

# 6.13.1 Partitioning (Overview)

Review and, if necessary, change the partition setup proposed by the system. Changing the partition setup either lets you partition a specific disk or, when choosing *Custom Partitioning*, apply your own partitioning scheme. Modifying the partition setup opens the Expert Partitioner described in Section 15.1, "Using the YaST Partitioner" (page 245).

### NOTE: Using Minidisks in z/VM

If SUSE Linux Enterprise Server is installed on minidisks in z/VM, which reside on the same physical disk, the access path of the minidisks (/dev/disk/by-id/) is not unique but rather the ID of the physical disk. So if two or more minidisks are on the same physical disk, they all have the same ID.

To avoid problems when mounting the minidisks, always mount them either "by path" or "by UUID".

# 6.13.2 Booting (Expert)

► zseries: This module cannot be used to configure the boot loader (zipl) on the IBM System z platforms. ◄

YaST proposes a boot configuration for your system. Other operating systems found on your computer, such as Microsoft Windows or other Linux installations, will automatically be detected and added to the boot loader. However, SUSE Linux Enterprise Server will be booted by default. Normally, you can leave these settings unchanged. If you need a custom setup, modify the proposal for your system. For information, see Section "Configuring the Boot Loader with YaST" (Chapter 8, *The Boot Loader GRUB*, *Administration Guide*).

# 6.13.3 Software (Overview)

SUSE Linux Enterprise Server contains a number of software patterns for various application purposes. Click *Software* to start the pattern selection and modify the installation scope according to your needs. Select your pattern from the list and see a pattern description in the right part of the window. Each pattern contains a number of software packages needed for specific functions (e.g. Web and LAMP server or a print server). For a more detailed selection based on software packages to install, select *Details* to switch to the YaST Software Manager.

You can also install additional software packages or remove software packages from your system at any later time with the YaST Software Manager. For more information, refer to Chapter 9, *Installing or Removing Software* (page 161).

Figure 6.8 Software Selection and System Tasks

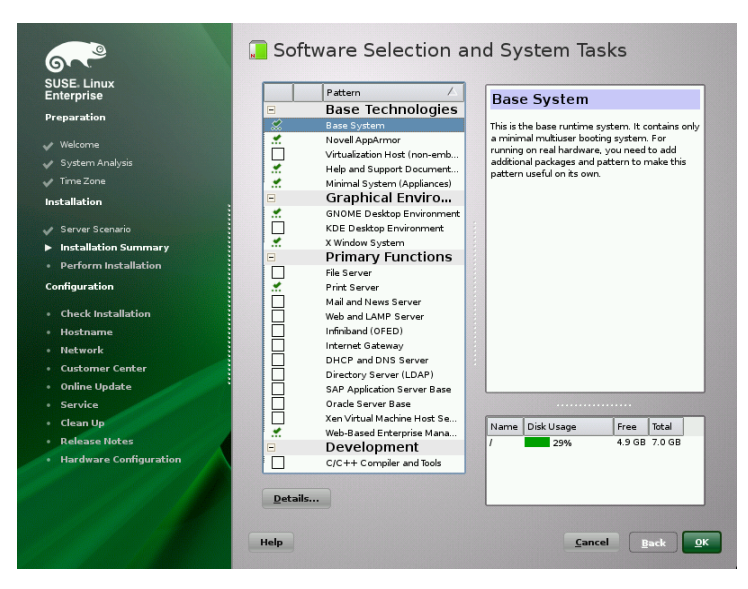

### **NOTE: Default Desktop**

The default desktop of SUSE Linux Enterprise Server is GNOME. To install KDE, click *Software* and select *KDE Desktop Environment* from *Graphical Environment*.

# 6.13.4 Language (Overview)

Here you can change the system *Language* you defined in the first step of the installation. It is also possible to add additional languages. To adjust the system language settings, select *Language*. Select a language from the list. The primary language is used as the system language. You can also adapt keyboard layout and time zone to the primary language if the current settings differ. *Details* lets you modify language settings for the

user root, set UTF-8 support, or further specify the language (e.g. select South African English).

Choose secondary languages to be able to switch to one of these languages at any time without having to install additional packages. For more information, see Chapter 13, *Changing Language and Country Settings with YaST* (page 201).

# 6.13.5 Add-On Products (Expert)

If you added a source for an add-on media earlier, it appears here. Add, remove, or modify add-on products here, if needed. This is the same configuration dialog as discussed earlier in Section 6.10.1, "Add-On Products" (page 105).

# 6.13.6 Keyboard Layout (Expert)

To change the keyboard layout, select *Keyboard Layout*. By default, the layout corresponds to the language chosen for installation. Select the keyboard layout from the list. Use the *Test* field at the bottom of the dialog to check if you can enter special characters of that layout correctly. Options to fine-tune various settings are available under *Expert Mode*. When finished, click *Accept* to return to the installation summary.

# 6.13.7 Time Zone (Expert)

Adjust time zone and clock settings here. Provided a network is configured, you can also set up a Network Time Protocol (NTP) client that automatically synchronizes your computer with a time server. This is the same configuration as shown earlier in Section 6.11, "Clock and Time Zone" (page 106).

# 6.13.8 Default Runlevel (Expert)

SUSE Linux Enterprise Server can boot to different runlevels. Normally, there should be no need to change anything here, but if necessary set the default runlevel with this dialog. Refer to Section "Configuring System Services (Runlevel) with YaST" (Chapter 7, *Booting and Configuring a Linux System*, *Administration Guide*) for more information about runlevel configuration.

# 6.13.9 System (Expert)

This dialog presents all the hardware information YaST could obtain about your computer. When called, the hardware detection routine is started. Depending on your system, this may take some time. Select any item in the list and click *Details* to see detailed information about the selected item. Use *Save to File* to save a detailed list to either the local file system or a floppy. Advanced users can also change the PCI ID setup and Kernel Settings by choosing *Kernel Settings*.

# 6.13.10 Kdump (Expert)

Using kdump, you can save a dump of the kernel (in case of a crash) to analyze what went wrong. Use this dialog to enable and configure kdump. Find detailed information at Chapter 18, *Kexec and Kdump* (†*System Analysis and Tuning Guide*).

# 6.14 Performing the Installation

After configuring all installation settings, click *Install* in the Installation Settings window to start the installation. Some software may require a license confirmation. If your software selection includes such software, license confirmation dialogs are displayed. Click *Accept* to install the software package. When not agreeing to the license, click *I Disagree* and the software package will not be installed. In the dialog that follows, confirm with *Install* again.

The installation usually takes between 15 and 30 minutes, depending on the system performance and the selected software scope. After having prepared the hard disk and having saved and restored the user settings, the software installation starts.

After the software installation has completed, the basic system is set up. Among others, "Finishing the Basic Installation" includes installing the boot manager, initializing fonts and more. Next YaST boots into the new Linux system to start the system configuration.

### **TIP: Existing SSH Host Keys**

If you install SUSE Linux Enterprise Server on a machine with existing Linux installations, the installation routine automatically imports the SSH host key with the most recent access time from an existing installation.

# 6.14.1 IBM System z: IPLing the Installed System

In most cases, YaST automatically reboots into the installed system on the IBM System z platform. Known exceptions to this are installations wherein the bootloader resides on an FCP device in environments with LPAR on a machine older than z9 or with z/VM older than release 5.3. The bootloader gets written to the device that holds the /boot directory. If /boot is not on a separate partition, it is on the same partition as the root file system /.

In cases where an automatic reboot is not possible, YaST will show a dialog box containing information about from which device to do an IPL. Accept the shutdown option and perform an IPL after the shutdown. The procedure varies according to the type of installation:

#### LPAR Installation

In the IBM System z HMC, select *Load*, select *Clear*, then enter the loading address (the device address of the device holding the /boot directory with the bootloader). If using a ZFCP disk as the boot device, choose *Load from SCSI* and specify the load address of your FCP adapter as well as WWPN and LUN of the boot device. Now start the loading process.

### z/VM Installation

Log in to the VM guest (see Example 4.5, "Configuration of a z/VM Directory" (page 53) for the configuration) as LINUX1 and proceed to IPL the installed system:

IPL 151 CLEAR

151 is an example address of the DASD boot device, replace this value with the correct address.

If using a ZFCP disk as the boot device, specify both the ZFCP WWPN and LUN of the boot device before initiating the IPL. The parameter length is limited to eight characters. Longer numbers must be separated by spaces:

SET LOADDEV PORT 50050763 00C590A9 LUN 50010000 00000000

### Finally, initiate the IPL:

IPL FC00

 $\tt FC00$  is an example address of the ZFCP adapter, replace this value with the correct address.

# 6.14.2 IBM System z: Connecting to the Installed System

After IPLing the installed system, establish a connection with it to complete the installation. The steps involved in this vary depending on the type of connection used at the outset.

## **Using VNC to Connect**

A message in the 3270 terminal asks you to connect to the Linux system using a VNC client. This message is easily missed, however, because it is mixed with kernel messages and the terminal process might quit before you become aware of the message. If nothing happens for five minutes, try to initiate a connection to the Linux system using a VNC viewer.

If you connect using a Java-capable browser, enter the complete URL, consisting of the IP address of the installed system along with the port number, in the following fashion:

http://<IP of installed system>:5801/

## Using X to Connect

When IPLing the installed system, make sure that the X server used for the first phase of the installation is up and still available before booting from the DASD. YaST opens on this X server to finish the installation. Complications may arise if the system is booted up but unable to connect to the X server in a timely fashion.

## **Using SSH to Connect**

### IMPORTANT: IBM System z: Connecting from a Linux or UNIX System

Start SSH in an xterm. Other terminal emulators lack complete support for the text-based interface of YaST.

A message in the 3270 terminal asks you to connect to the Linux system with an SSH client. This message is easily missed, however, because it is mixed with kernel messages and the terminal process might quit before you become aware of the message.

Once the message appears, use SSH to log in to the Linux system as root. If the connection is denied or times out, wait for the login timeout to expire, then try again (this time may vary depending on server settings).

When the connection is established, execute the command /usr/lib/YaST2/startup/YaST2.ssh. Just executing the command yast does not suffice in this case.

YaST then begins completing the installation of the remaining packages and creating an initial system configuration.

# 6.15 Configuration of the Installed System

The system is now installed, but not yet configured for use. The hardware, the network and other services are not yet set up.

# 6.15.1 System Configuration

Having rebooted, the system starts the manual configuration. If the configuration fails at one of the steps of this stage, it restarts and continues from the last successful step.

## Password for the System Administrator "root"

root is the name of the superuser, the administrator of the system. Unlike regular users, who may or may not have permission to execute administrative commands on the system, root has unlimited command capacity, for instance changing the system configuration, installing programs, and setting up new hardware. If users forget their passwords or have other problems with the system, root can help. The root account should only be used for system administration, maintenance, and repair. Logging in as root for daily work is rather risky: a single mistake could lead to the irretrievable loss of system files. For verification purposes, the password for root must be entered twice. Do not forget the root password. Once entered, this password cannot be retrieved.

When typing passwords, the characters are replaced by dots, so you do not see the string you are typing. If you are unsure whether you have typed the correct string, use the *Test Keyboard Layout* field for testing purposes.

SUSE Linux Enterprise Server can use the DES, MD5, or Blowfish encryption algorithms for passwords. The default encryption type is Blowfish. To change the encryption type, click *Expert Options > Encryption Type* and select the new type.

The root can be changed any time later in the installed system. To do so run YaST and start *Security and Users* > *User and Group Management*.

## Hostname and Domain Name

The hostname is the computer's name in the network. The domain name is the name of the network. A hostname and domain are proposed by default. If your system is part of a network, the hostname has to be unique in this network, whereas the domain name has to be common to all hosts on the network.

In many networks, the system receives its name over DHCP. In this case it is not necessary to modify the proposed hostname and domain name. Select *Change Hostname via DHCP* instead. To be able to access your system using this hostname, even when it is not connected to the network, select *Write Hostname to /etc/hosts*.

To change hostname settings at any time after installation, use YaST *Network Devices* > *Network Settings*. For more information, see Section "Configuring the Network Card with YaST" (Chapter 18, *Basic Networking*, *Administration Guide*).

## **Network Configuration**

### **TIP: IBM System z: Network Configuration**

For the IBM System z platforms, a working network connection is needed at installation time to connect to the target system, the installation source, and the YaST terminal controlling the process. The steps to set up the network are discussed in Section 4.2.5, "Network Configuration" (page 59). The IBM System z platforms only support the types of network interfaces mentioned there (OSA

Ethernet, OSA Gigabit Ethernet, OSA Express Fast Ethernet, Escon, and IUCV). The YaST dialog simply displays the interface with its settings as already configured. Just confirm this dialog to continue.

By default, *Traditional Method without NetworkManager Applet* is enabled. If desired, you can also use NetworkManager to manage all your network devices. However, the traditional method is the preferred option for server solutions. Find detailed information about NetworkManager in Chapter 23, Using NetworkManager (†Administration Guide).

The network can also be configured after the system installation has been completed. If you skip it now, your system is left offline unable to retrieve any available updates. To configure your network connection later, select *Skip Configuration* and click *Next*.

The following network settings can be configured in this step:

#### General Network Settings

Enable or disable the use of NetworkManager as described above. Also change the IPv6 support here. By default the IPv6 support is enabled. To disable it, click *Disable IPv6*. For more information about IPv6, see Section "IPv6—The Next Generation Internet" (Chapter 18, *Basic Networking*, *Administration Guide*).

#### Firewall

By default SuSEfirewall2 is enabled on all configured network interfaces. To globally disable the firewall for this computer, click on *Disable*. If the firewall is enabled, you may *Open* the SSH port in order to allow remote connections via secure shell. To open the detailed firewall configuration dialog, click on *Firewall*. See Section "Configuring the Firewall with YaST" (Chapter 15, *Masquerading and Firewalls*, *†Security Guide*) for detailed information.

#### Services

The CIM (Common Information Model) Server is started by default. Click *Disable* to prevent the server from starting automatically at boot time. For more information on CIM services refer to Chapter 30, *Web Based Enterprise Management using SFCB* (*Administration Guide*).

#### Network Interfaces

All network cards detected by YaST are listed here. If you have already set up a network connection during the installation (as described in Section "Network Setup" (page 105)) the card used for this connection is listed as *Configured*. A click on *Network Interfaces* opens the *Network Settings* dialog, where you can change exist-

ing configurations, set up networks cards not configured yet, or add and configure additional cards. See Section 11.2, "Internet Connection Via Network" (page 184) for checklists of configuration requirements for the various connection types and Section "Configuring the Network Card with YaST" (Chapter 18, *Basic Networking*, †*Administration Guide*) for configuration details.

DSL Connections, ISDN Adapters, and Modems

If your computer is equipped with an internal DSL modem, an internal ADSL Fritz Card, an ISDN card or a modem, clicking on the respective headline opens the configuration dialog. Refer to Chapter 11, *Accessing the Internet* (page 181) for further information.

VNC Remote Administration

To enable remote administration of your machine via VNC, click *VNC Remote Administration*. Choose *Allow Remote Administration* in the following dialog and adjust your firewall settings accordingly.

Proxy

If you have a proxy server controlling the Internet access in your network, configure the proxy URLs and authentication details in this dialog.

### TIP: Resetting the Network Configuration to the Default Values

Reset the network settings to the original proposed values by clicking *Change* > *Reset to Defaults*. This discards any changes made.

## **Test Internet Connection**

After having configured a network connection, you can test it. For this purpose, YaST establishes a connection to the SUSE Linux Enterprise Server server and downloads the latest release notes. Read them at the end of the installation process. A successful test is also a prerequisite for the automatic addition of the default repositories and for updating online.

If you have multiple network interfaces, verify that the desired card is used to connect to the Internet. If not, click *Change Device*.

To start the test, select *Yes, Test Connection to the Internet* and click *Next.* In the following dialog, view the progress of the test and the results. Detailed information about

the test process is available via *View Logs*. If the test fails, click *Back* to return to the network configuration to correct your entries.

Proceed with *Next*. If the test was successful, the official software repositories for SUSE Linux Enterprise Server and the update repository will be configured. Downloading the repository data for the first time may take some time.

If you do not want to test the connection at this point, select *No, Skip This Test* then *Next*. This also skips downloading the release notes, configuring the customer center and updating online. These steps can be performed any time after the system has been initially configured.

## **Novell Customer Center Configuration**

To get technical support and product updates, you need to register and activate your product with the Novell Customer Center. The *Novell Customer Center Configuration* provides assistance for doing so. Find detailed information about Novell Customer Center at http://www.novell.com/documentation/ncc/.

If you are offline or want to skip this step, select *Configure Later*. This also skips SUSE Linux Enterprise Server's online update.

In *Include for Convenience*, select whether to send unsolicited additional information, such as your *Hardware Profile* or *Optional Information* when registering. This simplifies the registration process. Click on *Details* to get in-depth information about how the data will be collected. In order to obtain information about which data will be sent for your specific product, the Novell server will be connected. Upon this initial connect no data other than the ID of your product will be sent to the Novell servers.

In order to become entitled for support, make sure to check *Registration Code*. You will be prompted to enter the code when proceeding with *Next*. Find more information about the technical support at http://www.novell.com/products/server/services\_support.html.

### **NOTE: Data Privacy**

No information is passed to anyone outside Novell. The data is used for statistical purposes and to enhance your convenience regarding driver support and your Web account. Find a link to the detailed privacy policy by clicking on *De*- *tails.* View the information transmitted in the log file at /root/.suse \_register.log.

Apart from activating and registering your product, this module also adds the official update repositories to your configuration. These repositories provide fixes for known bugs or security issues which can be installed via an online update.

To keep your repositories valid, select *Regularly Synchronize with Customer Center*. This option checks your repositories and adds newly available catalogs or removes obsolete ones. It does not affect manually-added repositories.

Proceed with *Next*. A connection with the Novell server is established. Follow the onscreen instructions to finish the registration.

## **Local Registration Server**

If your organization provides a local registration server instead of using the Novell Customer Center, you need to specify the server's URL. Client and server communicate solely via HTTPS protocol, therefore you also need to enter a path to the server's certificate if the certificate was not issued by a certificate authority. Open the dialog with *Advanced* > *Local Registration Server* 

#### Registration Server

URL of the registration server. The URL has a fixed format https://FQN/center/regsvc/FQN has to be full qualified hostname of the registration server. Example:

https://smt.example.com/center/regsvc/

#### Server CA certificate location

Location of the registration server's certificate. Specify one of the following locations:

#### URL

Remote location (http, https or ftp) from which the certificate can be downloaded. Example:

http://smt.example.com/smt-ca.crt

Floppy

Specifies a location on a floppy. The floppy has to be inserted before proceeding. The value has to start with the string floppy followed by the path to the certificate. Example:

floppy/smt/smt-ca.crt

local path

Absolute path to the certificate on the local machine. Example:

/data/inst/smt/smt-ca.cert

Interactive

Use ask to open a pop-up menu where you can specify the path to the certificate. Do not use this option with AutoYaST. Example

ask

Deactivate certificate installation

Use done if either the certificate will be installed by an add-on product, or if you are using a certificate issued by an official certificate authority. Example:

done

## **Online Update**

If an Internet connection has been established, and updates are available, select whether to perform a YaST online update. If there are any patched packages available on the servers, download and install them now to fix known bugs or security issues. For detailed instructions see Chapter 1, *YaST Online Update* ( $\uparrow$ *Administration Guide*). Directives on how to perform an online update in the installed system are available at Section 9.4, "Keeping the System Up-to-date" (page 170) or Chapter 1, *YaST Online Update* ( $\uparrow$ *Administration Guide*). This step is skipped if no updates are available or no Internet connection has been established. Patches fixing security issues and recommended patches applying to your installation are automatically preselected. Click *Accept* to install them and *Next* to proceed with the system configuration.

## **Services Configuration**

After testing the Internet connection and downloading the first updates, a dialog opens in which to enable and configure three network services.

#### CA Management

The purpose of a CA (certificate authority) is to guarantee a trust relationship among all network services communicating with each other. Without a CA, you can secure server communications with SSL and TLS separately for each individual service. By default, a CA is created and enabled during the installation. Find details about the creation of a CA with YaST in Chapter 17, *Managing X.509 Certification* (†*Security Guide*).

### **OpenLDAP** Server

You can run an LDAP service on your host to have a central facility manage a range of configuration files. Typically, an LDAP server handles user account data, but with SUSE Linux Enterprise Server it can also be used for mail, DHCP, and DNS data. By default, an LDAP server is set up during the installation. If you decide against the use of an LDAP server, the YaST mail server module does not work because it depends on LDAP functionality. However, you can still set up a mail server on your system with the help of the *Mail Transfer Agent* module. Find details about LDAP and its configuration with YaST in Chapter 4, *LDAP—A Directory Service* (†*Security Guide*).

#### Services

The CIM (Common Information Model) Server is started by default. Click *Disable* to prevent the server automatically stating at boot time. For more information on CIM services refer to Chapter 30, *Web Based Enterprise Management using SFCB* (*†Administration Guide*).

If preferred, you can skip this configuration proposal for now. After the installation is finished, configure and start the same services with the help of YaST.

### **TIP: Resetting the Service Configuration to Defaults**

Restore the defaults by clicking *Change* > *Reset to Defaults*. This discards any changes made.

## **User Authentication Method**

If network access was configured successfully during the previous steps of the installation, you can now choose from several user management options. If a network connection has not been configured, create local user accounts. You may also, if present, import users from a previous installation. Also change the password encryption type in this dialog.

You can also add additional user accounts or change the user authentication method in the installed system. For detailed information about user management, see Chapter 12, *Managing Users with YaST* (page 185).

The default authentication method is *Local (/etc/passwd)*. If a former version of SUSE Linux Enterprise Server or another system using /etc/passwd is detected, you may import local users. To do so, check *Read User Data from a Previous Installation* and click *Choose*. In the next dialog, select the users to import and finish with *OK*.

Manually enter local users by clicking *Next*. The New Local User dialog opens. After entering the first name and last name, either accept the proposal or specify a new *Username* that will be used to log in. Finally, enter a password for the user. Reenter it for confirmation (to ensure that you did not type something else by mistake). To provide effective security, a password should be between five and eight characters long. The maximum length for a password is 72 characters. However, if no special security modules are loaded, only the first eight characters are used to discern the password. Passwords are case-sensitive. Special characters (7-bit ASCII) and the digits 0 to 9 are allowed. Other special characters like umlauts or accented characters are not allowed.

Passwords you enter are checked for weakness. When entering a password that is easy to guess, such as a dictionary word or a name, you will see a warning. It is a good security practice to use strong passwords.

Two additional options are available:

#### Receive System Mail

Checking this box sends messages created by the system services to the user. These are usually only sent to root, the system administrator. This option is useful for the most frequently used account, because it is highly recommended to log in as root only in special cases.

The mails sent by system services are stored in the local mailbox /var/spool/ mail/username, where username is the login name of the selected user. To read e-mails after installation, you can use any e-mail client, for example KMail or Evolution. Automatic Login

This option automatically logs the current user in to the system on startup. This is mainly useful if the computer is operated by only one user. For automatic login to work, the option must be explicitly enabled.

#### WARNING: Automatic Login

With automatic login enabled, the system boots straight to your desktop with no authentication at all. If you store sensitive data on your system, you should not enable this option if the computer can also be accessed by others.

Enter more users by calling the *User Management* module described in Chapter 12, *Managing Users with YaST* (page 185).

When using a network server for user authentication, access to the following services can be configured:

#### LDAP

Users are administered centrally on an LDAP server for all systems in the network. More information is available in Section "Configuring an LDAP Client with YaST" (Chapter 4, *LDAP—A Directory Service*, †*Security Guide*).

#### NIS

Users are administered centrally on a NIS server for all systems in the network. See Section "Configuring NIS Clients" (Chapter 3, *Using NIS*, *↑Security Guide*) for more information.

#### Windows Domain

SMB authentication is often used in mixed Linux and Windows networks. Detailed information is available in Section "Samba Server in the Network with Active Directory" (Chapter 24, *Samba*, *Administration Guide*) and Section "Configuring a Linux Client for Active Directory" (Chapter 5, *Active Directory Support*, *Security Guide*).

Along with user administration via *LDAP* and *NIS*, you can use Kerberos authentication. To use it, select *Set Up Kerberos Authentication*. For more information on Kerberos, refer to Chapter 6, *Network Authentication with Kerberos* (*†Security Guide*).

## **Release Notes**

After completing the user authentication setup, YaST displays the release notes. Reading them is recommended, because they contain important up-to-date information which was not available when the manuals were printed. If you successfully tested the Internet connection, read the most recent version of the release notes, as fetched from SUSE Linux Enterprise Server's servers. Use *Miscellaneous* > *Release Notes* in YaST or start the SUSE Help Center to view the release notes after installation.

## **Hardware Configuration**

At the end of the installation, YaST opens a dialog for the configuration of a printer, the sound system and TV cards. Click the individual components to start the hardware configuration. For the most part, YaST detects and configures the devices automatically.

### **TIP: IBM System z: Hardware Configuration**

On the IBM System z, there is no display that would be supported by XFree. Accordingly, you do not find a *Graphics Cards* entry on these systems.

You can skip any peripheral devices and configure them later, as described in Chapter 8, *Setting Up Hardware Components with YaST* (page 143). To skip the configuration, select *Skip Configuration* and click *Next*.

### **TIP: Resetting Hardware Configuration to the Default Values**

You can cancel any changes to the hardware configuration by clicking *Change* > *Reset to Defaults*. YaST then shows the original proposal again.

## **Installation Completed**

After a successful installation, YaST shows the Installation Completed dialog. In this dialog, select whether to clone your newly installed system for AutoYaST. To clone your system, select *Clone This System for AutoYaST*. The profile of the current system is stored in /root/autoyast.xml. Cloning is selected by default.

AutoYaST is a system for installing one or more SUSE Linux Enterprise Server systems automatically without user intervention. AutoYaST installations are performed using

a control file with installation and configuration data.For detailed information, refer to Chapter 21, *Automated Installation* (page 303). Finish the installation of SUSE Linux Enterprise Server with *Finish* in the final dialog.

# 6.16 Graphical Login

### TIP: IBM System z: No Graphical Login

The graphical login is not available on IBM System z platforms.

SUSE Linux Enterprise Server is now fully installed and configured. Unless you enabled the automatic login function or customized the default runlevel, you should see the graphical login on your screen in which to enter a username and password to log into the system. On single user systems with automatic login enabled, the desktop starts automatically.

# Updating SUSE Linux Enterprise

7

SUSE® Linux Enterprise provides the option of updating an existing system to the new version without completely reinstalling it. No new installation is needed. Old data, such as home directories and system configuration, is kept intact. During the life cycle of the product, you can apply Service Packs to increase system security and correct software defects. Install from a local DVD drive or from a central network installation source.

# 7.1 Updating SUSE Linux Enterprise

Follow the steps outlined in this section, if you want to upgrade from SUSE Linux Enterprise Server 10 SP3 or 11 GA to SUSE Linux Enterprise Server 11 SP1. For an automated upgrade from 10 SP3 to 11 SP1, see Chapter 22, *Automated Upgrade from SUSE Linux Enterprise 10 SP3 to 11 SP1* (page 321). Make sure you update the old system to the most recent patch level first.

### **NOTE: System Version Requirement**

For exact system version requirements, from which you can upgrade to this version, refer to the release notes coming with the update product. In the release notes you can find additional information about upgrade procedures.

Software tends to "grow" from version to version. Therefore, take a look at the available partition space with df before updating. If you suspect you are running short of disk space, secure your data before you update and repartition your system. There is no general rule regarding how much space each partition should have. Space requirements

depend on your particular partitioning profile, the software selected, and the version numbers of the system.

# 7.1.1 Preparations

Before updating, copy the old configuration files to a separate medium (such as tape device, removable hard disk, or USB flash drive) to secure the data. This primarily applies to files stored in /etc as well as some of the directories and files in /var. You may also want to write the user data in /home (the HOME directories) to a backup medium. Back up this data as root. Only root has read permission for all local files.

Before starting your update, make note of the root partition. The command df / lists the device name of the root partition. In Example 7.1, "List with df -h" (page 128), the root partition to write down is /dev/sda3 (mounted as /).

### **Example 7.1** List with df -h

| Filesystem | Size | Used | Avail | Use% | Mounted o | n |
|------------|------|------|-------|------|-----------|---|
| /dev/sda3  | 74G  | 22G  | 53G   | 29%  | /         |   |
| tmpfs      | 506M | 0    | 506M  | 0 %  | /dev/shm  |   |
| /dev/sda5  | 116G | 5.8G | 111G  | 5%   | /home     |   |
| /dev/sda1  | 44G  | 4G   | 40G   | 98   | /data     |   |

# 7.1.2 Possible Problems

If you update a default system from the previous version to this version, YaST works out necessary changes and performs them. Depending on your customizations, some steps (or the entire update procedure) may fail and you must resort to copying back your backup data. Check the following issues before starting the system update.

## Checking passwd and group in /etc

Before updating the system, make sure that /etc/passwd and /etc/group do not contain any syntax errors. For this purpose, start the verification utilities pwck and grpck as root to eliminate any reported errors.

## PostgreSQL

Before updating PostgreSQL (postgres), dump the databases. See the manual page of pg\_dump. This is only necessary if you actually used PostgreSQL prior to your update.

# 7.1.3 Updating with YaST

Following the preparation procedure outlined in Section 7.1.1, "Preparations" (page 128), you can now update your system:

- 1 Optionally, prepare an installation server. For background information, see Section 14.2.1, "Setting Up an Installation Server Using YaST" (page 218).
- 2 Boot the system as for the installation, described in Section 6.5, "System Start-Up for Installation" (page 95). In YaST, choose a language and select *Update* in the *Installation Mode* dialog. Do not select *New Installation*. Also add repositories to make sure to get all available software updated whenever possible. Find more information about installation repositories in Section 6.10.1, "Add-On Products" (page 105).
- **3** YaST determines if there are multiple root partitions. If there is only one, continue with the next step. If there are several, select the right partition and confirm with *Next* (/dev/sda3 was selected in the example in Section 7.1.1, "Preparations" (page 128)). YaST reads the old fstab on this partition to analyze and mount the file systems listed there.

### WARNING: Persistant Device Names

All entries in /etc/fstab that specify partitions to be mounted using the kernel-device name must be changed to any of the other supported methods prior to performing an update. Kernel-device names are not persistent and are therefore unreliable for use during the update process. This can be done using the YaST Expert Partitioner by changing the method used in the fstab options settings; for more information, see Section 15.1, "Using the YaST Partitioner" (page 245).

- **4** Check the previously used repositories, if there are any. Enable all the repositories you still want to use and from where you want to update third-party software. Click the *Toggle Status* for every list item, if appropriate.
- **5** If you add repositories during the upgrade procedure as recommended above, you can now activate those you are actually interested in.
- **6** In the *Installation Settings* dialog, adjust the settings according to your requirements. Normally, you can leave most default settings untouched. In the *Update Options* consider to select *Update with Installation of New Software and Features*. If you intend to enhance your system further, check the software offered in the *Packages* submenus, or add support for additional languages. However, those adjustments can also be made later with YaST.

You also have the possibility to make backups of various system components. Selecting backups slows down the upgrade process. Use this option if you do not have a recent system backup.

7 Confirm the upgrade by clicking *Start Update*.

Once the basic upgrade installation is finished, test the Internet connection as offered by the YaST dialog. Finally, YaST updates the remaining software and displays the release notes. Click *Finish* to write the YaST configuration.

# 7.1.4 Distribution Upgrade with zypper

With the *zypper* command line utility you can upgrade to the next version of your distribution. Most importantly, you can initiate the system upgrade process from within the running system.

This feature is attractive for advanced users who want to run remote upgrades or upgrades on many similarly configured systems. Inexperienced users will prefer the upgrade with YaST as described in Section 7.1.3, "Updating with YaST" (page 129).

## Before Starting the Upgrade with zypper

To avoid unexpected errors during the upgrade process using  $z_{ypper}$ , minimize risky constellations.

Upgrade from the last version (SUSE Linux Enterprise 11) to this version (SUSE Linux Enterprise 11 SP1)—do not skip any service pack version inbetween; this means, neither upgrade from SUSE Linux Enterprise 10 SP3 or earlier to this service pack (SUSE Linux Enterprise 11 SP1, nor from SUSE Linux Enterprise 11 to SUSE Linux Enterprise 11 SP2 once available) in one go. Make sure all available online updates are successfully applied before starting the system upgrade.

Close as many applications and unneeded services as possible and log out all regular users.

Disable third party repositories before starting the upgrade, or lower the priority of these repositories to make sure packages from the default system repositories will get preference. Enable them again after the upgrade and edit their version string to match the version number of the distribution of the upgraded running system.

## The Upgrade Procedure

### WARNING: Check Your System Backup

Before acutally starting the upgrade procedure, check that your system backup is up-to-date and restorable. This is especially important because you must enter many of the following steps manually.

- 1 Run the online update to make sure the software management stack is up-to-date. For more information, see Chapter 1, *YaST Online Update* (↑*Administration Guide*).
- 2 Configure the repositories you want to use as an update source. Getting this right is essential. Either use YaST (see Section 9.3, "Managing Software Repositories and Services" (page 167)) or zypper (see Section "Using Zypper" (Chapter 4, *Managing Software with Command Line Tools*, †*Administration Guide*)).

### **TIP: Repository Names**

The name of the repositories as used in the following steps could vary a little bit depending on your customizations.

Consider to prepare or update your own installation server. For background information, see Section 14.2.1, "Setting Up an Installation Server Using YaST" (page 218). To view your current repositories enter:

zypper lr -u

**2a** Increase the version number of the system repositories from 11 to 11-SP1; add the new 11 SP1 repositories with commands such as:

```
server=http://download.example.org
zypper ar $server/distribution/11-SP1/repo/oss/ SLE-11-SP1
zypper ar $server/update/11-SP1/ SLE-11-SP1-Update
```

And remove the old repositories:

zypper rr *SLE-11* zypper rr *SLE-11-Update* 

**2b** Disable third party repositories or other openSUSE Build Service repositories, because zypper dup is guaranteed to work only with the default repositories:

zypper mr -d repo-alias

Alternatively, you can lower the priority of these repositories.

#### **NOTE: Handling of Unresolved Dependencies**

zypper dup will remove all packages having unresolved dependencies, but it keeps packages of disabled repositories as long as their dependencies are satisfied.

zypper dup ensures that all installed packages come from one of the available repositories. It does not consider the version, architecture, or vendor of the installed packages; thus it emulates a fresh installation. Packages that are no longer available in the repositories are considered orphaned. Such packages get uninstalled if their dependencies can not be satisfied. If they can be satisfied, such packages stay installed.

**2c** Once done, check your repository configuration with:

zypper lr -d

**3** Refresh local metadata and repository contents with zypper ref.
- **4** Pull in zypper from the 11 SP1 repository with zypper in zypper.
- **5** Run the actual distribution upgrade with *zypper dup*. You are asked to confirm the license of SUSE Linux Enterprise and of some packages—depending on the set of installed packages.
- 6 Perform basic system configuration with SuSEconfig.
- 7 Reboot the system with shutdown -r now.

# 7.2 Deploying Service Packs

Use Service Packs to update a SUSE Linux Enterprise installation. There are several different ways in which you can apply a Service Pack. You can either update the existing installation or start a whole new installation using the Service Pack media. Possible scenarios for updating the system and setting up a central network installation source are described in Section 14.2, "Setting Up the Server Holding the Installation Sources" (page 217).

#### **TIP: Installation Changes**

Read the installation instructions on the Service Pack media for further changes.

### 7.2.1 Installing a Service Pack

#### NOTE

To upgrade an existing SUSE Linux Enterprise 11 system to a SUSE Linux Enterprise 11 Service Pack (SP), see Section 7.2.2, "Upgrading to a Service Pack (Migration)" (page 136).

Installing a SUSE Linux Enterprise Service Pack is very similar to installing the original SUSE Linux Enterprise media. As with the original installation, you can choose to install from a local DVD drive or from a central network installation source.

### Installing from a Local DVD Drive

Before starting a new installation of a SUSE Linux Enterprise SP, ensure that all of the Service Pack installation media (DVDs) are available.

**Procedure 7.1** Booting from the Service Pack Medium

- **1** Insert the first SUSE Linux Enterprise SP medium and boot your machine. A boot screen similar to the original installation of SUSE Linux Enterprise 11 is displayed.
- **2** Select *Installation* and continue as outlined in the YaST installation instructions in Chapter 6, *Installation with YaST* (page 91).

### **Network Installation**

Before starting a network installation of an SUSE Linux Enterprise SP, make sure that the following requirements are met:

- A network installation source set up according to Section 14.2, "Setting Up the Server Holding the Installation Sources" (page 217).
- A working network connection both on the installation server and the target machine that includes a name service, DHCP (optional, but needed for PXE boot), and OpenSLP (optional).
- The SUSE Linux Enterprise SP DVD 1 to boot the target system *or* a target system set up for PXE boot according to Section 14.3.5, "Preparing the Target System for PXE Boot" (page 236).

### Network Installation—Boot from DVD

To perform a network installation using the SP DVD as the boot medium, proceed as follows:

- **1** Insert the SUSE Linux Enterprise SP DVD 1 and boot your machine. A boot screen similar to the original installation of SUSE Linux Enterprise 11 is displayed.
- **2** Select *Installation* to boot the SP kernel then use F3 to select a type of network installation source (FTP, HTTP, NFS, or SMB).

- **3** Provide the appropriate path information or select *SLP* as the installation source.
- **4** Select the appropriate installation server from those offered or use the boot options prompt to provide the type of installation source and its actual location as in Section 6.1.2, "Installing from a Network Source without SLP" (page 93). YaST starts.

Finish the installation as outlined in Chapter 6, Installation with YaST (page 91).

### Network Installation—PXE Boot

To perform a network installation of a SUSE Linux Enterprise Service Pack via network, proceed as follows:

- **1** Adjust the setup of your DHCP server to provide the address information needed for PXE boot according to Section 14.3.5, "Preparing the Target System for PXE Boot" (page 236).
- 2 Set up a TFTP server to hold the boot image needed for PXE boot.

Use the first CD or DVD of your SUSE Linux Enterprise Service Pack for this and otherwise follow the instructions in Section 14.3.2, "Setting Up a TFTP Server" (page 230).

- **3** Prepare PXE boot and Wake-on-LAN on the target machine.
- **4** Initiate the boot of the target system and use VNC to remotely connect to the installation routine running on this machine. See Section 14.5.1, "VNC Installation" (page 241) for more information.
- **5** Accept the license agreement then select a language, default desktop, and other installation settings.
- 6 Click Yes, Install to start the installation.
- 7 Continue as usual with the installation (entering a password for root, completing the network configuration, testing your Internet connection, activating the Online Update service, selecting the user authentication method, and entering a username and password).

For detailed instructions for installing SUSE Linux Enterprise, see Chapter 6, *Installation with YaST* (page 91).

# 7.2.2 Upgrading to a Service Pack (Migration)

There are two preferred ways to upgrade the system to the Service Pack (SP) feature level. One way is to boot from the SP medium. The alternative is to run Wagon. By updating to the new feature level, additional features like new drivers or software enhancements are available to your system.

Other upgrade ways are running *zypper* commands manually, using the Patch CD, or making use of a locally installed SMT system.

#### NOTE

On System z systems, the Patch CD update option is not available.

### Booting from the SP Medium for the Update

Boot from the SP medium and choose *Update* as the installation mode in YaST. For more detailed information and finishing the update, see Section 7.1.3, "Updating with YaST" (page 129).

### **Using YaST Wagon**

YaST Wagon is the automated YaST Online Migration procedure. Before initiating YaST Wagon to upgrade to the SP feature level, make sure that the following requirements are met:

- The system must be online throughout the entire update process, because this process requires access to the Novell Customer Center.
- If your setup involves third party software or add-on software, test this procedure on another machine to make sure that the dependencies are not broken by the update.
- Make sure that the entire process is completed successfully. Otherwise the system becomes inconsistent.

### NOTE

During upgrade migration using Wagon, the update stack is updated. Therefore, it is advisable to avoid using any other software management tools such as <code>zypper</code> or desktop update applets. It is recommended to stop the desktop update applets during the migration.

1 If the migration patch (*Update stack update*) is available in the update repository, initiate the migration procedure from the command-line as root with wagon.

#### **NOTE: Migration Patch Notification**

On the GNOME desktop a notification message appears in the bottom right corner when the migration is available. Click the link in this notification message to initiate the migration procedure.

- **2** Confirm the *Welcome* dialog.
- **3** If not already installed during the regular YaST Online Updates, wagon at first installs the preselected migration patch (*Update stack update*). The patch contains updates of the package management stack, and—if necessary—a new kernel. Therefore, a system reboot is required.

For more information about YOU, see Chapter 1, *YaST Online Update* (*Administration Guide*).

- **4** Reboot the system, and wagon continues the migration with the *Update Method*. Keep the preselected *Customer Center* setting. Enable *Check Automatic Repository Changes*, if you want to verify any third-party related repository configuration later on. Confirm this dialog.
- **5** Register the migration status in the *Novell Customer Center Configuration* and confirm the updated software repositories (*SLES11-SP1-Pool* instead of *SLES11-Updates*).
- **6** The *Configured Software Repositories* now follows only, if you enabled *Check Automatic Repository Changes*.

7 *Distribution Upgrade Settings* is the final dialog, before the actual migration procedure takes place. Check all the settings carefully—after confirmation, no roll-back will be possible.

Package installation and system configuration (SuSEconfig) will run automatically. Also rebooting is necessary.

- 8 Register the new version in the *Novell Customer Center*. Confirm the once again updated software repositories, where now the *SLE?11-SP1-Updates* are enabled.
- 9 Finally confirm the *Migration Completed* dialog and boot the system.

### Using zypper

Use zypper, if you need a scriptable solution for the update.

Before initiating the online update using zypper to progress to the SP feature level, make sure that the requirements are met as listed in Section "Using YaST Wagon" (page 136).

This it the minimal command sequence needed to migrate the system to the SP1 patch level:

```
0
zypper ref -s
                               0
zypper up -t patch
zypper up -t patch
                               ഒ
grep '<product>' /etc/products.d/*.prod
                                               0
zypper in -t product SUSE_SLES-SP1-migration
                                               A
suse_register -d 2 -L /root/.suse_register.log 0
zypper ref -s
                               9
zypper mr --disable repo-alias 8
zypper mr --enable repo-alias 9
                               1
zypper dup
suse_register -d 2 -L /root/.suse_register.log
reboot
```

- **0** Refresh all services and repositories.
- **2** Update patches, esp. the package management stack.
- Update the remaining patches using the just updated package management stack.
- Read the migration product information...
- ...and use the previously retrieved name to install.

- **6** Register the product.
- Refresh all services and repositories.
- Disable old repositories (GA).
- Enable new repositories (SP1).
- Distribution upgrade with zypper.

Register the new products again. It replaces the old GA with the new SP1 update repositories.

## 7.3 The Atomic Update

The Atomic Update is based on tools that manage two copies of the system and allow easy recovery after an update failure. The delivered tools require a special disk partition setup. Every copy of the system resides on a primary partition of its own. If an update fails, you can always switch back to the previous state of the system, which is available on the other partition.

### 7.3.1 Setup

#### WARNING: Strict Partitioning Requirements

The implementation has strict requirements on disk partitioning: the first root partition is /dev/sdal and must not occupy more than half of the entire disk size. Then the tools will create /dev/sda2 for the system's second root partition. Further partitions if available are shared on both root partitions—take their size into account, and reduce the size of the first partition accordingly; this is a rough calculation:

The size of the complete disk minus size of sda1 minus sda2 is the free space of additional partitions.

- 1 Install the system with /dev/sda1 as the single root partition and with less than half of the entire disk size.
- **2** Customize the installed system as needed. Make sure to have the multi-update-tools package installed.

- **3** Run multi-update-setup --partition, which creates the system's second root partition (/dev/sda2) of the similar size.
- 4 Partition the rest of the disk as needed and continue with customizations(\*).
- **5** Run multi-update-setup --clone to copy the system to the other partition. With this command you also change the / (root) entry in /etc/fstab of the target system.
- **6** If needed, do further customizations(\*).
- 7 Run multi-update-setup --bootloader to initialize the bootloader setup. The bootloader menu will then contain an entry to boot the other system.

### WARNING: GRUB Bootloader Mandatory

Installation of the GRUB bootloader is mandatory. The tools are not compatible with other bootloaders.

8 If there are no customizations to be done as marked with (\*), run multi-update-setup --complete which performs all the three steps.

### 7.3.2 Updating the Other System

Run multi-update. This command runs zypper in a chroot environment and updates the other system— it does not matter which one is active. Its boot menu will be offered as the default at boot time.

### 7.3.3 Troubleshooting

If the updated system has a damaged bootloader after the update, you must change the "Active" flag and set it for the root partition of the other system in order to boot it.

If the updated system does not boot at all, you need access to the bootloader menu to select the other system.

For more information about GRUB, see Chapter 8, *The Boot Loader GRUB* (*Administration Guide*).

### 7.3.4 For More Information

For more information, see /usr/share/doc/packages/multi-update -tools/README coming with the multi-update-tools package.

# 7.4 Software Changes from Version 11 to Version 11 SP1

### NOTE: Software Changes from SLES 11 to SLES 11 SP1

For a detailed list of software and configuration changes from SUSE Linux Enterprise Server 10 to SUSE Linux Enterprise Server 11 SP1, refer to the release notes of the service pack. View them in the installed system using the YaST release notes module.

# Setting Up Hardware Components with YaST

8

YaST allows you to configure hardware items at installation time as well as on an already-installed system. Configure audio hardware, printers or scanner support or learn which hardware components are connected to your computer by using the YaST Hardware Information module.

### TIP: Graphics card, monitor, mouse and keyboard settings

Graphics card, monitor, mouse and keyboard can be configured with either KDE or GNOME tools.

## 8.1 Hardware Information

Use the YaST hardware information module if you want to know more about your hardware or if you need to find out details like vendor and model of a certain piece of hardware to be able to properly configure it.

- 1 Start YaST and click *Hardware* > *Hardware Information*. Hardware probing starts immediately and it will take some time until you see the hardware information tree in a separate window.
- **2** In the hardware information tree recursively click on the plus icons to expand the information about a specific device.
- **3** Click *Save to File...* to save the output to a file.

# 8.2 Setting Up Graphics Card and Monitor

After the installation you can change the configuration of your graphics system (graphics card and monitor) according to your needs. Such a change may be necessary because of accessibility issues or hardware upgrades.

#### WARNING: Changing Monitor Frequencies

Although there are safety mechanisms, you should still be very careful when manually changing the allowed monitor frequencies. Incorrect values can damage your monitor. Always refer to the monitor's manual before changing frequencies.

Change the resolution, if fonts are too small or if circles appear misshapen. Proceed as follows:

- 1 In YaST, click *Hardware* > *Graphics Card and Monitor*. SaX2 checks the system resources and displays a window.
- **2** Make sure the monitor is properly detected. If not, use *Change* to select the appropriate model from the list.
- 3 Select an appropriate *Resolution* and *Colors*, if necessary.

| Monitor  | Card and Monitor Properties                                                               |        |
|----------|-------------------------------------------------------------------------------------------|--------|
| Mouse    | Display 1                                                                                 |        |
| Keyboard | Card: ATI Radeon X300 (RV370) 5860 (PCIE) Options<br>Monitor: IIYAMA PROLITE E431S Change |        |
| Tablet   | Properties<br>Resolution Colors                                                           | a<br>A |
|          | 1280x1024 (SXGA)                                                                          |        |
|          | Activate Dual Head Mode Configure<br>No configuration available                           |        |
|          | ✓ Activate 3D Acceleration                                                                |        |
|          | O <u>K</u> <u>C</u> ancel                                                                 |        |

**4** Test the new configuration before it is applied to the system. Click *Ok* to decide what to do with your configuration (*Test*, *Save*, or *Cancel*.)

To activate a second monitor, proceed as follows:

- 1 In YaST, click *Hardware* > *Graphics Card and Monitor*. SaX2 checks the system resources and displays the *Card and Monitor Properties* dialog.
- **2** Make sure the monitor is properly detected. If not, use *Change* to select the appropriate model from the list.
- 3 Enable Activate Dual Head Mode and click Configure for further fine-tuning.
- **4** Make sure the second monitor is properly detected. If not, use *Change* to select the appropriate model from the list.
- **5** Decide whether you want to use the second monitor in *Cloned Multihead* or in *Xinerama Multihead* mode and click *Ok*.
- **6** Test the new configuration before it is applied to the system. Click *Ok* to decide what to do with your configuration (*Test, Save*, or *Cancel*.)

### **NOTE: Restarting the X Server**

Any changes you make here take effect only after you restart the X server. If you want to restart the X server now, log out of the graphical system and log in again.

# 8.3 Setting Up Keyboard and Mouse

Reconfigure input devices such as the keyboard or the mouse, or add more than one of these devices using the YaST Keyboard and Mouse modules.

### 8.3.1 Keyboard Layout

In case you want to replace a standard 104-key keyboard with a multimedia keyboard or use a different language or country layout, proceed as follows:

1 In YaST, click *Hardware* > *Keyboard Layout*. The SaX2 configuration tool reads the system resources and displays the *Keyboard Properties* dialog.

| Monitor     |                    | Keyboard Pro    | perties  |            |        |
|-------------|--------------------|-----------------|----------|------------|--------|
| Mouse       | Layout C           | Dptions<br>etup |          |            |        |
| Keyboard    | Type               | ÷               |          |            |        |
| Tablet      | Variant            | basic           |          |            | ÷      |
| Touchscreen | Additional Layouts |                 |          |            |        |
|             | Status             | Afabapistan     | reytable | vanani     |        |
|             |                    | Alghanisan      | al       |            |        |
|             |                    | Andorra         | ad       |            | •      |
|             | Variant            |                 |          |            | \$     |
|             |                    |                 |          |            |        |
|             | lest               |                 |          |            |        |
|             |                    |                 |          | 0 <u>K</u> | Cancel |

- 2 Select your keyboard model from the *Type* list.
- **3** Select the country in the *Layout* list.
- **4** Depending on the country layout, you can choose a certain *Variant*. The selections are applied immediately for testing.
- **5** As an option you can enable *Additional Layouts*. Check one or more boxes in the list. This feature is handy if you want to switch between different languages or scripts in the running system without the need for reconfiguration.
- **6** Before saving the configuration, use the *Test* field at the bottom of the dialog to check if special characters like umlauts and accented characters can be entered and displayed correctly.
- **7** Click *OK* to leave the configuration dialog and in the following message click *Save* to apply your changes.

#### **NOTE: Configuring Console Keyboard Layout**

By clicking the *Save* button as described in Step 7 (page 147) the setup of the console keyboard layout takes place at the same time. If you want to change the console keyboard layout, either call yast keyboard (the text mode interface) or check the KEYTABLE and YAST\_KEYBOARD settings in /etc/ sysconfig/keyboard.

### 8.3.2 Mouse Model

The mouse is usually detected automatically, but you can set up your mouse model manually if the automatic detection fails. Refer to the documentation of your mouse for a description of the model. If you want to modify your mouse configuration, proceed as follows:

- 1 In YaST, click *Hardware > Mouse Model*. The SaX2 configuration tool reads the system resources and displays the *Mouse Properties* dialog.
- 2 Click *Change* and select your mouse model from the list displayed.
- **3** Click *OK* to leave the configuration dialog and apply your changes with *Save*.

In the Options part of the dialog, set various options for operating your mouse.

Activate 3-Button Emulation

If your mouse has only two buttons, a third button is emulated whenever you click both buttons simultaneously.

Activate Mouse Wheel Check this box to use a scroll wheel.

Invert X-Axis / Invert Y-Axis

Check these options if you want to change the direction in which the mouse pointer moves.

*Activate Left-Hand Button Mapping* Check this box to make the button mapping suitable for left-hand usage.

Emulate Wheel with Mouse Button

If your mouse does not have a scroll wheel but you would like to use a similar functionality, you can assign an additional button for this. Select the button to use. While pressing this button, any movement of the mouse is translated into scroll wheel commands. This feature is especially useful with trackballs.

# 8.4 Setting Up Sound Cards

YaST detects most sound cards automatically and configures them with the appropriate values. If you want to change the default settings, or need to set up a sound card that could not be configured automatically, use the YaST sound module. There, you can also set up additional sound cards or switch their order.

To start the sound module, start YaST and click *Hardware* > *Sound*. Alternatively, start the *Sound Configuration* dialog directly by running yast2 sound & as user root from a command line.

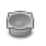

#### Sound Configuration

Select an unconfigured card from the list and press Edit to configure it. more

| Index                  | Card Model                    |             |           |
|------------------------|-------------------------------|-------------|-----------|
| 0                      | K7∨T6 motherboard             |             |           |
| 1                      | Dummy soundcard               |             |           |
|                        |                               |             |           |
|                        |                               |             |           |
|                        |                               |             |           |
|                        |                               |             |           |
|                        |                               |             |           |
|                        |                               |             |           |
|                        |                               |             |           |
| K7VT6 n                | notherboard                   |             |           |
| • Conf                 | igured as sound card number 0 |             | =         |
| • Drive                | r snd-via82xx                 |             | ~         |
| _ <b>₽</b> <u>A</u> dd | Edit Delete                   |             | Other 🗸   |
| Help                   |                               | Cancel Back | <u>ек</u> |

The dialog shows all sound cards that are already configured.

If YaST cannot detect your sound card automatically, configure it manually as described in Procedure 8.1, "Configuring a New Sound Card" (page 150). For this, you need to know your sound card vendor and model. If in doubt, refer to your sound card documentation for the required information. During configuration, you can choose between various setup options:

#### Quick Automatic Setup

You are not required to go through any of the further configuration steps—the sound card is configured automatically. You can set the volume or any options you want to change later.

#### Normal Setup

Allows you to adjust the output volume and play a test sound during the configuration.

#### Advanced setup with possibility to change options

For experts only. Allows you to customize all parameters of the sound card.

### **IMPORTANT: Advanced Configuration**

Only use this option if you know exactly what your are doing. Otherwise leave the parameters untouched and use the normal or the automatic setup options.

#### Procedure 8.1 Configuring a New Sound Card

- 1 In the YaST Sound Configuration dialog, click Add.
- 2 Select your sound card vendor and model and click Next.

For a reference list of sound cards supported by ALSA with their corresponding sound modules, see /usr/share/doc/packages/alsa/cards.txt or http://www.alsa-project.org/alsa-doc/.

- **3** Choose one of the setup options and click *Next*.
- **4** If you have chosen *Normal Setup*, you can now *Test* your sound configuration and make adjustments to the volume. You should start at about ten percent volume to avoid damage to your hearing or the speakers.
- 5 If all options are set according to your wishes, click Next.

The *Sound Configuration* dialog shows the newly configured or modified sound card.

- **6** To remove a sound card configuration that you no longer need, select the respective entry and click *Delete*.
- 7 Click *OK* to save the changes and leave the YaST sound module.

#### **Procedure 8.2** Modifying Sound Card Configurations

**1** To change the configuration of an individual sound card (for experts only!), select the sound card entry in the *Sound Configuration* dialog and click *Edit*.

This takes you to the *Sound Card Advanced Options* where you can fine-tune a number of parameters. For more information, click *Help*.

- **2** To adjust the volume of an already configured sound card or to test the sound card, select the sound card entry in the *Sound Configuration* dialog and click *Other*. Select the respective menu item.
- **3** For playback of MIDI files, select *Other > Start Sequencer*.
- **4** When a supported sound card is detected (like a Creative Soundblaster Live, Audigy or AWE sound card), you can also install SoundFonts for playback of MIDI files:
  - 4a Insert the original driver CD-ROM into your CD or DVD drive.
  - **4b** Select *Other* > *Install SoundFonts* to copy SF2 SoundFonts<sup>™</sup> to your hard disk. The SoundFonts are saved in the directory /usr/share/sfbank/ creative/.
- **5** If you have configured more than one sound card in your system you can adjust the order of your sound cards. To set a sound card as primary device, select the sound card in the *Sound Configuration* and click *Other > Set as the Primary Card*. The sound device with index 0 is the default device and thus used by the system and the applications.
- **6** To enable or disable the PulseAudio sound system, click *Other > PulseAudio Configuration*. If enabled, PulseAudio daemon is used to play sounds. Disable *PulseAudio Support* in case you want to use something else system-wide.

The volume and configuration of all sound cards are saved when you click *OK* and leave the YaST sound module. The mixer settings are saved to the file /etc/asound .conf and the ALSA configuration data is appended to the end of the files /etc/modprobe.d/sound and /etc/sysconfig/hardware.

# 8.5 Setting Up a Printer

YaST can be used to configure a local printer that is directly connected to your machine (normally with USB or parallel port) and to set up printing with network printers. It is also possible to share printers over the network and to add 3rd party "drivers" (PostScript Printer Description (PPD) files). Further information about printing (general information,

technical details, and troubleshooting) is available in Chapter 10, *Printer Operation* (†*Administration Guide*).

In YaST, click *Hardware* > *Printer* to start the printer module. By default it opens in the *Printer Configurations* view, displaying a list of all printers that are available and configured. This is especially useful when having access to a lot of printers via the network. From here you can also *Print a Test Page* on the selected printer and configure local printers.

### 8.5.1 Configuring Local Printers

If an unconfigured local printer is detected, YaST starts automatically to configure it. YaST can configure the printer automatically if the parallel or USB port can be set up automatically and the connected printer can be detected. The printer model must also be listed in the database used during the automatic hardware detection.

If the printer model is unknown or cannot be automatically detected, configure it manually. There are two possible reasons why a printer is not automatically detected:

- The printer does not identify itself correctly. This may apply to very old devices. Try to configure your printer as described in Section "Configuring Manually" (page 152).
- If the manual configuration does not work, communication between printer and computer is not possible. Check the cable and the plugs to make sure that the printer is properly connected. If this is the case, the problem may not be printer-related, but rather a USB or parallel port-related problem.

### **Configuring Manually**

Configuring a printer is basically a three-step process. First specify the connection type, then choose a driver and name the printing queue for this setup.

For many printer models, several drivers are available. When configuring the printer, YaST defaults to the one marked recommended as a general rule. Normally it is not necessary to change the driver—the recommended one should produce the best results. However, if you want a color printer to print only in black and white, it is most convenient to use a driver that does not support color printing, for example. If you experience performance problems with a PostScript printer when printing graphics, it may help to switch from a PostScript driver to a PCL driver (provided your printer understands PCL).

If no driver for your printer is listed, you can try to select a generic driver with an appropriate standard language from the list. Refer to your printer's documentation to find out which language (the set of commands controlling the printer) your printer understands. If this does not work, refer to Section "Adding Drivers with YaST" (page 154) for another possible solution.

A printer is never used directly, but always through a print queue. This ensures that simultaneous jobs can be queued and processed one after the other. Each printer queue is assigned to a specific driver, and a printer can have multiple queues. This makes it possible to set up a second queue on a color printer that prints black and white only, for example. Refer to Section "The Workflow of the Printing System" (Chapter 10, *Printer Operation*,  $\uparrow$ *Administration Guide*) for more information about print queues.

### Procedure 8.3 Adding a New Local Printer

- **1** Start the YaST printer module with *Hardware > Printer*
- 2 Click Add in the Printer Configurations screen
- **3** If your printer is already listed under Determine Connection, proceed with the next step. Otherwise, start the *Connection Wizard* and choose the connection type (for example USB Port for a USB printer).
- 4 Enter the vendor name and/or the model name into the input box under Assign Driver and click search.
- **5** Choose the driver marked as recommended that best matches your printer. If no suitable drivers is displayed
  - 5a check your search term
  - **5b** broaden your search by clicking *More Drivers*
  - 5c add a driver as described in Section "Adding Drivers with YaST" (page 154)
- 6 Specify the Default paper size

- 7 Enter a unique name for the printer queue in the Set Name field.
- **8** The printer is now configured with the default settings and ready to use. Click *OK* to return to the *Printer Configurations* view. The newly configured printer is now visible in the printers list.

### **Adding Drivers with YaST**

If no suitable driver is available in the *Assign Drivers* dialog when adding a new printer, no PPD (PostScript Printer Description, commonly referred to as "printer driver") file for your model is available. For more information about PPD files, refer to Section "Installing the Software" (Chapter 10, *Printer Operation*, *Administration Guide*).

Get PPD files directly from your printer vendor or from the driver CD of the printer. For details, see Section "No Suitable PPD File Available for a PostScript Printer" (Chapter 10, *Printer Operation*, *Administration Guide*). Conversely, you can also find PPD files at http://www.linuxfoundation.org/en/OpenPrinting/, the "OpenPrinting.org printer database". When downloading PPD files from OpenPrinting.org, keep in mind that it always shows the latest Linux support status, which is not necessarily met by SUSE Linux Enterprise Server.

#### **Procedure 8.4** Adding a PPD file

- **1** Start the YaST printer module with *Hardware > Printer*
- 2 Click Add in the Printer Configurations screen
- 3 Click Add Driver in the Assign Driver section
- 4 Enter the full path to the PPD file into the input box under Make a Printer Description File Available or choose the file from a dialog box by clicking on *Browse*
- 5 Click OK to return to the Add New Printer Configuration screen.
- **6** In order to directly use this PPD file, proceed as described in Procedure 8.3, "Adding a New Local Printer" (page 153). Otherwise, click *Cancel*.

### **Editing a Local Printer Configuration**

By editing an existing configuration for a local printer you can not only change basic settings as connection type and driver, but also adjust the default settings for paper size, resolution, media source, etc. You can change the identifier of the printer by altering the printer descriptions.

### Procedure 8.5 Editing a Local Printer

- 1 Start the YaST printer module with *Hardware > Printer*
- **2** In the *Printer Configurations* screen, choose a local printer from the list and click *Edit.*
- **3** Change the connection type or the driver as described in Procedure 8.3, "Adding a New Local Printer" (page 153). This should only be necessary in case you have problems with the current configuration.
- 4 Make this printer the default by checking *Default Printer*.
- **5** Adjust the default settings by clicking *All Options for the Current Driver*. To change a setting, expand the list of options by clicking the relative + sign. Change the default by clicking on an option. Apply your changes by clicking *OK*

# 8.5.2 Configuring Printing via the Network with YaST

Network printers are not detected automatically. They must be configured manually using the YaST printer module. Depending on your network setup, you can print to a print server (CUPS, LPD, SMB, or IPX) or directly to a network printer (preferably via TCP). Access the configuration view for network printing by choosing *Printing via Network* from the left pane in the YaST printer module.

### **Using CUPS**

In a Linux environment CUPS is usually used to print via the network. The simplest setup is to only print via a single CUPS server which can directly be accessed by all

clients. Printing via more than one CUPS server requires a running local CUPS daemon that communicates with the remote CUPS servers.

#### Procedure 8.6 Printing via a Single CUPS server

- **1** Start the YaST printer module with *Hardware* > *Printer*
- 2 Launch the *Print via Network* screen from the left pane.
- **3** Check *Do All Your Printing Directly via One Remote CUPS Server* and specify the name or IP address of the server.
- 4 Click *Test the Server* to make sure you have chosen the correct name/IP address.
- **5** Click OK to return to the *Printer Configurations* screen. All printers available via the CUPS server are now listed.

Procedure 8.7 Printing via multiple CUPS servers

- **1** Start the YaST printer module with *Hardware* > *Printer*
- 2 Launch the *Print via Network* screen from the left pane.
- **3** Check Accept Printer Information from the Following Servers
- **4** Specify which servers to use under General Settings. You may accept connections from all networks available, from the local network, or from specific hosts. If you choose the latter option, you need to specify the hostnames or IP addresses, as well.
- **5** Confirm by clicking *OK* and then *Yes* when asked to start a local CUPS server. After the server has started you will return to the *Printer Configurations* screen. All printers available are now listed.

### **Using Print Servers other than CUPS**

If your network offers print services via print servers other than CUPS, start the YaST printer module with *Hardware* > *Printer* and launch the *Print via Network* screen from the left pane. Start the *Connection Wizard* and choose the appropriate *Connection* type.

Ask your network administrator for details on configuring a network printer in your environment.

### 8.5.3 Sharing Printers Over the Network

Printers managed by a local CUPS daemon can be shared over the network and so turn your machine into a CUPS server. Usually you share a printer by enabling CUPS' socalled "browsing mode". If browsing is enabled, the local printer queues are made available on the network for listening to remote CUPS daemons. It is also possible to set up a dedicated CUPS server that manages all printing queues and can directly be accessed by remote clients. In this case it is not necessary to enable browsing.

#### Procedure 8.8 Sharing Printers

- 1 Start the YaST printer module with *Hardware > Printer*
- **2** Launch the *Share Printers* screen from the left pane.
- 3 Select Allow Remote Access
- **4** Check *For Computers Within the Local Network* and enable browsing mode by also checking *Publish Printers by Default Within the Local Network*.
- **5** *Add* the network interface to be used by the CUPS server. If you want to share your printer(s) with all hosts on the network, also check *Publish Printers by Default via the Network Interface Below.*
- **6** In case you like to restrict access to your CUPS server to certain networks or IP addresses, specify these via the two input boxes.
- 7 Click OK to restart the CUPS server and return to the Printer Configurations screen.
- 8 In case a firewall is used, make sure access via IPP to port 631 is allowed. When using SUSEFirewall2, allow the service CUPS (see Section "Configuring the Firewall with YaST" (Chapter 15, *Masquerading and Firewalls*, ↑*Security Guide*) for more information).

# 8.6 Setting Up a Scanner

You can configure a USB or SCSI scanner at any time using YaST. The sane-backends package contains hardware drivers and other essentials needed to use a scanner. Scanners connected to a parallel port must be configured manually. If you own a HP All-In-One device, see Section 8.6.1, "Configuring an HP All-In-One Device" (page 159), instructions on how to configure a network scanner are available at Section 8.6.3, "Scanning over the Network" (page 160).

### Procedure 8.9 Configuring a USB or SCSI Scanner

- 1 Connect your USB or SCSI scanner to your computer and turn it on.
- **2** Start YaST and select *Hardware* > *Scanner*. YaST builds the scanner database and tries to detect your scanner model automatically.
- **3** If your scanner is detected correctly, you can test it by choosing *Other > Test*.

If a USB/SCSI scanner is not properly detected, try *Other* > *Restart Detection* first. If that does not help, or if your scanner is connected to a parallel port, configure it manually as described in Procedure 8.10, "Configuring a Parallel Port Scanner" (page 158).

**4** Leave the configuration screen with *OK*.

#### **Procedure 8.10** Configuring a Parallel Port Scanner

- 1 Connect your scanner to your computer and turn it on.
- **2** Start YaST and select *Hardware* > *Scanner*. YaST loads the scanner database.
- **3** Click *Add* and choose a scanner from the list.
- **4** Use *Other > Test* to make sure you have chosen the correct driver.
- **5** Leave the configuration screen with *OK*.

### 8.6.1 Configuring an HP All-In-One Device

An HP All-In-One device can be configured with YaST even if it is connected to the parallel port or is made available via the network. If you own a USB HP All-In-One device, start configuring as described in Procedure 8.9, "Configuring a USB or SCSI Scanner" (page 158). If it is detected properly and the *Test* succeeds, it is ready to use.

If your USB device is not properly detected, or your HP All-In-One device is connected to the parallel port or the network, run the HP Device Manager:

- 1 Start YaST and select *Hardware* > *Scanner*. YaST loads the scanner database.
- **2** Start the HP Device Manager with *Other* > *Run hp-setup* and follow the on-screen instructions. After having finished the HP Device Manager, the YaST scanner module automatically restarts the auto detection.
- **3** If your scanner is detected correctly, you can test it by choosing *Other > Test*.

If it is not properly detected, configure it manually as described in Procedure 8.10, "Configuring a Parallel Port Scanner" (page 158).

4 Leave the configuration screen with OK.

### 8.6.2 Sharing a Scanner over the Network

SUSE Linux Enterprise Server allows the sharing of a scanner over the network. To do so, configure your scanner as follows:

- 1 Configure the scanner as described in Section 8.6, "Setting Up a Scanner" (page 158).
- **2** Choose *Other > Scanning via Network*.
- **3** Enter the hostnames of the clients (separated by a comma) that should be allowed to use the scanner under *Server Settings* > *Permitted Clients for saned* and leave the configuration dialog with *OK*.

### 8.6.3 Scanning over the Network

To use a scanner that is shared over the network, proceed as follows:

- **1** Start YaST and select *Hardware > Scanner*.
- **2** Open the network scanner configuration menu by *Other > Scanning via Network*.
- **3** Enter the hostname of the machine the scanner is connected to under *Client Settings* > *Servers Used for the net Metadriver*
- **4** Leave with *OK*. The network scanner is now listed in the Scanner Configuration window and is ready to use.

# Installing or Removing Software

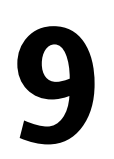

In YaST's software management tool search for software components you want to add or remove. YaST resolves all dependencies for you. Add additional software repositories to your setup to install packages not shipped with the installation media and let YaST manage them. Keep your system up-to-date by managing software updates with the update applet.

Change the software collection of your system using YaST. This YaST module is available in two toolkit flavors: Qt and ncurses; the Qt flavor is described here.

# 9.1 Definition of Terms

Repository

A local or remote directory containing packages, plus additional information about these packages (package meta-data).

(Repository) Alias

A short name for a repository used by various zypper commands. The alias can be chosen by the user when adding a repository and must be unique.

Product

Represents a whole product, for example SUSE Linux Enterprise Server.

#### Pattern

A pattern is an installable list of packages needed for a special purpose. Examples are Base System, providing the openSUSE basic system, or GNOME Base System, containing all packages needed to run the GNOME Desktop environment.

Package

A package is a compressed file in rpm format that contains the files for a particular program.

Patch

A patch consists of one or more packages—either full packages or patchrpm or deltarpm packages— and may also introduce dependencies to packages that are not installed yet.

Resolvable

An generic term for product, pattern, package or patch. The most commonly used type of resolvable is a package or a patch.

patchrpm

A patchrpm consists only of files that have been updated since it was first released for SUSE Linux Enterprise Server 11 SP1. Its download size is usually considerably smaller than the size of a package.

deltarpm

A deltarpm consists only of the binary diff between two defined versions of a package, and therefore has the smallest download size. Before being installed, the rpm package must be rebuilt on the local machine.

## 9.2 Using the Qt Interface

The YaST Qt interface is started by default when using the desktops KDE, icewm, and others. It is also used when invoking YaST from a remote terminal. Start the software manager from the YaST Control Center by choosing *Software > Software Manager* 

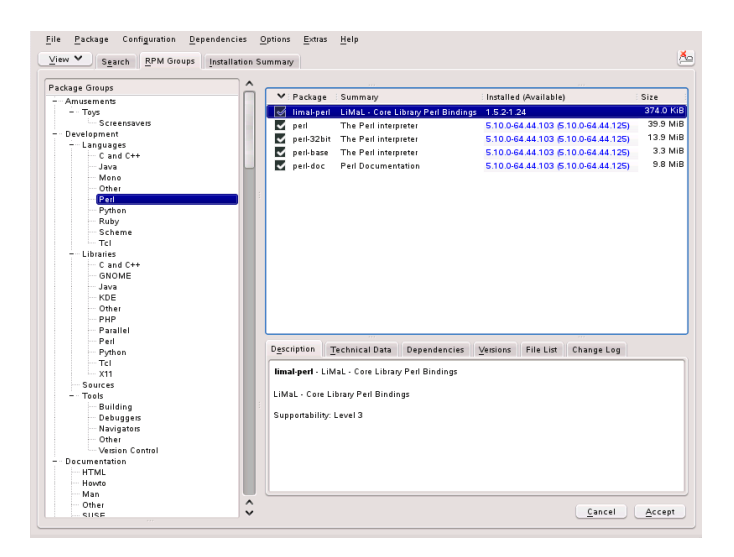

### 9.2.1 Searching Packages or Patterns

The YaST software manager can install packages or patterns from all currently enabled repositories. It offers different views and filters to make it easier to find the software you are searching for. Change the view by clicking *View* and selecting a view listed below. The selected view opens in a new tab.

Search

The package search interface is the default view of the software manager. Enter a search term and press Enter. Refine your search by specifying where to *Search In* and changing the *Search Mode*.

Patterns

Lists all patterns available for installation on your system.

Package Groups

Lists all packages sorted by groups such as Graphics, Programming, or Security.

RPM Groups

Lists all packages sorted by groups and subgroups, for example *Productivity* > *Graphics* > *Viewers*.

Repositories

Filter to list packages by repository. In order to select more than one repository, hold the Ctrl key while clicking on repository names. The "pseudo repository" *@System* lists all packages currently installed.

Languages

Filter to list all packages needed to add a new system language.

#### **TIP: Finding Packages Not Belonging to an Active Repository**

To list all packages that do not belong to an active repository, choose *View* > *Repositories* > @*System* and then choose *Secondary Filter* > *Unmaintained Packages*. This is useful, for example, if you have deleted a repository and would like to make sure no packages from that repository remain installed.

### 9.2.2 Installing and Removing Packages or Patterns

- 1 Search for packages as described in Section 9.2.1, "Searching Packages or Patterns" (page 163).
- **2** The packages found are listed in the right pane. To install a package or remove it, right-click it and choose *Install* or *Delete*. If the relevant option is not available, check the package status indicated by the symbol in front of the package name—hit Shift + F1 for help.

#### TIP: Applying an Action to All Packages Listed

To apply an action to all packages listed in the right pane, choose an action from *Package > All in This List*.

To install a pattern, right-click the pattern name and choose *Install*. It is not possible to delete patterns.

**3** If your choice results in a dependency conflict that cannot be automatically solved, you need to manually solve this conflict as described in Section 9.2.3, "Checking Software Dependencies" (page 166).

**4** In order to select more packages, repeat the steps mentioned above. Once you are finished click *Accept* to start the installation.

#### **TIP: Reviewing the Package Selection**

YaST maintains a list with all actions that are carried out when starting the installation. To review this list, choose *View* > *Installation Summary*. By default, all packages that will change status, are listed. Use the check boxes under *Show Packages with Status* to filter this list. Hit Shift + F1 for details on the status flags.

In order to revert the status for a package, right-click it and select *Keep* if the package was scheduled to be deleted or updated, or *Do Not Install* if it was scheduled for installation. To abandon all changes and close the Software Manager, click *Cancel* and *Abandon* 

- **5** Certain packages are dependent on other packages, such as shared libraries. YaST automatically resolves these dependencies. On the other hand, some packages cannot co-exist with others on the system. In these cases, a list of packages that have automatically been chosen for installation, update or removal is presented. Click *Continue* to accept them.
- **6** Once all selected packages are installed or removed, the YaST Package Manager automatically terminates.

#### **NOTE: Installing Sources**

Installing source packages with YaST Software Manager is not possible at the moment. Use the command line tool <code>zypper</code> for this purpose. For more information, see Section "Installing Source Packages" (Chapter 4, *Managing Software with Command Line Tools*, *↑Administration Guide*).

#### **TIP: Updating Packages**

To update all packages from a certain repository, choose the repository as described in Section 9.2.1, "Searching Packages or Patterns" (page 163) and then click *Package > All in This List > Update if Newer Version Available*. To update all installed packages, choose *Package > All Packages > Update if Newer Version Available*.

Choosing *Update Unconditionally* instead of *Update if Newer Version Available* will "update" all selected packages to the version from the repository with the highest priority, even if this means actually downgrading the package. This option is useful, for example, to ensure that the package selection originates from a certain repository.

### 9.2.3 Checking Software Dependencies

Most packages are dependent on other packages. If a package, for example, uses a shared library, it is dependent on the package providing this library. On the other hand some packages cannot coexist with each other (for example, you can only install one mail transfer agent, sendmail or postfix), causing a conflict. When installing or removing software, the Software Manager makes sure no dependencies or conflicts remain unsolved to ensure system integrity.

In case there exists only one solution to resolve a dependency or a conflict, it is resolved automatically. Multiple solutions always cause a conflict which needs to be resolved manually. If solving a conflict involves a vendor or architecture change, it also needs to be solved manually. When click *Accept* to start the installation, you get an overview of all actions triggered by the automatic resolver which you need to confirm.

By default, dependencies are automatically checked. A check is performed every time you change a package status (for example, by marking a package for installation or removal). This is generally useful, but can become exhausting when manually resolving a dependency conflict. To disable it, uncheck *Dependencies* > *Autocheck*. Manually perform a dependency check with *Dependencies* > *Check Now*. A consistency check is always performed when you confirm your selection with *Accept*.

To review a package's dependencies, right-click it and choose *Show Solver Information*. A map showing the dependencies opens. Packages that are already installed are displayed in a green frame.

### **NOTE: Manually Solving Package Conflicts**

Unless you are very experienced, follow the suggestions YaST makes when handling package conflicts, otherwise you may not be able to resolve them.

Keep in mind that every change you make, potentially triggers other conflicts, so you can easily end up with a steadily increasing number of conflicts. In case this happens, *Cancel* the Software Manger, *Abandon* all your changes and start again.

Figure 9.1 Conflict Management of the Package Manager

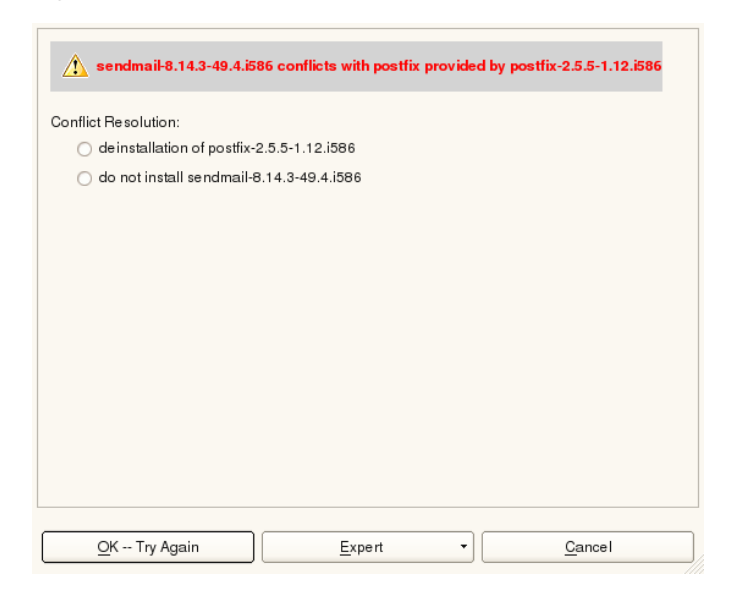

# 9.3 Managing Software Repositories and Services

Add additional software repositories to your system to install third-party software. By default, the product repositories such as SUSE Linux Enterprise Server-DVD 11 SP1 and a matching update repository are automatically configured once you have registered your system; for more information about registration, see Section "Novell Customer Center Configuration" (page 119). Depending on the initially selected product, a separate language add-on repository with translations, dictionaries, etc. might also be configured.

Here also manage subscriptions to so-called *Services*. A Service in this context is a *Repository Index Service* (RIS) that can offer one or more software repositories. Such a Service can be changed dynamically by its administrator or vendor.

### WARNING: Trusting External Software Sources

Before adding external software repositories to your list of repositories, make sure this repository can be trusted. SUSE Linux Enterprise Server is not responsible for any potential problems arising from software installed from thirdparty software repositories.

### 9.3.1 Adding Software Repositories

To add product repositories, open YaST Control Center and in the *Software* pane click *Software Repositories*. Proceed as follows:

- 1 Click Add.
- **2** Select the repository type. Normally you will want to stick with the default *Specify URL*.... For add-on CDs or DVDs choose the relevant option. Each repository provides files describing content of the repository. Check *Download Repository Description Files* to download these files now. If the option is unchecked, YaST will automatically download the files if needed them later. Click *Next*.
- **3** Either provide the necessary data or insert the medium. Confirm with *Continue*. It will take some time until YaST has downloaded and parsed the metadata of the repository. Once done you can install software from this repository as described in Section 9.2, "Using the Qt Interface" (page 162).

### 9.3.2 Managing Repository Properties

The *Configured Software Repositories* overview of the *Software Repositories* lets you change the following repository properties:

Status

The repository status can either be *Enabled* or *Disabled*. You can only install packages from repositories that are enabled. To turn a repository off temporarily click *Disable*. If you want to remove a repository completely, click *Delete*.
#### TIP

Double-click on a repository name to toggles its status.

#### Refresh

When refreshing a repository, its content description (package names, versions, etc.) is downloaded to a local cache that is used by YaST. It is sufficient to do this once for static repositories such as CDs or DVDs, whereas repositories whose content changes often should be refreshed frequently. The easiest way to keep a repositorie's cache up-to-date is to choose *Automatically Refresh*. To do a manual refresh click *Refresh*.

#### Priority

The *Priority* of a repository is a value between 0 and 200, where 0 is the highest priority. If a package is available in more than one repository, then the repository with the highest priority takes precedence. This is useful if you want to give a local repository (for example, a DVD) a higher priority to avoid downloading packages unnecessarily from the Internet, although they have the same or a higher version number.

#### **IMPORTANT: Priority vs. Version**

The repository with the highest priority takes precedence in any case. Therefore, make sure that the update repository always has the highest priority (20 by default), otherwise you might install an outdated version that will not get updated until the next online update.

#### Name and URL

To change a repository name or its URL, select it from the list with a single-click and then click *Edit*.

## 9.3.3 Managing Repository Keys

To ensure their integrity, software repositories can be signed with the GPG Key of the repository maintainer. Whenever you add a new repository, YaST offers the ability to import its key. Verify it as any other GPG key and make sure it does not change. If you detect a key change, something might be wrong with the repository. Disable the repository as an installation source until you know the cause of the key change.

To manage all imported keys, click *GPG Keys...* in the *Software Repositories* module. Select an entry with the mouse to see the key properties. *Add, Edit* or *Delete* keys with a click on the respective buttons.

## 9.4 Keeping the System Up-to-date

Novell offers a continuous stream of software security patches for your product. The updater applet informs you about the availability of patches and lets you easily install them with just a few clicks.

## 9.4.1 Using the KDE Updater Applet

The updater applet resides in the system tray of your panel depicting the head of the SUSE mascot (Geeko), which changes depending on the availability and relevance of patches and the status of the updater. Whenever the icon changes, a tool tip displaying the current status is shown, too. The applet is started by default. Choose *Applications* > *System* > *Desktop Applet* > *Online Update Applet* from the main menu to manually start it.

#### **Online Update Applet Icon Status**

- Green Geeko Head with Green Arrows No patches available.
- Green Geeko Head with Yellow Arrows The updater applet is busy (for example checking for updates, installing software).

Red Triangle with Exclamation Mark Security patches available.

Orange Star with Arrow Recommended patches are available.

Blue square with Arrow Optional patches are available.

Yellow Triangle with Exclamation Mark An error has occurred. Blue Circle with Question Mark

No update repository is defined. When you click the updater applet in this state, you are asked if you want to check for updates. If you agree, the YaST *Online Update Configuration* module is started.

### **Installing Patches**

The Online Update Applet offers two modes for installing patches: the simple installation mode will automatically install all security and recommended patches, while the detailed mode lets you choose which patches to install.

#### Procedure 9.1 Installing Patches: Simple Mode

- **1** Whenever the update applet shows the availability of patches, left-click to open the software installation window.
- **2** Choose whether to skip the installation of patches that are recommended and those that require a restart. It is recommended to install both.
- **3** Click *Install* to start the patch installation.
- **4** In case you have started the patch installation for the first time, you will be asked to enter the root password in order to proceed. If you also check *Remember authorization* you will never be asked again to provide the password.
- **5** You can monitor the installation status by hovering the mouse over the update applet icon.

#### Figure 9.2 KDE Updater Applet: Simple Update View

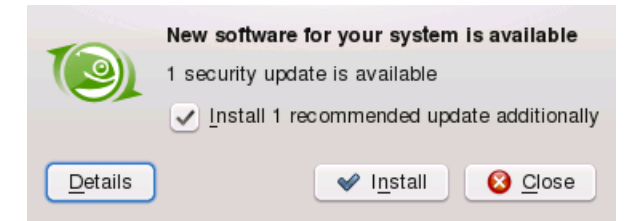

#### **Procedure 9.2** Installing Patches: Detailed Mode

- **1** Whenever the update applet shows the availability of patches, left-click to open the software installation window.
- **2** A detailed list of all patches is shown. Click on a patch name for more information. Select or de-select a patch by clicking its checkbox. By default, security and recommended patches are pre-selected.
- **3** Click *Install* to start the patch installation.
- **4** In case you have started the patch installation for the first time, you will be asked to enter the root password in order to proceed. If you also check *Remember authorization* you will never be asked again to provide the password.
- **5** You can monitor the installation status by hovering the mouse over the update applet icon.

Available Updates Patches The following official patches for your distribution either fix security holes or errors in the software. Name Summarv Type New Version Repository Restart update-test-security Security upda... security  $\checkmark$ NVIDIA graph... recommended nVidia-Driver-... none 0-0 26-nvidia-gfx ¢ MMDIA grouph 0.0 nVidia Drivar <> Select All Patches Clear Patch Selection Test update of update-test-security 🖌 Install 🛛 🥝 Cancel Add/Remove Update Repositories...

Figure 9.3 KDE Updater Applet: Detailed Update View

You will be prompted for the root password after having proceeded with *Install*. The updater performs the installation of the patches. See the system tray (KDE) or the notification area (GNOME) for status messages and a progress meter.

The YaST Online Update offers advanced features to customize the patch installation. Please refer to Chapter 1, *YaST Online Update* (*Administration Guide*) for more information.

### **Installing New Software Versions**

New software versions are available from software repositories provided by the open-SUSE community. By default, no such repositories are preconfigured. To add a repository, right-click on the updater icon and choose *Add/Remove Update Sources*. You need to enter the root password to start the *Configured Software Repositories* module.

#### WARNING: Trusting External Software Sources

Before adding external software repositories to your list of repositories make sure this repository can be trusted. SUSE Linux Enterprise Server is not responsible for any potential problems arising from software installed from third party software repositories.

The updater applet does not monitor repositories for new software versions by default. To enable this feature, open the configuration window as described in Section "Configuring the Updater Applet" (page 173) and tick the check box *Show Available Upgrades When Back-End Provides Them* check box. When the updater icon indicates the availability of updates, click on the icon to launch the software installation window. Click on *Details* and then on the *Upgrade* tab to open the list with new software versions. Either select single packages by checking the box in front of an entry, or click *Select All Packages. Install* starts the installation of the selected software packages. You will be prompted for the root password. See the system tray (KDE) or the notification area (GNOME) for status messages and a progress meter.

## **Configuring the Updater Applet**

By default the updater is started on login, checks for updates every 24 hours, shows recurring notifications every 60 minutes and monitors the availability of patches. To change this behavior, right-click the applet icon and choose *Configure Applet*.

Figure 9.4 KDE Updater Applet: Configuration

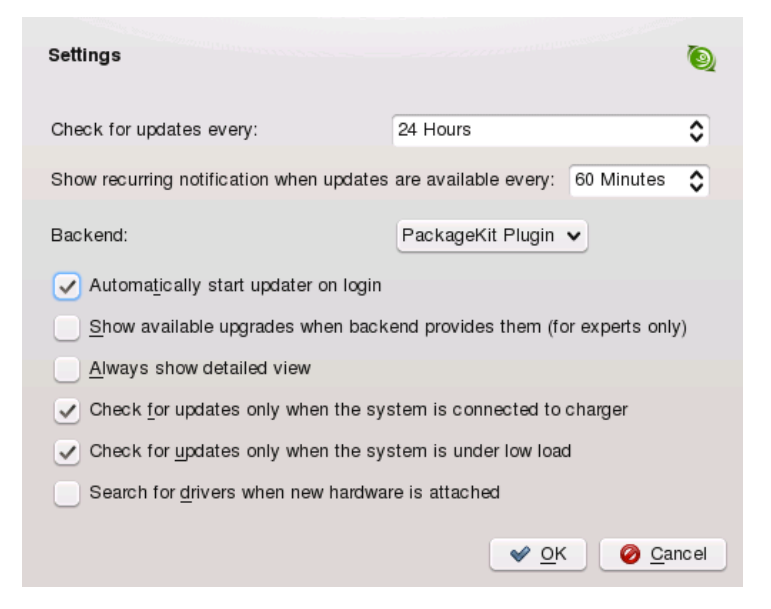

The configuration dialog also offers to change the following settings:

#### Check for Updates Every

Choose the interval between checks for updates in hours.

#### Show Recurring Notification ...

Choose the interval between notifications in minutes.

#### Automatically Start Updater on Login

Start the applet automatically when the user logs in. Active by default.

#### Back-End

Choose between different back-ends. The *Zypp Plugin* is used by default. If you prefer the *Package Kit Plugin*, make sure the package kde4-kupdateapplet-packagekit is installed.

#### Always Show Detailed View

Activate this option when you prefer the detailed patch view that lists all patches available with short summaries rather than the simple view.

*Check for Updates only When System Is Connected to Charger* Prohibits checking for updates when running on batteries in order to save power. This option is activated by default but only affects mobile computers.

Check for Updates only When System Is under Low Load

Prohibits checking for updates when the system is under heavy load. This option is activated by default.

Search for Drivers When New Hardware is Attached

Provided a repository offering appropriate drivers, the updater can automatically install drivers for hardware such as USB devices.

## 9.4.2 Using the GNOME Updater Applet

The updater applet resides in the notification area of your panel. Its icon changes depending on the availability and relevance of patches and the status of the updater. The applet is started by default, choose *Computer* > *More Applications* > *System* > *Update System*.

#### **NOTE: Icon visibility**

By default, the updater applet icon is only visible in the notification area, if patches are available.

Open box with a globe

The updater is busy (for example checking for updates or installing software).

Red Star with Exclamation Mark Security patches are available.

Orange Star with an Up Arrow Important patches are available.

Yellow Star with a Down Arrow Trivial patches are available.

Yellow Triangle with Exclamation Mark An error has occurred.

## **Installing Patches**

The Software Update Applet offers two modes for installing patches: the simple installation mode will automatically install all security patches. Important or trivial patches can be installed with the detailed mode, which lets you also choose which patches to install.

#### **Procedure 9.3** Installing Patches: Simple Mode

- **1** Whenever new patches are available, a notification message listing the updates available will appear. Click on *Install only security updates* to start the installation of all security patches available.
- 2 Enter the root password in the authentication screen and proceed with *Authenticate*.

#### Procedure 9.4 Installing Patches: Detailed Mode

- 1 Whenever new patches are available, a notification message listing the updates available will appear. Click on *Install all updates* to open the Software Update window. If you have already closed the notification message, you can also left click the Software Update icon and choose *Show Updates*.
- **2** An overview of number of patches in different categories is shown. To see a detailed list of all patches with descriptions, click *Review*. A description, version number, repository, and (if available) a link to bugzilla, the Novell bug tracking system. Select or de-select a patch by clicking its checkbox. By default, all patches are pre-selected.
- **3** Click *Install* to start the patch installation.
- 4 Enter the root password in the authentication screen and proceed with *Authenticate*.

#### Figure 9.5 GNOME Software Update Viewer: Detailed Update View

| <b>⊻</b> ∰ <sup>s</sup> u | ecurity update for update-test-security<br>odate-test-security-206 (noarch)            |
|---------------------------|----------------------------------------------------------------------------------------|
| ☑ 👬 20                    | VIDIA graphics driver for GeForce4 GPUs<br>6-nvidia-gfx-0-0 (noarch)                   |
| ✓                         | Window display driver for the ATI graphics accelerators<br>5-ati-fglrxG01-0-0 (noarch) |
| 🗹 🔆 N                     | VIDIA graphics driver for GeForceFX GPUs<br>-nvidia-gfxG01-0-0 (noarch)                |
| Туре:                     | Security update                                                                        |
| New version:              | update-test-security-206                                                               |
| Repository:               | nu_novell_com:SLED11-Updates                                                           |
| Description:              | Test update of update-test-security                                                    |
| Bugzilla:                 | bug number 1                                                                           |
|                           |                                                                                        |
| e <u>H</u> e              | Ip 🧳 Back to overview 🏼 🖉 Apply Updates 🖉 🗶 Close                                      |

You will be prompted for the root password after having proceeded with *Apply Updates* or *Update System*. The updater performs the installation of the patches. After having finished the installation, choose whether to *Install More Updates* or *Close* the Software Update Viewer.

The YaST Online Update offers advanced features to customize the patch installation. Please refer to Chapter 1, *YaST Online Update* (*Administration Guide*) for more information.

### **Configuring the Updater Applet**

To configure the updater applet, right-click the updater icon in the panel and choose *Preferences*. The configuration dialog lets you modify the following settings:

#### Check for Updates

Choose how often a check for updates is performed: *Hourly*, *Daily*, *Weekly*, or *Never*.

#### Automatically Install

Configure whether patches are installed automatically or not (default). Automatic installation can be chosen for either security patches only or for all patches.

#### Display Notification When Updates Are Available

Display a notification when updates are available. Active by default.

#### Figure 9.6 GNOME Updater Applet: Configuration

| Update Settings                   |                |  |  |  |
|-----------------------------------|----------------|--|--|--|
| C <u>h</u> eck for updates:       | Hourly         |  |  |  |
| <u>A</u> utomatically install:    | Nothing        |  |  |  |
| Check for major <u>u</u> pgrades: | Daily          |  |  |  |
| Display Notification              |                |  |  |  |
| ✓ When <u>u</u> pdates are availa | ble            |  |  |  |
| ✓ When long tasks have completed  |                |  |  |  |
|                                   | 🕐 <u>H</u> elp |  |  |  |

# 10

# **Installing Add-On Products**

Add-on products are system extensions. You can install a third party add-on product or a special system extension of SUSE Linux Enterprise Server (for example, a CD with support for additional languages or a CD with binary drivers). To install a new add-on, use *Software* > *Add-On Products*. You can select various types of product media, like CD, FTP, USB mass storage devices (such as USB flash drives or disks) or a local directory. You can work also directly with ISO files. To add an add-on as ISO file media, select *Local ISO Image* then enter the *Path to ISO Image*. The *Repository Name* is arbitrary.

# 10.1 Add-Ons

To install a new add-on, proceed as follows:

- 1 Click *Software* > *Add-On Products* to get an overview of installed add-on products.
- **2** Select the add-on repository type and click *Next*.
- **3** Either provide the necessary data or insert the medium. Confirm with *Continue*. It takes some time until YaST has downloaded and parsed the metadata of the repository.
- **4** After having successfully added the add-on media, the software manager starts and you can install packages. Please refer to Chapter 9, *Installing or Removing Software* (page 161) for details.

# **10.2 Binary Drivers**

Some hardware needs binary-only drivers to function properly. If you have such hardware, refer to the release notes for more information about availability of binary drivers for your system. To read the release notes, open YaST and select *Miscellaneous* > *Release Notes*.

# 10.3 SUSE Software Development Kit (SDK) 11

SUSE Software Development Kit 11 is an add-on for SUSE Linux Enterprise 11. It is a complete tool kit for application development. In fact, to provide a comprehensive build system, SUSE Software Development Kit 11 includes all the open source tools that were used to build the SUSE Linux Enterprise Server product. It provides you - as a developer, independent software vendor (ISV), or independent hardware vendor (IHV) - with all the tools needed to port applications to all the platforms supported by SUSE Linux Enterprise Desktop and SUSE Linux Enterprise Server.

SUSE Software Development Kit also contains integrated development environments (IDEs), debuggers, code editors, and other related tools. It supports most major programming languages, including C, C++, Java, and most scripting languages. For your convenience, SUSE Software Development Kit includes multiple Perl packages that are not included in SUSE Linux Enterprise.

For detailed information, refer to http://developer.novell.com/wiki/ index.php/SUSE\_LINUX\_SDK. Use the YaST add-on installer and package manager to install SUSE Software Development Kit 11.

# 11

# Accessing the Internet

If you have chosen not to configure Internet access during the installation, you can perform this task at any time using YaST. How to configure your computer to access the Internet depends on your environment. If the computer you are installing is part of a network which already is connected to the Internet, the only thing to do is to link your machine to the network. If you are installing a machine that is directly connected to the Internet, the hardware and the access to the Internet Service Provider (ISP) needs to be set up.

Please refer to the checklists below to make sure you have all the necessary data ready before starting to configure the Internet access.

# **11.1 Direct Internet Connection**

When your computer is directly connected to the Internet, you first need to configure the hardware that is used for this task. This can either be an internal device (such as an ISDN card) or an external device (for example, a modem). In most cases it is detected automatically.

Next, you need to enter the data provided by your ISP (such as login credentials, gateway, or name server, for example). You should have received a data sheet from your ISP where all the necessary data is listed.

If you have successfully configured your hardware and ISP data, use the NetworkManager for managing the internet connection. See Chapter 23, *Using NetworkManager* (*Administration Guide*) for details.

## 11.1.1 Checklist DSL

There are different types of DSL devices available that use different point-to-point protocol (PPP) methods:

- a regular ethernet card connected to the external DSL modem uses PPP over Ethernet (PPPoE). In Austria the Point-to-Point Tunneling Protocol (PPTP) is used. With PPTP the external modem also has a static IP address.
- an internal DSL modem uses PPP over ATM (PPPoATM)
- an internal ADSL Fritz Card uses CAPI for ADSL

The DSL configuration module already contains the data for major ISPs in some countries. If your ISP is not listed, you will need to know how name resolving (DNS) and IP allocation is handled (in most cases this data is received automatically when connecting). Regardless whether you choose an ISP from the list or add a custom provider, you need to enter at least your login and password.

For configuration details, refer to Section "DSL" (Chapter 18, *Basic Networking*, *Administration Guide*).

## 11.1.2 Checklist ISDN

In case your internal ISDN card is not detected automatically you will need to know the vendor and the name of the device.

#### **NOTE: ISDN Modem or Terminal Adapter**

If you are using an external ISDN modem or terminal adapter, refer to Section 11.1.3, "Checklist Modem" (page 183) instead.

In order to configure the ISDN device you will need the following data:

- ISDN Protocol (depends on your country)
- Area code and phone number.

- Interface type (SyncPPP or RawIP). If unsure, select SyncPPP, because RawIP is only used in connection with certain telephone systems.
- Local and remote IP addresses for the dial-in server and the gateway, in the case that you were given a static IP address from your provider.
- The ISDN configuration module already contains the data for major ISPs in some countries. If your ISP is not listed, you will need to know how name resolving (DNS) and IP allocation is handled (in most cases this data is received automatically when connecting). Regardless whether you chose an ISP from the list or added a custom provider, you need to enter at least your login and password.

For configuration details, refer to Section "ISDN" (Chapter 18, *Basic Networking*, *Administration Guide*).

## 11.1.3 Checklist Modem

If your modem is not detected automatically, you will need to know whether it is connected to a serial port or to a USB port. Please note that not all USB modems and internal modems are supported by SUSE® Linux Enterprise Server.

The modem configuration module already contains the data for major ISPs in some countries. If your ISP is not listed, you will need to know its dial-in number and how name resolving (DNS) and IP allocation is handled (in most cases this data is received automatically when connecting). Regardless whether you chose an ISP from the list or added a custom provider, you need to enter at least your login and password.

For configuration details, refer to Section "Modem" (Chapter 18, *Basic Networking*, *Administration Guide*).

## 11.1.4 Checklist Cable Modem

Accessing the Internet through the TV cable requires a cable modem. Such a modem is connected to the computer via ethernet cable. Therefore it is only necessary to configure your network card accordingly. For details, refer to Section "Cable Modem" (Chapter 18, *Basic Networking*, *Administration Guide*).

# **11.2 Internet Connection Via Network**

If your machine is part of a network which is already connected to the Internet, it is very easy to gain Internet access (just configure your network card and connect your machine to the existing network and you are done). This not only applies to large company networks, but to small home networks as well. Even if the machine you are installing is only connected to a router (e.g. a DSL router) it is already part of a network. It is irrelevant whether you are using a wireless network adapter or a wired one.

#### **NOTE: Routing and Name Services**

In the following it is assumed that the network is connected to the Internet and provides routing and name services. In case these services are provided by a router, make sure the router is configured correctly before setting up the client.

## **11.2.1 Checklist Network**

If your network provides DHCP (Dynamic Host Configuration Protocol) check the appropriate check box when setting up the network card and you are done (all parameters needed will be provided by the DHCP server).

If DHCP is not available, ask your network administrator for the following details:

- Hostname
- Name server
- Gateway

For configuration details for wired network cards, refer to Section "Configuring the Network Card with YaST" (Chapter 18, *Basic Networking*, †*Administration Guide*), for wireless network cards see Section "Configuration with YaST" (Chapter 15, *Wireless LAN*, †*Administration Guide*).

# 12

# Managing Users with YaST

During installation, you chose a method for user authentication. This method is either local (via /etc/passwd) or, if a network connection is established, via NIS, LDAP, Kerberos or Samba (see Section "User Authentication Method" (page 122). You can create or modify user accounts and change the authentication method with YaST at any time.

Every user is assigned a system-wide user ID (UID). Apart from the users which can log in to your machine, there are also a number of *system users* for internal use only. Each user is assigned to one or more groups. Similar to *system users*, there are also *system groups* for internal use.

# 12.1 User and Group Administration Dialog

To administer users or groups, start YaST and click *Security and Users* > *User and Group Management*. Alternatively, start the *User and Group Administration* dialog directly by running yast2 users & from a command line.

#### Figure 12.1 YaST User and Group Administration

| User and Group Administration<br>Linux is a multiuser system. more |                      |
|--------------------------------------------------------------------|----------------------|
| Users Groups Defaults for New Users Authentication Settings        |                      |
| Filter: Custom                                                     | <u>S</u> et Filter ✔ |
| Login Name UID Groups                                              |                      |
| 🛃 tux Tux 1000 dialout,video,users                                 |                      |
| 🔒 tux2 tux2 1001 dialout,video, users                              |                      |
|                                                                    |                      |
|                                                                    |                      |
|                                                                    |                      |
|                                                                    |                      |
|                                                                    |                      |
|                                                                    |                      |
|                                                                    |                      |
|                                                                    |                      |
| 🕂 Add 📝 Edit 🔚 Delete                                              | Expert Options ~     |
| Неір                                                               | Cancel               |

Depending on the set of users you choose to view and modify with, the dialog (local users, network users, system users), the main window shows several tabs. These allow you to execute the following tasks:

#### Managing User Accounts

From the *Users* tab create, modify, delete or temporarily disable user accounts as described in Section 12.2, "Managing User Accounts" (page 187). Learn about advanced options like enforcing password policies, using encrypted home directories, using fingerprint authentication, or managing disk quotas in Section 12.3, "Additional Options for User Accounts" (page 189).

#### **Changing Default Settings**

Local users accounts are created according to the settings defined on the *Defaults for New Users* tab. Learn how to change the default group assignment, or the default path and access permissions for home directories in Section 12.4, "Changing Default Settings for Local Users" (page 196).

Assigning Users to Groups

Learn how to change the group assignment for individual users in Section 12.5, "Assigning Users to Groups" (page 197).

Managing Groups

From the *Groups* tab, you can add, modify or delete existing groups. Refer to Section 12.6, "Managing Groups" (page 197) for information on how to do this.

Changing the User Authentication Method

When your machine is connected to a network that provides user authentication methods like NIS or LDAP, you can choose between several authentication methods on the *Authentication Settings* tab. For more information, refer to Section 12.7, "Changing the User Authentication Method" (page 199).

For user and group management, the dialog provides similar functionality. You can easily switch between the user and group administration view by choosing the appropriate tab at the top of the dialog.

Filter options allow you to define the set of users or groups you want to modify: On the *Users* or *Group* tab, click *Set Filter* to view and edit users or groups according to certain categories, such as *Local Users* or *LDAP Users*, for instance (if you are part of a network which uses LDAP). With *Set Filter* > *Customize Filter* you can also set up and use a custom filter.

Depending on the filter you choose, not all of the following options and functions will be available from the dialog.

## 12.2 Managing User Accounts

YaST offers to create, modify, delete or temporarily disable user accounts. Do not modify user accounts unless you are an experienced user or administrator.

#### **NOTE: Changing User IDs of Existing Users**

File ownership is bound to the user ID, not to the user name. After a user ID change, the files in the user's home directory are automatically adjusted to reflect this change. However, after an ID change, the user no longer owns the files he created elsewhere in the file system unless the file ownership for those files are manually modified.

In the following, learn how to set up default user accounts. For some further options, such as auto login, login without password, setting up encrypted home directories or managing quotas for users and groups, refer to Section 12.3, "Additional Options for User Accounts" (page 189).

Procedure 12.1 Adding or Modifying User Accounts

- 1 Open the YaST User and Group Administration dialog and click the Users tab.
- **2** With *Set Filter* define the set of users you want to manage. The dialog shows a list of users in the system and the groups the users belong to.
- 3 To modify options for an existing user, select an entry and click *Edit*.

To create a new user account, click Add.

- **4** Enter the appropriate user data on the first tab, such as *Username* (which is used for login) and *Password*. This data is sufficient to create a new user. If you click *OK* now, the system will automatically assign a user ID and set all other values according to the default.
- **5** If you want to adjust further details such as the user ID or the path to the user's home directory, do so on the *Details* tab.

If you need to relocate the home directory of an existing user, enter the path to the new home directory there and move the contents of the current home directory with *Move to New Location*. Otherwise, a new home directory is created without any of the existing data.

- **6** To force users to regularly change their password or set other password options, switch to *Password Settings* and adjust the options.
- 7 If all options are set according to your wishes, click OK.
- 8 Click *Expert Options > Write Changes Now* to save all changes without exiting the *User and Group Administration* dialog. Click *OK* to close the administration dialog and to save the changes. A newly added user can now log in to the system using the login name and password you created.

#### **TIP: Matching User IDs**

For a new (local) user on a laptop which also needs to integrate into a network environment where this user already has a user ID, it is useful to match the (local) user ID to the ID in the network. This ensures that the file ownership of the files the user creates "offline" is the same as if he had created them directly on the network.

#### Procedure 12.2 Disabling or Deleting User Accounts

- 1 Open the YaST User and Group Administration dialog and click the Users tab.
- **2** To temporarily disable a user account without deleting it, select the user from the list and click *Edit*. Activate *Disable User Login*. The user cannot log into your machine until you enable the account again.
- **3** To delete a user account, select the user from the list and click *Delete*. Choose if you also want to delete the user's home directory or if you want to retain the data.

# 12.3 Additional Options for User Accounts

In addition to the settings for a default user account, SUSE® Linux Enterprise Server offers further options, such as options to enforce password policies, use encrypted home directories or define disk quotas for users and groups.

## 12.3.1 Automatic Login and Passwordless Login

If you use the KDE or GNOME desktop environment you can configure *Auto Login* for a certain user as well as *Passwordless Login* for all users. Auto login causes a user to become automatically logged in to the desktop environment on boot. This functionality can only be activated for one user at a time. Login without password allows all users to log in to the system after they have entered their username in the login manager.

#### WARNING: Security Risk

Enabling *Auto Login* or *Passwordless Login* on a machine that can be accessed by more than one person is a security risk. Without the need to authenticate, any user can gain access to your system and your data. If your system contains confidential data, do not use this functionality.

If you want to activate auto login or login without password, access these functions in the YaST *User and Group Administration* with *Expert Options > Login Settings*.

## **12.3.2 Enforcing Password Policies**

On any system with multiple users, it is a good idea to enforce at least basic password security policies. Users should change their passwords regularly and use strong passwords that cannot easily be exploited. For local users, proceed as follows:

**Procedure 12.3** Configuring Password Settings

- 1 Open the YaST User and Group Administration dialog and select the Users tab.
- 2 Select the user for which to change the password options and click *Edit*.
- **3** Switch to the *Password Settings* tab.
- **4** To make the user change his password at next login, activate *Force Password Change*.
- **5** To enforce password rotation, set a *Maximum Number of Days for the Same Password* and a *Minimum Number of Days for the Same Password*.
- **6** To remind the user to change his password before it expires, set a number of *Days before Password Expiration to Issue Warning.*
- **7** To restrict the period of time the user can log in after his password has expired, change the value in *Days after Password Expires with Usable Login*.
- **8** You can also specify a certain expiration date for a password. Enter the *Expiration Date* in *YYYY-MM-DD* format.

- 9 For more information about the options and about the default values, click *Help*.
- **10** Apply your changes with *OK*.

## 12.3.3 Managing Encrypted Home Directories

To protect data in home directories against theft and hard disk removal, you can create encrypted home directories for users. These are encrypted with LUKS (Linux Unified Key Setup), which results in an image and an image key being generated for the user. The image key is protected with the user's login password. When the user logs into the system, the encrypted home directory is mounted and the contents are made available to the user.

#### **NOTE: Fingerprint Reader Devices and Encrypted Home Directories**

If you want to use a fingerprint reader device, you must not use encrypted home directories. Otherwise logging in will fail, because decrypting during login is not possible in combination with an active fingerprint reader device.

With YaST, you can create encrypted home directories for new or existing users. To encrypt or modify encrypted home directories of already existing users, you need to know the user's current login password. By default, all existing user data is copied to the new encrypted home directory, but it is not deleted from the unencrypted directory.

#### WARNING: Security Restrictions

Encrypting a user's home directory does not provide strong security from other users. If strong security is required, the system should not be physically shared.

Find background information about encrypted home directories and which actions to take for stronger security in Section "Using Encrypted Home Directories" (Chapter 11, *Encrypting Partitions and Files*, *†Security Guide*).

#### **Procedure 12.4** Creating Encrypted Home Directories

1 Open the YaST User and Group Management dialog and click the Users tab.

**2** To encrypt the home directory of an existing user, select the user and click *Edit*.

Otherwise, click *Add* to create a new user account and enter the appropriate user data on the first tab.

**3** In the *Details* tab, activate *Use Encrypted Home Directory*. With *Directory Size in MB*, specify the size of the encrypted image file to be created for this user.

| Additional user data includes: User ID (uid): Each user is k | mown to the system by a unique num more |
|--------------------------------------------------------------|-----------------------------------------|
| User Data Details Password Settings Plug-Ins                 |                                         |
| User ID (uid)                                                | Additional Groups:                      |
| 1000                                                         | users                                   |
| Home Directory:                                              | 🗆 at                                    |
| (homo/tux                                                    | audio =                                 |
| Browse                                                       | 🗌 avahi                                 |
| ✓ Move to New Location                                       | beagleindex                             |
| Directory Size in MB:                                        | 🗌 bin                                   |
|                                                              | Cdrom                                   |
|                                                              | Console                                 |
| Addi <u>t</u> ional User Information:                        | daemon                                  |
|                                                              | ✓ dialout                               |
| Login Shell:                                                 | 🗌 disk                                  |
|                                                              | floppy                                  |
| /bin/bash                                                    | 🗌 ftp                                   |
| De <u>f</u> ault Group:                                      | 🗌 games                                 |
| users                                                        | gdm                                     |
|                                                              |                                         |
| Неір                                                         | Scancel Cancel                          |

- **4** Apply your settings with *OK*.
- 5 Enter the user's current login password to proceed if YaST prompts for it.
- **6** Click *Expert Options > Write Changes Now* to save all changes without exiting the administration dialog. Click *OK* to close the administration dialog and save the changes.

#### Procedure 12.5 Modifying or Disabling Encrypted Home Directories

Of course, you can also disable the encryption of a home directory or change the size of the image file at any time.

- 1 Open the YaST User and Group Administration dialog in the Users view.
- 2 Select a user from the list and click *Edit*.
- **3** If you want to disable the encryption, switch to the *Details* tab and disable *Use Encrypted Home Directory*.

If you need to enlarge or reduce the size of the encrypted image file for this user, change the *Directory Size in MB*.

- 4 Apply your settings with OK.
- 5 Enter the user's current login password to proceed if YaST prompts for it.
- **6** Click *Expert Options > Write Changes Now* to save all changes without exiting the *User and Group Administration* dialog. Click *OK* to close the administration dialog and to save the changes.

## 12.3.4 Using Fingerprint Authentication

If your system includes a fingerprint reader you can use biometric authentication in addition to standard authentication via login and password. After registering their fingerprint, users can log into the system either by swiping a finger on the fingerprint reader or by typing in a password.

Fingerprints can be registered with YaST. Find detailed information about configuration and use of fingerprint authentication in Chapter 7, *Using the Fingerprint Reader* (*Security Guide*). For a list of supported devices, refer to http://reactivated.net/fprint/wiki/Supported\_devices.

## 12.3.5 Managing Quotas

To prevent system capacities from being exhausted without notification, system administrators can set up quotas for users or groups. Quotas can be defined for one or more file systems and restrict the amount of disk space that can be used and the number of inodes (index notes) that can be created there. Inodes are data structures on a file system that store basic information about a regular file, directory, or other file system object. They store all attributes of a file system object (like user and group ownership, read, write, or execute permissions), except file name and contents.

SUSE Linux Enterprise Server allows usage of soft and hard quotas. Soft quotas usually define a warning level at which users are informed that they are nearing their limit, whereas hard quotas define the limit at which write requests are denied. Additionally, grace intervals can be defined that allow users or groups to temporarily violate their quotas by certain amounts.

#### Procedure 12.6 Enabling Quota Support for a Partition

In order to configure quotas for certain users and groups, you need to enable quota support for the respective partition in the YaST Expert Partitioner first.

- 1 In YaST, select *System > Partitioner* and click *Yes* to proceed.
- **2** In the *Expert Partitioner*, select the partition for which to enable quotas and click *Edit*.
- **3** Click *Fstab Options* and activate *Enable Quota Support*. If the quota package is not already installed, it will be installed once you confirm the respective message with *Yes*.
- 4 Confirm your changes and leave the *Expert Partitioner*.

#### Procedure 12.7 Setting Up Quotas for Users or Groups

Now you can define soft or hard quotas for specific users or groups and set time periods as grace intervals.

- **1** In the YaST *User and Group Administration*, select the user or the group you want to set the quotas for and click *Edit*.
- **2** On the *Plug-Ins* tab, select the quota entry and click *Launch* to open the *Quota Configuration* dialog.
- **3** From *File System*, select the partition to which the quota should apply.

| le System:<br>dev/sda6                                                      |                 |                  |                   |  |
|-----------------------------------------------------------------------------|-----------------|------------------|-------------------|--|
| size Limits                                                                 |                 |                  |                   |  |
| <u>S</u> oft limit:                                                         |                 |                  |                   |  |
| 5                                                                           |                 |                  |                   |  |
| <u>H</u> ard limit:                                                         |                 |                  |                   |  |
| 8                                                                           |                 |                  |                   |  |
|                                                                             |                 |                  |                   |  |
| D <u>a</u> ys:                                                              | Ho <u>u</u> rs: | <u>M</u> inutes: |                   |  |
| D <u>a</u> ys:<br>0                                                         | Ho <u>u</u> rs: | Minutes:         | S <u>e</u> conds: |  |
| Days:<br>0<br>nodes Limits<br>Soft limit:<br>2                              | Ho <u>u</u> rs: | Minutes:         | S <u>e</u> conds: |  |
| Days:<br>0<br>nodes Limits<br>Soft limit:<br>2<br>Hard limit:<br>d          | Ho <u>u</u> rs: | Minutes:         | S <u>e</u> conds: |  |
| Days:<br>0<br>nodes Limits<br>Soft limit:<br>2<br>Harg limit:<br>4<br>Days: | Hours:          | Minutes:         | S <u>e</u> conds: |  |
| Days:<br>0<br>nodes Limits<br>Soft limit:<br>2<br>Hard limit:<br>4          | Hours:          | Minutes:         | S <u>e</u> conds: |  |

- **4** Below *Size Limits*, restrict the amount of disk space. Enter the number of 1 KB blocks the user or group may have on this partition. Specify a *Soft Limit* and a *Hard Limit* value.
- **5** Additionally, you can restrict the number of inodes the user or group may have on the partition. Below *Inodes Limits*, enter a *Soft Limit* and *Hard Limit*.
- **6** You can only define grace intervals if the user or group has already exceeded the soft limit specified for size or inodes. Otherwise, the time-related input fields are not activated. Specify the time period for which the user or group is allowed to exceed the limits set above.
- 7 Confirm your settings with OK.
- 8 Click *Expert Options > Write Changes Now* to save all changes without exiting the *User and Group Administration* dialog. Click *OK* to close the administration dialog and to save the changes.

SUSE Linux Enterprise Server also ships command line tools like <code>repquota</code> or <code>warnquota</code> with which system administrators can control the disk usage or send e-mail notifications to users exceeding their quota. With <code>quota\_nld</code>, administrators can also forward kernel messages about exceeded quotas to D-BUS. For more information, refer to the <code>repquota</code>, the <code>warnquota</code> and the <code>quota\_nld</code> man page (root password needed).

# 12.4 Changing Default Settings for Local Users

When creating new local users, several default settings are used by YaST. These include, for example, the primary group and the secondary groups the user belongs to, or the access permissions of the user's home directory. You can change these default settings to meet your requirements:

- **1** Open the YaST *User and Group Administration* dialog and select the *Defaults for New Users* tab.
- **2** To change the primary group the new users should automatically belong to, select another group from *Default Group*.
- **3** To modify the secondary groups for new users, add or change groups in *Secondary Groups*. The group names must be separated by commas.
- 4 If you do not want to use /home/username as default path for new users' home directories, modify the *Path Prefix for Home Directory*.
- **5** To change the default permission modes for newly created home directories, adjust the umask value in *Umask for Home Directory*. For more information about umask, refer to Chapter 10, *Access Control Lists in Linux* (↑*Security Guide*) and to the umask man page.
- 6 For information about the individual options, click *Help*.
- 7 Apply your changes with OK.

# 12.5 Assigning Users to Groups

Local users are assigned to several groups according to the default settings which you can access from the *User and Group Administration* dialog on the *Defaults for New Users* tab. In the following, learn how to modify an individual user's group assignment. If you need to change the default group assignments for new users, refer to Section 12.4, "Changing Default Settings for Local Users" (page 196).

Procedure 12.8 Changing a User's Group Assignment

- **1** Open the YaST *User and Group Administration* dialog and click the *Users* tab. It shows a list of users and of the groups the users belong to.
- **2** Click *Edit* and switch to the *Details* tab.
- **3** To change the primary group the user belongs to, click *Default Group* and select the group from the list.
- **4** To assign the user additional secondary groups, activate the corresponding check boxes in the *Additional Groups* list.
- **5** Click *OK* to apply your changes.
- **6** Click *Expert Options > Write Changes Now* to save all changes without exiting the *User and Group Administration* dialog. Click *OK* to close the administration dialog and save the changes.

# 12.6 Managing Groups

With YaST you can also easily add, modify or delete groups.

Procedure 12.9 Creating and Modifying Groups

- 1 Open the YaST User and Group Management dialog and click the Groups tab.
- **2** With *Set Filter* define the set of groups you want to manage. The dialog shows a list of groups in the system.

- **3** To create a new group, click *Add*.
- 4 To modify an existing group, select the group and click *Edit*.
- **5** In the following dialog, enter or change the data. The list on the right shows an overview of all available users and system users which can be members of the group.

| Existing Local Group<br>Enter the group data here. more       |                                       |
|---------------------------------------------------------------|---------------------------------------|
| Group Data Plug-Ins<br>Group Name:<br>Users<br>Group ID (gid) | Group Members:                        |
| 100                                                           | ☐ daemon<br>☐ dnsmasq                 |
| Password:                                                     | v games<br>v tux<br>v tux2            |
|                                                               |                                       |
| C Help                                                        | <mark>⊗ C</mark> ancel 🥠 🖉 <u>O</u> K |

- **6** To add existing users to a new group select them from the list of possible *Group Members* by checking the corresponding box. To remove them from the group just uncheck the box.
- 7 Click *OK* to apply your changes.
- 8 Click *Expert Options > Write Changes Now* to save all changes without exiting the *User and Group Administration* dialog.

In order to delete a group, it must not contain any group members. To delete a group, select it from the list and click *Delete*. Click *Expert Options* > *Write Changes Now* to save all changes without exiting the *User and Group Administration* dialog. Click *OK* to close the administration dialog and to save the changes.

# 12.7 Changing the User Authentication Method

When your machine is connected to a network, you can change the authentication method you set during installation. The following options are available:

#### NIS

Users are administered centrally on a NIS server for all systems in the network. For details, see Chapter 3, *Using NIS* (*†Security Guide*).

#### LDAP

Users are administered centrally on an LDAP server for all systems in the network. For details about LDAP, see Chapter 4, *LDAP—A Directory Service* (*†Security Guide*).

You can manage LDAP users with the YaST user module. All other LDAP settings, including the default settings for LDAP users, have to be defined with the YaST LDAP client module as described in Section "Configuring an LDAP Client with YaST" (Chapter 4, *LDAP*—*A Directory Service*, *†Security Guide*).

#### Kerberos

With Kerberos, a user registers once and then is trusted in the entire network for the rest of the session.

#### Samba

SMB authentication is often used in mixed Linux and Windows networks. For details, see Chapter 24, *Samba* (†*Administration Guide*).

#### eDirectory LDAP

eDirectory authentication is used in Novell networks.

To change the authentication method, proceed as follows:

- 1 Open the User and Group Administration dialog in YaST.
- **2** Click the *Authentication Settings* tab to show an overview of the available authentication methods and the current settings.

**3** To change the authentication method, click *Configure* and select the authentication method you want to modify. This takes you directly to the client configuration modules in YaST. For information about the configuration of the appropriate client, refer to the following sections:

NIS: Section "Configuring NIS Clients" (Chapter 3, Using NIS, †Security Guide)

**LDAP:** Section "Configuring an LDAP Client with YaST" (Chapter 4, *LDAP*—*A Directory Service*, ↑*Security Guide*)

**Samba:** Section "Configuring a Samba Client with YaST" (Chapter 24, *Samba*, *Administration Guide*)

- **4** After accepting the configuration, return to the *User and Group Administration* overview.
- **5** Click *OK* to close the administration dialog.

# Changing Language and Country Settings with YaST

13

Working in different countries or having to work in a multilingual environment requires your computer to be set up to support this. SUSE® Linux Enterprise Server can handle different locales in parallel. A locale is a set of parameters that defines the language and country settings reflected in the user interface.

The main system language was selected during installation and keyboard and time zone settings were adjusted. However, you can install additional languages on your system and determine which of the installed languages should be the default.

For those tasks, use the YaST language module as described in Section 13.1, "Changing the System Language" (page 201). Install secondary languages to get optional localizations if you need to start applications or desktops in languages other than the primary one.

Apart from that, the YaST timezone module allows you to adjust your country and timezone settings accordingly. It also lets you synchronize your system clock against a time server. For details, refer to Section 13.2, "Changing the Country and Time Settings" (page 206).

## 13.1 Changing the System Language

Depending on how you use your desktop and whether you want to switch the entire system to another language or just the desktop environment itself, there are several ways to achieve this:

Changing the System Language Globally

Proceed as described in Section 13.1.1, "Modifying System Languages with YaST" (page 202) and Section 13.1.2, "Switching the Default System Language" (page 204) to install additional localized packages with YaST and to set the default language. Changes are effective after relogin. To ensure that the entire system reflects the change, reboot the system or close and restart all running services, applications, and programs.

Changing the Language for the Desktop Only

Provided you have previously installed the desired language packages for your desktop environment with YaST as described below, you can switch the language of your desktop using the desktop's control center. After the X server has been restarted, your entire desktop reflects your new choice of language. Applications not belonging to your desktop framework are not affected by this change and may still appear in the language that was set in YaST.

Temporarily Switching Languages for One Application Only

You can also run a single application in another language (that has already been installed with YaST). To do so, start it from the command line by specifying the language code as described in Section 13.1.3, "Switching Languages for Individual Applications" (page 205).

## 13.1.1 Modifying System Languages with YaST

YaST knows two different language categories:

Primary Language

The primary language set in YaST applies to the entire system, including YaST and the desktop environment. This language is used whenever available unless you manually specify another language.

Secondary Languages

Install secondary languages to make your system multilingual. Languages installed as secondary languages can be selected manually for a specific situation. For example, use a secondary language to start an application in a certain language in order to do word processing in this language. Before installing additional languages, determine which of them should be the default system language (primary language) after you have installed them.

To access the YaST language module, start YaST and click *System* > *Language*. Alternatively, start the *Languages* dialog directly by running <code>yast2 language &</code> as user <code>root</code> from a command line.

| Languages<br>Choose the new Primary Language for your system. <u>more</u>                                                                      |               |
|----------------------------------------------------------------------------------------------------|---------------|
| Primary Language Settings<br>Primary Language:<br>English (US)<br>☐ Adapt Keyboard Layout to English (US)<br>☐ Adapt Time Zone to / US/Eastern | Details       |
| Secondary Languages:<br>Afrikaans<br>Arabic<br>Bengali<br>Bosnian<br>Bulgarian<br>Catalan<br>Croatian<br>Czech<br>Danish<br>Dutch              |               |
| Help                                                                                                    | <u>Cancel</u> |

Procedure 13.1 Installing Additional Languages

When installing additional languages, YaST also allows you to set different locale settings for the user root, see Step 4 (page 204). The option *Locale Settings for User root* determines how the locale variables (LC\_\*) in the file /etc/sysconfig/language are set for root. You can either set them to the same locale as for normal users, keep it unaffected by any language changes or only set the variable RC\_LC\_CTYPE to the same values as for the normal users. This variable sets the localization for language-specific function calls.

- **1** To add additional languages in the YaST language module, select the *Secondary Languages* you wish to install.
- **2** To make a language the default language, set it as *Primary Language*.
- **3** Additionally, adapt the keyboard to the new primary language and adjust the time zone, if appropriate.

#### TIP

For advanced keyboard or time zone settings, select *Hardware* > *Keyboard Layout* or *System* > *Date and Time* in YaST to start the respective dialogs. For more information, refer to Section 8.3.1, "Keyboard Layout" (page 146) and Section 13.2, "Changing the Country and Time Settings" (page 206).

- **4** To change language settings specific to the user root, click *Details*.
  - **4a** Set *Locale Settings for User root* to the desired value. For more information, click *Help*.
  - **4b** Decide if you want to *Use UTF-8 Encoding* for root or not.
- **5** If your locale was not included in the list of primary languages available, try specifying it with *Detailed Locale Setting*. However, some of these localizations may be incomplete.
- **6** Confirm your changes in the dialogs with *OK*. If you have selected secondary languages, YaST installs the localized software packages for the additional languages.

The system is now multilingual. However, to start an application in a language other than the primary one, you need to set the desired language explicitly as explained in Section 13.1.3, "Switching Languages for Individual Applications" (page 205).

## 13.1.2 Switching the Default System Language

**1** To globally switch the default system language, start the YaST language module.
**2** Select the desired new system language as *Primary Language*.

### **IMPORTANT: Deleting Former System Languages**

If you switch to a different primary language, the localized software packages for the former primary language will be removed from the system. If you want to switch the default system language but want to keep the former primary language as additional language, add it as *Secondary Language* by enabling the respective checkbox.

- **3** Adjust the keyboard and time zone options as desired.
- 4 Confirm your changes with *OK*.
- **5** After YaST has applied the changes, restart any X sessions (for example, by logging out and logging in again) to make YaST and the desktop applications reflect your new language settings.

# 13.1.3 Switching Languages for Individual Applications

After you have installed the respective language with YaST, you can run a single application in another language.

#### Standard X and GNOME Applications

Start the application from the command line by using the following command:

LANG=language application

For example, to start f-spot in German, run LANG=de\_DE f-spot. For other languages, use the appropriate language code. Get a list of all language codes available with the locale -av command.

### **KDE** Applications

Start the application from the command line by using the following command:

KDE\_LANG=language application

For example, to start digiKam in German, run KDE\_LANG=de digikam. For other languages, use the appropriate language code.

# 13.2 Changing the Country and Time Settings

Using the YaST date and time module, adjust your system date, clock and time zone information to the area you are working in. To access the YaST module, start YaST and click *System > Date and Time*. Alternatively, start the *Clock and Time Zone* dialog directly by running yast2 timezone & as user root from a command line.

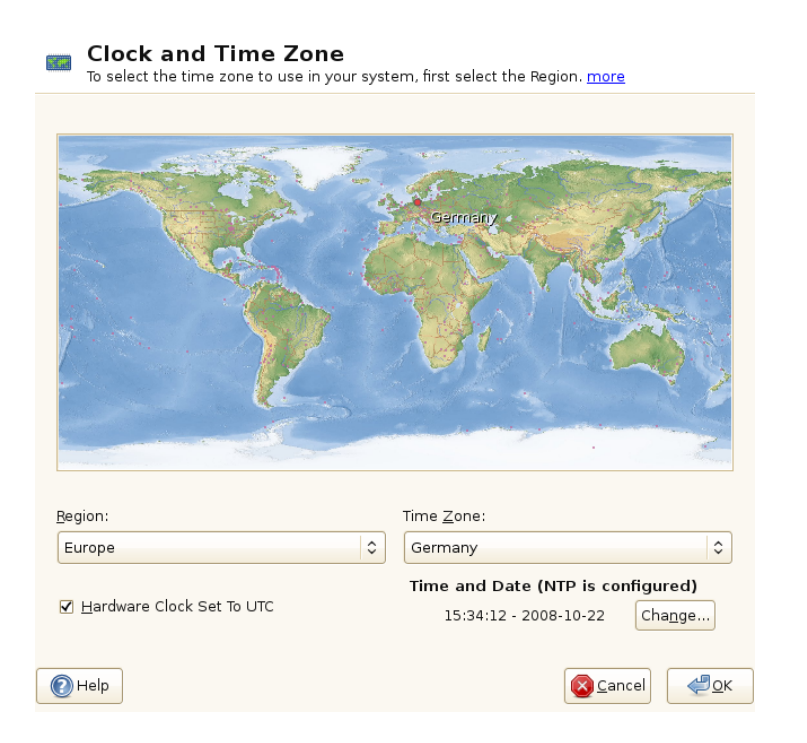

First, select a general region, such as *Europe*. Choose an appropriate time zone that matches the one you are working in, for example, *Germany*.

Depending on which operating systems run on your workstation, adjust the hardware clock settings accordingly:

• If you run another operating system on your machine, such as Microsoft Windows\*, it is likely your system does not use UTC, but local time. In this case, uncheck *Hardware Clock Set To UTC*.

• If you only run Linux on your machine, set the hardware clock to UTC and have the switch form standard time to daylight saving time performed automatically.

You can change the date and time manually or opt for synchronizing your machine against an NTP server, either permanently or just for adjusting your hardware clock.

### **Procedure 13.2** Manually Adjusting Time and Date

- 1 In the YaST timezone module, click *Change* to set date and time.
- 2 Select *Manually* and enter date and time values.
- **3** Confirm your changes with *Accept*.

### **Procedure 13.3** Setting Date and Time With NTP Server

- **1** Click *Change* to set date and time.
- **2** Select *Synchronize with NTP Server*.
- **3** Enter the address of an NTP server, if not already populated.

| Change Date and Time<br>The current system time and date are displayed. more |        |
|------------------------------------------------------------------------------|--------|
|                                                                              |        |
|                                                                              |        |
| Manually                                                                     |        |
| Current Time:                                                                |        |
| Current Date:<br>2008 - 10 - 22 🔽                                            |        |
| <ul> <li>Synchronize with NTP Server</li> </ul>                              |        |
| NTP Server Address:                                                          |        |
| 3.opensuse.pool.ntp.org 💙 Synchronize now                                    |        |
| Save NTP Configuration                                                       |        |
|                                                                              |        |
|                                                                              |        |
| () Help                                                                      | Cancel |

- 4 Click *Synchronize Now*, to get your system time set correctly.
- **5** If you want to make use of NTP permanently, enable *Save NTP Configuration*.
- **6** With the *Configure* button, you can open the advanced NTP configuration. For details, see Section "Configuring an NTP Client with YaST" (Chapter 20, *Time Synchroniza-tion with NTP*, ↑*Administration Guide*).
- 7 Confirm your changes with *Accept*.

# 14

# **Remote Installation**

SUSE® Linux Enterprise Server can be installed in different ways. As well as the usual media installation covered in Chapter 6, *Installation with YaST* (page 91), you can choose from various network-based approaches or even take a completely hands-off approach to the installation of SUSE Linux Enterprise Server.

Each method is introduced by means of two short check lists: one listing the prerequisites for this method and the other illustrating the basic procedure. More detail is then provided for all the techniques used in these installation scenarios.

### NOTE

In the following sections, the system to hold your new SUSE Linux Enterprise Server installation is referred to as *target system* or *installation target*. The term *repository* (previously called "installation source") is used for all sources of installation data. This includes physical media, such as CD and DVD, and network servers distributing the installation data in your network.

# 14.1 Installation Scenarios for Remote Installation

This section introduces the most common installation scenarios for remote installations. For each scenario, carefully check the list of prerequisites and follow the procedure outlined for this scenario. If in need of detailed instructions for a particular step, follow the links provided for each one of them.

### IMPORTANT

The configuration of the X Window System is not part of any remote installation process. After the installation has finished, log in to the target system as root, enter telinit 3, and start SaX2 to configure the graphics hardware as described in Section 8.2, "Setting Up Graphics Card and Monitor" (page 144).

# 14.1.1 Simple Remote Installation via VNC—Static Network Configuration

This type of installation still requires some degree of physical access to the target system to boot for installation. The installation itself is entirely controlled by a remote workstation using VNC to connect to the installation program. User interaction is required as with the manual installation in Chapter 6, *Installation with YaST* (page 91).

For this type of installation, make sure that the following requirements are met:

- Remote repository: NFS, HTTP, FTP, or SMB with working network connection.
- Target system with working network connection.
- Controlling system with working network connection and VNC viewer software or Java-enabled browser (Firefox, Konqueror, Internet Explorer, Opera, etc.).
- Physical boot medium (CD, DVD, or USB flash drive) for booting the target system.
- Valid static IP addresses already assigned to the repository and the controlling system.
- Valid static IP address to assign to the target system.

To perform this kind of installation, proceed as follows:

- 1 Set up the repository as described in Section 14.2, "Setting Up the Server Holding the Installation Sources" (page 217). Choose an NFS, HTTP, or FTP network server. For an SMB repository, refer to Section 14.2.5, "Managing an SMB Repository" (page 225).
- 2 Boot the target system using DVD1 of the SUSE Linux Enterprise Server media kit.

**3** When the boot screen of the target system appears, use the boot options prompt to set the appropriate VNC options and the address of the repository. This is described in detail in Section 14.4, "Booting the Target System for Installation" (page 237).

The target system boots to a text-based environment, giving the network address and display number under which the graphical installation environment can be addressed by any VNC viewer application or browser. VNC installations announce themselves over OpenSLP and if the firewall settings permit, they can be found using Konqueror in service:/orslp:/mode.

- **4** On the controlling workstation, open a VNC viewing application or Web browser and connect to the target system as described in Section 14.5.1, "VNC Installation" (page 241).
- **5** Perform the installation as described in Chapter 6, *Installation with YaST* (page 91). Reconnect to the target system after it reboots for the final part of the installation.
- 6 Finish the installation.

# 14.1.2 Simple Remote Installation via VNC—Dynamic Network Configuration

This type of installation still requires some degree of physical access to the target system to boot for installation. The network configuration is made with DHCP. The installation itself is entirely controlled from a remote workstation using VNC to connect to the installer, but still requires user interaction for the actual configuration efforts.

For this type of installation, make sure that the following requirements are met:

- Remote repository: NFS, HTTP, FTP, or SMB with working network connection.
- Target system with working network connection.
- Controlling system with working network connection and VNC viewer software or Java-enabled browser (Firefox, Konqueror, Internet Explorer, or Opera).
- Boot the target system using DVD1 of the SUSE Linux Enterprise Server media kit.

• Running DHCP server providing IP addresses.

To perform this kind of installation, proceed as follows:

- 1 Set up the repository as described in Section 14.2, "Setting Up the Server Holding the Installation Sources" (page 217). Choose an NFS, HTTP, or FTP network server. For an SMB repository, refer to Section 14.2.5, "Managing an SMB Repository" (page 225).
- 2 Boot the target system using DVD1 of the SUSE Linux Enterprise Server media kit.
- **3** When the boot screen of the target system appears, use the boot options prompt to set the appropriate VNC options and the address of the repository. This is described in detail in Section 14.4, "Booting the Target System for Installation" (page 237).

The target system boots to a text-based environment, giving the network address and display number under which the graphical installation environment can be addressed by any VNC viewer application or browser. VNC installations announce themselves over OpenSLP and if the firewall settings permit, they can be found using Konqueror in service:/orslp:/mode.

- **4** On the controlling workstation, open a VNC viewing application or Web browser and connect to the target system as described in Section 14.5.1, "VNC Installation" (page 241).
- **5** Perform the installation as described in Chapter 6, *Installation with YaST* (page 91). Reconnect to the target system after it reboots for the final part of the installation.
- **6** Finish the installation.

### 14.1.3 Remote Installation via VNC—PXE Boot and Wake on LAN

This type of installation is completely hands-off. The target machine is started and booted remotely. User interaction is only needed for the actual installation. This approach is suitable for cross-site deployments.

To perform this type of installation, make sure that the following requirements are met:

- Remote repository: NFS, HTTP, FTP, or SMB with working network connection.
- TFTP server.
- Running DHCP server for your network.
- Target system capable of PXE boot, networking, and Wake on LAN, plugged in and connected to the network.
- Controlling system with working network connection and VNC viewer software or Java-enabled browser (Firefox, Konqueror, Internet Explorer, or Opera).

To perform this type of installation, proceed as follows:

- 1 Set up the repository as described in Section 14.2, "Setting Up the Server Holding the Installation Sources" (page 217). Choose an NFS, HTTP, or FTP network server or configure an SMB repository as described in Section 14.2.5, "Managing an SMB Repository" (page 225).
- **2** Set up a TFTP server to hold a boot image that can be pulled by the target system. This is described in Section 14.3.2, "Setting Up a TFTP Server" (page 230).
- **3** Set up a DHCP server to provide IP addresses to all machines and reveal the location of the TFTP server to the target system. This is described in Section 14.3.1, "Setting Up a DHCP Server" (page 227).
- **4** Prepare the target system for PXE boot. This is described in further detail in Section 14.3.5, "Preparing the Target System for PXE Boot" (page 236).
- **5** Initiate the boot process of the target system using Wake on LAN. This is described in Section 14.3.7, "Wake on LAN" (page 237).
- **6** On the controlling workstation, open a VNC viewing application or Web browser and connect to the target system as described in Section 14.5.1, "VNC Installation" (page 241).
- **7** Perform the installation as described in Chapter 6, *Installation with YaST* (page 91). Reconnect to the target system after it reboots for the final part of the installation.
- **8** Finish the installation.

# 14.1.4 Simple Remote Installation via SSH—Static Network Configuration

This type of installation still requires some degree of physical access to the target system to boot for installation and to determine the IP address of the installation target. The installation itself is entirely controlled from a remote workstation using SSH to connect to the installer. User interaction is required as with the regular installation described in Chapter 6, *Installation with YaST* (page 91).

For this type of installation, make sure that the following requirements are met:

- Remote repository: NFS, HTTP, FTP, or SMB with working network connection.
- Target system with working network connection.
- Controlling system with working network connection and working SSH client software.
- Boot the target system using DVD1 of the SUSE Linux Enterprise Server media kit.
- Valid static IP addresses already assigned to the repository and the controlling system.
- Valid static IP address to assign to the target system.

To perform this kind of installation, proceed as follows:

- 1 Set up the repository as described in Section 14.2, "Setting Up the Server Holding the Installation Sources" (page 217). Choose an NFS, HTTP, or FTP network server. For an SMB repository, refer to Section 14.2.5, "Managing an SMB Repository" (page 225).
- **2** Boot the target system using the first CD, DVD, or USB flash drive of the SUSE Linux Enterprise Server media kit.
- **3** When the boot screen of the target system appears, use the boot options prompt to set the appropriate parameters for network connection, address of the repository, and SSH enablement. This is described in detail in Section 14.4.2, "Using Custom Boot Options" (page 238).

The target system boots to a text-based environment, giving the network address under which the graphical installation environment can be addressed by any SSH client.

- **4** On the controlling workstation, open a terminal window and connect to the target system as described in Section "Connecting to the Installation Program" (page 243).
- **5** Perform the installation as described in Chapter 6, *Installation with YaST* (page 91). Reconnect to the target system after it reboots for the final part of the installation.
- **6** Finish the installation.

# 14.1.5 Simple Remote Installation via SSH—Dynamic Network Configuration

This type of installation still requires some degree of physical access to the target system to boot for installation and determine the IP address of the installation target. The installation itself is entirely controlled from a remote workstation using VNC to connect to the installer, but still requires user interaction for the actual configuration efforts.

For this type of installation, make sure that the following requirements are met:

- Remote repository: NFS, HTTP, FTP, or SMB with working network connection.
- Target system with working network connection.
- Controlling system with working network connection and working SSH client software.
- Physical boot medium (CD, DVD, or USB flash drive) for booting the target system.
- Running DHCP server providing IP addresses.

To perform this kind of installation, proceed as follows:

1 Set up the repository source as described in Section 14.2, "Setting Up the Server Holding the Installation Sources" (page 217). Choose an NFS, HTTP, or FTP network

server. For an SMB repository, refer to Section 14.2.5, "Managing an SMB Repository" (page 225).

- **2** Boot the target system using the first CD, DVD or USB flash drive of the SUSE Linux Enterprise Server media kit.
- **3** When the boot screen of the target system appears, use the boot options prompt to pass the appropriate parameters for network connection, location of the installation source, and SSH enablement. See Section 14.4.2, "Using Custom Boot Options" (page 238) for detailed instructions on the use of these parameters.

The target system boots to a text-based environment, giving you the network address under which the graphical installation environment can be addressed by any SSH client.

- **4** On the controlling workstation, open a terminal window and connect to the target system as described in Section "Connecting to the Installation Program" (page 243).
- **5** Perform the installation as described in Chapter 6, *Installation with YaST* (page 91). Reconnect to the target system after it reboots for the final part of the installation.
- **6** Finish the installation.

# 14.1.6 Remote Installation via SSH—PXE Boot and Wake on LAN

This type of installation is completely hands-off. The target machine is started and booted remotely.

To perform this type of installation, make sure that the following requirements are met:

- Remote repository: NFS, HTTP, FTP, or SMB with working network connection.
- TFTP server.
- Running DHCP server for your network, providing a static IP to the host to install.
- Target system capable of PXE boot, networking, and Wake on LAN, plugged in and connected to the network.

• Controlling system with working network connection and SSH client software.

To perform this type of installation, proceed as follows:

- 1 Set up the repository as described in Section 14.2, "Setting Up the Server Holding the Installation Sources" (page 217). Choose an NFS, HTTP, or FTP network server. For the configuration of an SMB repository, refer to Section 14.2.5, "Managing an SMB Repository" (page 225).
- **2** Set up a TFTP server to hold a boot image that can be pulled by the target system. This is described in Section 14.3.2, "Setting Up a TFTP Server" (page 230).
- **3** Set up a DHCP server to provide IP addresses to all machines and reveal the location of the TFTP server to the target system. This is described in Section 14.3.1, "Setting Up a DHCP Server" (page 227).
- **4** Prepare the target system for PXE boot. This is described in further detail in Section 14.3.5, "Preparing the Target System for PXE Boot" (page 236).
- **5** Initiate the boot process of the target system using Wake on LAN. This is described in Section 14.3.7, "Wake on LAN" (page 237).
- **6** On the controlling workstation, start an SSH client and connect to the target system as described in Section 14.5.2, "SSH Installation" (page 243).
- **7** Perform the installation as described in Chapter 6, *Installation with YaST* (page 91). Reconnect to the target system after it reboots for the final part of the installation.
- 8 Finish the installation.

# 14.2 Setting Up the Server Holding the Installation Sources

Depending on the operating system running on the machine to use as the network installation source for SUSE Linux Enterprise Server, there are several options for the server configuration. The easiest way to set up an installation server is to use YaST on SUSE Linux Enterprise Server 11 SP1 or openSUSE 11.1 and higher. You can even use a Microsoft Windows machine as the installation server for your Linux deployment. See Section 14.2.5, "Managing an SMB Repository" (page 225) for details.

# 14.2.1 Setting Up an Installation Server Using YaST

YaST offers a graphical tool for creating network repositories. It supports HTTP, FTP, and NFS network installation servers.

- 1 Log in as root to the machine that should act as installation server.
- **2** Start *YaST* > *Miscellaneous* > *Installation Server*.
- **3** Select the repository type (HTTP, FTP, or NFS). The selected service is started automatically every time the system starts. If a service of the selected type is already running on your system and you want to configure it manually for the server, deactivate the automatic configuration of the server service with *Do Not Configure Any Network Services*. In both cases, define the directory in which the installation data should be made available on the server.
- **4** Configure the required repository type. This step relates to the automatic configuration of server services. It is skipped when automatic configuration is deactivated.

Define an alias for the root directory of the FTP or HTTP server on which the installation data should be found. The repository will later be located under

ftp://Server-IP/Alias/Name (FTP) or under http://Server-IP/Alias/Name (HTTP). Name stands for the name of the repository, which is defined in the following step. If you selected NFS in the previous step, define wild cards and export options. The NFS server will be accessible under nfs://Server-IP/Name. Details of NFS and exports can be found in Chapter 25, Sharing File Systems with NFS (^Administration Guide).

### TIP

### **TIP: Firewall Settings**

Make sure that the firewall settings of your server system allow traffic on the ports for HTTP, NFS, and FTP. If they currently do not, enable *Open Port in Firewall* or check *Firewall Details* first.

5 Configure the repository. Before the installation media are copied to their destination, define the name of the repository (ideally, an easily remembered abbreviation of the product and version). YaST allows providing ISO images of the media instead of copies of the installation DVDs. If you want this, activate the relevant check box and specify the directory path under which the ISO files can be found locally. Depending on the product to distribute using this installation server, it might be that more add-on CDs or service pack CDs are required and should be added as extra repositories. To announce your installation server in the network via OpenSLP, activate the appropriate option.

### TIP

Consider announcing your repository via OpenSLP if your network setup supports this option. This saves you from entering the network installation path on every target machine. The target systems are just booted using the SLP boot option and find the network repository without any further configuration. For details on this option, refer to Section 14.4, "Booting the Target System for Installation" (page 237).

**6** Upload the installation data. The most lengthy step in configuring an installation server is copying the actual installation media. Insert the media in the sequence requested by YaST and wait for the copying procedure to end. When the sources have been fully copied, return to the overview of existing repositories and close the configuration by selecting *Finish*.

Your installation server is now fully configured and ready for service. It is automatically started every time the system is started. No further intervention is required. You only need to configure and start this service correctly by hand if you have deactivated the automatic configuration of the selected network service with YaST as an initial step.

To deactivate a repository, select the repository to remove then select *Delete*. The installation data are removed from the system. To deactivate the network service, use the respective YaST module. If your installation server needs to provide the installation data for more than one product of product version, start the YaST installation server module and select *Add* in the overview of existing repositories to configure the new repository.

# 14.2.2 Setting Up an NFS Repository Manually

Setting up an NFS source for installation is basically done in two steps. In the first step, create the directory structure holding the installation data and copy the installation media over to this structure. Second, export the directory holding the installation data to the network.

To create a directory to hold the installation data, proceed as follows:

- 1 Log in as root.
- **2** Create a directory that will later hold all installation data and change into this directory. For example:

mkdir install/product/productversion
cd install/product/productversion

Replace *product* with an abbreviation of the product name and *productversion* with a string that contains the product name and version.

- **3** For each DVD contained in the media kit execute the following commands:
  - **3a** Copy the entire content of the installation DVD into the installation server directory:

cp -a /media/path\_to\_your\_DVD\_drive .

Replace *path\_to\_your\_DVD\_drive* with the actual path under which your DVD drive is addressed. Depending on the type of drive used in your system, this can be cdrom, cdrecorder, dvd, or dvdrecorder.

**3b** Rename the directory to the DVD number:

mv path\_to\_your\_DVD\_drive DVDx

Replace *x* with the actual number of your DVD.

On SUSE Linux Enterprise Server, you can export the repository with NFS using YaST. Proceed as follows:

- 1 Log in as root.
- **2** Start *YaST* > *Network Services* > *NFS Server*.
- **3** Select *Start* and *Open Port in Firewall* and click *Next*.
- 4 Select *Add Directory* and browse for the directory containing the installation sources, in this case, *productversion*.
- **5** Select *Add Host* and enter the hostnames of the machines to which to export the installation data. Instead of specifying hostnames here, you could also use wild cards, ranges of network addresses, or just the domain name of your network. Enter the appropriate export options or leave the default, which works fine in most setups. For more information about the syntax used in exporting NFS shares, read the exports man page.
- **6** Click *Finish*. The NFS server holding the SUSE Linux Enterprise Server repository is automatically started and integrated into the boot process.

If you prefer manually exporting the repository via NFS instead of using the YaST NFS Server module, proceed as follows:

- 1 Log in as root.
- **2** Open the file /etc/exports and enter the following line:

```
/productversion *(ro,root_squash,sync)
```

This exports the directory /productversion to any host that is part of this network or to any host that can connect to this server. To limit the access to this server, use netmasks or domain names instead of the general wild card \*. Refer to the export man page for details. Save and exit this configuration file.

**3** To add the NFS service to the list of servers started during system boot, execute the following commands:

insserv /etc/init.d/nfsserver

**4** Start the NFS server with rcnfsserver start. If you need to change the configuration of your NFS server later, modify the configuration file and restart the NFS daemon with rcnfsserver restart.

Announcing the NFS server via OpenSLP makes its address known to all clients in your network.

- 1 Log in as root.
- 2 Create the /etc/slp.reg.d/install.suse.nfs.reg configuration file with the following lines:

```
# Register the NFS Installation Server
service:install.suse:nfs://$HOSTNAME/path_to_repository/DVD1,en,65535
description=NFS Repository
```

Replace *path\_to\_repository* with the actual path to the installation source on your server.

3 Start the OpenSLP daemon with rcslpd start.

For more information about OpenSLP, refer to the package documentation located under /usr/share/doc/packages/openslp/ or refer to Chapter 19, *SLP Services in the Network* (*Administration Guide*). More Information about NFS, refer to Chapter 25, *Sharing File Systems with NFS* (*Administration Guide*).

# 14.2.3 Setting Up an FTP Repository Manually

Creating an FTP repository is very similar to creating an NFS repository. An FTP repository can be announced over the network using OpenSLP as well.

- **1** Create a directory holding the installation sources as described in Section 14.2.2, "Setting Up an NFS Repository Manually" (page 220).
- **2** Configure the FTP server to distribute the contents of your installation directory:
  - **2a** Log in as root and install the package vsftpd using the YaST software management.

**2b** Enter the FTP server root directory:

cd /srv/ftp

**2c** Create a subdirectory holding the installation sources in the FTP root directory:

mkdir repository

Replace *repository* with the product name.

**2d** Mount the contents of the installation repository into the change root environment of the FTP server:

mount --bind path\_to\_repository /srv/ftp/repository

Replace *path\_to\_repository* and *repository* with values matching your setup. If you need to make this permanent, add it to /etc/fstab.

- **2e** Start vsftpd with vsftpd.
- **3** Announce the repository via OpenSLP, if this is supported by your network setup:
  - **3a** Create the /etc/slp.reg.d/install.suse.ftp.reg configuration file with the following lines:

```
# Register the FTP Installation Server
service:install.suse:ftp://$HOSTNAME/repository/DVD1,en,65535
description=FTP Repository
```

Replace *repository* with the actual name to the repository directory on your server. The service: line should be entered as one continuous line.

**3b** Start the OpenSLP daemon with rcslpd start.

### **TIP: Configuring an FTP Server with YaST**

If you prefer using YaST over manually configuring the FTP installation server, refer to Chapter 28, *Setting up an FTP server with YaST* ( $\uparrow$ *Administration Guide*) for more information on how to use the YaST FTP server module.

# 14.2.4 Setting Up an HTTP Repository Manually

Creating an HTTP repository is very similar to creating an NFS repository. An HTTP repository can be announced over the network using OpenSLP as well.

- **1** Create a directory holding the installation sources as described in Section 14.2.2, "Setting Up an NFS Repository Manually" (page 220).
- **2** Configure the HTTP server to distribute the contents of your installation directory:
  - **2a** Install the Web server Apache as described in Section "Installation" (Chapter 27, *The Apache HTTP Server*, *†Administration Guide*).
  - **2b** Enter the root directory of the HTTP server (/srv/www/htdocs) and create the subdirectory that will hold the installation sources:

mkdir repository

Replace *repository* with the product name.

**2c** Create a symbolic link from the location of the installation sources to the root directory of the Web server (/srv/www/htdocs):

ln -s /path\_to\_repository /srv/www/htdocs/repository

2d Modify the configuration file of the HTTP server (/etc/apache2/ default-server.conf) to make it follow symbolic links. Replace the following line:

Options None

with

Options Indexes FollowSymLinks

- **2e** Reload the HTTP server configuration using rcapache2 reload.
- **3** Announce the repository via OpenSLP, if this is supported by your network setup:

**3a** Create the /etc/slp.reg.d/install.suse.http.reg configuration file with the following lines:

```
# Register the HTTP Installation Server
service:install.suse:http://$HOSTNAME/repository/DVD1/,en,65535
description=HTTP Repository
```

Replace *repository* with the actual path to the repository on your server. The service: line should be entered as one continuous line.

**3b** Start the OpenSLP daemon using rcslpd restart.

# 14.2.5 Managing an SMB Repository

Using SMB, you can import the installation sources from a Microsoft Windows server and start your Linux deployment even with no Linux machine around.

To set up an exported Windows Share holding your SUSE Linux Enterprise Server repository, proceed as follows:

- **1** Log in to your Windows machine.
- **2** Create a new folder that will hold the entire installation tree and name it INSTALL, for example.
- 3 Export this share according the procedure outlined in your Windows documentation.
- 4 Enter this share and create a subfolder, called *product*. Replace *product* with the actual product name.
- **5** Enter the INSTALL/*product* folder and copy each DVD to a separate folder, such as DVD1 and DVD2.

To use a SMB mounted share as a repository, proceed as follows:

- **1** Boot the installation target.
- 2 Select Installation.

- **3** Press F4 for a selection of the repository.
- **4** Choose SMB and enter the Windows machine's name or IP address, the share name (INSTALL/product/DVD1, in this example), username, and password.

After you hit Enter, YaST starts and you can perform the installation.

# 14.2.6 Using ISO Images of the Installation Media on the Server

Instead of copying physical media into your server directory manually, you can also mount the ISO images of the installation media into your installation server and use them as a repository. To set up an HTTP, NFS or FTP server that uses ISO images instead of media copies, proceed as follows:

- **1** Download the ISO images and save them to the machine to use as the installation server.
- 2 Log in as root.
- **3** Choose and create an appropriate location for the installation data, as described in Section 14.2.2, "Setting Up an NFS Repository Manually" (page 220), Section 14.2.3, "Setting Up an FTP Repository Manually" (page 222), or Section 14.2.4, "Setting Up an HTTP Repository Manually" (page 224).
- **4** Create subdirectories for each DVD.
- **5** To mount and unpack each ISO image to the final location, issue the following command:

mount -o loop path\_to\_iso path\_to\_repository/product/mediumx

Replace *path\_to\_iso* with the path to your local copy of the ISO image, *path\_to\_repository* with the source directory of your server, *product* with the product name, and *mediumx* with the type (CD or DVD) and number of media you are using.

6 Repeat the previous step to mount all ISO images needed for your product.

**7** Start your installation server as usual, as described in Section 14.2.2, "Setting Up an NFS Repository Manually" (page 220), Section 14.2.3, "Setting Up an FTP Repository Manually" (page 222), or Section 14.2.4, "Setting Up an HTTP Repository Manually" (page 224).

To automatically mount the ISO images at boot time, add the respective mount entries to /etc/fstab. An entry according to the previous example would look like the following:

```
path_to_iso path_to_repository/product
    medium auto loop
```

# 14.3 Preparing the Boot of the Target System

This section covers the configuration tasks needed in complex boot scenarios. It contains ready-to-apply configuration examples for DHCP, PXE boot, TFTP, and Wake on LAN.

# 14.3.1 Setting Up a DHCP Server

There are two ways to set up a DHCP server. For SUSE Linux Enterprise Server, YaST provides a graphical interface to the process. Users can also manually edit the configuration files. For more information about DHCP servers, see also Chapter 22, *DHCP* (*Administration Guide*).

### Setting Up a DHCP Server with YaST

To announce the TFTP server's location to the network clients and specify the boot image file the installation target should use, add two declarations to your DHCP server configuration.

- **1** Log in as root to the machine hosting the DHCP server.
- **2** Start *YaST* > *Network Services* > *DHCP Server*.
- **3** Complete the setup wizard for basic DHCP server setup.
- 4 Select Expert Settings and select Yes when warned about leaving the start-up dialog.
- **5** In the *Configured Declarations* dialog, select the subnet in which the new system should be located and click *Edit*.
- **6** In the *Subnet Configuration* dialog select *Add* to add a new option to the subnet's configuration.
- 7 Select filename and enter pxelinux.0 as the value.
- 8 Add another option (next-server) and set its value to the address of the TFTP server.
- 9 Select *OK* and *Finish* to complete the DHCP server configuration.

To configure DHCP to provide a static IP address to a specific host, enter the *Expert Settings* of the DHCP server configuration module (Step 4 (page 228)) and add a new declaration of the host type. Add the options hardware and fixed-address to this host declaration and provide the appropriate values.

### Setting Up a DHCP Server Manually

All the DHCP server needs to do, apart from providing automatic address allocation to your network clients, is to announce the IP address of the TFTP server and the file that needs to be pulled in by the installation routines on the target machine.

- 1 Log in as root to the machine hosting the DHCP server.
- 2 Append the following lines to a subnet configuration of your DHCP server's configuration file located under /etc/dhcpd.conf:

```
subnet 192.168.1.0 netmask 255.255.255.0 {
   range dynamic-bootp 192.168.1.200 192.168.1.228;
   # PXE related stuff
   #
```

```
# "next-server" defines the tftp server that will be used
next-server ip_tftp_server:
#
# "filename" specifies the pxelinux image on the tftp server
# the server runs in chroot under /srv/tftpboot
filename "pxelinux.0";
}
```

Replace *ip\_of\_the\_tftp\_server* with the actual IP address of the TFTP server. For more information about the options available in dhcpd.conf, refer to the dhcpd.conf manual page.

**3** Restart the DHCP server by executing rcdhcpd restart.

If you plan on using SSH for the remote control of a PXE and Wake on LAN installation, explicitly specify the IP address DHCP should provide to the installation target. To achieve this, modify the above-mentioned DHCP configuration according to the following example:

```
group {
    # PXE related stuff
    #
    " next-server" defines the tftp server that will be used
    next-server ip_tftp_server:
    #
    # "filename" specifies the pxelinux image on the tftp server
    # the server runs in chroot under /srv/tftpboot
    filename "pxelinux.0";
    host test {
        hardware ethernet mac_address;
        fixed-address some_ip_address;
        }
}
```

The host statement introduces the hostname of the installation target. To bind the hostname and IP address to a specific host, you must know and specify the system's hardware (MAC) address. Replace all the variables used in this example with the actual values that match your environment.

After restarting the DHCP server, it provides a static IP to the host specified, enabling you to connect to the system via SSH.

# 14.3.2 Setting Up a TFTP Server

Set up a TFTP server with YaST on SUSE Linux Enterprise Server and SUSE Linux Enterprise Server or set it up manually on any other Linux operating system that supports xinetd and tftp. The TFTP server delivers the boot image to the target system once it boots and sends a request for it.

### Setting Up a TFTP Server Using YaST

- 1 Log in as root.
- **2** Start *YaST* > *Network Services* > *TFTP Server* and install the requested package.
- **3** Click *Enable* to make sure that the server is started and included in the boot routines. No further action from your side is required to secure this. xinetd starts tftpd at boot time.
- **4** Click *Open Port in Firewall* to open the appropriate port in the firewall running on your machine. If there is no firewall running on your server, this option is not available.
- **5** Click *Browse* to browse for the boot image directory. The default directory /tftpboot is created and selected automatically.
- 6 Click *Finish* to apply your settings and start the server.

### Setting Up a TFTP Server Manually

- 1 Log in as root and install the packages tftp and xinetd.
- 2 If unavailable, create /srv/tftpboot and /srv/tftpboot/pxelinux.cfg directories.
- **3** Add the appropriate files needed for the boot image as described in Section 14.3.3, "Using PXE Boot" (page 231).
- 4 Modify the configuration of xinetd located under /etc/xinetd.d to make sure that the TFTP server is started on boot:

**4a** If it does not exist, create a file called tftp under this directory with touch tftp. Then run chmod 755 tftp.

**4b** Open the file tftp and add the following lines:

```
service tftp
{
      socket_type
protocol
                          = dgram
                          = udp
      wait
                          = yes
      user
                          = root
      server
                          = /usr/sbin/in.tftpd
      server_args
                          = -s /srv/tftpboot
      disable
                           = no
}
```

**4c** Save the file and restart xinetd with rcxinetd restart.

## 14.3.3 Using PXE Boot

Some technical background information as well as PXE's complete specifications are available in the Preboot Execution Environment (PXE) Specification (http://www.pix.net/software/pxeboot/archive/pxespec.pdf).

1 Change to the directory boot/<architecture>/loader of your installation repository and copy the linux, initrd, message, biostest, and memtest files to the /srv/tftpboot directory by entering the following:

cp -a linux initrd message biostest memtest /srv/tftpboot

- 2 Install the syslinux package directly from your installation DVDs with YaST.
- **3** Copy the /usr/share/syslinux/pxelinux.0 file to the /srv/tftpboot directory by entering the following:

cp -a /usr/share/syslinux/pxelinux.0 /srv/tftpboot

4 Change to the directory of your installation repository and copy the isolinux .cfg file to /srv/tftpboot/pxelinux.cfg/default by entering the following:

```
cp -a boot/<architecture>/loader/isolinux.cfg
/srv/tftpboot/pxelinux.cfg/default
```

- 5 Edit the /srv/tftpboot/pxelinux.cfg/default file and remove the lines beginning with gfxboot, readinfo, and framebuffer.
- **6** Insert the following entries in the append lines of the default failsafe and apic labels:

```
insmod=kernel module
```

By means of this entry, enter the network kernel module needed to support network installation on the PXE client. Replace *kernel module* with the appropriate module name for your network device.

#### netdevice=interface

This entry defines the client's network interface that must be used for the network installation. It is only necessary if the client is equipped with several network cards and must be adapted accordingly. In case of a single network card, this entry can be omitted.

install=nfs://ip\_instserver/path\_to\_repository/DVD1

This entry defines the NFS server and the repository for the client installation. Replace *ip\_instserver* with the actual IP address of your installation server. *path\_to\_repository* should be replaced with the actual path to the repository. HTTP, FTP, or SMB repositories are addressed in a similar manner, except for the protocol prefix, which should read http, ftp, or smb.

### IMPORTANT

If you need to pass other boot options to the installation routines, such as SSH or VNC boot parameters, append them to the install entry. An overview of parameters and some examples are given in Section 14.4, "Booting the Target System for Installation" (page 237).

### **TIP: Changing Kernel and Initrd Filenames**

It is possible to use different filenames for kernel and initrd images. This is useful if you want to provide different operating systems from the same boot server. However, you should be aware that only one dot is permitted in the filenames that are provided by tftp for the pxe boot.

An example /srv/tftpboot/pxelinux.cfg/default file follows. Adjust the protocol prefix for the repository to match your network setup and specify your preferred method of connecting to the installer by adding the vnc and vncpassword or the usessh and sshpassword options to the install entry. The lines separated by \ must be entered as one continuous line without a line break and without the \.

```
default harddisk
# default
label linux
  kernel linux
  append initrd=initrd ramdisk_size=65536 \
     install=nfs://ip_instserver/path_to_repository/product/DVD1
# repair
label repair
  kernel linux
  append initrd=initrd splash=silent repair=1 showopts
# rescue
label rescue
  kernel linux
  append initrd=initrd ramdisk size=65536 rescue=1
# bios test
label firmware
 kernel linux
 append initrd=biostest, initrd splash=silent install=exec:/bin/run_biostest
 showopts
# memory test
label memtest
 kernel memtest
# hard disk
label harddisk
 localboot 0
implicit
            0
display message
prompt 1
timeout 100
```

Replace *ip\_instserver* and *path\_to\_repository* with the values used in your setup.

The following section serves as a short reference to the PXELINUX options used in this setup. Find more information about the options available in the documentation of the syslinux package located under /usr/share/doc/packages/ syslinux/.

# 14.3.4 PXELINUX Configuration Options

The options listed here are a subset of all the options available for the PXELINUX configuration file.

```
DEFAULT kernel options...
```

Sets the default kernel command line. If PXELINUX boots automatically, it acts as if the entries after DEFAULT had been typed in at the boot prompt, except the auto option is automatically added, indicating an automatic boot.

If no configuration file is present or no DEFAULT entry is present in the configuration file, the default is the kernel name "linux" with no options.

```
APPEND options...
```

Add one or more options to the kernel command line. These are added for both automatic and manual boots. The options are added at the very beginning of the kernel command line, usually permitting explicitly entered kernel options to override them.

```
LABEL label KERNEL image APPEND options...
```

Indicates that if *label* is entered as the kernel to boot, PXELINUX should instead boot *image* and the specified APPEND options should be used instead of the ones specified in the global section of the file (before the first LABEL command). The default for *image* is the same as *label* and, if no APPEND is given, the default is to use the global entry (if any). Up to 128 LABEL entries are permitted.

Note that GRUB uses the following syntax:

```
title mytitle
  kernel my_kernel_options
  initrd myinitrd
```

PXELINUX uses the following syntax:

```
label mylabel
kernel mykernel
append myoptions
```

Labels are mangled as if they were filenames and they must be unique after mangling. For example, the two labels "v2.6.30" and "v2.6.31" would not be distinguishable under PXELINUX because both mangle to the same DOS filename.

The kernel does not have to be a Linux kernel; it can be a boot sector or a COM-BOOT file.

#### APPEND -

Append nothing. APPEND with a single hyphen as argument in a LABEL section can be used to override a global APPEND.

### LOCALBOOT type

On PXELINUX, specifying LOCALBOOT 0 instead of a KERNEL option means invoking this particular label and causes a local disk boot instead of a kernel boot.

| Argument | Description                                                                                                  |
|----------|----------------------------------------------------------------------------------------------------|
| 0        | Perform a normal boot                                                                                        |
| 4        | Perform a local boot with the Universal Network Driver In-<br>terface (UNDI) driver still resident in memory |
| 5        | Perform a local boot with the entire PXE stack, including the UNDI driver, still resident in memory          |

All other values are undefined. If you do not know what the UNDI or PXE stacks are, specify 0.

#### TIMEOUT time-out

Indicates how long to wait at the boot prompt until booting automatically, in units of 1/10 second. The time-out is canceled as soon as the user types anything on the keyboard, assuming the user will complete the command begun. A time-out of zero disables the time-out completely (this is also the default). The maximum possible time-out value is 35996 (just less than one hour).

```
PROMPT flag_val
```

If flag\_val is 0, displays the boot prompt only if Shift or Alt is pressed or Caps Lock or Scroll Lock is set (this is the default). If flag\_val is 1, always displays the boot prompt.

F2 filename F1 filename ..etc... F9 filename F10 filename

Displays the indicated file on the screen when a function key is pressed at the boot prompt. This can be used to implement preboot online help (presumably for the kernel command line options). For backward compatibility with earlier releases, F10 can be also entered as F0. Note that there is currently no way to bind filenames to F11 and F12.

# 14.3.5 Preparing the Target System for PXE Boot

Prepare the system's BIOS for PXE boot by including the PXE option in the BIOS boot order.

### WARNING: BIOS Boot Order

Do not place the PXE option ahead of the hard disk boot option in the BIOS. Otherwise this system would try to reinstall itself every time you boot it.

# 14.3.6 Preparing the Target System for Wake on LAN

Wake on LAN (WOL) requires the appropriate BIOS option to be enabled prior to the installation. Also, note down the MAC address of the target system. This data is needed to initiate Wake on LAN.

# 14.3.7 Wake on LAN

Wake on LAN allows a machine to be turned on by a special network packet containing the machine's MAC address. Because every machine in the world has a unique MAC identifier, you do not need to worry about accidentally turning on the wrong machine.

### **IMPORTANT: Wake on LAN across Different Network Segments**

If the controlling machine is not located in the same network segment as the installation target that should be awakened, either configure the WOL requests to be sent as multicasts or remotely control a machine on that network segment to act as the sender of these requests.

Users of SUSE Linux Enterprise Server can use a YaST module called WOL to easily configure Wake on LAN. Users of other versions of SUSE Linux-based operating systems can use a command line tool.

## 14.3.8 Wake on LAN with YaST

- 1 Log in as root.
- **2** Start *YaST* > *Network Services* > *WOL*.
- 3 Click Add and enter the hostname and MAC address of the target system.
- 4 To turn on this machine, select the appropriate entry and click *Wake up*.

# 14.4 Booting the Target System for Installation

Basically, there are two different ways to customize the boot process for installation apart from those mentioned under Section 14.3.7, "Wake on LAN" (page 237) and Section 14.3.3, "Using PXE Boot" (page 231). You can either use the default boot options and function keys or use the boot options prompt of the installation boot screen to pass any boot options that the installation kernel might need on this particular hardware.

# 14.4.1 Using the Default Boot Options

The boot options are described in detail in Chapter 6, *Installation with YaST* (page 91). Generally, just selecting *Installation* starts the installation boot process.

If problems occur, use *Installation—ACPI Disabled* or *Installation—Safe Settings*. For more information about troubleshooting the installation process, refer to Section "Installation Problems" (Chapter 32, *Common Problems and Their Solutions*, †*Administration Guide*).

The menu bar at the bottom screen offers some advanced functionality needed in some setups. Using the F keys, you can specify additional options to pass to the installation routines without having to know the detailed syntax of these parameters (see Section 14.4.2, "Using Custom Boot Options" (page 238)). A detailed description of the available function keys is available at Section 6.6, "The Boot Screen" (page 95).

# 14.4.2 Using Custom Boot Options

Using the appropriate set of boot options helps facilitate your installation procedure. Many parameters can also be configured later using the linuxrc routines, but using the boot options is easier. In some automated setups, the boot options can be provided with initrd or an info file.

The following table lists all installation scenarios mentioned in this chapter with the required parameters for booting and the corresponding boot options. Just append all of them in the order they appear in this table to get one boot option string that is handed to the installation routines. For example (all in one line):

install=xxx netdevice=xxx hostip=xxx netmask=xxx vnc=xxx vncpassword=xxx

Replace all the values *xxx* in this string with the values appropriate for your setup.

| Installation Scenario                                                                                       | Parameters Needed for<br>Booting                                                                                                    | Boot Options                                                                                                    |
|----------------------------------------------------------------------------------------------------|----------------------------------------------------------------------------------------------------|----------------------------------------------------------------------------------------------------|
| Chapter 6, Installation<br>with YaST (page 91)                                                              | None: system boots auto-<br>matically                                                                                                    | None needed                                                                                                    |
| Section 14.1.1, "Simple<br>Remote Installation via<br>VNC—Static Network<br>Configuration"<br>(page 210)    | <ul> <li>Location of the installation server</li> <li>Network device</li> <li>IP address</li> <li>Netmask</li> <li>Gateway</li> <li>VNC enablement</li> <li>VNC password</li> </ul> | <ul> <li>install=(nfs,http,<br/>ftp,smb)://path_to<br/>instmedia</li> <li>netdevice=some<br/>netdevice(only needed<br/>if several network devices are<br/>available)</li> <li>hostip=some_ip</li> <li>netmask=some<br/>netmask</li> <li>gateway=ip_gateway</li> <li>vnc=1</li> <li>vncpassword=some<br/>password</li> </ul> |
| Section 14.1.2, "Simple<br>Remote Installation via<br>VNC—Dynamic Net-<br>work Configuration"<br>(page 211) | <ul> <li>Location of the instal-<br/>lation server</li> <li>VNC enablement</li> <li>VNC password</li> </ul>                                                                         | <ul> <li>install=(nfs,http,<br/>ftp,smb)://path_to<br/>_instmedia</li> <li>vnc=1</li> <li>vncpassword=some<br/>_password</li> </ul>                                                                                                    |
| Section 14.1.3, "Remote<br>Installation via<br>VNC—PXE Boot and<br>Wake on LAN"<br>(page 212)               | <ul> <li>Location of the installation server</li> <li>Location of the TFTP server</li> <li>VNC enablement</li> <li>VNC password</li> </ul>                                          | Not applicable; process man-<br>aged through PXE and DHCP                                                                                                    |

| <b>Table 14.1</b> Installation (Bool) Scenarios Usea in This Chapt | ble 14.1 Ins | tallation (Boot | t) Scenarios | Used in | This | Chapter |
|--------------------------------------------------------------------|--------------|-----------------|--------------|---------|------|---------|
|--------------------------------------------------------------------|--------------|-----------------|--------------|---------|------|---------|

| Installation Scenario                                                                                       | Parameters Needed for<br>Booting                                                                                                    | Boot Options                                                                                                    |
|----------------------------------------------------------------------------------------------------|----------------------------------------------------------------------------------------------------|----------------------------------------------------------------------------------------------------|
| Section 14.1.4, "Simple<br>Remote Installation via<br>SSH—Static Network<br>Configuration"<br>(page 214)    | <ul> <li>Location of the installation server</li> <li>Network device</li> <li>IP address</li> <li>Netmask</li> <li>Gateway</li> <li>SSH enablement</li> <li>SSH password</li> </ul> | <ul> <li>install=(nfs, http,<br/>ftp, smb)://path_to<br/>instmedia</li> <li>netdevice=some<br/>netdevice(only needed<br/>if several network devices are<br/>available)</li> <li>hostip=some_ip</li> <li>netmask=some<br/>netmask</li> <li>gateway=ip_gateway</li> <li>usessh=1</li> <li>sshpassword=some<br/>password</li> </ul> |
| Section 14.1.5, "Simple<br>Remote Installation via<br>SSH—Dynamic Net-<br>work Configuration"<br>(page 215) | <ul> <li>Location of the instal-<br/>lation server</li> <li>SSH enablement</li> <li>SSH password</li> </ul>                                                                         | <ul> <li>install=(nfs,http,<br/>ftp,smb)://path_to<br/>_instmedia</li> <li>usessh=1</li> <li>sshpassword=some<br/>_password</li> </ul>                                                                                                    |
| Section 14.1.6, "Remote<br>Installation via<br>SSH—PXE Boot and<br>Wake on LAN"<br>(page 216)               | <ul> <li>Location of the installation server</li> <li>Location of the TFTP server</li> <li>SSH enablement</li> <li>SSH password</li> </ul>                                          | Not applicable; process man-<br>aged through PXE and DHCP                                                                                                    |
## **TIP: More Information about linuxrc Boot Options**

Find more information about the linuxrc boot options used for booting a Linux system at http://en.opensuse.org/Linuxrc.

# 14.5 Monitoring the Installation Process

There are several options for remotely monitoring the installation process. If the proper boot options have been specified while booting for installation, either VNC or SSH can be used to control the installation and system configuration from a remote workstation.

## 14.5.1 VNC Installation

Using any VNC viewer software, you can remotely control the installation of SUSE Linux Enterprise Server from virtually any operating system. This section introduces the setup using a VNC viewer application or a Web browser.

## **Preparing for VNC Installation**

All you need to do on the installation target to prepare for a VNC installation is to provide the appropriate boot options at the initial boot for installation (see Section 14.4.2, "Using Custom Boot Options" (page 238)). The target system boots into a text-based environment and waits for a VNC client to connect to the installation program.

The installation program announces the IP address and display number needed to connect for installation. If you have physical access to the target system, this information is provided right after the system booted for installation. Enter this data when your VNC client software prompts for it and provide your VNC password.

Because the installation target announces itself via OpenSLP, you can retrieve the address information of the installation target via an SLP browser without the need for any physical contact to the installation itself, provided your network setup and all machines support OpenSLP:

- **1** Start the KDE file and Web browser Konqueror.
- 2 Enter service://yast.installation.suse in the location bar. The target system then appears as an icon in the Konqueror screen. Clicking this icon launches the KDE VNC viewer in which to perform the installation. Alternatively, run your VNC viewer software with the IP address provided and add :1 at the end of the IP address for the display the installation is running on.

## **Connecting to the Installation Program**

Basically, there are two ways to connect to a VNC server (the installation target in this case). You can either start an independent VNC viewer application on any operating system or connect using a Java-enabled Web browser.

Using VNC, you can control the installation of a Linux system from any other operating system, including other Linux flavors, Windows, or Mac OS.

On a Linux machine, make sure that the package tightvnc is installed. On a Windows machine, install the Windows port of this application, which can be obtained at the TightVNC home page (http://www.tightvnc.com/download.html).

To connect to the installation program running on the target machine, proceed as follows:

- **1** Start the VNC viewer.
- **2** Enter the IP address and display number of the installation target as provided by the SLP browser or the installation program itself:

ip\_address:display\_number

A window opens on your desktop displaying the YaST screens as in a normal local installation.

Using a Web browser to connect to the installation program makes you totally independent of any VNC software or the underlying operating system. As long as the browser application has Java support enabled, you can use any browser (Firefox, Internet Explorer, Konqueror, Opera, etc.) to perform the installation of your Linux system.

To perform a VNC installation, proceed as follows:

1 Launch your preferred Web browser.

**2** Enter the following at the address prompt:

http://ip\_address\_of\_target:5801

**3** Enter your VNC password when prompted to do so. The browser window now displays the YaST screens as in a normal local installation.

## 14.5.2 SSH Installation

Using SSH, you can remotely control the installation of your Linux machine using any SSH client software.

## **Preparing for SSH Installation**

Apart from installing the appropriate software package (OpenSSH for Linux and PuTTY for Windows), you just need to pass the appropriate boot options to enable SSH for installation. See Section 14.4.2, "Using Custom Boot Options" (page 238) for details. OpenSSH is installed by default on any SUSE Linux–based operating system.

## **Connecting to the Installation Program**

- 1 Retrieve the installation target's IP address. If you have physical access to the target machine, just take the IP address the installation routine provides at the console after the initial boot. Otherwise take the IP address that has been assigned to this particular host in the DHCP server configuration.
- **2** At a command line, enter the following command:

ssh -X root@ip\_address\_of\_target

Replace *ip\_address\_of\_target* with the actual IP address of the installation target.

- **3** When prompted for a username, enter root.
- **4** When prompted for the password, enter the password that has been set with the SSH boot option. After you have successfully authenticated, a command line prompt for the installation target appears.

**5** Enter yast to launch the installation program. A window opens showing the normal YaST screens as described in Chapter 6, *Installation with YaST* (page 91).

# 15

# **Advanced Disk Setup**

Sophisticated system configurations require specific disk setups. All common partitioning tasks can be done with YaST. To get persistent device naming with block devices, use the block devices below /dev/disk/by-id or /dev/disk/by-uuid. Logical Volume Management (LVM) is a disk partitioning scheme that is designed to be much more flexible than the physical partitioning used in standard setups. Its snapshot functionality enables easy creation of data backups. Redundant Array of Independent Disks (RAID) offers increased data integrity, performance, and fault tolerance. SUSE® Linux Enterprise Server also supports multipath I/O. For details, see the chapter about multipath I/O in *Storage Administration Guide*. Starting with SUSE Linux Enterprise Server 10, there is also the option to use iSCSI as a networked disk.

# 15.1 Using the YaST Partitioner

With the expert partitioner, shown in Figure 15.1, "The YaST Partitioner" (page 246), manually modify the partitioning of one or several hard disks. Partitions can be added, deleted, resized, and edited. Also access the soft RAID, EVMS, and LVM configuration from this YaST module.

## WARNING: Repartitioning the Running System

Although it is possible to repartition your system while it is running, the risk of making a mistake that causes data loss is very high. Try to avoid repartitioning your installed system and always do a complete backup of your data before attempting to do so.

#### Figure 15.1 The YaST Partitioner

| em View:            | 🤷 Hard              | Disks     |              |         |             |            |
|---------------------|---------------------|-----------|--------------|---------|-------------|------------|
| cordelia            | Device              | Size      | Туре         | FS Type | Mount Point | Mount By   |
| 😬 Hard Disks        | /dev/sda            | 298.09 GB | ST3320820A   | s       |             |            |
| ▶ /dev/sda          | /dev/sda1           | 502.00 MB | Linux native | Reiser  |             |            |
| RAID                | /dev/sda2           | 705.98 MB | Linux swap   | Swap    | swap        | ID         |
| /dev/md0            | /dev/sda3           | 30.01 GB  | Linux native | Reiser  |             |            |
| / Volume Management | /dev/sda4           | 266.90 GB | Extended     |         |             |            |
|                     | /dev/sda5           | 100.01 GB | Linux native | Reiser  |             |            |
|                     | /de∨/sda6           | 30.01 GB  | Linux native | Ext3    |             |            |
| Device Mapper       | /dev/sda7           | 30.01 GB  | Linux native | Reiser  |             |            |
| 💭 NFS               | /dev/sda8           | 30.01 GB  | Linux native | Ext3    | 1           | Label      |
| Punused Devices     | /dev/sda9           | 10.00 GB  | Linux native | Reiser  |             |            |
| Settings            | /dev/sda10          | 33.40 GB  | Linux RAID   |         |             |            |
| Log                 | /dev/sdall          | 33.48 GB  | Linux RAID   |         |             |            |
|                     |                     |           | Ш            |         |             |            |
|                     | R <u>e</u> scan Dis | ks        |              |         |             | Configure. |

#### **TIP: IBM System z: Device Names**

IBM System z recognize only DASD and SCSI hard disks. IDE hard disks are not supported. This is why these devices appear in the partition table as dasda or sda for the first recognized device.

All existing or suggested partitions on all connected hard disks are displayed in the list of *Available Storage* in the YaST *Expert Partitioner* dialog. Entire hard disks are listed as devices without numbers, such as /dev/sda (or /dev/dasda). Partitions are listed as parts of these devices, such as /dev/sda1 (or /dev/dasda1, respectively). The size, type, encryption status, file system, and mount point of the hard disks and their partitions are also displayed. The mount point describes where the partition appears in the Linux file system tree.

Several functional views are available on the lefthand *System View*. Use these views to gather information about existing storage configurations, or to configure functions like RAID, Volume Management, Crypt Files, or NFS.

If you run the expert dialog during installation, any free hard disk space is also listed and automatically selected. To provide more disk space to SUSE® Linux Enterprise

Server, free the needed space starting from the bottom toward the top of the list (starting from the last partition of a hard disk toward the first). For example, if you have three partitions, you cannot use the second exclusively for SUSE Linux Enterprise Server and retain the third and first for other operating systems.

## 15.1.1 Partition Types

### **TIP: IBM System z: Hard Disks**

On the IBM System z platforms, SUSE Linux Enterprise Server supports SCSI hard disks as well as DASDs (direct access storage devices). While SCSI disks can be partitioned as described below, DASDs can have no more than three partition entries in their partition tables.

Every hard disk has a partition table with space for four entries. Every entry in the partition table corresponds to a primary partition or an extended partition. Only one extended partition entry is allowed, however.

A primary partition simply consists of a continuous range of cylinders (physical disk areas) assigned to a particular operating system. With primary partitions you would be limited to four partitions per hard disk, because more do not fit in the partition table. This is why extended partitions are used. Extended partitions are also continuous ranges of disk cylinders, but an extended partition may be divided into *logical partitions* itself. Logical partitions do not require entries in the partition table. In other words, an extended partition is a container for logical partitions.

If you need more than four partitions, create an extended partition as the fourth partition (or earlier). This extended partition should occupy the entire remaining free cylinder range. Then create multiple logical partitions within the extended partition. The maximum number of logical partitions is 15 on SCSI, SATA, and Firewire disks and 63 on (E)IDE disks. It does not matter which types of partitions are used for Linux. Primary and logical partitions both function normally.

#### TIP: Hard Disks with a GPT Disk Label

For architectures using the GPT disk label, the number of primary partitions is not restricted. Consequently, there are no logical partitions.

## 15.1.2 Creating a Partition

To create a partition from scratch select *Hard Disks* and then a hard disk with free space. The actual modification can be done in the *Partitions* tab:

- **1** Select *Add*. If several hard disks are connected, a selection dialog appears in which select a hard disk for the new partition.
- **2** Specify the partition type (primary or extended). Create up to four primary partitions or up to three primary partitions and one extended partition. Within the extended partition, create several logical partitions (see Section 15.1.1, "Partition Types" (page 247)).
- **3** Select the file system to use and a mount point. YaST suggests a mount point for each partition created. To use a different mount method, like mount by label, select *Fstab Options*.
- **4** Specify additional file system options if your setup requires them. This is necessary, for example, if you need persistent device names. For details on the available options, refer to Section 15.1.3, "Editing a Partition" (page 248).
- **5** Click *OK*>*Finish* to apply your partitioning setup and leave the partitioning module.

If you created the partition during installation, you are returned to the installation overview screen.

## 15.1.3 Editing a Partition

When you create a new partition or modify an existing partition, you can set various parameters. For new partitions, the default parameters set by YaST are usually sufficient and do not require any modification. To edit your partition setup manually, proceed as follows:

- **1** Select the partition.
- 2 Click *Edit* to edit the partition and set the parameters:

File System ID

Even if you do not want to format the partition at this stage, assign it a file system ID to ensure that the partition is registered correctly. Possible values include *Linux*, *Linux swap*, *Linux LVM*, and *Linux RAID*.

File System

To change the partition file system, click *Format Partition* and select file system type in the *File System* list.

#### WARNING: Changing the file system

Changing the file system and reformatting partitions irreversibly deletes all data from the partition.

For details on the various file systems, refer to Storage Administration Guide.

#### Encrypt File System

If you activate the encryption, all data is written to the hard disk in encrypted form. This increases the security of sensitive data, but reduces the system speed, as the encryption takes some time to process. More information about the encryption of file systems is provided in Chapter 11, *Encrypting Partitions and Files* (†*Security Guide*).

#### Fstab Options

Specify various parameters contained in the global file system administration file (/etc/fstab). The default settings should suffice for most setups. You can, for example, change the file system identification from the device name to a volume label. In the volume label, use all characters except / and space.

To get persistent devices names, use the mount option *Device ID*, *UUID* or *LABEL*. In SUSE Linux Enterprise Server, persistent device names are enabled by default.

### NOTE: IBM System z: Mounting by path

Since mounting by ID causes problems on IBM System z when using diskto-disk copying for cloning purposes, devices are mounted by path in /etc/fstab on IBM System z by default. When using the mount option *LABEL* to mount a partition, define an appropriate label for the selected partition. For example, you could use the partition label HOME for a partition intended to mount to /home.

If you intend to use quotas on the file system, use the mount option *Enable Quota Support*. This must be done before you can define quotas for users in the YaST *User Management* module. For further information on how to configure user quota, refer to Section 12.3.5, "Managing Quotas" (page 193).

Mount Point

Specify the directory where the partition should be mounted in the file system tree. Select from YaST suggestions or enter any other name.

**3** Select *OK* > *Finish* to activate the partition.

#### **NOTE: Resize Filesystems**

To resize an existing file system, select the partition and use *Resize*. Note, that it is not possible to resize partitions while mounted. To resize partitions, unmount the relevant partition before running the partitioner.

## 15.1.4 Expert Options

After you select a hard disk device (like *sda*) in the *System View* pane, you can access the *Expert*... menu in the lower right part of the *Expert Partitioner* window. The menu contains the following commands:

Create New Partition Table

This option helps you create a new partition table on the selected device.

#### WARNING: Creating a New Partition Table

Creating a new partition table on a device irreversibly removes all the partitions and their data from that device.

Clone This Disk

This option helps you clone the device partition layout and its data to other available disk devices.

## 15.1.5 Advanced Options

After you select *Hard Disks* in the *System View* pane, you can access the *Configure...* menu in the lower right part of the *Expert Partitioner* window. The menu contains the following commands:

Configure iSCSI

To access SCSI over IP block devices, you first have to configure iSCSI. This results in additionally available devices in the main partition list.

Configure Multipath

Selecting this option helps you configure the multipath enhancement to the supported mass storage devices.

## 15.1.6 More Partitioning Tips

The following section comprises a few hints and tips on partitioning that should help you make the right decisions when setting up your system.

## **TIP: Cylinder Numbers**

Note, that different partitioning tools may start counting the cylinders of a partition with 0 or with 1. When calculating the number of cylinders, you should always use the difference between the last and the first cylinder number and add one.

## Using swap

Swap is used to extend the available physical memory. It is then possible to use more memory than physical RAM available. The memory management system of kernels before 2.4.10 needed swap as a safety measure. Then, if you did not have twice the size of your RAM in swap, the performance of the system suffered. These limitations no longer exist.

Linux uses a page called "Least Recently Used" (LRU) to select pages that might be moved from memory to disk. Therefore, running applications have more memory available and caching works more smoothly.

If an application tries to allocate the maximum allowed memory, problems with swap can arise. There are three major scenarios to look at:

System with no swap

The application gets the maximum allowed memory. All caches are freed, and thus all other running applications are slowed. After a few minutes, the kernel's out-of-memory kill mechanism activates and kills the process.

System with medium sized swap (128 MB-512 MB)

At first, the system slows like a system without swap. After all physical RAM has been allocated, swap space is used as well. At this point, the system becomes very slow and it becomes impossible to run commands from remote. Depending on the speed of the hard disks that run the swap space, the system stays in this condition for about 10 to 15 minutes until the out-of-memory kill mechanism resolves the issue. Note that you will need a certain amount of swap if the computer needs to perform a "suspend to disk". In that case, the swap size should be large enough to contain the necessary data from memory (512 MB–1GB).

System with lots of swap (several GB)

It is better to not have an application that is out of control and swapping excessively in this case. If you use such application, the system will need many hours to recover. In the process, it is likely that other processes get timeouts and faults, leaving the system in an undefined state, even after killing the faulty process. In this case, do a hard machine reboot and try to get it running again. Lots of swap is only useful if you have an application that relies on this feature. Such applications (like databases or graphics manipulation programs) often have an option to directly use hard disk space for their needs. It is advisable to use this option instead of using lots of swap space.

If your system is not out of control, but needs more swap after some time, it is possible to extend the swap space online. If you prepared a partition for swap space, just add this partition with YaST. If you do not have a partition available, you may also just use a swap file to extend the swap. Swap files are generally slower than partitions, but compared to physical ram, both are extremely slow so the actual difference is negligible.

#### Procedure 15.1 Adding a Swap File Manually

To add a swap file in the running system, proceed as follows:

1 Create an empty file in your system. For example, if you want to add a swap file with 128 MB swap at /var/lib/swap/swapfile, use the commands:

```
mkdir -p /var/lib/swap
dd if=/dev/zero of=/var/lib/swap/swapfile bs=1M count=128
```

#### **2** Initialize this swap file with the command

```
mkswap /var/lib/swap/swapfile
```

**3** Activate the swap with the command

swapon /var/lib/swap/swapfile

To disable this swap file, use the command

swapoff /var/lib/swap/swapfile

4 Check the current available swap spaces with the command

cat /proc/swaps

Note that at this point, it is only temporary swap space. After the next reboot, it is no longer utilized.

**5** To enable this swap file permanently, add the following line to /etc/fstab:

/var/lib/swap/swapfile swap swap defaults 0 0

## 15.1.7 Partitioning and LVM

From the expert partitioner, access the LVM configuration with *Volume Management*. However, if a working LVM configuration already exists on your system, it is automatically activated upon entering the initial LVM configuration of a session. In this case, all disks containing a partition (belonging to an activated volume group) cannot be repartitioned. The Linux kernel cannot reread the modified partition table of a hard disk when any partition on this disk is in use. However, if you already have a working LVM configuration on your system, physical repartitioning should not be necessary. Instead, change the configuration of the logical volumes.

At the beginning of the physical volumes (PVs), information about the volume is written to the partition. To reuse such a partition for other non-LVM purposes, it is advisable to delete the beginning of this volume. For example, in the VG system and PV /dev/sda2, do this with the command dd if=/dev/zero of=/dev/sda2 bs=512 count=1.

## WARNING: File System for Booting

The file system used for booting (the root file system or /boot) must not be stored on an LVM logical volume. Instead, store it on a normal physical partition.

For more details about LVM, see the Storage Administration Guide.

# 15.2 LVM Configuration

This section briefly describes the principles behind the Logical Volume Manager (LVM) and its multipurpose features. In Section 15.2.2, "LVM Configuration with YaST" (page 256), learn how to set up LVM with YaST.

#### WARNING

Using LVM is sometimes associated with increased risk such as data loss. Risks also include application crashes, power failures, and faulty commands. Save your data before implementing LVM or reconfiguring volumes. Never work without a backup.

## 15.2.1 The Logical Volume Manager

The LVM enables flexible distribution of hard disk space over several file systems. It was developed because sometimes the need to change the segmenting of hard disk space arises just after the initial partitioning has been done. Because it is difficult to modify partitions on a running system, LVM provides a virtual pool (volume group, VG for short) of memory space from which logical volumes (LVs) can be created as needed. The operating system accesses these LVs instead of the physical partitions. Volume groups can occupy more than one disk, so that several disks or parts of them may constitute one single VG. This way, LVM provides a kind of abstraction from the physical disk space that allows its segmentation to be changed in a much easier and safer way than with physical repartitioning. Background information regarding physical partitioning can be found in Section 15.1.1, "Partition Types" (page 247) and Section 15.1, "Using the YaST Partitioner" (page 245).

Figure 15.2 Physical Partitioning versus LVM

|      | DISK |      | DISK 1 |     | DISK 2 |      |      |      |
|------|------|------|--------|-----|--------|------|------|------|
| PART | PART | PART | PART   | PAF | ł۲     | PART | PART | PART |
|      |      |      |        | VG  | 1      |      | VG   | à 2  |
|      |      |      | LV 1   |     | I      | LV 2 | LV 3 | LV 4 |
| MP   | MP   | MP   | MP     |     |        | MP   | MP   | MP   |

Figure 15.2, "Physical Partitioning versus LVM" (page 255) compares physical partitioning (left) with LVM segmentation (right). On the left side, one single disk has been divided into three physical partitions (PART), each with a mount point (MP) assigned so that the operating system can gain access. On the right side, two disks have been divided into two and three physical partitions each. Two LVM volume groups (VG 1 and VG 2) have been defined. VG 1 contains two partitions from DISK 1 and one from DISK 2. VG 2 contains the remaining two partitions from DISK 2. In LVM, the physical disk partitions that are incorporated in a volume group are called physical volumes (PVs). Within the volume groups, four LVs (LV 1 through LV 4) have been defined. They can be used by the operating system via the associated mount points. The border between different LVs need not be aligned with any partition border. See the border between LV 1 and LV 2 in this example.

#### LVM features:

- Several hard disks or partitions can be combined in a large logical volume.
- Provided the configuration is suitable, an LV (such as /usr) can be enlarged if free space is exhausted.
- With LVM, it is possible to add hard disks or LVs in a running system. However, this requires hot-swappable hardware.
- It is possible to activate a "striping mode" that distributes the data stream of a LV over several PVs. If these PVs reside on different disks, the read and write performance is enhanced, as with RAID 0.

• The snapshot feature enables consistent backups (especially for servers) in the running system.

With these features, LVM is ready for heavily used home PCs or small servers. LVM is well-suited for the user with a growing data stock (as in the case of databases, music archives, or user directories). This would allow file systems that are larger than the physical hard disk. Another advantage of LVM is that up to 256 LVs can be added. However, working with LVM is different from working with conventional partitions. Instructions and further information about configuring LVM is available in the official LVM HOWTO at http://tldp.org/HOWTO/LVM-HOWTO/.

Starting from kernel version 2.6, LVM version 2 is available, which is backward-compatible with the previous LVM and enables the continued management of old volume groups. When creating new volume groups, decide whether to use the new format or the backward-compatible version. LVM 2 does not require any kernel patches. It makes use of the device mapper integrated in kernel 2.6. This kernel only supports LVM version 2. Therefore, when talking about LVM, this section always refers to LVM version 2.

## 15.2.2 LVM Configuration with YaST

The YaST LVM configuration can be reached from the YaST Expert Partitioner (see Section 15.1, "Using the YaST Partitioner" (page 245)) within the *Volume Management* item in the *System View* pane. The Expert Partitioner allows you to edit and delete existing partitions and also create new ones that need to be used with LVM. The first task is to create PVs that provide space to a volume group:

- 1 Select a hard disk from *Hard Disks*.
- 2 Change to the *Partitions* tab.
- 3 Click Add and enter the desired size of the PV on this disk.
- **4** Use *Do not format partition* and change the *File System ID* to *0x8E Linux LVM*. Do not mount this partition.
- **5** Repeat this procedure until you have defined all the desired physical volumes on the available disks.

## **Creating Volume Groups**

If no volume group exists on your system, you must add one (see Figure 15.3, "Creating a Volume Group" (page 258)). It is possible to create additional groups by clicking on *Volume Management* in the *System View* pane, and then on *Add Volume Group*. One single volume group is usually sufficient.

- 1 Enter a name for the VG, e.g. system.
- **2** Select the desired *Physical Extend Size*. This value defines the size of a physical block in the volume group. All the disk space in a volume group is handled in blocks of this size.

#### **TIP: Logical Volumes and Block Sizes**

The possible size of an LV depends on the block size used in the volume group. The default is 4 MB and allows for a maximum size of 256 GB for physical and LVs. The physical size should be increased, for example, to 8, 16, or 32 MB, if you need LVs larger than 256 GB.

- **3** Add the prepared PVs to the VG by selecting the device and clicking on *Add*. Selecting several devices is possible by holding *Ctrl* while selecting the devices.
- 4 Select *Finish* to make the VG available to further configuration steps.

Figure 15.3 Creating a Volume Group

| Create a Volume Group                                                                                                    |  |  |  |
|----------------------------------------------------------------------------------------------------|--|--|--|
| Now we have to create a volume group.<br>Typically you don't have to change anything,<br>but if you are an expert, feel free to change<br>our defaults: |  |  |  |
| Volume Group <u>N</u> ame:                                                                                                    |  |  |  |
| system                                                                                                    |  |  |  |
| Physical Extent Size                                                                                                    |  |  |  |
| 4M                                                                                                    |  |  |  |
| <u>O</u> K <u>C</u> ancel                                                                                                    |  |  |  |

If you have multiple volume groups defined and want to add or remove PVs, select the volume group in the *Volume Management* list. Then change to the *Overview* tab and select *Resize*. In the following window, you can add or remove PVs to the selected volume group.

## **Configuring Logical Volumes**

After the volume group has been filled with PVs, define the LVs which the operating system should use in the next dialog. Choose the current volume group and change to the *Logical Volumes* tab. *Add, Edit, Resize,* and *Delete* LVs as needed until all space in the volume group has been occupied. Assign at least one LV to each volume group.

| Figure 15.4 | Logical | Volume Management |
|-------------|---------|-------------------|
|-------------|---------|-------------------|

| system 🗸                             |              | used<br>33.6 G | в               | free<br>43.2 GB |  |
|--------------------------------------|--------------|----------------|-----------------|-----------------|--|
| Device 🗸                             | Mount        | Vol. Grp.      | Size Ty         | be              |  |
| /dev/sda1                            | /mnt         |                | 502.0 MB        | Linux native    |  |
| (dev/sda2                            | swap         |                | 705.9 MB        | Linux swap      |  |
| dev/suad                             | /home        | system         | 30.0 GB         | Linux hative    |  |
| /dev/system/swan1                    | swan         | system         | 14.4 GB         |                 |  |
|                                      |              |                |                 |                 |  |
| <ul> <li>View all mount p</li> </ul> | oints, not j | ust the curr   | ent volume grou | p               |  |

Click Add and go through the wizard-like popup that opens:

- 1. Enter the name of the LV. For a partition that should be mounted to /home, a self-explanatory name like HOME could be used.
- 2. Select the size and the number of stripes of the LV. If you have only one PV, selecting more than one stripe is not useful.
- 3. Choose the filesystem to use on the LV as well as the mount point.

By using stripes it is possible to distribute the data stream in the LV among several PVs (striping). However, striping a volume can only be done over different PVs, each providing at least the amount of space of the volume. The maximum number of stripes equals to the number of PVs, where Stripe "1" means "no striping". Striping only makes sense with PVs on different hard disks, otherwise performance will decrease.

#### WARNING: Striping

YaST cannot, at this point, verify the correctness of your entries concerning striping. Any mistake made here is apparent only later when the LVM is implemented on disk.

If you have already configured LVM on your system, the existing logical volumes can also be used. Before continuing, assign appropriate mount points to these LVs. With *Finish*, return to the YaST Expert Partitioner and finish your work there.

## 15.3 Soft RAID Configuration

The purpose of RAID (redundant array of independent disks) is to combine several hard disk partitions into one large *virtual* hard disk to optimize performance and/or data security. Most RAID controllers use the SCSI protocol because it can address a larger number of hard disks in a more effective way than the IDE protocol. It is also more suitable for the parallel command processing. There are some RAID controllers that support IDE or SATA hard disks. Soft RAID provides the advantages of RAID systems without the additional cost of hardware RAID controllers. However, this requires some CPU time and has memory requirements that make it unsuitable for high performance computers.

With SUSE® Linux Enterprise Server, you can combine several hard disks into one soft RAID system. RAID implies several strategies for combining several hard disks in a RAID system, each with different goals, advantages, and characteristics. These variations are commonly known as *RAID levels*.

Common RAID levels are:

#### RAID 0

This level improves the performance of your data access by spreading out blocks of each file across multiple disk drives. Actually, this is not really a RAID, because it does not provide data backup, but the name *RAID 0* for this type of system is commonly used. With RAID 0, two or more hard disks are pooled together. Performance is enhanced, but the RAID system is destroyed and your data lost if even one hard disk fails.

#### RAID 1

This level provides adequate security for your data, because the data is copied to another hard disk 1:1. This is known as *hard disk mirroring*. If one disk is destroyed, a copy of its contents is available on the other one. All disks but one could be damaged without endangering your data. However, if the damage is not detected, the damaged data can be mirrored to the undamaged disk. This could result in the same loss of data. The writing performance suffers in the copying process compared to using single disk access (10 to 20 % slower), but read access is significantly

faster in comparison to any one of the normal physical hard disks. The reason is that the duplicate data can be parallel-scanned. Generally it can be said that Level 1 provides nearly twice the read transfer rate of single disks and almost the same write transfer rate as single disks.

#### RAID 2 and RAID 3

These are not typical RAID implementations. Level 2 stripes data at the bit level rather than the block level. Level 3 provides byte-level striping with a dedicated parity disk, and cannot service simultaneous multiple requests. These levels are rarely used.

#### RAID 4

Level 4 provides block-level striping just like Level 0 combined with a dedicated parity disk. In the case of data disk failure, the parity data is used to create a replacement disk. However, the parallel disk may create a bottleneck for write access.

#### RAID 5

RAID 5 is an optimized compromise between Level 0 and Level 1, in terms of performance and redundancy. The hard disk space equals the number of disks used minus one. The data is distributed over the hard disks as with RAID 0. *Parity blocks*, created on one of the partitions, exist for security reasons. They are linked to each other with XOR, enabling the contents to be reconstructed by the corresponding parity block in case of system failure. With RAID 5, no more than one hard disk can fail at the same time. If one hard disk fails, it must be replaced as soon as possible to avoid the risk of losing data.

#### Other RAID Levels

Several other RAID levels have been developed (RAIDn, RAID 10, RAID 0+1, RAID 30, RAID 50, etc.), some of them being proprietary implementations created by hardware vendors. These levels are not very common and therefore are not explained here.

## 15.3.1 Soft RAID Configuration with YaST

The YaST *RAID* configuration can be reached from the YaST Expert Partitioner, described in Section 15.1, "Using the YaST Partitioner" (page 245). This partitioning tool enables you to edit and delete existing partitions and create new ones to be used with soft RAID:

- 1 Select a hard disk from *Hard Disks*.
- **2** Change to the *Partitions* tab.
- 3 Click *Add* and enter the desired size of the raid partition on this disk.
- **4** Use *Do not Format the Partition* and change the *File System ID* to *0xFD Linux RAID*. Do not mount this partition.
- **5** Repeat this procedure until you have defined all the desired physical volumes on the available disks.

For RAID 0 and RAID 1, at least two partitions are needed—for RAID 1, usually exactly two and no more. If RAID 5 is used, at least three partitions are required. It is recommended to utilize partitions of the same size only. The RAID partitions should be located on different hard disks to decrease the risk of losing data if one is defective (RAID 1 and 5) and to optimize the performance of RAID 0. After creating all the partitions to use with RAID, click RAID > Add RAID to start the RAID configuration.

In the next dialog, choose between RAID levels 0, 1, 5, 6 and 10. Then, select all partitions with either the "Linux RAID" or "Linux native" type that should be used by the RAID system. No swap or DOS partitions are shown.

Figure 15.5 RAID Partitions

| tem View                                                                                                    | 🧟 Available                                                                                                    | Storag                                                                                                    | e on ( | docu-sles11                                                                                                    | sp1                                     |                                             |                               |
|----------------------------------------------------------------------------------------------------|----------------------------------------------------------------------------------------------------|----------------------------------------------------------------------------------------------------|--------|----------------------------------------------------------------------------------------------------|-----------------------------------------|---------------------------------------------|-------------------------------|
| Audustest1sp1     Hard Disks     Hard Disks     RaD     mo0     System     root     system     Crypt Files     Device Mapper     NFS     Unused Devices     Settings     Log | Device<br>/devisda<br>/devisda<br>/devisdb<br>/devisdb<br>/devisdb<br>/devisdb<br>/devisyste<br>/devisyste<br>/devi | Size<br>10.00 GB<br>70.57 MB<br>9.93 GB<br>3.58 GB<br>1019.75 MB<br>1019.75 MB<br>1.99 GB<br>9.93 GB<br>9.21 GB<br>736.00 MB | F Enc  | Type<br>V80X-HARDDISK<br>Linux nähve<br>Linux LMM<br>V80X-HARDDISK<br>Linux RAID<br>Linux RAID<br>MD RAID<br>LMZ system<br>LV | FS Type<br>Ext3<br>Ext3<br>Ext3<br>Swap | Label<br>docu-sies11sp10<br>docu-sies11sp10 | Mount P<br>/boot<br>/<br>swap |
|                                                                                                    | •                                                                                                    |                                                                                                    |        |                                                                                                    |                                         |                                             |                               |

To add a previously unassigned partition to the selected RAID volume, first click the partition then *Add*. Assign all partitions reserved for RAID. Otherwise, the space on

the partition remains unused. After assigning all partitions, click *Next* to select the available *RAID Options*.

In this last step, set the file system to use as well as encryption and the mount point for the RAID volume. After completing the configuration with *Finish*, see the /dev/md0 device and others indicated with *RAID* in the expert partitioner.

## 15.3.2 Troubleshooting

Check the file /proc/mdstat to find out whether a RAID partition has been damaged. In the event of a system failure, shut down your Linux system and replace the defective hard disk with a new one partitioned the same way. Then restart your system and enter the command mdadm /dev/mdX --add /dev/sdX. Replace 'X' with your particular device identifiers. This integrates the hard disk automatically into the RAID system and fully reconstructs it.

Note that although you can access all data during the rebuild, you may encounter some performance issues until the RAID has been fully rebuilt.

## 15.3.3 For More Information

Configuration instructions and more details for soft RAID can be found in the HOWTOs at:

- /usr/share/doc/packages/mdadm/Software-RAID.HOWTO.html
- http://en.tldp.org/HOWTO/Software-RAID-HOWTO.html

Linux RAID mailing lists are available, such as http://marc.theaimsgroup.com/?l=linux-raid.

# 16

# **Subscription Management**

Any machine running SUSE Linux Enterprise Server 11 or SUSE Linux Enterprise Desktop 11 can be configured to register against local Subscription Management Tool server to download software updates instead of communicating directly with the Novell Customer Center and the NU servers. To use an SMT server for client registration and as a local update source, you must configure the SMT server in your network first. The SMT server software is distributed as an add-on for SUSE Linux Enterprise Server and its configuration is described in the *Subscription Management Tool Guide*. There is no need to install any add-on on the clients to be configured for registering against an SMT server.

To register a client against an SMT server, you need to equip the client with the server's URL. As client and server communicate via the HTTPS protocol during registration, you also need to make sure the client trusts the server's certificate. In case your SMT server is set up to use the default server certificate, the CA certificate will be available on the SMT server via HTTP protocol at http://FQDN/smt.crt (where FQDN stands for fully qualified domain name). In this case you do not have to concern yourself with the certificate: the registration process will automatically download the CA certificate from there, unless configured otherwise. You must enter a path to the server's CA certificate if the certificate was issued by an external certificate authority.

### NOTE: Registering Against \*.novell.com Subdomain

If you try to register against any \*.novell.com subdomain, the certificate will not be downloaded during registration (for security reasons), and certificate handling will not be done. In such cases, use a different domain name or a plain IP address.

There are several ways to provide this information and to configure the client machine to use SMT. The first way is to provide the needed information via kernel parameters at boot time. The second way is to configure clients using an AutoYaST profile. There is also a script distributed with Subscription Management Tool,

clientSetup4SMT.sh, which can be run on a client to make it register against a specified SMT server. These methods are described in the following sections:

## 16.1 Using Kernel Parameters to Access an SMT Server

Any client can be configured to use SMT by providing the following kernel parameters during machine boot: regurl and regcert. The first parameter is mandatory, the latter is optional.

regurl

URL of the SMT server. The URL needs to be in the following format: https://FQDN/center/regsvc/ with FQDN being the fully qualified hostname of the SMT server. It must be identical to the FQDN of the server certificate used on the SMT server. Example:

regurl=https://smt.example.com/center/regsvc/

regcert

Location of the SMT server's CA certificate. Specify one of the following locations:

URL

Remote location (http, https or ftp) from which the certificate can be downloaded. Example:

regcert=http://smt.example.com/smt.crt

Floppy

Specifies a location on a floppy. The floppy has to be inserted at boot time (you will not be prompted to insert it if it is missing). The value must start with the string floppy, followed by the path to the certificate. Example:

regcert=floppy/smt/smt-ca.crt

#### Local Path

Absolute path to the certificate on the local machine. Example:

regcert=/data/inst/smt/smt-ca.cert

Interactive

Use ask to open a pop-up menu during installation where you can specify the path to the certificate. Do not use this option with AutoYaST. Example:

regcert=ask

Deactivate Certificate Installation

Use done if either the certificate will be installed by an add-on product, or if you are using a certificate issued by an official certificate authority. Example:

regcert=done

#### WARNING: Beware of Typing Errors

Make sure the values you enter are correct. If regurl has not been specified correctly, the registration of the update source will fail.

If a wrong value for regcert has been entered, you will be prompted for a local path to the certificate. In case regcert is not specified at all, it will default to http://FQDN/smt.crt with FQDN being the name of the SMT server.

#### WARNING: Change of SMT Server Certificate

If the SMT server gets a new certificate from a new and untrusted CA, the clients need to fetch the new CA certificate file. This is done automatically with the registration process but only if a URL was used at installation time to retrieve the certificate, or if the regcert parameter was omitted and thus, the default URL is used. If the certificate was loaded using any other method (such as floppy or local path), the CA certificate will not be updated.

## 16.2 Configuring Clients Using AutoYaST Profile

Clients can be configured to register with SMT server via AutoYaST profile. For general information about creating AutoYaST profiles and preparing automatic installation, refer to Chapter 21, *Automated Installation* (page 303). In this section, only SMT specific configuration is described.

To configure SMT specific data using AutoYaST, follow these steps:

1 As root, start YaST and select *Miscellaneous* > *Autoinstallation* to start the graphical AutoYaST front-end.

From a command line, you can start the graphical AutoYaST front-end with the yast2 autoyast command.

- **2** Open an existing profile using *File > Open*, create a profile based on the current system's configuration using *Tools > Create Reference Profile*, or just work with an empty profile.
- **3** Select *Support* > *Novell Customer Center Configuration*. An overview of the current configuration is shown.
- 4 Click *Edit*.
- **5** To register while installing automatically, select *Run Product Registration*. You can include information from your system with *Hardware Profile* and *Optional Information*.
- 6 Set the URL of the *SMT Server* and, optionally, the location of the *SMT Certificate*. The possible values are the same as for the kernel parameters regurl and regcert (see Section 16.1, "Using Kernel Parameters to Access an SMT Server" (page 266)). The only exception is that the ask value for regcert does not work in AutoYaST, because it requires user interaction. If using it, the registration process will be skipped.
- 7 Perform all other configuration needed for the systems to be deployed.
- 8 Select *File > Save As* and enter a filename for the profile, such as autoinst.xml.

# 16.3 Configuring Clients Using the clientSetup4SMT.sh Script

The /usr/share/doc/packages/smt/clientSetup4SMT.sh script is provided with SMT. This script allows to configure a client machine to use a SMT server or to reconfigure it to use a different SMT server.

To configure a client machine to use SMT with the clientSetup4SMT.sh script, follow these steps:

- 1 Copy the /usr/share/doc/packages/smt/clientSetup4SMT.sh script from your SMT server to the client machine.
- 2 As root, execute the script on the client machine. The script can be executed in two ways. In the first case, the script name is followed by the registration URL: ./clientSetup4SMT.sh registration\_URL, for example, ./clientSetup4SMT.sh https://smt.example.com/center/regsvc. In the second case, the script name is followed by the --host option followed by hostname of the SMT server: ./clientSetup4SMT.sh --host server\_hostname, for example, ./clientSetup4SMT.sh --host smt.example.com.
- **3** The script downloads the server's CA certificate. Accept it by pressing y.
- **4** The script performs all necessary modifications on the client. However, the registration itself is not performed by the script.
- **5** Perform a registration by executing suse\_register or running yast2 inst\_suse\_register module on the client.

# 16.4 Registering Clients Against SMT Test Environment

To configure a client to register against the test environment instead the production environment, modify /etc/suseRegister.conf on the client machine by setting:

register = command=register&testenv=1

For more information about using SMT with a test environment, refer to the *Subscription Management Tool Guide*.

# Part III. Imaging and Creating Products

# 17

# KIWI

KIWI is a system for creating operating system images. An image is a directory with a file containing the operating system, its applications and configurations, the filesystem structure of the OS, possible additional metadata, and (depending on the image type) also disk geometry and partition table data. With KIWI you can create LiveCDs and LiveDVDs, USB sticks, virtual disk to play in full virtual systems like VMware, XEN images for paravirtualization in a hypervisor, and a PXE environment to boot from network.

# **17.1 Prerequisites for KIWI**

To build images with KIWI, you need the following preconditions:

- 1. Free sufficient disk space for the operation.
- 2. KIWI is split into several packages, targeted to different image types. In any case, you need the base package kiwi. Depending on your target image, you need the following packages:

| Image Туре         | Package Name      |
|--------------------|-------------------|
| Installation Media | kiwi-desc-oemboot |
| Virtualization     | kiwi-desc-xenboot |

| Ітаде Туре     | Package Name      |
|----------------|-------------------|
| USB Sticks     | kiwi-desc-usbboot |
| Network Client | kiwi-desc-netboot |

- 3. Install the kiwi-doc package. You can find some example configurations to get an idea about structure and content.
- 4. Know the KIWI configuration file and its structure. It is based on a RELAX NG schema and documented in the kiwi package under /usr/share/doc/ packages/kiwi/kiwi.html. You need this document, if you want to create the configuration file from scratch or when you want to insert elements or attributes.

# 17.2 Knowing KIWI's Build Process

The building process of KIWI is separated into three steps:

- 1. **Physical Extend (Preparation)** This stage prepares the content of your new filesystem. During this step the root directory is created, you determine which packages are installed on your image and which user configuration files are included.
- 2. Logical Extend (Creation) This stage requires a successful preparation step. The logical extend step creates the operating system image based on the first step.
- 3. **Deployment** The resulting image type can be deployed with different methods like installed on a hard disk or played by a virtualization system (VMware, Qemu, VirtualBox).

## 17.3 Image Description

KIWI needs an image description to build an image type. The image description is a directory which contains at least a file config.xml, or alternatively with the extension \*.kiwi.

## 17.3.1 Contents of Image Description

The following table contains additional optional information. However, most of this information is mandatory for the later functionality of the operating system:

| File/Directory                | Description                                                                                                    |
|-------------------------------|----------------------------------------------------------------------------------------------------|
| config/                       | optional subdirectory. Contains Bash scripts which<br>are executed after the installation of all the image<br>packages.            |
| config.sh                     | optional configuration script while creating the physical extend                                                                   |
| config.xml                    | configuration file for each image description, explained in Section 17.3.2 (page 276)                                              |
| config-cdroot.tgz             | archive, only used for ISO images                                                                                                  |
| config-cdroot.sh              | <pre>manipulate extracted data from config-cdroot .tgz</pre>                                                                       |
| config-yast-autoyast<br>.xml  | configuration file created by AutoYaST                                                                                             |
| config-yast<br>-firstboot.xml | configuration file for controlling the YaST firstboot service                                                                      |
| images.sh                     | optional configuration script while creating the preparation step                                                                  |
| root/                         | contains other directories, special files, and scripts<br>which are changed <i>after</i> the installation of all image<br>packages |

 Table 17.1
 Additional Files and Directories For Image Description

## 17.3.2 The config.xml File

All information about an image description is stored in the central configuration XML file config.xml. Each time KIWI is executed, config.xml is validated against an RELAX NG schema (see http://www.relaxng.org for more information about this schema language). Therefore, it is recommended to use an adequate XML editor with RELAX NG support or to use the documentation about the schema in the HTML file /usr/share/doc/packages/kiwi/schema/kiwi.xsd.html.

The configuration file consists of several parts:

- some description about the author, contact information, and a short explanation.
- preferences option needed for the logical extent stage.
- information about the users, their name, their home directories, and their passwords.
- links to repositories.
- a list of packages that are used for the definied image type.
- and other less important information which can be viewed in the above HTML file of the RELAX NG schema documentation.

A skeleton of the file is shown in the following example:
#### Example 17.1 KIWI Configuration File

```
<image schemeversion="2.0" name="..."> 0
 <description type="system"> @
   <author>...</author>
    <contact>...</contact>
    <specification>...</specification>
  </description>
  <preferences> 8
    <type primary="true" boot="..." flags="...">iso</type>
   <type boot="..." filesystem="ext3" format="vmdk">vmx</type>
   <type boot="..." filesystem="ext3">xen</type>
   <type boot="..." filesystem="squashfs" flags="unified">oem</type>
   <version>2.7.0</version>
    <size unit="M">780</size>
   <packagemanager>zypper</packagemanager>
   <rpm-check-signatures>False</rpm-check-signatures>
   <rpm-force>False</rpm-force>
   <locale>en US.UTF-8</locale>
   <oem-swap>no</oem-swap>
    <oem-boot-title>USB</oem-boot-title>
  </preferences>
  <users group="users"> ④
   <user name="root" pwd="" home="/root"/>
 </users>
 <repository type="rpm-md"> 6
   <source path="/home/rpmdir"/>
 </repository>
  <packages type="image" patternPackageType="onlyRequired"> 0
    <package name="yast2-live-installer"/>
    <package name="pam"/>
   <!-- List of packages reduced -->
  </packages>
```

- The root element of every KIWI configuration file. Each file requires the version number. An optional kiwirevision attribute can be used to specify an SVN revision of KIWI.
- Contains mandatory descriptions with information about the creator of this image descriptions, its contact address and a short explanation.
- Contains mandatory preferences with information about the version of this image, the used package manager, the supported image types, and other settings.
- The optional users element contains a list of all users which are added to the image. The user element contains the name, the path to its home directory, password, and the shell.
- Contains a mandatory list of repositories used by the package manager.

**(b)** Contains a mandatory list of packages which are included into the image.

More details about the configuration file is shown in the HTML page above.

# 17.4 Creating Appliances with KIWI

This section describes how to create appliances with KIWI. An appliance is an especially-designed operating system for a specific task. For example, you can create an appliance with the focus on office programs.

### 17.4.1 Creating a Local Installation Source

All examples in kiwi-doc packages need a valid installation source to create an image. Usually the examples connect to a network resource. The higher the network bandwith, the faster the image creation. If you do not have a fast network or you do not want to use it, create a local installation resource. Proceed as follows:

- **1** Collect your installation DVD.
- **2** Open a shell and become root.
- **3** Create the directory for your local installation directory. The examples use usually the path /image/CDs/full-VERSION-ARCH. Replace the placeholders VERSION and ARCH with the respective values.
- 4 Mount the medium. Replace the *DRIVE* placeholder with the respective device (usually dvd, cdrom, etc.):

mount -o loop /dev/DRIVE /mnt

**5** Copy all the content of the medium into the installation directory:

```
cp -a /mnt/* /images/CDs/full-VERSION-ARCH
```

To use the local installation source, all you need to do is to enable it in the repository element:

```
<repository type="...">
<!-- Remove the comment markers in the next line -->
<!-- <source path="/image/CDs/full-VERSION-ARCH" -->
<source path="opensuse://openSUSE:11.0/standard"/>
</repository>
```

### 17.4.2 Creating an Image

An image is a virtual disk image containing all partitions, boot loader information, and packages as it resides on a real disk. To create an ISO image, proceed as follows:

- 1 Install the packages kiwi and kiwi-doc and resolve any dependencies.
- **2** Open a shell and become root.
- **3** Copy the directory /usr/share/doc/packages/kiwi/examples/suse -11.0/suse-oem-preload to your current directory.
- 4 Open the file config.xml and locate the element repository. If you want to use a local installation source, refer to Section 17.4.1 (page 278) for more information.
- **5** Execute KIWI with the following command to prepare the first stage ("physical extend"):

kiwi --prepare suse-oem-preload --root oem

#### **6** Build the ISO image:

kiwi --create oem --type iso --destdir /tmp/myoem

### 17.4.3 Creating Preload Image with NFS

To create an image with NFS functionality, proceed as follows:

- **1** Open a shell and become root.
- 2 Copy the directory /usr/share/doc/packages/kiwi/examples/suse -11.1/suse-oem-preload to your current directory.

- **3** Open the file suse-oem-preload/config.xml and locate the packages element with the attribute type="image".
- 4 Insert the following line between <packages type="image"> and </packages> and save the file:

<package name="nfs-client"/>

**5** Rebuild the image as described in Step 5 (page 279).

# **17.5 For More Information**

Find more information about KIWI in the following documents:

- http://developer.berlios.de/projects/kiwi—Homepage of KIWI
- file:///usr/share/doc/packages/kiwi/kiwi.pdf—Extensive description about the KIWI Image System

# Creating Add-On Products With Add-on Creator

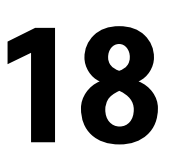

An Add-On is a special designed media, usually a CD or DVD, to extend your product. The Add-on Creator was developed to support our customers and partners and simplify third-party software distribution for all SUSE products.

# 18.1 Creating Images

To create an Add-On CD, proceed as follows:

- **1** Start YaST and open the *Add-On Creator* module. A window opens.
- **2** If you have not run this module before, click on *Create an Add-On from the Beginning* to start. In case you have already created an Add-On, the window shows a list of all created Add-Ons. Click *Add* to start.
- **3** Enter the product name and version of your Add-On and give some further options:
  - Choose the required product upon which it is based.
  - Select the path to additional Add-On packages. You need this, if you need further RPM packages which are not included in your base product (this step is optional).
  - Select the path with the required product packages (this step is optional).

- **4** Correct the product definition and enter a name of the addon, product architectures and a vendor name. Disable *Show Only Required Keywords* to display more keywords.
- **5** Change the package descriptions. Use *Add Language* to insert a new language and add translated descriptions (this step is optional).
- **6** Add new patterns. With patterns you can group your RPM packages. Use *New* to add a new pattern name and change the respective attributes in the list below (this step is optional).
- **7** Modify the output settings. Enter a path to your output directory and change the name of the ISO image (changing the name of the ISO is optional). Additionally, you can modify further features:
  - Use Configure Workflow ... to enter files to customize your product workflow.
  - Use *Optional Files...* to add files to your Add-On product. The first part can be used to insert information about the Add-On in the info.txt file. Use the license files to display a window with *Agree* and *Disagree* buttons before the installation starts. More files can be added in the README section.

The second part can be used to store COPYRIGHT and COPYING files in various languages.

- **8** Sign your Add-On product with your GPG key. Signing your product with your GPG key provides evidence of the origin of your product. If you do not have a key, create one first and enter the respective passphrase twice.
- 9 Check your product in the overview and proceed with *Finish*.
- **10** Use the *Build* button to start the process. *Finish* closes the window.

# 18.2 Add-On Structure

If you create an Add-On product, the following overview contains the structure of the files and directories:

#### ARCHIVES.gz

Contains the gzipped contents of all RPM files. It is actually a listing of the <code>rpm</code> command with the options -qil for each RPM file.

#### Changelog

Contains all the changes of the RPM files.

content

Contains information about your Add-On product.

content.asc

Contains the signature file from GnuPG.

content.key,gpg-pubkey-NUMBER.asc

The public GPG key.

INDEX.gz

Contains a list of all RPM files and packed with gzip.

ls-lR.gz

Contains a list of all files and directories of your Add-On product medium.

media.N/

Contains files with basic information about the Add-On media set. The directory is numered, so media.1/ is for the first Add-On medium. Additional media have a consecutive number.

suse/

Contains sub directories with architecture-specific information. Exceptions are noarch/ for architecture-independent packages, and src/ for source packages. Proprietary software packages are stored under nosrc/.

# **18.3 For More Information**

Find more information in the following documents:

• http://en.opensuse.org/KIWI—KIWI Project

- http://en.opensuse.org/Creating\_YaST\_Installation \_Sources—YaST installation source creation
- http://en.opensuse.org/Standards/YaST2\_repository \_metadata—YaST metadata description
- http://developer.novell.com/wiki/index.php/Creating\_Add -ons—

# Creating Images with YaST Product Creator

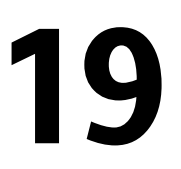

The YaST Product Creator is a unified graphical front-end for KIWI and Add-on Creator. It was developed to provide image creation functionality in one place. All tools integrated in the YaST Product Creator are also available as separate YaST modules or applications.

# **19.1 Prerequisites for Product Creator**

Before you can create images with the YaST Product Creator, make sure you meet the following prerequisites:

- Install the package yast2-product-creator from the SDK. This package needs other packages. Make sure you fulfill all dependencies. The SDK is available for download from http://developer.novell.com/wiki/index.php/ SUSE\_LINUX\_SDK.
- 2. Free sufficient disk space for this operation.

# **19.2 Creating Images**

The Product Creator uses KIWI to create an image of a product. In case you are interested in manually developing such images, refer to Chapter 17, *KIWI* (page 273).

To create an image, proceed as follows:

**1** If you are starting the Product Creator for the first time, enter the configuration name and choose the method for adding packages to the ISO image.

If you have used the Product Creator already, select *Add* to create a new product definition and enter the configuration name and choose the method.

2 Select or deselect package sources. To select a source, select it from the table and click *Select*. With *Create New...* execute the Add-on Creator, see Chapter 18, *Creating Add-On Products With Add-on Creator* (page 281) for more information. To add a different source, add the source in the YaST *Installation Sources* module first then run the Product Creator again. After source selection, click *Next*.

#### **NOTE: Unsupported Target Architectures**

Do not change the target architecture. KIWI does not presently support the building of different architectures.

- **3** Enter the path in which to create the skeleton directory. Choose whether to *Generate ISO Image File* or *Create Directory Tree Only*. Use the other options to insert metadata. Click *Next*.
- 4 Edit the content of the isolinux.cfg file, if it is a part of the configuration. In most cases you can leave it as it is. If the file is not part of the configuration, add it now with *Load File*. Click *Next*.
- **5** Select your software. All package dependencies are solved automatically after *Next* is clicked.
- **6** Sign your product with *Digitally Sign the Product on the Medium*, if needed. Provide a key for your product configuration. Signing your product with your GPG key provides evidence of the origin of your product. After key configuration, click *Next*.
- 7 Review the summary. To change any option, use *Back*. To confirm your new product configuration, click *Finish*.

Your product definition is now completed. The Product Creator allows you to choose from the following actions:

• *Create Product* Creates an ISO image of the selected product. If there is something missing, the process will be aborted. Correct the error and repeat the configuration.

• *Create Image with KIWI...* Use the pull-down menu to choose from different target formats, such as Live media or Xen images.

# **19.3 For More Information**

Find more information about creating system images and related topics in the following documents:

- Chapter 17, *KIWI* (page 273)
- http://en.opensuse.org/KIWI—The KIWI project
- /usr/share/doc/packages/kiwi/kiwi.pdf—KIWI documentation

# Deploying Customized Preinstallations

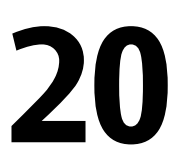

Rolling out customized preinstallations of SUSE Linux Enterprise Server to a large number of identical machines spares you from installing each one of them separately and provides a standardized installation experience for the end users. With YaST first-boot, create customized preinstallation images and determine the workflow for the final personalization steps that involve end user interaction (as opposed to AutoYaST, which allows completely automated installations; for more information, see Chapter 21, *Automated Installation* (page 303)).

Creating a custom installation, rolling it out to your hardware, and personalizing the final product involves the following steps:

- **1** Prepare the master machine whose disk needs to be cloned to the client machines. For more information, refer to Section 20.1, "Preparing the Master Machine" (page 290).
- **2** Customize the firstboot workflow. For more information, refer to Section 20.2, "Customizing the Firstboot Installation" (page 290).
- **3** Clone the master machine's disk and roll this image out to the clients' disks. For more information, refer to Section 20.3, "Cloning the Master Installation" (page 299).
- **4** Have the end user personalize the instance of SUSE Linux Enterprise Server. For more information, refer to Section 20.4, "Personalizing the Installation" (page 300).

# 20.1 Preparing the Master Machine

To prepare a master machine for a firstboot workflow, proceed as follows:

- **1** Insert the installation media into the master machine.
- **2** Boot the machine.
- **3** Perform a normal installation including all necessary configuration steps and wait for the installed machine to boot. Also install the <code>yast2-firstboot</code> package.
- **4** To define your own workflow of YaST configuration steps for the end user or to add your own YaST modules to this workflow, proceed to Section 20.2, "Customizing the Firstboot Installation" (page 290). Otherwise proceed directly to Step 5 (page 290).
- **5** Enable firstboot as root:

Create an empty file /var/lib/YaST2/reconfig\_system to trigger firstboot's execution. This file will be deleted once the firstboot configuration has been successfully accomplished. Create this file using the following command:

touch /var/lib/YaST2/reconfig\_system

6 Proceed to Section 20.3, "Cloning the Master Installation" (page 299).

# 20.2 Customizing the Firstboot Installation

Customizing the firstboot installation may involve several different components. Customizing them is optional. If you do not make any changes, firstboot performs the installation using the default settings. The following options are available:

- Customizing messages to the user, as described in Section 20.2.1, "Customizing YaST Messages" (page 291).
- Customizing licenses and license actions, as described in Section 20.2.2, "Customizing the License Action" (page 292).

- Customizing the release notes to display, as described in Section 20.2.3, "Customizing the Release Notes" (page 293).
- Customizing the order and number of components involved in the installation, as described in Section 20.2.4, "Customizing the Workflow" (page 293).
- Configuring additional optional scripts, as described in Section 20.2.5, "Configuring Additional Scripts" (page 298).

To customize any of these components, modify the following configuration files:

#### /etc/sysconfig/firstboot

Configure various aspects of firstboot (such as release notes, scripts, and license actions).

#### /etc/YaST2/firstboot.xml

Configure the installation workflow by enabling or disabling components or adding custom ones.

Provide translations for such a customized installation workflow, as described in Section 20.2.6, "Providing Translations of the Installation Workflow" (page 298).

### 20.2.1 Customizing YaST Messages

By default, an installation of SUSE Linux Enterprise Server contains several default messages that are localized and displayed at certain stages of the installation process. These include a welcome message, a license message, and a congratulatory message at the end of installation. You can replace any of these with your own versions and include localized versions of them in the installation. To include your own welcome message, proceed as follows:

- 1 Log in as root.
- **2** Open the /etc/sysconfig/firstboot configuration file and apply the following changes:
  - **2a** Set FIRSTBOOT\_WELCOME\_DIR to the directory path where you want to store the files containing the welcome message and the localized versions, for example:

FIRSTBOOT\_WELCOME\_DIR="/usr/share/firstboot/"

2b If your welcome message has filenames other than welcome.txt and welcome\_locale.txt (where locale matches the ISO 639 language codes such as cs or de), specify the filename pattern in FIRSTBOOT\_WELCOME\_PATTERNS. For example:

FIRSTBOOT\_WELCOME\_PATTERNS="mywelcome.txt"

If unset, the default value of welcome.txt is assumed.

**3** Create the welcome file and the localized versions and place them in the directory specified in the /etc/sysconfig/firstboot configuration file.

Proceed in a similar way to configure customized license and finish messages. These variables are FIRSTBOOT\_LICENSE\_DIR and FIRSTBOOT\_FINISH\_FILE.

Change the SHOW\_Y2CC\_CHECKBOX to Yes if the user needs to be able to start YaST directly after performing the installation.

### 20.2.2 Customizing the License Action

You can customize the way the installation system reacts to a user's refusal to accept the license agreement. There are three different ways which the system could react to this scenario:

halt

The firstboot installation is aborted and the entire system shuts down. This is the default setting.

continue

The firstboot installation continues.

abort

The firstboot installation is aborted, but the system attempts to boot.

Make your choice and set LICENSE\_REFUSAL\_ACTION to the appropriate value.

# 20.2.3 Customizing the Release Notes

Depending on if you have changed the instance of SUSE Linux Enterprise Server you are deploying with firstboot, you probably need to educate the end users about important aspects of their new operating system. A standard installation uses release notes (displayed during one of the final stages of the installation) to provide important information to the users. To have your own modified release notes displayed as part of a firstboot installation, proceed as follows:

- 1 Create your own release notes file. Use the RTF format as in the example file in /usr/share/doc/release-notes and save the result as RELEASE-NOTES .en.rtf (for English).
- **2** Store optional localized versions next to the original version and replace the en part of the filename with the actual ISO 639 language code, such as de for German.
- **3** Open the firstboot configuration file from /etc/sysconfig/firstboot and set FIRSTBOOT\_RELEASE\_NOTES\_PATH to the actual directory where the release notes files are stored.

### 20.2.4 Customizing the Workflow

By default, a standard firstboot workflow includes the following components:

- Language Selection
- Welcome
- License Agreement
- Host Name
- Network
- Time and Date
- Desktop
- root Password

- User Authentication Method
- User Management
- Hardware Configuration
- Finish Setup

This standard layout of a firstboot installation workflow is not mandatory. You can enable or disable certain components or integrate your own modules into the workflow. To modify the firstboot workflow, manually edit the firstboot configuration file /etc/ YaST2/firstboot.xml. This XML file is a subset of the standard control.xml file that is used by YaST to control the installation workflow.

For an overview about proposals, see Example 20.1, "Configuring the Proposal Screens" (page 294). This provides you with enough background to modify the firstboot installation workflow. The basic syntax of the firstboot configuration file (plus how the key elements are configured) is explained with this example.

#### **Example 20.1** Configuring the Proposal Screens

```
""
</proposals config:type="list">①
</proposals config:type="list">①
</proposals config:type="list">①
</proposals config:type="list">①
</mode>installation</mode>
</proposal_modules configuration</label>
</proposal_modules config:type="list">⑦
</proposal_modules config:type="list">⑦
</proposal_modules config:type="list">⑦
</proposal_modules config:type="list">⑦
</proposal_modules config:type="list">⑦
</proposal_modules config:type="list">①
</proposal_modules config:type="list">0
</proposal_modules config:type="list">0
</proposal_modules config:type="list">0
</proposal_modules config:type="list">0
</proposal_modules config:type="list">0
</proposal_modules config:type="list">0
</proposal_modules config:type="list">0
</proposal_modules config:type="list">0
</proposal_modules config:type="list">0
</proposal_modules config:type="list">0
</proposal_modules config:type="list">0
</proposal_modules config:type="list">0
</proposal_modules config:type="list">0
</proposal_modules config:type="list">0
</proposal_modules config:type="list">0
</proposal_modules config:type="list">0
</proposal_modules config:type="list">0
</proposal_modules config:type="list">0
</proposal_modules config:type="list">0
</proposal_modules config:type="list">0
</proposal_modules config:type="list">0
</proposal_modules config:type="list">0
</proposal_modules config:type="list">0
</proposal_modules config:type="list">0
</proposal_modules config:type="list">0
</proposal_modules config:type="list">0
</proposal_modules config:type="list">0
</proposal_modules config:type="list">0
</proposal_modules config:type="list">0
</proposal_modules config:type="list">0
</proposal_modules config:type="list">0
</proposal_modules config:type="list">0
</proposal_modules config:type="list">0
</proposal_modules config:type="list">0
</proposal_modules config:type="list">0
</proposal_modules config:type="list"</proposal_modules</pre>
```

- The container for all proposals that should be part of the firstboot workflow.
- The container for an individual proposal.
- The internal name of the proposal.
- The mode of this proposal. Do not make any changes here. For a firstboot installation, this must be set to installation.

- The stage of the installation process at which this proposal is invoked. Do not make any changes here. For a firstboot installation, this must be set to firstboot.
- **③** The label to be displayed on the proposal.
- The container for all modules that are part of the proposal screen.
- One or more modules that are part of the proposal screen.

The next section of the firstboot configuration file consists of the workflow definition. All modules that should be part of the firstboot installation workflow must be listed here.

#### **Example 20.2** Configuring the Workflow Section

The overall structure of the workflows section is very similar to that of the proposals section. A container holds the workflow elements and the workflow elements all include stage, label and mode information (just as the proposals introduced in Example 20.1, "Configuring the Proposal Screens" (page 294)). The most notable difference is the defaults section, which contains basic design information for the workflow components:

```
enable_back
```

Include the *Back* button in all dialogs.

```
enable_next
```

Include the Next button in all dialogs.

archs

Specify the hardware architectures on which this workflow should be used.

#### **Example 20.3** Configuring the List of Workflow Components

```
<modules config:type="list">0
        <module>@
        <label>Language</label>@
        <enabled config:type="boolean">false</enabled>@
        <name>firstboot_language</name>@
        </module>
<module>
```

- The container for all components of the workflow.
- **2** The module definition.
- The label displayed with the module.
- The switch to enable or disable this component in the workflow.
- The module name. The module itself must be located under /usr/share/ YaST2/clients and have the .ycp file suffix.

To make changes to the number or order of proposal screens during the firstboot installation, proceed as follows:

- **1** Open the firstboot configuration file at /etc/YaST2/firstboot.xml.
- **2** Delete or add proposal screens or change the order of the existing ones:
  - To delete an entire proposal, remove the proposal element including all its subelements from the proposals section and remove the respective module element (with subelements) from the workflow.
  - To add a new proposal, create a new proposal element and fill in all the required subelements. Make sure that the proposal exists as a YaST module in /usr/ share/YaST2/clients.
  - To change the order of proposals, move the respective module elements containing the proposal screens around in the workflow. Note that there may be dependencies to other installation steps that require a certain order of proposals and workflow components.

**3** Apply your changes and close the configuration file.

You can always change the workflow of the configuration steps when the default does not meet your needs. Enable or disable certain modules in the workflow (or add your own custom ones).

To toggle the status of a module in the firstboot workflow, proceed as follows:

- 1 Open the /etc/YaST2/firstboot.xml configuration file.
- 2 Change the value for the enabled element from true to false to disable the module or from false to true to enable it again.

```
<module>
<label>Time and Date</label>
<enabled config:type="boolean">true</enabled>
<name>firstboot_timezone</name>
</module>
```

**3** Apply your changes and close the configuration file.

To add a custom made module to the workflow, proceed as follows:

- 1 Create your own YaST module and store the module file module\_name.ycp in
  /usr/share/YaST2/clients.
- 2 Open the /etc/YaST2/firstboot.xml configuration file.
- **3** Determine at which point in the workflow your new module should be run. In doing so, make sure that possible dependencies to other steps in the workflow are taken into account and resolved.
- 4 Create a new module element inside the modules container and add the appropriate subelements:

```
<modules config:type="list">
...
<module>
<label>my_module</label>
<enabled config:type="boolean">true</enabled>
<name>filename_my_module</name>
</module>
</modules>
```

- **4a** Enter the label to be displayed on your module in the label element.
- **4b** Make sure that enabled is set to true to have your module included in the workflow.
- **4c** Enter the filename of your module in the name element. Omit the full path and the .ycp suffix.
- **5** Apply your settings and close the configuration file.

#### **TIP: For More Information**

For more information about YaST development, refer to http://en .opensuse.org/YaST/Development. Detailed information about YaST firstboot can be found at http://forgeftp.novell.com/yast/doc/ SL11.1/tdg/inst\_in\_general\_chap.html.

### 20.2.5 Configuring Additional Scripts

Firstboot can be configured to execute additional scripts after the firstboot workflow has been completed. To add additional scripts to the firstboot sequence, proceed as follows:

- 1 Open the /etc/sysconfig/firstboot configuration file and make sure that the path specified for SCRIPT\_DIR is correct. The default value is /usr/share/ firstboot/scripts.
- **2** Create your shell script, store it in the specified directory, and apply the appropriate file permissions.

# 20.2.6 Providing Translations of the Installation Workflow

Depending on the end user it could be desirable to offer translations of the customized workflow. Those translations could be necessary, if you customized the workflow by

changing the /etc/YaST2/firstboot.xml file, as described in Section 20.2.4, "Customizing the Workflow" (page 293). This is different from the localization of customized YaST messages, which is already described in Section 20.2.1, "Customizing YaST Messages" (page 291).

If you have changed /etc/YaST2/firstboot.xml and introduced string changes, generate a new translation template file (.pot file) and use the gettext tool chain to translate and finally install the translated files in the YaST locale directories (/usr/ share/YaST2/locale) as compiled .mo files. Proceed as follows:

1 Change the textdomain setting from:

<textdomain>firstboot</textdomain>

#### to, for example,

<textdomain>firstboot-oem</textdomain>

2 Use xgettext to extract the translatable strings to the translation template file ( .pot file), for example to firstboot-oem.pot:

xgettext -L Glade -o firstboot-oem.pot /etc/YaST2/firstboot.xml

**3** Start the translation process. Then package the translated files (.*LL\_code.po* files) the same way as translations of the other projects and install the compiled firstboot-oem.mo files.

If you need translations for additional or changed YaST modules, provide translations within such a module itself. If you just changed an existing module, make sure to change also its textdomain statement to avoid undesired side-effects.

# 20.3 Cloning the Master Installation

Clone the master machine's disk using any of the imaging mechanisms available to you, and roll these images out to the target machines. For more information about imaging see Chapter 17, *KIWI* (page 273).

# 20.4 Personalizing the Installation

As soon as the cloned disk image is booted, firstboot starts and the installation proceeds exactly as laid out in Section 20.2.4, "Customizing the Workflow" (page 293). Only the components included in the firstboot workflow configuration are started. All other installation steps are skipped. The end user adjusts language, keyboard, network, and password settings to personalize the workstation. Once this process is finished, a firstboot installed system behaves as any other instance of SUSE Linux Enterprise Server.

# **Part IV. Automated Installations**

# 21

# **Automated Installation**

AutoYaST allows you to install SUSE® Linux Enterprise on a large number of machines in parallel. The AutoYaST technology offers great flexibility to adjust deployments to heterogeneous hardware. This chapter tells you how to prepare a simple automated installation and lay out an advanced scenario involving different hardware types and installation purposes.

# 21.1 Simple Mass Installation

#### **IMPORTANT: Identical Hardware**

This scenario assumes you are rolling out SUSE Linux Enterprise to a set of machines with exactly the same hardware configuration.

To prepare for an AutoYaST mass installation, proceed as follows:

- 1 Create an AutoYaST profile that contains the installation details needed for your deployment as described in Section 21.1.1, "Creating an AutoYaST Profile" (page 304).
- **2** Determine the source of the AutoYaST profile and the parameter to pass to the installation routines as described in Section 21.1.2, "Distributing the Profile and Determining the autoyast Parameter" (page 306).
- **3** Determine the source of the SUSE Linux Enterprise installation data as described in Section 21.1.3, "Providing the Installation Data" (page 308).

- **4** Determine and set up the boot scenario for autoinstallation as described in Section 21.1.4, "Setting Up the Boot Scenario" (page 308).
- **5** Pass the command line to the installation routines by adding the parameters manually or by creating an info file as described in Section 21.1.5, "Creating the info File" (page 311).
- **6** Start the autoinstallation process as described in Section 21.1.6, "Initiating and Monitoring the Autoinstallation" (page 314).

### 21.1.1 Creating an AutoYaST Profile

An AutoYaST profile tells AutoYaST what to install and how to configure the installed system to get a completely ready-to-use system in the end. It can be created in several different ways:

- · Clone a fresh installation from a reference machine to a set of identical machines
- Use the AutoYaST GUI to create and modify a profile to meet your requirements
- Use an XML editor and create a profile from scratch

To clone a fresh reference installation, proceed as follows:

- **1** Perform a normal installation.
- **2** After you complete the hardware configuration and read the release notes, check *Clone This System for AutoYaST*, if it is not yet checked by default. This creates a ready-to-use profile as /root/autoyast.xml that can be used to create clones of this particular installation.

To use the AutoYaST GUI to create a profile from an existing system configuration and modify it to your needs, proceed as follows:

- 1 As root, start YaST.
- 2 Select *Miscellaneous* > *Autoinstallation* to start the graphical AutoYaST front-end.
- **3** Select *Tools > Create Reference Profile* to prepare AutoYaST to mirror the current system configuration into an AutoYaST profile.

- **4** As well as the default resources (like boot loader, partitioning, and software selection), you can add various other aspects of your system to the profile by checking the items in the list in *Create a Reference Control File*.
- **5** Click *Create* to have YaST gather all the system information and write it to a new profile.
- **6** To proceed, choose one of the following:
  - If the profile is complete and matches your requirements, select *File > Save as* and enter a filename for the profile, such as autoyast.xml.
  - Modify the reference profile by selecting the appropriate configuration *Groups* and *Modules* (such as "Hardware/Sound") and clicking *Edit*. The respective YaST module starts but your settings are written to the AutoYaST profile instead of applied to your system. When done, select *File* > *Save as* and enter a suitable name for the profile.
- 7 Leave the AutoYaST module with *File* > *Exit*.

Figure 21.1 Editing an AutoYaST Profile with the AutoYaST Front-End

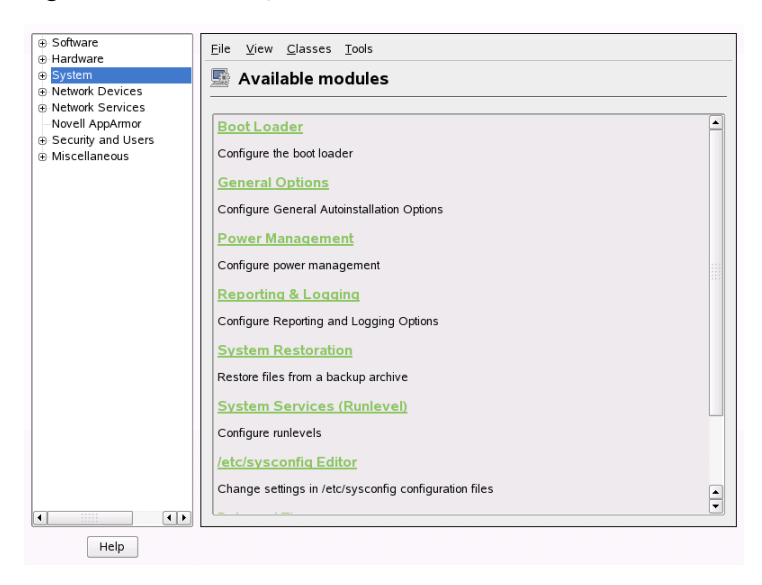

## 21.1.2 Distributing the Profile and Determining the autoyast Parameter

The AutoYaST profile can be distributed in several different ways. Depending on the protocol used to distribute the profile data, different AutoYaST parameters are used to make the profile location known to the installation routines on the client. The location of the profile is passed to the installation routines by means of the boot prompt or an info file that is loaded upon boot. The following options are available:

| Profile<br>Loca-<br>tion | Parameter                       | Description                                                                                                    |
|--------------------------|---------------------------------|----------------------------------------------------------------------------------------------------|
| File                     | <pre>autoyast=file://path</pre> | Makes the installation routines<br>look for the control file in the<br>specified path (relative to source<br>root directory—file:///<br>autoyast.xml if in the top di-<br>rectory of a CD-ROM). |
| Device                   | autoyast=device://path          | Makes the installation routines<br>look for the control file on a stor-<br>age device. Only the device name<br>is needed—/dev/sda1 is wrong,<br>use sda1 instead.                               |
| Floppy                   | autoyast=floppy://path          | Makes the installation routines<br>look for the control file on a floppy<br>in the floppy drive. This option is<br>especially useful, if you want to<br>boot from CD-ROM.                       |
| NFS                      | autoyast=nfs://server/<br>path  | Has the installation routines re-<br>trieve the control file from an NFS server.                                                                                                    |

| Profile<br>Loca-<br>tion | Parameter                        | Description                                                                           |
|--------------------------|----------------------------------|---------------------------------------------------------------------------------------|
| HTTP                     | autoyast=http://server/<br>path  | Has the installation routines re-<br>trieve the control file from an<br>HTTP server.  |
| HTTPS                    | autoyast=https://server/<br>path | Has the installation routines re-<br>trieve the control file from an<br>HTTPS server. |
| TFTP                     | autoyast=tftp://server/<br>path  | Has the installation routines re-<br>trieve the control file from a TFTP<br>server.   |
| FTP                      | autoyast=ftp://server/<br>path   | Has the installation routines re-<br>trieve the control file from an FTP<br>server.   |

Replace the *server* and *path* placeholders with values matching your actual setup.

AutoYaST includes a feature that allows the binding of certain profiles to the client's MAC address. Without having to alter the autoyast= parameter, you can have the same setup install several different instances using different profiles.

To use this, proceed as follows:

- 1 Create separate profiles with the MAC address of the client as the filename and put them on the HTTP server that holds your AutoYaST profiles.
- 2 Omit the exact path including the filename when creating the autoyast = parameter, for example:

autoyast=tftp://192.168.1.115/

**3** Start the autoinstallation.

YaST tries to determine the location of the profile in the following way:

- 1. YaST searches for the profile using its own IP address in uppercase hexadecimal, for example, 192.0.2.91 is C000025B.
- 2. If this file is not found, YaST removes one hex digit and tries again. This action is repeated eight times until the file with the correct name is found.
- 3. If that still fails, it tries locating a file with the MAC address of the clients as the filename. The MAC address of the example client is 0080C8F6484C.
- 4. If the MAC address-named file cannot be found, YaST searches for a file named default (in lowercase). An example sequence of addresses where YaST searches for the AutoYaST profile looks as follows:

# 21.1.3 Providing the Installation Data

The installation data can be provided by means of the product CDs or DVDs or using a network installation source. If the product CDs are used as the installation source, physical access to the client to be installed is needed, because the boot process needs to be initiated manually and the CDs need to be changed.

To provide the installation sources over the network, set up a network installation server (HTTP, NFS, FTP) as described in Section 14.2.1, "Setting Up an Installation Server Using YaST" (page 218). Use an info file to pass the server's location to the installation routines.

### 21.1.4 Setting Up the Boot Scenario

The client can be booted in several different ways:

#### Network Boot

As with a normal remote installation, autoinstallation can be initiated with Wake on LAN and PXE, the boot image and control file can be pulled in via TFTP, and the installation sources from any network installation server.

#### Bootable CD-ROM

You can use the original SUSE Linux Enterprise media to boot the system for autoinstallation and pull in the control file from a network location or a floppy. Alternately, create your own custom CD-ROM holding both the installation sources and the AutoYaST profile.

The following sections provide a basic outline of the procedures for network boot or boot from CD-ROM.

#### **Preparing for Network Boot**

Network booting with Wake on LAN, PXE, and TFTP is discussed in Section 14.1.3, "Remote Installation via VNC—PXE Boot and Wake on LAN" (page 212). To make the setup introduced there work for autoinstallation, modify the featured PXE Linux configuration file (/srv/tftp/pxelinux.cfg/default) to contain the autoyast parameter pointing to the location of the AutoYaST profile. An example entry for a standard installation looks like this:

```
default linux
# default label linux
kernel linux
append initrd=initrd install=http://192.168.1.115/install/suse-enterprise/
```

The same example for autoinstallation looks like this:

```
default linux
# default label linux
kernel linux
append initrd=initrd install=http://192.168.1.115/install/suse-enterprise/
autoyast=nfs://192.168.1.110/profiles/autoyast.xml
```

Replace the example IP addresses and paths with the data used in your setup.

#### Preparing to Boot from CD-ROM

There are several ways in which booting from CD-ROM can come into play in Auto-YaST installations. Choose from the following scenarios:

Boot from SUSE Linux Enterprise Media, Get the Profile over the Network Use this approach if a totally network-based scenario is not possible (for example, if your hardware does not support PXE) and you have physical access to system to install during most of the process.

You need:

- The SUSE Linux Enterprise media
- A network server providing the profile data (see Section 21.1.2, "Distributing the Profile and Determining the autoyast Parameter" (page 306) for details)
- A floppy containing the info file that tells the installation routines where to find the profile

or

Access to the boot prompt of the system to install where you manually enter the autoyast = parameter

Boot and Install from SUSE Linux Enterprise Media, Get the Profile from a Floppy Use this approach if an entirely network-based installation scenario would not work. It requires physical access to the system to be installed for turning on the target machine, or, in the second case, to enter the profile's location at the boot prompt. In both cases, you may also need to change media depending on the scope of installation.

You need:

- The SUSE Linux Enterprise media
- A floppy holding both the profile and the info file

or

Access to the boot prompt of the target to enter the autoyast = parameter

Boot and Install from Custom Media, Get the Profile from the Media If you just need to install a limited number of software packages and the number of targets is relatively low, creating your own custom CD holding both the installation data and the profile itself might prove a good idea, especially if no network is available in your setup.

### 21.1.5 Creating the info File

The installation routines at the target need to be made aware of all the different components of the AutoYaST framework. This is done by creating a command line containing all the parameters needed to locate the AutoYaST components, installation sources, and the parameters needed to control the installation process.

Do this by manually passing these parameters at the boot prompt of the installation or by providing a file called info that is read by the installation routines (linuxrc). The former requires physical access to any client to install, which makes this approach unsuitable for large deployments. The latter enables you to provide the info file on some media that is prepared and inserted into the clients' drives prior to the autoinstallation. Alternatively, use PXE boot and include the linuxrc parameters in the pxelinux .cfg/default file as shown in Section "Preparing for Network Boot" (page 309).

The following parameters are commonly used for linuxrc. For more information, refer to the AutoYaST package documentation under /usr/share/doc/packages/autoyast.

#### **IMPORTANT: Separating Parameters and Values**

When passing parameters to linuxrc at the boot prompt, use = to separate parameter and value. When using an info file, separate parameter and value with :.

| Keyword     | Value                                                                                                    |
|-------------|----------------------------------------------------------------------------------------------------|
| netdevice   | The network device to use for network setup (for BOOTP/DHCP requests). Only needed if several network devices are available. |
| hostip      | When empty, the client sends a BOOTP request. Otherwise the client is configured using the specified data.                   |
| netmask     | Netmask for the selected network.                                                                                            |
| gateway     | Default gateway.                                                                                                    |
| nameserver  | Name server.                                                                                                    |
| autoyast    | Location of the the control file to use for the automatic installation, such as autoyast=nfs//192.168.1.110/profiles/.       |
| install     | Location of the installation source, such as install=nfs://192.168.1.110/CDs/.                                               |
| vnc         | If set to 1, enables VNC remote controlled installation.                                                                     |
| vncpassword | The password for VNC.                                                                                                    |
| usessh      | If set to 1, enables SSH remote controlled installation.                                                                     |

If your autoinstallation scenario involves client configuration via DHCP and a network installation source, and you want to monitor the installation process using VNC, your info would look like this:

```
autoyast:profile_source
install:install_source
vnc:1
vncpassword:some_password
```

If you prefer a static network setup at installation time, your info file would look like the following:
autoyast:profile\_source install:install\_source hostip:some\_ip netmask:some\_netmask gateway:some\_gateway

Each option must be entered as one continuous string on a separate line.

The info data can be made available to linuxrc in various different ways:

- As a file on a floppy or CD Rom that is in the client's drive at installation time. Add the info parameter similar to info=floppy:/info or info=cd:/info.
- As a file in the root directory of the initial RAM disk used for booting the system provided either from custom installation media or via PXE boot.
- As part of the AutoYaST profile. In this case, the AutoYaST file needs to be called info to enable linuxrc to parse it. An example for this approach is given below.
- By means of an URL that points to the location of the info file. The syntax for this looks like info=http://www.example.com/info.

linuxrc looks for a string (start\_linuxrc\_conf) in the profile that represents the beginning of the file. If it is found, it parses the content starting from that string and finishes when the string end\_linuxrc\_conf is found. The options are stored in the profile as follows:

```
. . . .
  <install>
. . . .
   <init>
     <info file>
<! [CDATA[
# Don't remove the following line:
# start_linuxrc_conf
install: nfs:server/path
vnc: 1
vncpassword: test
autoyast: file:///info
# end_linuxrc_conf
# Do not remove the above comment
#
]]>
```

```
</info_file>
</init>
.....
</install>
```

linuxrc loads the profile containing the boot parameters instead of the traditional info file. The install: parameter points to the location of the installation sources. vnc and vncpassword indicate the use of VNC for installation monitoring. The autoyast parameter tells linuxrc to treat info as an AutoYaST profile.

#### 21.1.6 Initiating and Monitoring the Autoinstallation

After you have provided all the infrastructure mentioned above (profile, installation source, and info file), you can go ahead and start the autoinstallation. Depending on the scenario chosen for booting and monitoring the process, physical interaction with the client may be needed:

- If the client system boots from any kind of physical media, either product media or custom CDs, you need to insert these into the client's drives.
- If the client is not switched on via Wake on LAN, you need to at least switch on the client machine.
- If you have not opted for remote controlled autoinstallation, the graphical feedback from AutoYaST is sent to the client's attached monitor or, if you use a headless client, to a serial console.

To enable remote controlled autoinstallation, use the VNC or SSH parameters described in Section 21.1.5, "Creating the info File" (page 311) and connect to the client from another machine as described in Section 14.5, "Monitoring the Installation Process" (page 241).

# 21.2 Rule-Based Autoinstallation

The following sections introduce the basic concept of rule-based installation using AutoYaST and provide an example scenario that enables you to create your own custom autoinstallation setup.

#### 21.2.1 Understanding Rule-Based Autoinstallation

Rule-based AutoYaST installation allows you to cope with heterogeneous hardware environments:

- Does your site contain hardware of different vendors?
- Are the machines on your site of different hardware configuration (for example, using different devices or using different memory and disk sizes)?
- Do you intend to install across different domains and need to distinguish between them?

What rule-based autoinstallation does is, basically, generate a custom profile to match a heterogeneous scenario by merging several profiles into one. Each rule describes one particular distinctive feature of your setup (such as disk size) and tells AutoYaST which profile to use when the rule matches. Several rules describing different features of your setup are combined in an AutoYaST rules.xml file. The rule stack is then processed and AutoYaST generates the final profile by merging the different profiles matching the AutoYaST rules into one. To illustrate this procedure, refer to Section 21.2.2, "Example Scenario for Rule-Based Autoinstallation" (page 317).

Rule-based AutoYaST offers you great flexibility in planning and executing your SUSE Linux Enterprise deployment. You can:

- · Create rules for matching any of the predefined system attributes in AutoYaST
- Combine multiple system attributes (such as disk size and kernel architecture) into one rule by using logical operators

• Create custom rules by running shell scripts and passing their output to the AutoYaST framework. The number of custom rules is limited to five.

#### NOTE

For more information about rule creation and usage with AutoYaST, refer to the package's documentation under /usr/share/doc/packages/ autoyast2/html/index.html, Chapter Rules and Classes.

To prepare for a rule-based AutoYaST mass installation, proceed as follows:

- 1 Create several AutoYaST profiles that contain the installation details needed for your heterogeneous setup as described in Section 21.1.1, "Creating an AutoYaST Profile" (page 304).
- **2** Define rules to match the system attributes of your hardware setup as shown in Section 21.2.2, "Example Scenario for Rule-Based Autoinstallation" (page 317).
- **3** Determine the source of the AutoYaST profile and the parameter to pass to the installation routines as described in Section 21.1.2, "Distributing the Profile and Determining the autoyast Parameter" (page 306).
- **4** Determine the source of the SUSE Linux Enterprise installation data as described in Section 21.1.3, "Providing the Installation Data" (page 308)
- **5** Pass the command line to the installation routines by adding the parameters manually or by creating an info file as described in Section 21.1.5, "Creating the info File" (page 311).
- **6** Determine and set up the boot scenario for autoinstallation as described in Section 21.1.4, "Setting Up the Boot Scenario" (page 308).
- **7** Start the autoinstallation process as described in Section 21.1.6, "Initiating and Monitoring the Autoinstallation" (page 314).

#### 21.2.2 Example Scenario for Rule-Based Autoinstallation

To get a basic understanding of how rules are created, think of the following example, depicted in Figure 21.2, "AutoYaST Rules" (page 318). One run of AutoYaST installs the following setup:

A Print Server

This machine just needs a minimal installation without a desktop environment and a limited set of software packages.

Workstations in the Engineering Department

These machines need a desktop environment and a broad set of development software.

Laptops in the Sales Department

These machines need a desktop environment and a limited set of specialized applications, such as office and calendaring software.

Figure 21.2 AutoYaST Rules

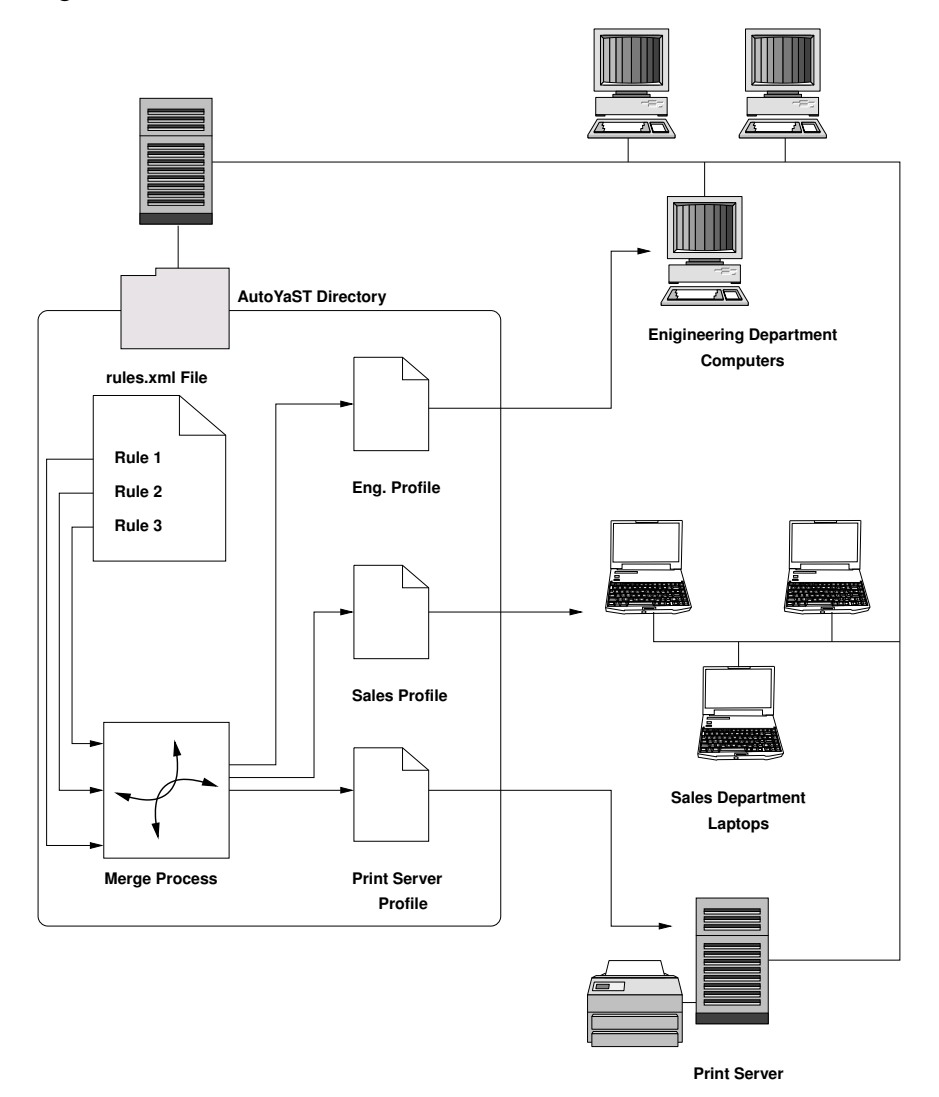

In a first step, use one of the methods outlined in Section 21.1.1, "Creating an AutoYaST Profile" (page 304) to create profiles for each use case. In this example, you would create print.xml, engineering.xml, and sales.xml.

In the second step, create rules to distinguish the three hardware types from one another and to tell AutoYaST which profile to use. Use an algorithm similar to the following to set up the rules:

- 1. Does the machine have an IP of 192.168.2.253? Then make it the print server.
- 2. Does the machine have PCMCIA hardware and feature an Intel chipset? Then consider it an Intel laptop and install the sales department software selection.
- If none of the above is true, consider the machine a developer workstation and install accordingly.

Roughly sketched, this translates into a rules.xml file with the following content:

```
<?xml version="1.0"?>
<!DOCTYPE autoinstall SYSTEM "/usr/share/autoinstall/dtd/rules.dtd">
<autoinstall xmlns="http://www.suse.com/1.0/yast2ns"
xmlns:config="http://www.suse.com/1.0/configns">
 <rules config:type="list">
   <rule>
      <hostaddress>
     <match>192.168.2.253</match>
            <match_type>exact</match_type>
      </hostaddress>
       <result>
            <profile>print.xml</profile>
            <continue config:type="boolean">false</continue>
        </result>
   </rule>
    <rule>
       <haspcmcia>
            <match>1</match>
            <match_type>exact</match_type>
       </haspcmcia>
       <custom1>
          <script>
if grep -i intel /proc/cpuinfo > /dev/null; then
echo -n "intel"
else
echo -n "non intel"
fi;
           </script>
           <match>*</match>
           <match_type>exact</match_type>
       </custom1>
       <result>
            <profile>sales.xml</profile>
            <continue config:type="boolean">false</continue>
        </result>
```

When distributing the rules file, make sure that the rules directory resides under the profiles directory, specified in the autoyast=protocol:serverip/profiles/URL. AutoYaST looks for a rules subdirectory containing a file named rules.xml first then loads and merges the profiles specified in the rules file.

The rest of the autoinstallation procedure is carried out as usual.

# 21.3 For More Information

For in-depth information about the AutoYaST technology, refer to the documentation installed along with the software. It is located under /usr/share/doc/packages/autoyast2. The most recent edition of this documentation can be found at http://www.suse.de/~ug/autoyast\_doc/index.html.

# Automated Upgrade from SUSE Linux Enterprise 10 SP3 to 11 SP1

# 22

The following procedure is a way to do a mass upgrade unattended from SUSE Linux Enterprise 10 SP3 to SUSE Linux Enterprise 11 SP1. Several preparation steps are needed to create a suitable AutoYaST profile. AutoYaST finally will execute the upgrade process.

# 22.1 Preparing and Applying the Driver Update Disk (DUD)

The unattended\_upgrade\_dud package contains the Driver Update Disk (DUD); when installed, find it at /var/adm/unattended\_migration.dud. This file contains all changes, which are needed for the unattended upgrade workflow. Install the unattended\_upgrade\_dud package to get access to the DUD. You do not need to install it on all the machines, which you intend to upgrade.

You can use the DUD as follows, alternatively:

#### 22.1.1 Modify Contents of the Installation Source (Repository)

Applicable on: x86, x86\_64, System z

Append the DUD to the end of the installation initrd. The installation initrd is located at /boot/architecture/loader/initrd on the first DVD. Either use an ISO editor to update the ISO image or modify the initrd in your network installation environment. To adapt the initrd, run (use the correct path for your installation initrd):

cat /var/adm/unattended\_migration.dud >>/path/to/your/installation/initrd

#### WARNING: Modified initrd Runs Unattended Upgrade Automatically

Such an updated installation initrd will automatically run the unattended upgrade and will not be capable of doing any other method of upgrade or (auto)installation.

#### 22.1.2 Provide an Additional Kernel Parameter

Applicable on: x86, x86\_64, POWER, Itanium System z

This way, there is no need to modify the installation source at all. You just must add an additional kernel parameter, which will point linuxrc to the DUD. At the boot prompt or in PXE boot menu add (replace the URI with correct one in your network infrastructure):

dud=ftp://host/directory/dud.dud

On System z, you must add the parameters to the PARM file; proceed the same way as you do when performing an AutoYaST-driven installation.

#### NOTE

You may be asked to confirm the DUD, if it is comming from an unsafe installation source (repository). You can add the insecure=1 boot parameter to the installation kernel to disable all cryptographical checking normally done by Linuxrc. For more information about Linuxrc, see http://en.opensuse .org/SDB:Linuxrc.

# 22.2 GRUB Menu Section for Booting into the Upgrade

An alternate way to boot the system is to create an additional section in the GRUB menu (similar for other architectures), which starts the installation. The following example assumes that there is a separate /boot partition, which is referred in GRUB as (hd0, 0):

```
title Upgrade
    root (hd0,0)
    kernel /upgrade/vmlinuz install=inst_source_url vga=0x314
    initrd /upgrade/initrd
```

The above example assumes that the installation kernel and the updated initrd (see Section 22.1.1, "Modify Contents of the Installation Source (Repository)" (page 321)) are located in the /boot/upgrade directory. If the initrd is not updated, just append the dud= parameter. On System z, you must add the parameters to the PARM file—proceed the same way as you do when performing an AutoYaST-driven installation.

# 22.3 Preparing the AutoYaST Profile

The AutoYaST profile for the automated upgrade uses the same file format as the AutoYaST installation. For more information about AutoYaST, see Chapter 21, *Automated Installation* (page 303) and the external AutoYaST documentation at http://www.suse.de/~ug/autoyast\_doc/index.html.

However, for obvious reasons, there are some parts of the system (e.g, partitioning) that do not make sense to be configured during the upgrade. On the other hand, it is useful to set upgrade-specific options by means of the AutoYaST profile.

### 22.3.1 Upgrade

The upgrade options define the behavior of the dependency solver during upgrade:

```
<upgrade>
<only_installed_packages
```

```
config:type="boolean">false</only_installed_packages>
<stop_on_solver_conflict
    config:type="boolean">true</stop_on_solver_conflict>
</upgrade>
```

only\_installed\_packages

Set to true for package-based upgrades (recommended for upgrading to the next service pack of the same product) or false for pattern-based upgrades (recommended for an upgrade between versions of a product, e.g. from SLES10 to SLES11).

stop\_on\_solver\_conflict

Defines whether to show the proposal in case of failure to resolve package dependencies interactively (recommended to be set to true, but this could result in an interactive process, during which the user must to resolve the conflicts manually.

#### 22.3.2 Software Selection

The software selection options define, which components to select or deselect in addition to the results of the resolver:

```
<software>
<packages config:type="list">
    <package>autoyast2-installation</package>
    <package>apparmor-profile-editor</package>
</packages>
<patterns config:type="list">
    <pattern>base</pattern>
    </patterns>
    <remove-packages config:type="list"/>
    <remove-patterns config:type="list"/>
</software>
```

It is especially important to set packages or patterns for being selected or deselected in order to resolve package conflicts and thus to avoid the need for interactive intervention. Once the upgrade is done, the newly created <code>autoupg\_updated.xml</code> file contains these packages and patterns plus those that were selected or deselected for any other reason.

#### 22.3.3 Backup Before Upgrade

The backup before upgrade options match these features in the upgrade proposal.

```
<backup>
<sysconfig config:type="boolean">true</sysconfig>
<modified config:type="boolean">true</modified>
<remove_old config:type="boolean">false</remove_old>
</backup>
```

sysconfig

defines whether to backup sysconfig before upgrading.

modified

defines whether to backup the modified configuration files before upgrading.

remove\_old

defines whether to remove old backups from previous upgrades.

#### 22.3.4 Networking

To assure that the network configuration is kept during upgrade, the following needs to be added to the AutoYaST profile:

```
<networking>
  <keep_install_network
    config:type="boolean">true</keep_install_network>
    <start_immediately
    config:type="boolean">true</start_immediately>
</networking>
```

If your system contains an add-on, which needs to be upgraded, always include the add-on information as in the example. After the upgrade the system needs to be registered in order to activate the update repositories. See the example of the registration part in attached autoupg.xml.

# 22.4 Running the Automated Upgrade

To start the automated upgrade, you must boot the installation media with the DUD applied and pass the AutoYaST profile to it. There are two ways to pass the profile to the system:

• Pass the profile to the kernel command line the same way as for the AutoYaST installation (use the autoyast=url parameter. For System z, this is the only possibility. • Before you start the upgrade, copy the profile to /root/autoupg.xml. Then there is no need for any additional kernel parameter.

The latter approach allows you to have a single installation kernel command line for even different machines—just copy the appropriate profile into its filesystem.

As long as you have only one SUSE Linux Enterprise system installed on your machine, there are no package conflicts and you did not set the profile to stop on the upgrade proposal, the complete process will be non-interactive. In case you enter the upgrade proposal, you can modify its settings for the upgrade.

After the upgrade finishes, YaST writes the /root/autoupg-updated.xml file, which contains the profile with applied software selection changes done in the proposal. This is especially useful in case of mass upgrades of machines with the same package selection. This way, conflict resolutions from one machine can easily be applied on other machines, which consequently will get these conflicts resolved automatically and the upgrade itself will be non-interactive.

If there are more SUSE Linux Enterprise systems installed on the machine, you will always be asked, which one to upgrade—there is no way to select it in advance.

# 22.5 Second Stage of the Upgrade

The automated upgrade by default does not perform configuration changes during the second stage of the upgrade. The only exception is network configuration, which needs to be set to be preserved in the AutoYaST upgrade profile.

If configuration adjustment of some system areas is needed after the upgrade (e.g., configuring a new service), add the relevant sections to the AutoYaST profile for the upgrade and the configuration of the selected system areas will be saved during the upgrade.

# WARNING: AutoYaST Supplied Configuration Replaces Exisiting Configuration

Be warned that existing configuration of that system area will be replaced and thus destroyed by the AutoYaST configuration.

Normally, the only configuration adjustment, which should be present in the AutoYaST profile, is the registration of the system with Subscription Management Tool (SMT) or Novell Customer Center (NCC). If this is missing, the system will not get the update repository and updates will not be possible—unless configured later again.

# 22.6 Limitations and Hints

#### 22.6.1 NetworkManager and Registration

In case of using NetworkManager for managing network devices and network connections, network connection is not available during the second stage of the upgrade. This prevents the system from performing the registration.

### 22.6.2 Cleaning Up Upgrade Setting

If you do any changes in your system in order to trigger the upgrade process (e.g., adding a new section to the bootloader menu), you probably want to remove it after the upgrade is done.

You can do it automatically with a post-installation script. Find an examples in the AutoYaST documentation at <a href="http://www.suse.de/~ug/autoyast\_doc/createprofile.scripts.html">http://www.suse.de/~ug/autoyast\_doc/createprofile.scripts.html</a>. A sample script cleaning up GRUB's menu .lst is included in the sample autoupg.xml file. Make sure that the script matches your particular set-up and that it does not remove more than you actually want!

#### 22.6.3 For More Information

- Update Media How-To: http://ftp.suse.com/pub/people/hvogel/ Update-Media-HOWTO/index.html
- Linuxrc Documentation: http://en.opensuse.org/SDB:Linuxrc

# Automated Deployment of Preload Images

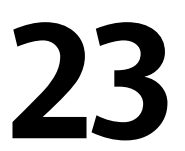

With KIWI you are able to create operating system images. This chapter describes the process of deploying a system image to an empty client machine. For this, you have to create a preload image which contains a bootable RAW image. This file contains two important parts: a partition table and the actual operating system. This RAW image will be written to the empty hard disk and the operating system extends to the remaining disk space at first boot.

To create such an image, see Section 17.4.2, "Creating an Image" (page 279). When you build the ISO image, you can find the RAW file in the destination folder. There are many ways to dump a raw image onto a disk.

- Plug the disk into a deployment server and just copy the image to the raw device.
- Provide the raw image by means of a HTTP or FTP server and dump it on the disk of the client machine.
- Create a netboot image to get the image and dump it on the disk. This is a good method for mass deployment.
- Boot a rescue disk and do the dump manually from the rescue image.

For a quick start, it is good to use one of the methods described in Section 23.1, "Deploying system manually from rescue image" (page 330).

# 23.1 Deploying system manually from rescue image

Deploying with generated ISO file from KIWI:

- 1. Burn the ISO image you get from the KIWI building process, see Section 17.4.2, "Creating an Image" (page 279) on CD/DVD
- 2. Boot from this medium onto the client machine.
- 3. Select the hard disk for installation.
- 4. Restart the client machine and boot from hard disk.

Deploying over rescue system:

- 1. Boot the client machine with a rescue system. Such systems are available on all SUSE installation CDs or DVDs.
- 2. Log in as root. Do not enter password.
- 3. Configure your network. If you have DHCP available in your network, this is merely the command ifup-dhcp eth0. If you must do this manually, use the command ip to configure your network. The output starting DHCP also tells you the IP address of the computer.
- 4. Listen on an unused port of your network like 1234 and dump the incoming data to disk with the following command:

netcat -l -p 1234 > /dev/sda

5. On the imaging server, send the raw image to the client machine with the command:

netcat <IP of client> 1234 < \$HOME/preload\_image/<image\_name>

6. When the image is transferred, remove the rescue system from your CD or DVD drive and shutdown the client machine. On reboot, the boot loader GRUB should be started on the client and the firstboot system will take over.

## 23.2 Automated Deployment with PXE Boot

When doing mulitple installations of an operating system on similar hardware, it is useful to put some effort into preparing a mass deployment of the operating system and to minimize the time needed for the actual deployment. This chapter describes this process. The goal is to simply plug in a computer, connect it to a network, start a network boot, and wait until it powers down.

The following actions have to be performed in order to accomplish this task:

Setup a boot and install server

A dedicated machine is needed, that should be prepared to offer PXE boot as well as an ftp or web server to provide a preload image. It is a good idea to give the machine enough memory to hold all necessary installation data in memory. For a default installation, you should have at least 4 GByte of memory. All the necessary tasks can be accomplished with SUSE Linux Enterprise Server. For more details, see Section 23.2.1, "Setup a Boot and Install Server" (page 332).

Prepare a preload Image

The actual installation is done by the copying of a raw image of the operating system to the new harddisk. All features and settings must be prepared and tested carefully. To provide such an image, KIWI can be used (available in the SDK of the SUSE Linux Enterprise operating system). More information about image creation with KIWI is available in Chapter 17, *KIWI* (page 273). For more details about the requirements of the preload image, see Section 23.2.2, "Creating a Preload Image" (page 332).

Create an initial system for deployment

This is a task that requires some linux expertise. A description on how this can be achieved by means of an example installation is available at Section 23.2.3, "Creating a Initial System to Deploy a Preload Image" (page 333).

Configure the boot server for automatic deployment

PXE boot must be told to boot the installation system, that in turn will take the preload image from the server and copy it to the harddisk.

### 23.2.1 Setup a Boot and Install Server

There are four steps to accomplish in order to perform this task after a SUSE Linux Enterprise Server installation:

- **1** Set up the installation source as described in Section 14.2, "Setting Up the Server Holding the Installation Sources" (page 217). Choose an HTTP, or FTP network server.
- **2** Set up a TFTP server to hold a boot image (this image will be created in a later step). This is described in Section 14.3.2, "Setting Up a TFTP Server" (page 230).
- **3** Set up a DHCP server to assign IP addresses to all machines and to reveal the location of the TFTP server to the target system. This is described in Section 14.3.1, "Setting Up a DHCP Server" (page 227).
- **4** Prepare the installation server PXE boot. This is described in further detail in Section 14.3.3, "Using PXE Boot" (page 231).

Note that the actual installation process will greatly benefit if you provide enough memory on this machine to hold the preload image. Also, using gigabit ethernet will speedup the deployment process considerably compared to slower networks.

#### 23.2.2 Creating a Preload Image

The process of creating images with KIWI is described in Section 17.4.2, "Creating an Image" (page 279). However, to create a useful image for mass deployment, several considerations should be taken into account:

• A typical preload image will use the following type:

```
<type primary="true" filesystem="ext3" boot="oemboot/suse-SLES11">vmx</type>
```

- During the setup of a preload image, the image creation process is run multiple times. The repositories needed to build the image should be available on the local computer.
- Depending on the desired usage of the preload, some effort should be invested in configuring firstboot. Find more details about firstboot in Chapter 20, *Deploying Customized Preinstallations* (page 289). With this method you can also require the user to do initial configurations at the first bootup of the system.

• Many additional features can be configured into the image, like adding update repositories or doing an update on initial bootup. However, it is impossible to describe all possibilities in this document, and (depending on the requirements) the creation of the preload image requires in-depth knowledge of the imaging system KIWI, as well as several other technologies used in SUSE Linux Enterprise Server.

The actual image to be deployed should be available from the ftp or http server that you provided on the installation server.

#### 23.2.3 Creating a Initial System to Deploy a Preload Image

In order to run an automatic deployment, it is necessary to start an initial linux system on the target computer. During a typical installation, the kernel and initial ram filesystem are read from some boot medium and started by the bios. The needed functionality can be implemented in the ram filesystem, which together with the kernel will serve as the initial system.

The main features that must be provided by the initial system is the enabling of access to the harddisk and the making available of the network connection. Both of these functions are dependent on the hardware onto which you want to deploy. In theory it is possible to create an initial system from scratch, but to ease this task it is also possible to modify the initial ram filesystem used by the machine during boot.

The following procedure is just one example of how to create the needed initial ram filesystem:

- 1 Do a standard installation of SUSE Linux Enterprise Server on the target system.
- 2 Install the package busybox on the system.
- **3** Create a new ram filesystem with the following command:

mkinitrd -f busybox -D eth0

Note that eth0 represents the ethernet device to which your network cable is attached. The parameter -f busybox adds the multi call binary busybox to the ram filesystem. After doing this, many standard unix commands are available inside this system. **4** Copy the new ram filesystem and the kernel to your boot server with the command:

```
scp /boot/initrd /boot/vmlinuz pxe.example.com:
```

Replace pxe.example.com with the name of your local boot server or ip address.

**5** Log into your bootserver as user root, and create a directory where you can modify the ram filesystem:

```
mkdir ~/bootimage
```

- **6** Change your working directory to this directory with the command cd ~/bootimage.
- **7** Unpack the previously copied initial ram filesystem with the command:

```
zcat ../initrd | cpio -i
```

- 8 Edit the file run\_all.sh.
- **9** Search for the following line, delete it and the rest of the file:

[ "\$debug" ] && echo preping 21-nfs.sh

**10** Add the following lines to the end of the files run\_all.sh:

```
[ "$debug" ] && echo preping 92-install.sh
[ "$debug" ] && echo running 92-install.sh
source boot/92-install.sh
[ "$modules" ] && load_modules
```

**11** Create a new script boot/92-install.sh with the following content:

```
#!/bin/bash
if [ "$(get_param rawimage)" ]; then
  rawimage=$(get_param rawimage)
  if [ "$(get_param rawdevice)" ]; then
    rawdevice=$(get_param rawdevice)
    echo "wget -0 ${rawdevice} ${rawimage}"
    wget -0 ${rawdevice} ${rawimage}
    sync
    sleep 5
    echo "DONE"
    fi
```

```
# /bin/bash
/bin/poweroff -f
```

- 12 If you want to have a debug shell before the computer switches off, remove the comment sign before /bin/bash.
- **13** Make this script executable with the command chmod 755 boot/92-install.sh.
- **14** Create a new initial ram filesystem with the commands:

```
mkdir -p /srv/tftpboot
find . | cpio --quiet -H newc -o | gzip -9 -n > \
/srv/tftpboot/initrd.boot
```

**15** Copy the kernel to this directory:

```
cp ../vmlinuz /srv/tftpboot/linux.boot
```

The initial ram filesystem is now prepared to take two new kernel command line parameters. The parameter rawimage=<URL> is used to identify the location of the preload image. Any URL that is understood by wget can be used. The parameter rawdevice=<device> is used to identify the block device for the harddisk on the target machine.

#### 23.2.4 Boot Server Configuration

The configuration of the boot server is covered in detail in several different chapters as listed in Section 23.2.1, "Setup a Boot and Install Server" (page 332). This section should give a check list that covers steps that are necessary to configure the system.

• Setup a dhcp server. The subnet where the machines are installed needs the additional lines:

```
filename "pxelinux.0";
next-server 192.168.1.115;
```

In this example, 192.168.1.115 is the ip address of the PXE server pxe.example.com.

• Configure a PXE server as described in Section 14.3.3, "Using PXE Boot" (page 231). When editing /srv/tftpboot/pxelinux.cfg/default, add the following entries:

```
default bootinstall
label bootinstall
kernel linux.boot
append initrd=initrd.boot \
rawimage=ftp://192.168.1.115/preload/preloadimage.raw rawdevice=/dev/sda
```

• Setup an ftp server and copy your prepared preload image to /srv/ftp/preload/ preloadimage.raw.

Test your setup by booting the target system with PXE network boot. This will automatically copy the prepared preload image to harddisk and switch off the machine when ready.